# Oracle® Exalogic Elastic Cloud Machine Owner's Guide

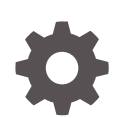

Release 2.0.6.4 E18478-24 February 2018

ORACLE

Oracle Exalogic Elastic Cloud Machine Owner's Guide, Release 2.0.6.4

E18478-24

Copyright © 2017, Oracle and/or its affiliates. All rights reserved.

Primary Author: Salvador Esparza, Ashish Thomas

This software and related documentation are provided under a license agreement containing restrictions on use and disclosure and are protected by intellectual property laws. Except as expressly permitted in your license agreement or allowed by law, you may not use, copy, reproduce, translate, broadcast, modify, license, transmit, distribute, exhibit, perform, publish, or display any part, in any form, or by any means. Reverse engineering, disassembly, or decompilation of this software, unless required by law for interoperability, is prohibited.

The information contained herein is subject to change without notice and is not warranted to be error-free. If you find any errors, please report them to us in writing.

If this is software or related documentation that is delivered to the U.S. Government or anyone licensing it on behalf of the U.S. Government, then the following notice is applicable:

U.S. GOVERNMENT END USERS: Oracle programs, including any operating system, integrated software, any programs installed on the hardware, and/or documentation, delivered to U.S. Government end users are "commercial computer software" pursuant to the applicable Federal Acquisition Regulation and agencyspecific supplemental regulations. As such, use, duplication, disclosure, modification, and adaptation of the programs, including any operating system, integrated software, any programs installed on the hardware, and/or documentation, shall be subject to license terms and license restrictions applicable to the programs. No other rights are granted to the U.S. Government.

This software or hardware is developed for general use in a variety of information management applications. It is not developed or intended for use in any inherently dangerous applications, including applications that may create a risk of personal injury. If you use this software or hardware in dangerous applications, then you shall be responsible to take all appropriate fail-safe, backup, redundancy, and other measures to ensure its safe use. Oracle Corporation and its affiliates disclaim any liability for any damages caused by use of this software or hardware in dangerous applications.

Oracle and Java are registered trademarks of Oracle and/or its affiliates. Other names may be trademarks of their respective owners.

Intel and Intel Xeon are trademarks or registered trademarks of Intel Corporation. All SPARC trademarks are used under license and are trademarks or registered trademarks of SPARC International, Inc. AMD, Opteron, the AMD logo, and the AMD Opteron logo are trademarks or registered trademarks of Advanced Micro Devices. UNIX is a registered trademark of The Open Group.

This software or hardware and documentation may provide access to or information about content, products, and services from third parties. Oracle Corporation and its affiliates are not responsible for and expressly disclaim all warranties of any kind with respect to third-party content, products, and services unless otherwise set forth in an applicable agreement between you and Oracle. Oracle Corporation and its affiliates will not be responsible for any loss, costs, or damages incurred due to your access to or use of third-party content, products, or services, except as set forth in an applicable agreement between you and Oracle.

# Contents

### Preface

| xix  |
|------|
| xix  |
| xxi  |
| xxii |
| xxii |
|      |

# 1 Learn About the Exalogic Machine

| 1.1 About Oracle Exalogic                              | 1-1 |
|--------------------------------------------------------|-----|
| 1.1.1 Features of Exalogic                             | 1-1 |
| 1.2 Hardware Components of Exalogic                    | 1-2 |
| 1.2.1 PDUs in Exalogic                                 | 1-3 |
| 1.2.2 Spares Kit for Exalogic                          | 1-3 |
| 1.2.3 Pre-cabling for Exalogic X4-2 and newer Machines | 1-3 |
| 1.3 Exalogic Machine Rack Layout                       | 1-3 |
| 1.4 Operational Procedures for Exalogic Machines       | 1-4 |
| 1.4.1 Non-emergency Power Procedure                    | 1-5 |
| 1.4.1.1 Power On Sequence                              | 1-5 |
| 1.4.1.2 Power Off Sequence                             | 1-6 |
| 1.4.2 Emergency Power-off Considerations               | 1-6 |
| 1.4.2.1 Emergency Power-off Procedure                  | 1-6 |
| 1.4.2.2 Emergency Power-off Switch                     | 1-6 |
| 1.4.3 Cautions and Warnings                            | 1-6 |

# 2 Site Requirements

| 2.1 | Envi                              | ronmental Requirements               | 2-1 |
|-----|-----------------------------------|--------------------------------------|-----|
| 2.2 | ce Requirements                   | 2-1                                  |     |
|     | 2.2.1                             | Receiving and Unpacking Requirements | 2-2 |
|     | 2.2.2                             | Maintenance Access Requirements      | 2-2 |
| 2.3 | Floo                              | ring Requirements                    | 2-3 |
| 2.4 | 2.4 Electrical Power Requirements |                                      |     |

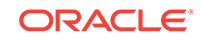

|     | 2.4.1 | Facility Power Requirements        | 2-5 |
|-----|-------|------------------------------------|-----|
|     | 2.4.2 | Circuit Breaker Requirements       | 2-5 |
|     | 2.4.3 | Grounding Guidelines               | 2-5 |
| 2.5 | Temp  | perature and Humidity Requirements | 2-5 |
| 2.6 | Venti | lation and Cooling Requirements    | 2-7 |
|     |       |                                    |     |

# 3 Install Planning and Procedure

| 3.1 | Insta                                  | llatior | n Overview                                            | 3-1  |
|-----|----------------------------------------|---------|-------------------------------------------------------|------|
| 3.2 | Prepare to Install an Exalogic Machine |         | 3-2                                                   |      |
|     | 3.2.1                                  | Befo    | ore You Begin                                         | 3-2  |
|     | 3.2.2                                  | Exal    | ogic Installation Safety Guidelines                   | 3-2  |
|     | 3.2.3                                  | Unpa    | ack the Exalogic Machine Rack                         | 3-3  |
|     | 3.2.4                                  | Tool    | s for Installation                                    | 3-4  |
|     | 3.2.5                                  | Prep    | pare the Installation Site                            | 3-5  |
|     | 3.2.6                                  | Plac    | e the Exalogic Machine in Its Allocated Space         | 3-5  |
|     | 3.2                                    | 2.6.1   | Move the Exalogic Machine                             | 3-5  |
|     | 3.2.6.2                                |         | Stabilize the Exalogic Machine                        | 3-6  |
|     | 3.2                                    | 2.6.3   | Stabilize the Exalogic Machine with Leveling Feet     | 3-6  |
|     | 3.2                                    | 2.6.4   | Stabilize the Exalogic Machine with Mounting Brackets | 3-8  |
|     | 3.2                                    | 2.6.5   | Attach a Ground Cable (Optional)                      | 3-11 |
| 3.3 | Powe                                   | er on i | the System the First Time                             | 3-12 |
|     | 3.3.1                                  | Insp    | ect the Machine After It Is in Place                  | 3-12 |
|     | 3.3.2                                  | Con     | nect the Power Cords                                  | 3-13 |
|     | 3.3.3                                  | Pow     | er On the Exalogic Machine                            | 3-14 |
| 3.4 | Connect a                              |         | Laptop to the Exalogic Machine                        | 3-18 |
| 3.5 | What                                   | t Next  | 1?                                                    | 3-20 |

## 4 Default IP Addresses and Ports

| _ |     |                               |     |
|---|-----|-------------------------------|-----|
| 2 | 4.1 | Exalogic Machine Full Rack    | 4-1 |
| 2 | 4.2 | Exalogic Machine Half Rack    | 4-3 |
| 2 | 4.3 | Exalogic Machine Quarter Rack | 4-5 |
| 2 | 4.4 | Exalogic Machine Eighth Rack  | 4-7 |
| 2 | 4.5 | Default Port Assignments      | 4-9 |
|   |     |                               |     |

# 5 Add the Exalogic Machine to Your Network

| 5.1 | Default State of the Exalogic Machine Network Configuration                | 5-1 |
|-----|----------------------------------------------------------------------------|-----|
| 5.2 | Verify the Factory Configuration                                           | 5-1 |
| 5.3 | Prerequisites for Connecting Exalogic Machine to External Ethernet Network | 5-5 |
| 5.4 | Initial Network Configuration of Exalogic Machine                          | 5-5 |

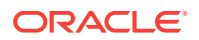

# 6 Understand Network Requirements and Configuration

| 6.1 Ove                | rview o      | of Network Requirements                                                                               | 6-1  |  |
|------------------------|--------------|----------------------------------------------------------------------------------------------------|------|--|
| 6.2 Naming Conventions |              |                                                                                                    |      |  |
| 6.3 Impo               | ortant I     | Notes for Oracle Solaris Users                                                                        | 6-5  |  |
| 6.4 Netv               | vork C       | onnection and IP Address Requirements                                                                 | 6-5  |  |
| 6.4.1                  | Netw         | ork Connection Requirements                                                                           | 6-5  |  |
| 6.4.2                  | IP A         | ddress Requirements                                                                                   | 6-7  |  |
| 6.5 Defa               | ult Inf      | niBand Bonded IP Addresses                                                                            | 6-10 |  |
| 6.6 Intro              | ductio       | n to Oracle Exalogic Network Configuration                                                            | 6-10 |  |
| 6.6.1                  | Infini       | Band Fabric                                                                                           | 6-11 |  |
| 6.6.2                  | Infini       | Band Switches                                                                                         | 6-11 |  |
| 6.6.3                  | Defa         | ult Bonded Interfaces                                                                                 | 6-11 |  |
| 6.6.4                  | IPM          | P Overview for Oracle Solaris Users                                                                   | 6-12 |  |
| 6.6                    | 6.4.1        | IPMP Components                                                                                       | 6-12 |  |
| 6.6                    | 6.4.2        | IPMP Groups                                                                                           | 6-13 |  |
| 6.6.5                  | Coni         | nectivity Between Exalogic Compute Nodes                                                              | 6-13 |  |
| 6.6.6                  | Coni<br>Netw | nectivity Between Exalogic Machine and External LAN Through Sun<br>Jork QDR InfiniBand Gateway Switch | 6-13 |  |
| 6.6                    | 5.6.1        | Ethernet Device Requirements                                                                          | 6-14 |  |
| 6.6                    | 5.6.2        | Network Interface Configuration for Compute Nodes                                                     | 6-15 |  |
| 6.6                    | 5.6.3        | Transceiver and Cable Requirements                                                                    | 6-15 |  |
| 6.6.7                  | Addi         | tional InfiniBand Network Requirements and Specifications                                             | 6-16 |  |
| 6.7 Prep               | are to       | Reconfigure the Networking of Exalogic Machine                                                        | 6-16 |  |
| 6.8 Subi               | net Ma       | nager Requirements for Connecting Exalogic to Exadata                                                 | 6-16 |  |
| 6.9 Netv               | vork C       | onfiguration Worksheets                                                                               | 6-17 |  |
| 6.9.1                  | Gen          | eral Network Configuration Worksheet (Required)                                                       | 6-17 |  |
| 6.9.2                  | Man          | agement Network Configuration Worksheet (Required)                                                    | 6-18 |  |
| 6.9.3                  | Clier        | nt Access Network Configuration Worksheet (Required)                                                  | 6-19 |  |
| 6.9.4                  | Priva        | ate InfiniBand Network Configuration Worksheet (Required)                                             | 6-19 |  |

# 7 Set Up ILOM on the Compute Nodes

| 7.1 ILOM Overview                                     | 7-1 |
|-------------------------------------------------------|-----|
| 7.1.1 ILOM Interfaces                                 | 7-2 |
| 7.2 Important Notes Before You Begin                  | 7-2 |
| 7.3 Management Network Diagram for Exalogic Machine   | 7-2 |
| 7.4 ILOM IP Addresses for Exalogic Machine Components | 7-3 |
| 7.5 Connect to ILOM via the Network                   | 7-3 |
| 7.5.1 Connect to the CLI                              | 7-4 |
|                                                       |     |

5-5

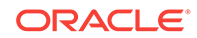

|     | 7.5.2 | Connect to the Web GUI                                             | 7-4 |
|-----|-------|--------------------------------------------------------------------|-----|
|     | 7.5.3 | Launch a Remote KVM Session                                        | 7-4 |
| 7.6 | Conr  | ect to ILOM via a Serial Connection                                | 7-5 |
|     | 7.6.1 | Connect to the ILOM of a Compute Node                              | 7-5 |
|     | 7.6.2 | Connect to the ILOM of a Sun Network QDR InfiniBand Gateway Switch |     |
|     |       |                                                                    | 7-6 |
| 7.7 | Reco  | nfigure the Network Access                                         | 7-6 |
|     | 7.7.1 | Reconfigure the Network Access Using a Serial Connection           | 7-7 |
|     | 7.7.2 | Reconfigure the Network Access Using the Ethernet Connection       | 7-7 |
|     | 7.7.3 | Use the Ipmitool Commands when SP Network Information is Lost      | 7-7 |
|     | 7.7.4 | Configure ILOM IP Addresses Manually                               | 7-8 |
| 7.8 | What  | Next?                                                              | 7-9 |

# 8 Configure the Storage Appliance

|                                                                                                    | 8.1 F | Prere | equisit     | es                                                                                                    | 8-1  |
|----------------------------------------------------------------------------------------------------|-------|-------|-------------|----------------------------------------------------------------------------------------------------|------|
| 8.2 Getting Started                                                                                |       |       |             | arted                                                                                                    | 8-1  |
|                                                                                                    | 8.3 5 | Stora | ige Ap      | ppliance Overview                                                                                                    | 8-2  |
|                                                                                                    | 8.3   | 3.1   | Intro       | duction to Projects                                                                                                    | 8-2  |
|                                                                                                    | 8.3   | 3.2   | Intro       | duction to Shares                                                                                                    | 8-3  |
|                                                                                                    | 8.4 ( | Confi | gurati      | on Overview                                                                                                    | 8-3  |
|                                                                                                    | 8.4   | 4.1   | Initia      | l Configuration                                                                                                    | 8-3  |
|                                                                                                    | 8.4   | 4.2   | Conr<br>Web | nect Storage Heads to the Management Network and Accessing the Interface                                               | 8-4  |
|                                                                                                    | 8.4   | 1.3   | Clust       | er Network Configuration                                                                                               | 8-6  |
|                                                                                                    | 8.4   | 1.4   | Netw        | ork Configuration Options                                                                                              | 8-7  |
| 8.4.4.1 Configure Option 1: ASR Support and Separate Paths for<br>Management and Disaster Recovery |       | 8-7   |             |                                                                                                    |      |
|                                                                                                    |       | 8.4   | .4.2        | Configure Option 2: ASR Support and Shared Path for<br>Management and Disaster Recovery, with Single Management<br>URL | 8-10 |
|                                                                                                    |       | 8.4   | .4.3        | Configure Option 3: ASR Support and No Disaster Recovery, But with Single Management URL                               | 8-13 |
|                                                                                                    | 8.4   | 1.5   | Defa        | ult Storage Configuration                                                                                              | 8-14 |
|                                                                                                    | 8.4   | 4.6   | Cust        | om Configuration                                                                                                    | 8-14 |
|                                                                                                    | 8.5 ( | Creat | te Cus      | stom Projects                                                                                                    | 8-15 |
|                                                                                                    | 8.6   | Creat | te Cus      | stom Shares                                                                                                    | 8-17 |
|                                                                                                    | 8.7 l | Use t | he Ph       | one Home Service to Manage the Storage Appliance                                                                       | 8-20 |
|                                                                                                    | 8.7   | 7.1   | Regi        | ster Your Storage Appliance                                                                                            | 8-21 |
|                                                                                                    |       |       |             |                                                                                                    |      |

# 9 Configure NFS Version 4 on Exalogic

9.1 Overview

9-1

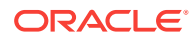

|     | 9.1.1                               | NFSv3                                             | 9-1 |  |  |
|-----|-------------------------------------|---------------------------------------------------|-----|--|--|
|     | 9.1.2                               | NFSv4                                             | 9-1 |  |  |
|     | 9.1.3                               | Naming Service                                    | 9-1 |  |  |
| 9.2 | Verif                               | y the NIS Setting on Exalogic                     | 9-2 |  |  |
| 9.3 | 9.3 Configure the Storage Appliance |                                                   |     |  |  |
|     | 9.3.1 Configure the NFS Service     |                                                   |     |  |  |
|     | 9.3.2                               | Configure the NIS Service                         | 9-3 |  |  |
| 9.4 | Conf                                | igure an Exalogic Linux Compute Node to Use NFSv4 | 9-4 |  |  |
| 9.5 | Crea                                | te NFSv4 Mount Points on Oracle Linux             | 9-5 |  |  |
|     |                                     |                                                   |     |  |  |

# 10 Configure Ethernet Over InfiniBand

| 10.1 | Intro | duction to Virtual NICs (VNICs)                        | 10-1  |
|------|-------|--------------------------------------------------------|-------|
| 10   | .1.1  | VNIC Resource Limit                                    | 10-1  |
| 10.2 | Set L | Jp Ethernet Over InfiniBand (EoIB) on Oracle Linux     | 10-2  |
| 10.3 | Set L | Jp Ethernet Over InfiniBand (EoIB) on Oracle Solaris   | 10-7  |
| 10   | .3.1  | Set Up Ethernet Over InfiniBand on Oracle Solaris 11.1 | 10-7  |
| 10   | .3.2  | Set Up Ethernet Over InfiniBand on Oracle Solaris 11.2 | 10-12 |

# 11 Set Up Virtual LANs

| 11.1 | Introduction to VLAN                                           | 11-1 |
|------|----------------------------------------------------------------|------|
| 11.2 | Example Scenario                                               | 11-1 |
| 11.3 | Tag the Ethernet Connectors With a VLAN Identifier             | 11-2 |
| 11.4 | Oracle Linux: Creating VNICs and Associating Them with VLANs   | 11-3 |
| 11.5 | Oracle Solaris: Creating VNICs and Associating Them with VLANs | 11-4 |

# 12 Use the InfiniBand Gateway Switches

| 12.1 Usir | ng Sun | Network QDR InfiniBand Gateway Switches                  | 12-1 |
|-----------|--------|----------------------------------------------------------|------|
| 12.1.1    | Phys   | sical Specifications                                     | 12-1 |
| 12.1.2    | Acce   | ess the Command-Line Interface (CLI) of a Gateway Switch | 12-2 |
| 12.1.3    | Veri   | fy the Status of a Gateway Switch                        | 12-3 |
| 12.1.4    | Star   | t the Subnet Manager Manually                            | 12-4 |
| 12.1.5    | Che    | ck Link Status                                           | 12-5 |
| 12.1.6    | Veri   | fy the InfiniBand Fabric                                 | 12-5 |
| 12.       | 1.6.1  | Discover the InfiniBand Network Topology                 | 12-6 |
| 12.       | 1.6.2  | Perform Diagnostics on the InfiniBand Fabric             | 12-6 |
| 12.       | 1.6.3  | Validate and Check Errors in the InfiniBand Fabric       | 12-7 |
| 12.1.7    | Mon    | itor a Gateway Switch Using Web Interface                | 12-8 |
|           |        |                                                          |      |

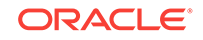

# 13 Manage the InfiniBand Network Using Subnet Manager

| 13.1 Understand Administrative Commands                                        | 13-1 |
|--------------------------------------------------------------------------------|------|
| 13.1.1 Hardware Command Overview                                               | 13-1 |
| 13.1.2 InfiniBand Command Overview                                             | 13-1 |
| 13.2 Manage InfiniBand Network Using Subnet Manager                            | 13-2 |
| 13.2.1 Overview of Subnet Manager                                              | 13-2 |
| 13.2.2 Subnet Manager Operation in Different Rack Configurations               | 13-2 |
| 13.2.2.1 Run the SM in Configurations with Varying Switch Firmware<br>Versions | 13-3 |
| 13.2.3 Monitor the Subnet Manager                                              | 13-4 |
| 13.2.3.1 Display the Subnet Manager Status                                     | 13-4 |
| 13.2.3.2 Display Recent Subnet Manager Activity                                | 13-4 |
| 13.2.4 Control the Subnet Manager                                              | 13-4 |
| 13.2.4.1 Identify the Location of Master Subnet Manager                        | 13-4 |
| 13.2.4.2 Relocate the Master Subnet Manager                                    | 13-5 |
| 13.2.4.3 Enable Subnet Manager on a Switch                                     | 13-5 |
| 13.2.4.4 Disable Subnet Manager on a Switch                                    | 13-5 |
| 13.3 Work with the Default Rack-Level InfiniBand Partition                     | 13-5 |
| 13.3.1 Partition in Exalogic Machine                                           | 13-6 |
| 13.3.2 Verify the Default Partition                                            | 13-6 |

# 14 Use the Sun Datacenter InfiniBand Switch 36 in Multirack Configurations

| 14.1          | Phys  | sical Specifications                                                   | 14-1 |
|---------------|-------|------------------------------------------------------------------------|------|
| 14.2          | Acce  | ess the CLI of a Sun Datacenter InfiniBand Switch 36                   | 14-2 |
| 14.3          | Veri  | y the Switch Status                                                    | 14-2 |
| 14.4          | Star  | the Subnet Manager in Multirack Configuration Scenarios                | 14-4 |
| 14.5          | Che   | ck Link Status                                                         | 14-5 |
| 14.6          | Veri  | y the InfiniBand Fabric in a Multirack Configuration                   | 14-5 |
| 14            | 4.6.1 | Discover the InfiniBand Network Topology in a Multirack Configuration  | 14-6 |
| 14            | 1.6.2 | Perform Diagnostics on the InfiniBand Fabric in a Multirack            |      |
| Configuration |       | 14-6                                                                   |      |
| 14            | 4.6.3 | Check for Errors in the InfiniBand Fabric in a Multirack Configuration | 14-7 |
| 14.7          | Mon   | itor the Spine Switch Using Web Interface                              | 14-8 |
| 14.8          | Wha   | t Next?                                                                | 14-8 |

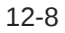

# 15 Monitor and Control the InfiniBand Fabric

| 15.1 Mon | itor the InfiniBand Fabric                                | 15-1  |
|----------|-----------------------------------------------------------|-------|
| 15.1.1   | Identify All Switches in the Fabric                       | 15-1  |
| 15.1.2   | Identify All HCAs in the Fabric                           | 15-2  |
| 15.1.3   | Display the InfiniBand Fabric Topology                    | 15-2  |
| 15.1.4   | Display a Route Through the Fabric                        | 15-3  |
| 15.1.5   | Display the Link Status of a Node                         | 15-4  |
| 15.1.6   | Display Counters for a Node                               | 15-4  |
| 15.1.7   | Display Data Counters for a Node                          | 15-5  |
| 15.1.8   | Display Low-Level Detailed Information for a Node         | 15-6  |
| 15.1.9   | Display Low-Level Detailed Information for a Port         | 15-6  |
| 15.1.10  | Map LIDs to GUIDs                                         | 15-7  |
| 15.1.11  | Perform Comprehensive Diagnostics for the Entire Fabric   | 15-8  |
| 15.1.12  | Perform Comprehensive Diagnostics for a Route             | 15-8  |
| 15.1.13  | Determine Changes to the InfiniBand Topology              | 15-8  |
| 15.1.14  | Determine Which Links Are Experiencing Significant Errors | 15-10 |
| 15.1.15  | Check All Ports                                           | 15-11 |
| 15.2 Con | trol the InfiniBand Fabric                                | 15-11 |
| 15.2.1   | Clear Error Counters                                      | 15-11 |
| 15.2.2   | Clear Data Counters                                       | 15-12 |
| 15.2.3   | Reset a Port                                              | 15-12 |
| 15.2.4   | Set Port Speed                                            | 15-12 |
| 15.2.5   | Disable a Port                                            | 15-13 |
| 15.2.6   | Enable a Port                                             | 15-14 |
| 15.3 For | More Information                                          | 15-15 |

# 16 Use InfiniBand Partitions in Exalogic Physical Environments

| 16.1 | Over  | view of Partitioning                                                     | 16-1 |
|------|-------|--------------------------------------------------------------------------|------|
| 16.2 | Unde  | erstand Partition Keys                                                   | 16-2 |
| 16   | 6.2.1 | Guidelines for Managing pkey Allocation in a Hybrid Rack                 | 16-2 |
| 16.3 | Befo  | re You Begin                                                             | 16-3 |
| 16   | 5.3.1 | Verify the Firmware of InfiniBand Switch                                 | 16-3 |
| 16   | 5.3.2 | Gather Port GUIDs of Compute Nodes and BridgeX Ports of Gateway Switches | 16-3 |
|      | 16.3  | .2.1 Identify BridgeX Ports on Gateway Switches                          | 16-4 |
| 16   | 5.3.3 | Identify All InfiniBand Switches in the Fabric                           | 16-5 |
| 16   | 6.3.4 | Determine the SM Priority on an InfiniBand Switch                        | 16-5 |
| 16   | 6.3.5 | Log In to the InfiniBand Switch That Runs Master SM                      | 16-5 |
| 16.4 | Move  | e from a Default Partition to a Custom Partition                         | 16-5 |
| 16.5 | Crea  | te an IPoIB Partition and Adding Ports                                   | 16-6 |
|      |       |                                                                          |      |

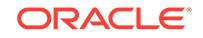

| 16.6  | Delete a Partition                                                        | 16-9  |
|-------|---------------------------------------------------------------------------|-------|
| 16.7  | Create a Partition for EoIB and Associating the pkey with a VNIC and VLAN | 16-9  |
| 16.8  | Perform the Post-Configuration Steps                                      | 16-15 |
| 16.9  | Important Notes for Combined Exalogic-Exadata Fabric Users                | 16-15 |
| 16.10 | Partitioning Limitations                                                  | 16-16 |

# 17 Monitoring the Exalogic Machine Using Oracle Enterprise Manager Ops Center

| 17.1  | Over         | view                                                                               | 17-2  |
|-------|--------------|------------------------------------------------------------------------------------|-------|
| 17.2  | Key Features |                                                                                    |       |
| 17.3  | Prer         | equisites                                                                          | 17-3  |
| 17.4  | Acce         | essing Oracle Enterprise Manager Ops Center Documentation                          | 17-3  |
| 17.5  | Laur         | nching Oracle Enterprise Manager Ops Center                                        | 17-3  |
| 17.6  | Unde         | erstanding the Workflow                                                            | 17-4  |
| 17.7  | Man          | aging Users and Roles                                                              | 17-5  |
| 17.8  | Disc         | overing and Managing Exalogic Machine Hardware                                     | 17-6  |
| 17.9  | Grou         | iping Exalogic Machine Hardware Assets                                             | 17-8  |
| 17    | 7.9.1        | Prerequisites                                                                      | 17-9  |
| 17    | 7.9.2        | Creating the Exalogic Top-Level Group                                              | 17-9  |
| 17    | 7.9.3        | Creating a Sub-Group for Exalogic Compute Nodes                                    | 17-10 |
| 17    | 7.9.4        | Creating a Sub-Group for the Storage Appliance                                     | 17-11 |
| 17    | 7.9.5        | Creating a Sub-Group for InfiniBand Switches                                       | 17-12 |
| 17    | 7.9.6        | Adding Assets to a Group                                                           | 17-13 |
| 17.10 | Vie          | wing Exalogic Compute Nodes                                                        | 17-13 |
| 17.11 | Vie          | wing InfiniBand Switches                                                           | 17-15 |
| 17.12 | Vie          | wing the Storage Appliance                                                         | 17-17 |
| 17.13 | Vie          | wing the InfiniBand Fabric and Its Nodes                                           | 17-19 |
| 17.14 | Abo          | but Problem Management                                                             | 17-21 |
| 17.15 | Usi          | ng Monitoring Profiles and Rules                                                   | 17-22 |
| 17    | 7.15.1       | Creating a Monitoring Profile                                                      | 17-22 |
| 17    | 7.15.2       | Adding a Monitoring Rule from the Asset View                                       | 17-23 |
| 17.16 | Usi          | ng Reports in Oracle Enterprise Manager Ops Center                                 | 17-24 |
| 17.17 | Usi          | ng Oracle Services in Oracle Enterprise Manager Ops Center                         | 17-25 |
| 17    | 7.17.1       | Prerequisites for Using Oracle Services in Oracle Enterprise Manager<br>Ops Center | 17-25 |
| 17    | 7.17.2       | Viewing Service Requests                                                           | 17-26 |
| 17    | 7.17.3       | Filing a Service Request                                                           | 17-27 |

# 18 Install the ASR Software

| 18.1                        | Abo   | ut Oracle Auto Service Request (ASR)                      | 18-1 |
|-----------------------------|-------|-----------------------------------------------------------|------|
| 18.2                        | Rec   | ommended Configuration                                    | 18-1 |
| 18.3                        | Befo  | re You Begin                                              | 18-2 |
| 18.4                        | Prer  | equisites for Installing ASR Manager                      | 18-2 |
| 18.5                        | Insta | II ASR Manager on a Standalone System                     | 18-2 |
| 18                          | 8.5.1 | Install Service Tags for Oracle Linux                     | 18-2 |
| 18.5.2 Install SASM Package |       | 18-3                                                      |      |
| 18                          | 8.5.3 | Install ASR Package                                       | 18-3 |
| 18.6                        | Reg   | ster the ASR Manager                                      | 18-3 |
| 18.7                        | Activ | vate ILOM for Exalogic Compute Nodes                      | 18-4 |
| 18.8                        | Activ | vate the Storage Appliance                                | 18-4 |
| 18.9                        | Аррі  | ove and Verify ASR Activation for Exalogic Machine Assets | 18-6 |
| 18                          | 8.9.1 | Approve Exalogic Machine Assets in My Oracle Support      | 18-6 |
| 18                          | 8.9.2 | View and Verify ASR Assets                                | 18-7 |

# A Configure the Exalogic Machine Using ECU

| A.1 | Overview                               | A-1 |
|-----|----------------------------------------|-----|
| A.2 | Important Notes Before You use the ECU | A-1 |
| A.3 | Configuration Tasks                    | A-2 |

# B Site Checklists

| B.1  | System Components Checklist       | B-1  |
|------|-----------------------------------|------|
| B.2  | Data Center Room Checklist        | B-2  |
| B.3  | Data Center Environment Checklist | B-3  |
| B.4  | Access Route Checklist            | B-3  |
| B.5  | Facility Power Checklist          | B-4  |
| B.6  | Power Checklist                   | B-5  |
| B.7  | Safety Checklist                  | B-6  |
| B.8  | Logistics Checklist               | B-6  |
| B.9  | Network Specification Checklist   | B-8  |
| B.10 | Reracking Checklists              | B-9  |
| В    | .10.1 Rack Recycling              | B-11 |
|      |                                   |      |

# C Cabling Diagrams

| C.1 | Exalogic Eighth Rack  | C-1 |
|-----|-----------------------|-----|
| C.2 | Exalogic Quarter Rack | C-2 |
| C.3 | Exalogic Half Rack    | C-2 |

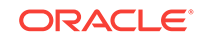

# D Replacement Units

| D.1  | Rack-Level FRUs for Exalogic X5-2                                              | D-2  |
|------|--------------------------------------------------------------------------------|------|
| D.2  | Rack-Level FRUs for Exalogic X4-2                                              | D-2  |
| D.3  | Rack-Level FRUs for Exalogic X2-2 and X3-2                                     | D-3  |
| D.4  | Parts for ZS3-ES Storage Appliance for Exalogic X5-2                           | D-4  |
| D.5  | Parts for ZS3-ES Storage Appliance for Exalogic X4-2                           | D-5  |
| D.6  | Parts for Sun ZFS Storage 7320 Appliance                                       | D-5  |
| D.7  | Parts for Oracle Server X5-2 Compute Nodes                                     | D-6  |
| D.8  | Parts for Sun Server X4-2 Compute Nodes                                        | D-7  |
| D.9  | Parts for Sun Server X3-2 Compute Nodes                                        | D-8  |
| D.10 | Parts for X4170 M2 Compute Nodes                                               | D-9  |
| D.11 | Parts for Sun Network QDR InfiniBand Gateway Switch for Exalogic X5-2          | D-10 |
| D.12 | Parts for Sun Network QDR InfiniBand Gateway Switch for Exalogic X4-2          | D-11 |
| D.13 | Parts for Sun Network QDR InfiniBand Gateway Switch for Exalogic X2-2 and X3-2 | D-11 |
| D.14 | Parts for Sun Datacenter InfiniBand Switch 36 for Exalogic X5-2                | D-12 |
| D.15 | Parts for Sun Datacenter InfiniBand Switch 36 for Exalogic X4-2                | D-13 |
| D.16 | Parts for Sun Datacenter InfiniBand Switch 36 for Exalogic X2-2 and X3-2       | D-13 |
| D.17 | Parts for the Cisco Catalyst 4948E-F-S Switch                                  | D-14 |
| D.18 | Parts for the Cisco Catalyst 4948 Switch                                       | D-14 |
| D.19 | Parts for the Gari DE2-24C Disk Enclosure for Exalogic X5-2                    | D-14 |
| D.20 | Parts for the Gari DE2-24C Disk Enclosure                                      | D-15 |

# E Cabling Tables

| E.1 | Administrative Gigabit Ethernet Network-Cabling Tables E-1 |                                            |      |  |
|-----|------------------------------------------------------------|--------------------------------------------|------|--|
| E.2 | InfiniBand Network Cabling Tables E-                       |                                            |      |  |
| E   | E.2.1                                                      | Exalogic Machine Full Rack                 | E-6  |  |
| E   | E.2.2                                                      | Exalogic Machine Half Rack                 | E-13 |  |
| E   | E.2.3                                                      | Exalogic Machine Quarter Rack              | E-16 |  |
| E   | E.2.4 Exalogic Machine Eighth Rack E-2                     |                                            |      |  |
| E.3 | Pow                                                        | er Distribution Unit Cabling Tables        | E-20 |  |
| E   | E.3.1                                                      | Single Phase PDU Power Cabling Half Rack   | E-21 |  |
| E   | E.3.2 Single Phase PDU Power Cabling Quarter Rack E-22     |                                            |      |  |
| E   | E.3.3                                                      | Single Phase PDU Power Cabling Eighth Rack | E-22 |  |
| E   | E.3.4                                                      | Three Phase PDU Power Cabling Full Rack    | E-23 |  |
| E   | E.3.5                                                      | Three Phase PDU Power Cabling Half Rack    | E-24 |  |
| E   | E.3.6                                                      | Three Phase PDU Power Cabling Quarter Rack | E-25 |  |

| E.3.7 | Three | Phase | PDU | Power | Cabling | Eighth | Rack |
|-------|-------|-------|-----|-------|---------|--------|------|
|-------|-------|-------|-----|-------|---------|--------|------|

# F Manage Solaris Zones on Exalogic

| Requirements F-1                                         |      |  |
|----------------------------------------------------------|------|--|
| F.2 Terminology                                          | F-1  |  |
| F.3 Create a Solaris Zone                                | F-2  |  |
| F.3.1 Prerequisites                                      | F-2  |  |
| F.3.1.1 Create an iSCSI Target                           | F-2  |  |
| F.3.1.2 Create an iSCSI Initiator                        | F-3  |  |
| F.3.1.3 Create the Project and LUN                       |      |  |
| F.3.1.4 Disable the Write Cache                          |      |  |
| F.3.1.5 Format the LUN                                   |      |  |
| F.3.1.6 Set Up the Exclusive 10 GbE Network for the Zone | F-7  |  |
| F.3.2 Set Up a Solaris Zone                              | F-8  |  |
| F.3.2.1 Create a Zone                                    | F-8  |  |
| F.3.2.2 Install and Boot Up the Zone                     | F-9  |  |
| F.4 Migrate a Zone to a New Host                         | F-11 |  |
|                                                          |      |  |

# G Customize Linux on the Compute Nodes

| G.1 | RPMs That Must Not Be Modified or Removed  | G-1 |
|-----|--------------------------------------------|-----|
| G.2 | Prepare the Compute Nodes for Yum Updates  | G-2 |
| G.3 | Install, Update, and Remove RPMs Using Yum | G-2 |

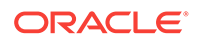

# List of Figures

| 2_1        | Typical Data Conter Configuration for Perforated Floor Tiles                      | 2_8        |
|------------|-----------------------------------------------------------------------------------|------------|
| 2-1        | Unnacking Evaluate Machine Back                                                   | 2-0        |
| 2-1<br>2-2 | Location of Loveling Foot on Evalogic Machine                                     | 3-4<br>2 7 |
| 3-2<br>2 2 | Securing Evaluation Machine Light the Leveling Fact                               | 20         |
| 3-3        | Securing Exalogic Machine Osing the Leveling Feet                                 | 3-8        |
| 3-4        | Location of Mounting Brackets on Rack                                             | 3-9        |
| 3-5        | Bottom View of Exalogic Machine Showing Mounting Hole and Floor Cutout Dimensions | 3-9        |
| 3-6        | Base Position to Measure                                                          | 3-10       |
| 3-7        | Securing Exalogic Machine Using Mounting Brackets                                 | 3-11       |
| 3-8        | Earth Ground Attachment Bolt Location                                             | 3-12       |
| 3-9        | Power Cord Routing from the Bottom of the Rack                                    | 3-14       |
| 3-10       | Power Cord Routing Example from the Top of the Rack                               | 3-14       |
| 3-11       | PDU Switch Locations                                                              | 3-15       |
| 3-12       | Exalogic Compute Node LED Lights                                                  | 3-16       |
| 3-13       | Soft Switches on the Server Heads in the Sun ZFS Storage 7320 appliance           | 3-16       |
| 3-14       | Soft Switch and LED Lights on Server Heads                                        | 3-17       |
| 6-1        | Network Diagram for Exalogic Machine                                              | 6-4        |
| 6-2        | Connectivity Between NM2-GW and External 10 GB Ethernet Switch                    | 6-14       |
| 7-1        | Management Network in Exalogic Machine                                            | 7-3        |
| 7-2        | Configuring ILOM IP Using Serial Port Connection                                  | 7-9        |
| 8-1        | Network Ports on the Storage Appliance                                            | 8-4        |
| 8-2        | Network Configuration Screen                                                      | 8-5        |
| 8-3        | Network Interface Settings                                                        | 8-6        |
| 8-4        | igb2 and igb3 in an IPMP Group                                                    | 8-9        |
| 8-5        | Creating a New IPMP Group Interface                                               | 8-10       |
| 8-6        | IPMP Network Interface Settings                                                   | 8-12       |
| 8-7        | Create Filesystem                                                                 | 8-18       |
| 9-1        | NIS Service                                                                       | 9-2        |
| 9-2        | NFS Service                                                                       | 9-3        |
| 9-3        | NIS Service                                                                       | 9-4        |
| 17-1       | Oracle Enterprise Manager Home Page                                               | 17-4       |
| 17-2       | Management of Exalogic Machine Hardware Using Oracle Enterprise Manager Ops       |            |
|            | Center                                                                            | 17-5       |
| 17-3       | Custom Asset Discovery Screen                                                     | 17-7       |
| 17-4       | Configure Group                                                                   | 17-9       |
| 17-5       | Group Summary Screen                                                              | 17-10      |

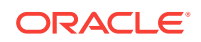

| 17-6  | Configure Sub-Group for Compute Nodes              | 17-11 |
|-------|----------------------------------------------------|-------|
| 17-7  | Configure Sub-Group for Storage Appliance          | 17-12 |
| 17-8  | Configure Sub-Group for InfiniBand Switches        | 17-13 |
| 17-9  | Exalogic Group View                                | 17-14 |
| 17-10 | Compute Node Hardware Information                  | 17-14 |
| 17-11 | Launching Service Processor Console                | 17-15 |
| 17-12 | Switch View                                        | 17-16 |
| 17-13 | Switch Hardware Information                        | 17-16 |
| 17-14 | Storage Appliance View                             | 17-17 |
| 17-15 | Storage appliance Hardware View                    | 17-18 |
| 17-16 | Viewing Shares Configured on the Storage Appliance | 17-18 |
| 17-17 | Fabric View                                        | 17-19 |
| 17-18 | Viewing a Switch in the Fabric                     | 17-20 |
| 17-19 | Switch Port Monitoring                             | 17-20 |
| 17-20 | Viewing the Storage Appliance in the Fabric        | 17-21 |
| 18-1  | Phone Home Tab on the List of Services             | 18-5  |
| 18-2  | Phone Home Settings Page                           | 18-5  |
| 18-3  | ASR Activation - Asset Screen in My Oracle Support | 18-6  |
| C-1   | Exalogic Eighth Rack Network Connectivity          | C-1   |
| C-2   | Exalogic Quarter Rack Network Connectivity         | C-2   |
| C-3   | Exalogic Half Rack Network Connectivity            | C-2   |
| C-4   | Exalogic Full Rack Network Connectivity            | C-3   |

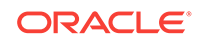

## List of Tables

| 1-1  | Hardware Components of Exalogic                                              | 1-2  |
|------|------------------------------------------------------------------------------|------|
| 1-2  | Layout for all Exalogic machine configurations                               | 1-4  |
| 2-1  | Access Route Requirements                                                    | 2-2  |
| 2-2  | Maintenance Access Requirements for Exalogic Machine                         | 2-2  |
| 2-3  | Floor Load Requirements for Exalogic Machine                                 | 2-3  |
| 2-4  | PDU Requirements for Low Voltage                                             | 2-4  |
| 2-5  | PDU Requirements for High Voltage                                            | 2-4  |
| 2-6  | Temperature, Humidity, and Altitude Requirements                             | 2-6  |
| 4-1  | Default ILOM, NET0, and IB Bonded IP for Exalogic Full Rack                  | 4-1  |
| 4-2  | Default ILOM, NET0, and IB Bonded IP for Exalogic Half Rack                  | 4-3  |
| 4-3  | Default ILOM, NET0, and IB Bonded IP for Exalogic Quarter Rack               | 4-5  |
| 4-4  | Default ILOM, NET0, and IB Bonded IP for Exalogic Eighth Rack                | 4-7  |
| 4-5  | Default Ports                                                                | 4-9  |
| 6-1  | Available network components and interfaces on the compute nodes and storage |      |
|      | appliance                                                                    | 6-1  |
| 6-2  | IP Address Requirements for Exalogic Machine                                 | 6-8  |
| 6-3  | Transceivers and Cables                                                      | 6-15 |
| 6-4  | HCA, Port Specifications and Cable Requirements                              | 6-16 |
| 6-5  | General Network Configuration Worksheet                                      | 6-17 |
| 6-6  | Management Network Configuration Worksheet                                   | 6-19 |
| 6-7  | Client Access Network Configuration Worksheet                                | 6-19 |
| 6-8  | Private InfiniBand Network Configuration Worksheet                           | 6-20 |
| 8-1  | Default Configuration of the storage appliance                               | 8-14 |
| 8-2  | Project Settings                                                             | 8-15 |
| 8-3  | File System Access Types and Permissions                                     | 8-18 |
| 8-4  | Case Sensitivity Values                                                      | 8-19 |
| 8-5  | Normalization Settings                                                       | 8-20 |
| 12-1 | NM2-GW Specifications                                                        | 12-1 |
| 13-1 | Running the Subnet Manager in Different Rack Configurations                  | 13-2 |
| 14-1 | Sun Datacenter InfiniBand Switch 36 Specifications                           | 14-1 |
| D-1  | Rack-Level Replacement Parts for EL X5-2                                     | D-2  |
| D-2  | Rack-Level Replacement Parts for EL X4-2                                     | D-2  |
| D-3  | Rack-Level Replacement Parts for EL X2-2 and X3-2                            | D-3  |
| D-4  | Replacement Parts for Oracle ZS3-ES Appliance                                | D-4  |
| D-5  | Replacement Parts for Oracle ZS3-ES Appliance                                | D-5  |

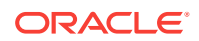

| D-6  | Replacement Parts for Sun ZFS Storage 7320 appliance                          | D-6  |
|------|-------------------------------------------------------------------------------|------|
| D-7  | Replacement Parts for Oracle Server X5-2 Compute Nodes                        | D-6  |
| D-8  | Replacement Parts for Sun Server X4-2 Compute Nodes                           | D-7  |
| D-9  | Replacement Parts for Sun Server X3-2 Compute Nodes                           | D-8  |
| D-10 | Replacement Parts for X4170 M2 Compute Nodes                                  | D-9  |
| D-11 | Replacement Parts for Sun Network QDR InfiniBand Gateway Switch for Exalogic  |      |
|      | X5-2 Machines                                                                 | D-11 |
| D-12 | Replacement Parts for Sun Network QDR InfiniBand Gateway Switch for Exalogic  |      |
|      | X4-2 Machines                                                                 | D-11 |
| D-13 | Replacement Parts for Sun Network QDR InfiniBand Gateway Switch for Exalogic  |      |
|      | X2-2 and X3-2 Machines                                                        | D-12 |
| D-14 | Replacement Parts for Sun Datacenter InfiniBand Switch 36                     | D-12 |
| D-15 | Replacement Parts for Sun Datacenter InfiniBand Switch 36                     | D-13 |
| D-16 | Replacement Parts for Sun Datacenter InfiniBand Switch 36                     | D-13 |
| D-17 | Replacement Parts for the Cisco Catalyst 4948E-F-S Switch                     | D-14 |
| D-18 | Replacement Parts for Cisco Catalyst 4948 Switch                              | D-14 |
| D-19 | Replacement Parts for Gari DE2-24C Disk Enclosure                             | D-14 |
| D-20 | Replacement Parts for Gari DE2-24C Disk Enclosure                             | D-15 |
| E-1  | Gigabit Ethernet Cabling for Exalogic Machine Full Rack                       | E-2  |
| E-2  | Gigabit Ethernet Cabling for Exalogic Machine Half Rack                       | E-3  |
| E-3  | Gigabit Ethernet Cabling for Exalogic Machine Quarter Rack                    | E-4  |
| E-4  | Gigabit Ethernet Cabling for Exalogic Machine Eighth Rack                     | E-5  |
| E-5  | InfiniBand Network Cabling for Exalogic Machine Full Rack                     | E-6  |
| E-6  | InfiniBand Gateway Switch Inter-Connections for Exalogic Machine Full Rack    | E-10 |
| E-7  | InfiniBand Gateway Switch Cross-Connections for Exalogic Machine Full Rack    | E-12 |
| E-8  | InfiniBand Network Cabling for Exalogic Machine Half Rack                     | E-13 |
| E-9  | InfiniBand Gateway Switch Inter-Connections for Exalogic Machine Half Rack    | E-16 |
| E-10 | InfiniBand Network Cabling for Exalogic Machine Quarter Rack                  | E-16 |
| E-11 | InfiniBand Gateway Switch Inter-Connections for Exalogic Machine Quarter Rack | E-18 |
| E-12 | InfiniBand Network Cabling for Exalogic Machine Eighth Rack                   | E-19 |
| E-13 | InfiniBand Gateway Switch Inter-Connections for Exalogic Machine Eighth Rack  | E-20 |
| E-14 | Single Phase PDU Power Cabling for Exalogic Machine Half Rack                 | E-21 |
| E-15 | Single Phase PDU Power Cabling for Exalogic Machine Quarter Rack              | E-22 |
| E-16 | Single Phase PDU Power Cabling for Exalogic Machine Eighth Rack               | E-22 |
| E-17 | Three Phase PDU Power Cabling for Exalogic Machine Full Rack                  | E-23 |
| E-18 | Three Phase PDU Power Cabling for Exalogic Machine Half Rack                  | E-24 |
| E-19 | Three Phase PDU Power Cabling for Exalogic Machine Quarter Rack               | E-25 |

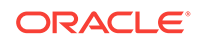

| E-20 | Three Phase PDU Power Cabling for Exalogic Machine Eighth Rack | E-26 |
|------|----------------------------------------------------------------|------|
| F-1  | Terminology                                                    | F-1  |

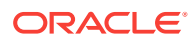

# Preface

This guide describes the Oracle Exalogic machine, which is an integrated cloud machine comprising hardware and software. It includes information about hardware operations and site planning, as well as physical, electrical, and environmental specifications.

#### Note:

All hardware-related specifications in this guide are based on information for a typical deployment provided by Oracle at the time this guide was written. Oracle is not responsible for hardware problems that may result from following the average specifications in this document. For detailed information about preparing your site for Oracle Exalogic machine deployment, consult your hardware specification.

This preface contains the following sections:

- Audience
- Revision History
- Documentation Accessibility
- Related Documents
- Conventions

# Audience

This guide is intended for Oracle Exalogic machine customers and those responsible for data center site planning.

It is assumed that the readers of this manual have knowledge of the following:

- System administration concepts
- Hardware and networking concepts

# **Revision History**

- E18478-18: April 2014
- E18478-17: February 2014
  - Hardware Components of Exalogic: Added generic link that points to data sheets.

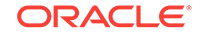

- Environmental Requirements: Added generic link that points to data sheets.
- What Next?: Added note with a link to MOS document for changing passwords.
- Cabling Diagrams : Removed sections about multirack cabling and added a reference to the *Exalogic Elastic Cloud Multirack Cabling Guide*.
- E18478-16: December 2013
  - Hardware Components of Exalogic: Added generic link that points to X4-2 data sheet.
  - Hardware Components of Exalogic: Added precabling information for X4-2.
  - Environmental Requirements: Added generic link that points to X4-2 data sheet.
  - Cabling Tables: Added precabling information for X4-2.
  - Rebranded the document to cater to X4-2 in addition to X3-2 and X2-2.
- E18478-15: September 2013
  - Added Guidelines for Managing pkey Allocation in a Hybrid Rack.
- E18478-14: August 2013
  - Default Port Assignments: Added default ports assignments of the Exalogic rack.
  - Initial Configuration: Updated note about the initial configuration of the storage appliance.
  - Set Up Ethernet Over InfiniBand on Oracle Solaris 11.1: Added Oracle Solaris 11.1 procedure for setting up Ethernet over InfiniBand.
  - Oracle Solaris: Creating VNICs and Associating Them with VLANs: Added Oracle Solaris 11.1 procedure for creating VLAN-tagged VNICs.
  - Activate the Storage Appliance: Updated the procedure and screenshot in this section.
  - Manage Solaris Zones on Exalogic: Created appendix describing the use of Solaris zones on Exalogic.
  - Customize Linux on the Compute Nodes: Created appendix describing how to install, upgrade, and remove RPMs on Linux compute nodes.
- E18478-13: March 2013
  - Hardware Components of Exalogic: Added direct links to the data sheets for X2-2 and X3-2.
  - Hardware Components of Exalogic: Added information about the spares kit for Exalogic.
  - Cabling Diagrams : Added additional Exalogic wiring configurations.
  - Replacement Units: Added note about the spares kit for Exalogic.
  - Cabling Tables: Corrected errors in the networking tables.
- E18478-12: February 2013
  - Parts for Sun Server X3-2 Compute Nodes: Added the replacement part numbers of the new BBU.

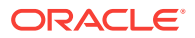

- Create an IPoIB Partition and Adding Ports: Corrected the smpartition command syntax in step 3.
- E18478-11: December 2012
  - Hardware Components of Exalogic: Added generic link that points to both X2-2 and X3-2 data sheets.
  - Environmental Requirements: Added generic link that points to both X2-2 and X3-2 data sheets.
- E18478-10: October 2012
  - Environmental Requirements: Added environmental requirements for X3-2.
  - Create an IPoIB Partition and Adding Ports: Added steps for configuring the storage appliance when creating IB partitions.
  - Chapter 16, "Monitoring the Exalogic Machine Using Oracle Enterprise Manager Ops Center": Added information, up front, to clarify the scope of the content in this chapter.
  - Replacement Units: Added replacement parts list for the new hardware components in X3-2.
  - Rebranded the document cater to both X3-2 and X2-2.
- E18478-09: September 2012
  - Configure Ethernet Over InfiniBand:

Updated the procedure to set up EoIB on Oracle Linux and Oracle Solaris, to correct certain errors and inconsistencies.

Added information about the recommended naming convention for VNICs on Oracle Linux.

- Subnet Manager Operation in Different Rack Configurations:

Updated Table 13-1 to make the information clearer.

Added information for running the SM in rack configurations with varying switch-firmware versions.

- Create a Partition for EoIB and Associating the pkey with a VNIC and VLAN: Added information about the recommended naming convention for VNICs on Oracle Linux.
- Configuration Tasks: Updated with information about contacting Oracle Advanced Customer Support.

# **Documentation Accessibility**

For information about Oracle's commitment to accessibility, visit the Oracle Accessibility Program website at http://www.oracle.com/pls/topic/lookup? ctx=acc&id=docacc.

#### Access to Oracle Support

Oracle customers that have purchased support have access to electronic support through My Oracle Support. For information, visit <a href="http://www.oracle.com/pls/topic/lookup?ctx=acc&id=info">http://www.oracle.com/pls/topic/lookup?ctx=acc&id=trs</a> if you are hearing impaired.

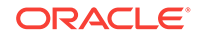

# **Related Documents**

For more information, see the following documents:

- Oracle Exalogic Release Notes
- Oracle Exalogic Machine Multirack Cabling Guide

# Conventions

The following text conventions are used in this document:

| Convention | Meaning                                                                                                    |
|------------|----------------------------------------------------------------------------------------------------|
| boldface   | Boldface type indicates graphical user interface elements associated with an action, or terms defined in text or the glossary.            |
| italic     | Italic type indicates book titles, emphasis, or placeholder variables for which you supply particular values.                             |
| monospace  | Monospace type indicates commands within a paragraph, URLs, code<br>in examples, text that appears on the screen, or text that you enter. |

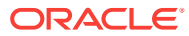

# 1 Learn About the Exalogic Machine

This chapter describes the features and hardware components of an Exalogic machine. It also includes usage information related to the Exalogic machine. This chapter contains these topics:

- About Oracle Exalogic
- Hardware Components of Exalogic
- Exalogic Machine Rack Layout
- Operational Procedures for Exalogic Machines

# 1.1 About Oracle Exalogic

Oracle Exalogic is an integrated hardware and software system designed to provide a complete platform for a wide range of application types and widely varied workloads. Exalogic is intended for large-scale, performance-sensitive, mission-critical application deployments. It combines Oracle Fusion Middleware software and industry-standard Sun hardware to enable a high degree of isolation between concurrently deployed applications, which have varied security, reliability, and performance requirements. Exalogic enables customers to develop a single environment that can support end-to-end consolidation of their entire applications portfolio.

Exalogic is designed to fully leverage an internal InfiniBand fabric that connects all of the processing, storage, memory and external network interfaces within an Exalogic machine to form a single, large computing device. Each Exalogic machine is connected to the customer's data center networks via 10 GbE (traffic) and GbE (management) interfaces.

Customers can integrate Exalogic machines with an Exadata machine or additional Exalogic machines by using the available InfiniBand expansion ports and optional data center switches. The InfiniBand technology used by Exalogic offers significantly high bandwidth, low latency, hardware-level reliability, and security. If you are using applications that follow Oracle's best practices for highly scalable, fault-tolerant systems, you do not need to make any application architecture or design changes to benefit from Exalogic. You can connect many Exalogic machines or a combination of Exalogic machines and Oracle Exadata Database Machines to develop a single, large-scale environment.

# 1.1.1 Features of Exalogic

Exalogic includes the following features:

- complete, pre-assembled, and certified system for maximum performance
- best platform for end-to-end consolidation of large-scale application deployments
- ready to deploy
- linearly scalable

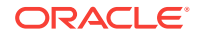

- enterprise-ready
- enterprise-level software and hardware support

# 1.2 Hardware Components of Exalogic

The Exalogic machines consist of compute nodes, a storage appliance, and InfiniBand and Ethernet networking components. The number of these components in each machine varies based on the hardware configuration.

#### Note:

The hardware components listed in this chapter are for Exalogic machines shipped from the factory.

#### Table 1-1 Hardware Components of Exalogic

| Component                                                                                                    | Full<br>Rack | Half<br>Rack | Quarter<br>Rack | Eighth<br>Rack |
|----------------------------------------------------------------------------------------------------|--------------|--------------|-----------------|----------------|
| Sun Rack II 1242                                                                                                    | 1            | 1            | 1               | 1              |
| Compute nodes:                                                                                                    | 30           | 16           | 8               | 4              |
| Oracle Server X6–2                                                                                                    |              |              |                 |                |
| <ul> <li>Previous versions of the hardware: Sun Fire X4170<br/>M2 (X2–2), Sun Server X3-2, Sun Server X4-2, and<br/>Oracle Server X5-2.</li> </ul>          |              |              |                 |                |
| Storage Appliance:                                                                                                    | 1            | 1            | 1               | 1              |
| X6-2: Oracle ZS5–ES storage appliance                                                                                                    |              |              |                 |                |
| • X2-2 and X3-2: Dual controller Sun ZFS Storage 7320 appliance (60 TB)                                                                                     |              |              |                 |                |
| • X4-2 and X5-2: Oracle ZS3-ES storage appliance                                                                                                    |              |              |                 |                |
| Sun Network QDR InfiniBand Gateway Switches (NM2-GW)                                                                                                    | 4            | 2            | 2               | 2              |
| Sun Datacenter InfiniBand Switch 36 (NM2-36P). This<br>spine switch is not included in Exalogic machine<br>configurations and must be purchased separately. | 0            | 0            | 0               | 0              |
| Cisco Ethernet management switch                                                                                                    | 1            | 1            | 1               | 1              |
| <ul> <li>X2-2: 48-port Cisco Catalyst 4948 switch (part<br/>number: 371-4784-N)</li> </ul>                                                                  |              |              |                 |                |
| • X6-2, X5-2, X4-2, and X2-2: 48-port Cisco Catalyst 4948E-F-S switch (part number: 7023685)                                                                |              |              |                 |                |
| Redundant Power Distribution Units (PDU). See PDUs in Exalogic for the available PDU options.                                                               | 2            | 2            | 2               | 2              |

You can connect up to eight Exalogic machines, or a combination of Exalogic and Exadata on the same InfiniBand fabric, without the need for any external switches.

#### Note:

If more than eight racks of Exalogic or Exadata are required to be connected on the same InfiniBand fabric, Oracle offers a choice of several high-capacity datacenter switches, which allow the creation of Exalogic clouds consisting of hundreds of racks and tens of thousands of processors.

# 1.2.1 PDUs in Exalogic

Each Exalogic rack contains **two redundant PDUs** that are available in **both high and low voltage options**. The available PDU options can be found in the data sheets available at the following location:

http://www.oracle.com/technetwork/server-storage/engineered-systems/exalogic/ index.html

#### Note:

When you upgrade to a full rack, you must upgrade to a three-phase 24 kVA PDU.

# 1.2.2 Spares Kit for Exalogic

The Exalogic machine includes a spares kit containing additional parts and accessories (cables, for example) that Oracle Services personnel will use to replace non-working and broken parts quickly. When Oracle Services personnel visit your site for repairing and replacing hardware, you should make the spares kit available to them. Note that any parts used by Oracle Service personnel from the spares kit will be replenished by Oracle.

# 1.2.3 Pre-cabling for Exalogic X4-2 and newer Machines

The eighth-, quarter-, and half-rack X4-2 and newer machines are pre-cabled with a complete set (equivalent in number to a full rack) of InfiniBand (92), Ethernet (42), and power cables. All the cables are connected to the appropriate switches and routed to the correct rack-unit location. The unconnected ends of the cables are tied off to lacer bars. At a later time, if the machine is upgraded to a larger rack, the filler panels and lacer bars are removed, the X4-2 and newer servers are installed with rack rails and cable-management arms, and the cables (power, InfiniBand, and Ethernet) are connected to the newly installed compute nodes.

# 1.3 Exalogic Machine Rack Layout

The Exalogic machines are available in the following hardware configurations:

- full rack
- half rack

ORACLE

- quarter rack
- eighth rack

The following table displays the location of the hardware components on the 42 rack units of an Exalogic machine. The table includes the information for all the available rack configurations. The dashes within the rack configuration columns of the table, represent empty rack units that are covered with solid one-unit fillers. The rack unit 42 is at the top of the Exalogic machine and the rack unit 1 is at the bottom.

See a summary of the hardware components for the different Exalogic machine configurations in Hardware Components of Exalogic.

#### Note:

Do not alter the rack layout. Do not use the free space in the rack for anything other than a rack upgrade kit.

| Table 1-2 | Layout for all | <b>Exalogic machine</b> | configurations |
|-----------|----------------|-------------------------|----------------|
|           |                |                         | - J            |

| Rack Unit  | Full<br>Rack | Half<br>Rack | Quarter<br>Rack | Eighth<br>Rack | Front View                       | Rear View                                   |
|------------|--------------|--------------|-----------------|----------------|----------------------------------|---------------------------------------------|
| U29 to U42 | Х            | -            | -               | -              | Compute Node                     | Compute Node                                |
| U27, U28   | Х            | Х            | -               | -              | Compute Node                     | Compute Node                                |
| U26        | Х            | -            | -               | -              | Vented one-unit filler           | NM2-GW InfiniBand<br>Switch / Gateway       |
| U25        | Х            | Х            | Х               | Х              | Vented one-unit filler           | Cisco Ethernet<br>Management Switch         |
| U24        | Х            | -            | -               | -              | Vented one-unit filler           | NM2-GW InfiniBand<br>Switch / Gateway       |
| U23        | Х            | Х            | Х               | Х              | Vented one-unit filler           | NM2-GW InfiniBand<br>Switch / Gateway       |
| U21, U22   | Х            | Х            | Х               | Х              | Storage Appliance<br>Server Head | Storage Appliance<br>Server Head            |
| U17 to U20 | Х            | Х            | Х               | Х              | Storage Appliance<br>Disk Shelf  | Storage Appliance Disk<br>Shelf             |
| U16        | Х            | Х            | Х               | Х              | Vented one-unit filler           | NM2-GW InfiniBand<br>Switch / Gateway       |
| U10 to U15 | Х            | х            | -               | -              | Compute Node                     | Compute Node                                |
| U06 to U09 | Х            | Х            | Х               | -              | Compute Node                     | Compute Node                                |
| U02 to U05 | Х            | Х            | Х               | Х              | Compute Node                     | Compute Node                                |
| U01        | -            | -            | -               | -              | Vented one-unit filler           | NM2-36P InfiniBand<br>Switch (not included) |

# **1.4 Operational Procedures for Exalogic Machines**

This section includes the following topics:

Non-emergency Power Procedure

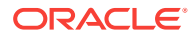

- Emergency Power-off Considerations
- Cautions and Warnings

# 1.4.1 Non-emergency Power Procedure

Compute nodes and controllers in the storage device are powered on by either pressing the power button on the front of the machine, or by logging in to the ILOM interface and applying power to the system.

Compute nodes and controllers can also be powered off by using operating system commands.

For example, you can use the following command on the Oracle Linux operating system:

shutdown -h -y now

On the Oracle Solaris operating system, you can use the following command:

```
shutdown -i 5 now
```

#### Note:

You can use this command after logging in to the compute nodes.

The network switches do not have power switches. They power off when power is removed, by way of the PDU or at the breaker in the data center.

#### 1.4.1.1 Power On Sequence

The power on sequence is as follows:

1. Rack, including switches.

Ensure that the switches have had power applied for a few minutes to complete power-on configuration before starting the storage controllers and compute nodes.

2. Storage server heads attached to the chassis of the storage device.

Wait for a few minutes for the storage appliance to boot and start NFS services and daemons.

3. Compute nodes.

#### Note:

After power is applied, the LEDs on all compute nodes and storage server heads will start blinking after a few minutes. From the rear of the rack, you can see the green LEDs on the PSUs turn on instantly after power is applied. In addition, from the rear of the rack, you can see the display on the PDUs that lights up once power is available.

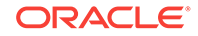

## 1.4.1.2 Power Off Sequence

The power off sequence is as follows:

1. Compute nodes

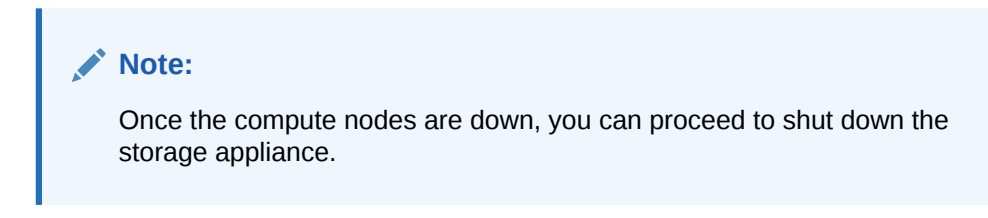

- 2. Storage server heads attached to the chassis of the storage device
- 3. Rack, including switches

# 1.4.2 Emergency Power-off Considerations

If there is an emergency, then power to the Exalogic machine should be halted immediately. The following emergencies may require powering off the Exalogic machine:

- Natural disasters such as earthquake, flood, hurricane, tornado or cyclone.
- Abnormal noise, smell or smoke coming from the machine.
- Threat to human safety.

#### 1.4.2.1 Emergency Power-off Procedure

To perform an emergency power-off procedure for the Exalogic machine, turn off power at the circuit breaker or pull the emergency power-off switch in the computer room. After the emergency, contact Oracle Support Services to restore power to the machine.

## 1.4.2.2 Emergency Power-off Switch

Emergency power-off (EPO) switches are required when computer equipment contains batteries capable of supplying more than 750 volt-amperes for more than five minutes. Systems that have these batteries include internal EPO hardware for connection to a site EPO switch or relay. Use of the EPO switch will remove power from the Exalogic machine.

# 1.4.3 Cautions and Warnings

The following cautions and warnings apply to Exalogic machines:

- Do not touch the parts of this product that use high-voltage power. Touching them might result in serious injury.
- Do not power off Exalogic machines unless there is an emergency. In that case, follow the Emergency Power-off Procedure.
- Keep the front and rear cabinet doors closed. Failure to do so might cause system failure or result in damage to hardware components.

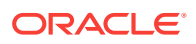

- Keep the top, front, and back of the cabinets clear to allow proper airflow and prevent overheating of components.
- Use only the supplied hardware.

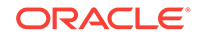

# 2 Site Requirements

This chapter describes the site requirements for the Exalogic machine. This chapter contains the following topics:

- Environmental Requirements
- Space Requirements
- Flooring Requirements
- Electrical Power Requirements
- Temperature and Humidity Requirements
- Ventilation and Cooling Requirements

See Also: Site Checklists

# 2.1 Environmental Requirements

The environmental requirements for an Exalogic machine depend on the purchased hardware configuration. The environmental requirements for an Exalogic rack can be found in the data sheets at the following location:

http://www.oracle.com/technetwork/server-storage/engineered-systems/exalogic/ index.html

# 2.2 Space Requirements

All Exalogic machines use the same rack, and have the same space requirements. The space requirements are as follows:

- Height: 1998 mm (78.66 inches)
- Width: 600 mm with side panels (23.62 inches)
- Depth (front door handle to rear door handle): 1200 mm (47.24 inches)
- Depth (doors removed): 1112 mm (43.78 inches)

The minimum ceiling height for the cabinet is 2300 mm (90 inches), measured from the true floor or raised floor, whichever is higher. An additional 914 mm (36 inches) is for top clearance. The space above the cabinet and its surroundings must not restrict the movement of cool air between the air conditioner and the cabinet, or the movement of hot air coming out of the top of the cabinet.

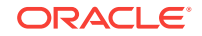

# 2.2.1 Receiving and Unpacking Requirements

Before your Exalogic machine arrives, ensure that the receiving area is large enough for the package. The following are the package dimensions for the Exalogic machine:

- Shipping height: 2159 mm (85 inches)
- Shipping width: 1219 mm (48 inches)
- Shipping depth: 1575 mm (62 inches)
- For the shipping weight, see the data sheets at the following location:

http://www.oracle.com/technetwork/server-storage/engineered-systems/exalogic/ index.html

If your loading dock meets the height and ramp requirements for a standard freight carrier truck, then you can use a pallet jack to unload the rack. If the loading dock does not meet the requirements, then you must provide a standard forklift or other means to unload the rack. You can also request that the rack be shipped in a truck with a lift gate.

When the Exalogic machine arrives, leave the rack in its shipping packaging until it arrives in its installation site. Use a conditioned space to remove the packaging material to reduce particles before entering the data center. The entire access route to the installation site should be free of raised-pattern flooring that can cause vibration.

Allow enough space for unpacking it from its shipping cartons. Ensure that there is enough clearance and clear pathways for moving the Exalogic machine from the unpacking location to the installation location. Table 2-1 lists the access route requirements for the Exalogic machine.

| Access Route Item                                         | With Shipping Pallet | Without Shipping Pallet |
|-----------------------------------------------------------|----------------------|-------------------------|
| Minimum door height                                       | 2184 mm (86 inches)  | 2040 mm (80.32 inches)  |
| Minimum door width                                        | 1220 (48 inches)     | 600 mm (23.62 inches)   |
| Minimum elevator depth                                    | 1575 mm (62 inches)  | 1200 mm (47.24 inches)  |
| Maximum incline                                           | 6 degrees            | 6 degrees               |
| Minimum elevator, pallet jack, and floor loading capacity | 1134 kg (2500 lbs)   | 1134 kg (2500 lbs)      |

Table 2-1 Access Route Requirements

# 2.2.2 Maintenance Access Requirements

The maintenance area must be large enough for the Exalogic machine, and have the required access space. For example, the required space to remove the side panels is 675. 64 mm (26.6 inches). Table 2-2 lists the maintenance access requirements for the Exalogic machine.

| Table 2-2 | Maintenance | Access | Requirements | for Exalogic I | Machine |
|-----------|-------------|--------|--------------|----------------|---------|
|-----------|-------------|--------|--------------|----------------|---------|

| Location         | Maintenance Access Requirement |
|------------------|--------------------------------|
| Rear maintenance | 914 mm (36 inches)             |

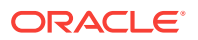

| Location          | Maintenance Access Requirement |
|-------------------|--------------------------------|
| Front maintenance | 914 mm (36 inches)             |
| Top maintenance   | 1232 mm (48.5 inches)          |

| Table 2-2 | (Cont.) Maintenance | Access Requirements | for Exalogic Machine |
|-----------|---------------------|---------------------|----------------------|
|-----------|---------------------|---------------------|----------------------|

# 2.3 Flooring Requirements

Oracle recommends that the Exalogic machine be installed on raised flooring. The site floor and the raised flooring must be able to support the total weight of the Exalogic machine as specified in Environmental Requirements.

Table 2-3 lists the floor load requirements.

| Table 2-3 | Floor Load Requirements for Exalogic Machine |
|-----------|----------------------------------------------|
|-----------|----------------------------------------------|

| Description                                                                           | Requirement           |
|---------------------------------------------------------------------------------------|-----------------------|
| Maximum allowable weight of installed rack equipment                                  | 952.54 kg (2100 lbs)  |
| Maximum allowable weight of installed power distribution units                        | 52.16 kg (115 lbs)    |
| Maximum dynamic load (maximum allowable weight of installed equipment including PDUs) | 1004.71 kg (2215 lbs) |

#### Note:

Open tiles are required for electrical access.

# 2.4 Electrical Power Requirements

Exalogic Machine can operate effectively over a wide range of voltages and frequencies. However, it must have a reliable power source. Damage may occur if the ranges are exceeded. Electrical disturbances such as the following may damage Exalogic Machine:

- Fluctuations caused by brownouts
- Wide and rapid variations in input voltage levels or in input power frequency
- Electrical storms
- Faults in the distribution system, such as defective wiring

To protect your Exalogic machine from such disturbances, you should have a dedicated power distribution system, power-conditioning equipment, as well as lightning arresters or power cables to protect from electrical storms.

Each rack has two pre-installed power distribution units (PDUs). The PDUs accept different power sources. You must specify the type of PDU that is correct for your data center.

Table 2-4 lists the PDU low voltage requirements.

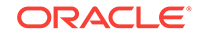

| Specification                 | 15 kVA, 1 ph          | 15 kVA, 3 ph                                                                                                | 22 kVA, 1 ph    | 24 kVA, 3 ph                                                                                                    |
|-------------------------------|-----------------------|----------------------------------------------------------------------------------------------------|-----------------|----------------------------------------------------------------------------------------------------|
| Phase                         | 1 ph                  | 3 ph                                                                                                    | 1 ph            | 3 ph                                                                                                    |
| Market Part<br>Number         | 6442A                 | 6440A                                                                                                    | 7100873         | XSR-24K-IEC309-4P                                                                                                 |
| Manufacturing<br>Part Number  | 597-0566-01           | 597-0564-01                                                                                                 | 7018123         | 594-5596-01                                                                                                    |
| Voltage                       | 200-240 VAC 1ph       | 200-240 VAC 3ph                                                                                             | 200-240 VAC 1ph | 200-240 VAC 3ph                                                                                                   |
| Amps Per PDU                  | 72A (3 × 24A)         | 69A (3 × 23A)                                                                                               | 110.4 (3x36.8A) | 120A (6 × 20A)                                                                                                    |
| Outlets                       | 42 C13, 6 C19         | 42 C13, 6 C19                                                                                               | 42 C13, 6 C19   | 42 C13, 6 C19                                                                                                    |
| Number of Inputs              | 3x30A, 1 ph           | 1x60A, 3 ph                                                                                                 | 3 x50A 1 ph     | 2x60A, 3 ph                                                                                                    |
| Current                       | 24A max. per<br>input | 40A max. per phase                                                                                          | 36.8A per input | 34.6A max. per phase                                                                                              |
| Data Center<br>Receptacle     | NEMA L6-30R           | IEC309-3P4W-IP67<br>(60A, 250V, AC, 3 ph)<br>IEC309 60A 3ph 4 Wire<br>Hubbell HBL460R/C9W<br>or equivalent. | Hubbell CS8265C | IEC309-3P4W-IP67<br>(60A, 250V, AC, 3 ph)<br>IEC309 60A 3ph 4<br>Wire<br>Hubbell<br>HBL460R/C9W or<br>equivalent. |
| Number of<br>Outlets Per Rack | 6                     | 2                                                                                                    | 6               | 4                                                                                                    |

Table 2-4 PDU Requirements for Low Voltage

Table 2-5 lists the PDU high voltage requirements.

#### Table 2-5 PDU Requirements for High Voltage

| Specification                 | 15 kVA, 3 ph                                                                                                | 22 kVA, 1 ph                                                                                                | 24 kVA, 3 ph                                                                                                |
|-------------------------------|----------------------------------------------------------------------------------------------------|----------------------------------------------------------------------------------------------------|----------------------------------------------------------------------------------------------------|
| Phase                         | 3 ph                                                                                                    | 1 ph                                                                                                    | 3 ph                                                                                                    |
| Market Part Number            | 6441A                                                                                                    | 7100874                                                                                                    | XSR-24K-IEC309-5P                                                                                           |
| Manufacturing Part<br>Number  | 597-0565-01                                                                                                 | 7018124                                                                                                    | 594-5600-01                                                                                                 |
| Voltage                       | 220/380-240/415 VAC 3ph                                                                                     | 200-240 VAC 1ph                                                                                             | 220/380-240/415 VAC 3ph                                                                                     |
| Amps Per PDU                  | 62.7 A (3 × 20.9A)                                                                                          | 96A (3x32A)                                                                                                 | 109A (6 × 18.1A)                                                                                            |
| Outlets                       | 42 C13, 6 C19                                                                                               | 42 C13, 6 C19                                                                                               | 42 C13, 6 C19                                                                                               |
| Number of Inputs              | 1x25A, 3 ph                                                                                                 | 3 x 32A 1 ph                                                                                                | 2x25A, 3 ph                                                                                                 |
| Current                       | 24A max. per input                                                                                          | 32 A per input                                                                                              | 18 A max. per input                                                                                         |
| Data Center<br>Receptacle     | IEC 309-4P5W-IP44<br>(32A, 400V, AC, 3ph)<br>IEC309 32A 3ph 5 Wire<br>Hubbell HBL532R/C9W or<br>equivalent. | IEC 309-2P3W-IP44 (32A,<br>250V, AC, 3ph)<br>IEC309 32A 1ph 3 Wire<br>Hubbell HBL332R/C9W or<br>equivalent. | IEC 309-4P5W-IP44 (32A,<br>400V, AC, 3ph)<br>IEC309 32A 3ph 5 Wire<br>Hubbell HBL532R/C9W or<br>equivalent. |
| Number of Outlets Per<br>Rack | 2                                                                                                    | 6                                                                                                    | 4                                                                                                    |

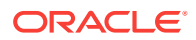

# 2.4.1 Facility Power Requirements

Electrical work and installations must comply with applicable local, state, or national electrical codes. Contact your facilities manager or qualified electrician to determine what type of power is supplied to the building.

To prevent catastrophic failures, design the input power sources to ensure adequate power is provided to the PDUs. Use dedicated AC breaker panels for all power circuits that supply power to the PDU. When planning for power distribution requirements, balance the power load between available AC supply branch circuits. In the United States and Canada, ensure that the overall system AC input current load does not exceed 80 percent of the branch circuit AC current rating.

PDU power cords are 4 m (13.12 feet) long, and 1 to 1.5 m (3.3 to 4.9 feet) of the cord will be routed within the rack cabinet. The installation site AC power receptacle must be within 2 m (6.6 feet) of the rack.

# 2.4.2 Circuit Breaker Requirements

To prevent catastrophic failures, the design of your power system must ensure that adequate power is provided to all of the compute nodes. Use dedicated AC breaker panels for all power circuits that supply power to the compute nodes. Electrical work and installations must comply with applicable local, state, or national electrical codes. Compute nodes require electrical circuits to be grounded to the Earth.

In addition to circuit breakers, provide a stable power source, such as an uninterruptible power supply (UPS) to reduce the possibility of component failures. If computer equipment is subjected to repeated power interruptions and fluctuations, then it is susceptible to a higher rate of component failure.

#### Note:

Circuit breakers are supplied by the customer. One circuit breaker is required for each power cord.

# 2.4.3 Grounding Guidelines

The cabinets for the Exalogic machine are shipped with grounding-type power cords (three-wire). Always connect the cords to grounded power outlets. Because different grounding methods are used, depending on location, check the grounding type, and refer to documentation, such as IEC documents, for the correct grounding method. Ensure that the facility administrator or qualified electrical engineer verifies the grounding method for the building, and performs the grounding work.

# 2.5 Temperature and Humidity Requirements

Airflow through Exalogic machines is from front to back. For cooling and airflow requirements, see Environmental Requirements.

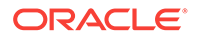

# Note: Studies have shown that temperature increases of 10 degrees Celsius (15 degrees Fahrenheit) above 20 degrees Celsius (70 degrees Fahrenheit) reduce long-term electronics reliability by 50 percent. Excessive internal temperatures may result in full or partial shutdown of Exalogic machines.

Table 2-6 lists the temperature, humidity and altitude requirements for operating and nonoperating machines.

 Table 2-6
 Temperature, Humidity, and Altitude Requirements

| Condition         | Operating Requirement                                      | Nonoperating<br>Requirement                                      | Optimum                                                                                                    |
|-------------------|------------------------------------------------------------|------------------------------------------------------------------|----------------------------------------------------------------------------------------------------|
| Temperature       | 5 to 32 degrees Celsius (59<br>to 89.6 degrees Fahrenheit) | -40 to 70 degrees Celsius<br>(-40 to 158 degrees<br>Fahrenheit). | For optimal rack cooling, data<br>center temperatures from 21<br>to 23 degrees Celsius (70 to<br>47 degrees Fahrenheit) |
| Relative humidity | 10 to 90 percent relative humidity, non-condensing         | Up to 93 percent relative humidity.                              | For optimal data center rack<br>cooling, 45 to 50 percent, non-<br>condensing                                           |
| Altitude          | 3048 meters (10000 feet)<br>maximum                        | 12000 meters (40000 feet).                                       | Ambient temperature is<br>reduced by 1 degree Celsius<br>per 300 m above 900 m<br>altitude above sea level              |

Set conditions to the optimal temperature and humidity ranges to minimize the chance of downtime due to component failure. Operating an Exalogic machine for extended periods at or near the operating range limits, or installing it in an environment where it remains at or near non-operating range limits could significantly increase hardware component failure.

The ambient temperature range of 21 to 23 degrees Celsius (70 to 74 degrees Fahrenheit) is optimal for server reliability and operator comfort. Most computer equipment can operate in a wide temperature range, but near 22 degrees Celsius (72 degrees Fahrenheit) is desirable because it is easier to maintain safe humidity levels. Operating in this temperature range provides a safety buffer in the event that the air conditioning system goes down for a period of time.

The ambient relative humidity range of 45 to 50 percent is suitable for safe data processing operations. Most computer equipment can operate in a wide range (20 to 80 percent), but the range of 45 to 50 percent is recommended for the following reasons:

- Optimal range helps protect computer systems from corrosion problems associated with high humidity levels.
- Optimal range provides the greatest operating time buffer in the event of air conditioner control failure.

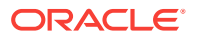

 This range helps avoid failures or temporary malfunctions caused by intermittent interference from static discharges that may occur when relative humidity is too low.

#### Note:

Electrostatic discharge (ESD) is easily generated, and hard to dissipate in areas of low relative humidity, such as below 35 percent. ESD becomes critical when humidity drops below 30 percent. It is not difficult to maintain humidity in a data center because of the high-efficiency vapor barrier and low rate of air changes normally present.

# 2.6 Ventilation and Cooling Requirements

Always provide adequate space in front of and behind the rack to allow for proper ventilation. Do not obstruct the front or rear of the rack with equipment or objects that might prevent air from flowing through the rack. Rack-mountable servers and equipment typically draw cool air in through the front of the rack and let warm air out the rear of the rack. There is no air flow requirement for the left and right sides due to front-to-back cooling.

If the rack is not completely filled with components, then cover the empty sections with filler panels. Gaps between components can adversely affect air flow and cooling within the rack.

Relative humidity is the percentage of the total water vapor that can exist in the air without condensing, and is inversely proportional to air temperature. Humidity goes down when the temperature rises, and goes up when the temperature drops. For example, air with a relative humidity of 45 percent at a temperature of 24 degrees Celsius (75 degrees Fahrenheit) has a relative humidity of 65 percent at a temperature of 18 degrees Celsius (64 degrees Fahrenheit). As the temperature drops, the relative humidity rises to more than 65 percent, and water droplets are formed.

Air conditioning facilities usually do not precisely monitor or control temperature and humidity throughout an entire computer room. Generally, monitoring is done at individual points corresponding to multiple exhaust vents in the main unit, and other units in the room. Special consideration should be paid to humidity when using underfloor ventilation. When underfloor ventilation is used, monitoring is done at each point close to an exhaust vent. Distribution of the temperature and humidity across the entire room is uneven.

Exalogic machines have been designed to function while mounted in a natural convection air flow. The following requirements must be followed to meet the environmental specification:

- Ensure there is adequate air flow through the server.
- Ensure the server has front-to-back cooling. The air inlet is at the front of the server, and the air is let out the rear.
- Allow a minimum clearance of 914 mm (36 inches) at the front of the server, and 914 mm (36 inches) at the rear of the server for ventilation.

Use perforated tiles, approximately 400 CFM/tile, in front of the rack for cold air intake. The tiles can be arranged in any order in front of the rack, as long as cold air from the

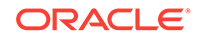
tiles can flow into the rack. Inadequate cold air flow could result in a higher inlet temperature in the servers due to exhaust air recirculation. The following is the recommended number of floor tiles:

- Four floor tiles for Exalogic machine full rack.
- Three floor tiles for Exalogic machine half rack.
- One floor tile for Exalogic machine quarter rack and for Exalogic machine eighth rack.

Figure 2-1 shows a typical installation of the floor tiles for an Exalogic machine full rack in a typical data center.

Figure 2-1 Typical Data Center Configuration for Perforated Floor Tiles

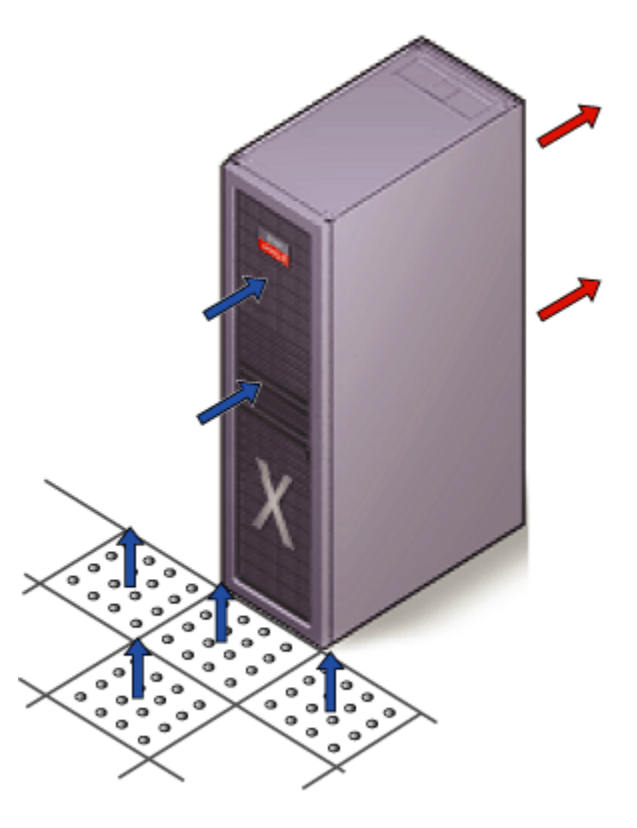

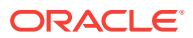

# 3 Install Planning and Procedure

This chapter explains how to prepare for the installation of Exalogic machines, to install an Exalogic machine at the site, and to power on the rack and its components. It contains the following topics:

- Installation Overview
- Prepare to Install an Exalogic Machine
- Power on the System the First Time
- Connect a Laptop to the Exalogic Machine
- What Next?

# 3.1 Installation Overview

The following list describes the process of installing an Exalogic machine at the site. Note that you must commission the Exalogic machine after installing it at the site.

- 1. Review the safety precautions, guidelines, site checklists, and site requirements.
- 2. Ensure that the site is prepared for the installation of the Exalogic Machine.
- 3. Unpack the Exalogic machine.
- 4. Place the Exalogic machine in its allocated space.
- 5. Perform preliminary checks before connecting the power cords.
- 6. Perform a visual inspection of the hardware.
- 7. Supply rack power and perform the power-on self test device checks.
- 8. Switch on the six PDU circuit breakers located on the rear of the PDU A.
- 9. Wait three to five minutes for all ILOM service processors to boot.
- **10.** Verify that the server standby power is on for each compute node.
- **11**. Verify that the main power is on for each compute node.
- **12.** Press the soft switches located on the front of the two storage heads of the storage appliance.
- **13.** Wait three to five minutes for the storage appliance to start the NFS services, daemons, and basic services.
- **14.** Ping the IP address assigned to the storage appliance to verify if the system is up and running.
- **15.** Press the soft switches located on the front of the compute nodes.
- **16.** Verify that power is applied to the Ethernet switch.
- **17.** Verify that power is applied to the NM2-GW InfiniBand Gateway switches.
- **18.** (Only for half and full racks.) Verify that power is supplied to the NM2-36 InfiniBand Switch.

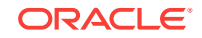

**19.** Proceed to configure the Exalogic machine.

# 3.2 Prepare to Install an Exalogic Machine

This section contains the following topics:

- Before You Begin
- Exalogic Installation Safety Guidelines
- Unpack the Exalogic Machine Rack
- Tools for Installation
- Prepare the Installation Site

### 3.2.1 Before You Begin

Before installing the Exalogic machine, or installing any server or equipment into the rack, read the *Important Safety Information for Sun Hardware Systems* (816-7190) document included with the rack.

Observe all safety notices printed on the packaging and listed in the *Sun Rack II* Safety and Compliance Guide (820-4762) and the *Sun Rack II Power Distribution* Units Users Guide (820-4760). Go to http://download.oracle.com/docs/cd/E19657-01/ index.html to download these guides.

Exalogic machine cabinets can enclose a variety of rack-mountable Sun servers, storage products, and other third-party equipment.

### 3.2.2 Exalogic Installation Safety Guidelines

Before the Exalogic machine arrives, the following safety precautions should be reviewed to ensure the site is safe, as well as ready for delivery. Failing to observe these precautions can result in injury, equipment damage, or malfunction.

- Do not block ventilation openings.
- Do not install the Exalogic machine in a location that is exposed to direct sunlight or near a device that may become hot.
- Do not install the Exalogic machine in a location that is exposed to excessive dust, corrosive gases, or air with high salt concentrations.
- Do not install the Exalogic machine in a location that is exposed to frequent vibrations. Install the Exalogic machine on a flat, level surface.
- Use a power outlet that uses proper grounding. When using shared grounding, the grounding resistance must not be greater than 10 ohms. Ensure that your facility administrator or a qualified electrical engineer verifies the grounding method for the building, and performs the grounding work.
- Be sure that each grounding wire used for the Exalogic machine is used exclusively for the Exalogic machine. Also be sure to observe the precautions, warnings, and notes about handling that appear on labels on the equipment.
- Do not place cables under the equipment or stretch the cables too tightly.
- Do not disconnect power cords from the equipment while its power is on.

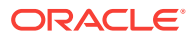

- If you cannot reach the connector lock when disconnecting LAN cables, then press
  the connector lock with a flathead screwdriver to disconnect the cable. You could
  damage the system board if you force your fingers into the gap rather than using a
  flathead screwdriver.
- Do not place anything on top of the Exalogic machine or perform any work directly above it.
- Do not let the room temperature rise sharply, especially in winter. Sudden temperature changes can cause condensation to form inside the Exalogic machine. Allow for a sufficient warm-up period prior to server operation.
- Do not install the Exalogic machine near a photocopy machine, air conditioner, welding machine, or any other equipment that generates loud, electronic noises.
- Avoid static electricity at the installation location. Static electricity transferred to the Exalogic machine can cause malfunctions. Static electricity is often generated on carpets.
- Confirm that the supply voltage and frequency match the electrical ratings indicated on the Exalogic machine.
- Do not insert anything into any Exalogic machine opening, unless doing so is part
  of a documented procedure. The Exalogic machine contains high-voltage parts. If
  a metal object or other electrically-conductive object enters an opening in the
  Exalogic machine, then it could cause a short circuit. This could result in personal
  injury, fire, electric shock, and equipment damage.

#### See Also:

- Important Safety Information for Sun Hardware Systems (816-7190) document that is included with the rack
- All safety notices printed on the packaging and listed in *Sun Rack II Safety* and *Compliance Guide* (820-4762), and *Sun Rack II Power Distribution Units Users Guide* (820-4760)

### 3.2.3 Unpack the Exalogic Machine Rack

Refer to the unpacking instructions included with the packaging when unpacking the rack from the shipping carton. After unpacking the rack, follow local laws and guidelines to recycle the packaging properly.

#### **Caution**:

Carefully unpack the rack from the packaging and shipping pallet. Rocking or tilting the rack can cause it to fall over and cause serious injury or death. You should always use professional movers when unpacking and installing this rack.

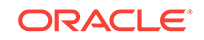

After unpacking the rack from the packaging, save the mounting brackets used to secure the rack to the shipping pallet. You can use these mounting brackets to secure the rack permanently to the installation site floor. Do not dispose of these brackets, as you will not be able to order replacement brackets.

Figure 3-1 Unpacking Exalogic Machine Rack

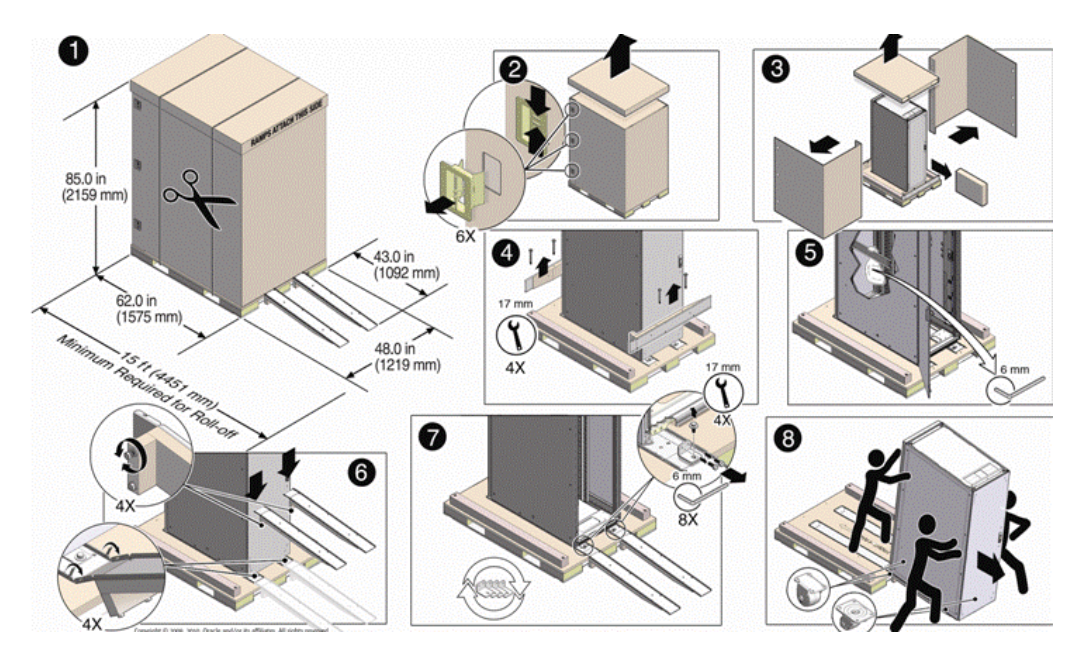

### 3.2.4 Tools for Installation

The following tools are required for installation:

- Screwdriver handle (magnetic)
- T-30 Torx wrench key
- T-25 Torx wrench key
- 6-mm hexagon Allen wrench key
- SW 12-mm single-headed wrench
- Side panel removal tool
- · Keys to the front door, rear door, and side panel locks
- Cage nut mounting tool
- 32 M6 cage nuts
- 32 M6 screws
- Straight tip

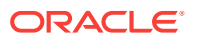

### 3.2.5 Prepare the Installation Site

The following procedure describes how to prepare the site prior to unpacking and situating the Exalogic machine:

- **1**. Thoroughly clean and vacuum the area in preparation for the installation.
- 2. Note problems or peculiarities at the site that require special equipment.
- 3. Verify that the installation site flooring has a strength rating to withstand the combined weight of the Exalogic machine and any other installed equipment.

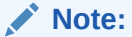

For more information, see Environmental Requirements.

4. Install all necessary electrical equipment and ensure that sufficient power is provided.

See Also:

The Sun Rack II Power Distribution Units User's Guide for the Sun Rack II Power Distribution Unit (PDU) power requirements

- 5. Ensure that the installation site provides adequate air conditioning.
- 6. Operate the air conditioning system for 48 hours to bring the room temperature to the appropriate level.

### 3.2.6 Place the Exalogic Machine in Its Allocated Space

This section contains the following topics:

- Move the Exalogic Machine
- Stabilize the Exalogic Machine
- Attach a Ground Cable (Optional)

#### 3.2.6.1 Move the Exalogic Machine

The following procedure describes how to move an Exalogic machine:

- 1. Ensure the doors are closed and secured.
- 2. Ensure the leveling and stabilizing feet on the rack are raised and out of the way.
- 3. Push the Exalogic machine from behind to the installation site.

When moving the Exalogic machine to the installation site, the front casters do not roll; you must steer the unit by moving the rear casters. You can safely maneuver the Exalogic machine by carefully pushing it.

It is preferred to use two people to move the rack: one person in front and one person in back to help guide the rack. When transporting configured racks from

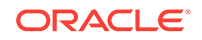

one location to another, take care to move them slowly, 0.65 meters per second (2.13 feet per second) or slower.

Carefully examine the transportation path. Avoid obstacles such as doorways or elevator thresholds that can cause abrupt stops or shocks. Go around obstacles by using ramps or lifts to enable smooth transport.

#### **WARNING**:

- Never attempt to move the Exalogic machine by pushing on the side panels. Pushing on the side panels can tip the rack over. This action can cause serious personal injury or death as well as damage to the equipment.
- Never tip or rock the Exalogic machine because the rack can fall over.

#### 3.2.6.2 Stabilize the Exalogic Machine

After moving the Exalogic machine to the installation site, stabilize the rack to ensure that it does not move or tip over. You can stabilize the rack permanently by extending the rack leveling feet, using mounting brackets, or both. After installation, use feet and the brackets to stabilize the Exalogic machine.

#### 3.2.6.3 Stabilize the Exalogic Machine with Leveling Feet

The rack contains four leveling feet that can be lowered to stabilize the rack. The leveling feet can be used even when the rack is permanently secured to the floor. To adjust the leveling feet, do the following:

 Locate the four leveling feet located at the bottom corners of the Exalogic machine. Figure 3-2 shows the location of the leveling feet on the bottom of the Exalogic machine.

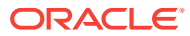

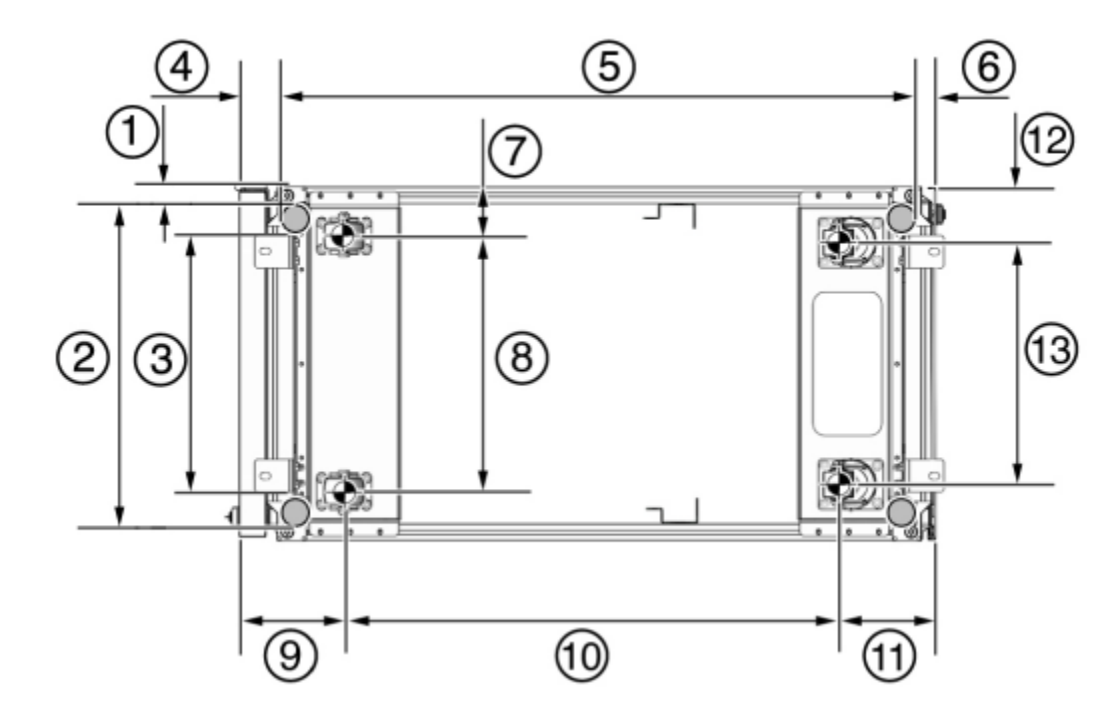

Figure 3-2 Location of Leveling Feet on Exalogic Machine

- 1: Distance from the edge of the mounting feet to the side of the rack is 33.75 mm (1.33 inches)
- 2: Width from the outside edges of the leveling feet is 532.5 mm (20.96 inches)
- 3: Width from the inside edges of the leveling feet is 429 mm (16.89 inches)
- 4: Distance from the edge of the feet to the front rack surface is 73.75 m (2.90 inches)
- 5: Depth of the outside edges of the leveling feet is 1058.5 mm (41.67 inches)
- 6: Distance from the edge of the leveling feet to the rear rack surface is 33.75 mm (1.33 inches)
- 7: Distance from the center of front casters to the side of the rack is 86.7 mm (3.41 inches)
- 8: Width between the center of the front casters is 426.6 mm (16.80 inches)
- 9: Distance from the center of the rear casters to the rear of the rack is 173.7 mm (6.83 inches)
- 10: Depth between the front and rear casters is 828.6 mm (32.62 inches)
- 11: Distance between the rear casters and the rear of the rack is 162.4 mm (6.39 inches)
- 12: Distance from the center of rear casters to the side of the rack is 96.4 mm (3.80 inches)
- 13: Width between the center of the rear casters is 407.2 mm (16.03 inches)
- Lower the leveling feet to the floor as shown in Figure 3-3 using the SW 12 mm wrench. When lowered correctly, the four leveling feet should support the full weight of the Exalogic machine.

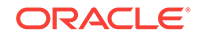

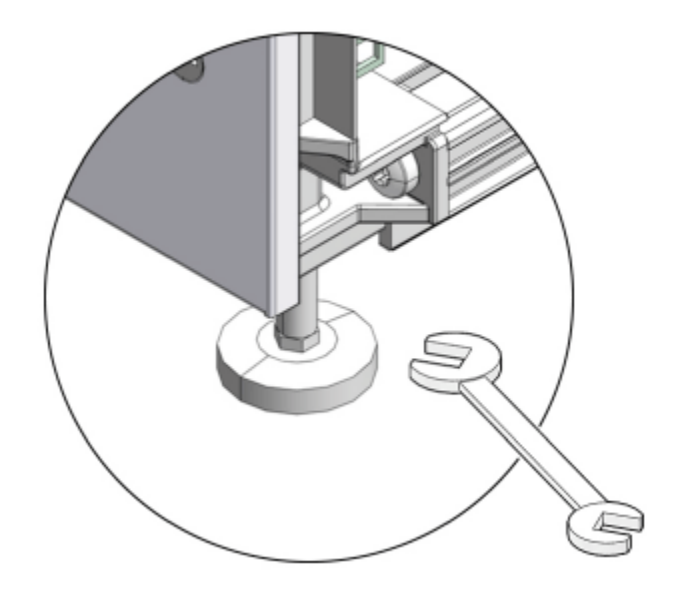

#### Figure 3-3 Securing Exalogic Machine Using the Leveling Feet

#### 3.2.6.4 Stabilize the Exalogic Machine with Mounting Brackets

The rack can be permanently mounted to the installation site floor using the same mounting brackets that secured the rack to the shipping pallet. The rack is secured to the pallet with four mounting brackets. Use the front and rear brackets to stabilize the rack to the installation floor. Prepare the installation site by drilling four holes into the floor. Before permanently stabilizing the Exalogic machine with the mounting brackets, pre-drill the mounting holes. Figure 3-4 shows the location and dimensions of the mounting brackets.

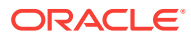

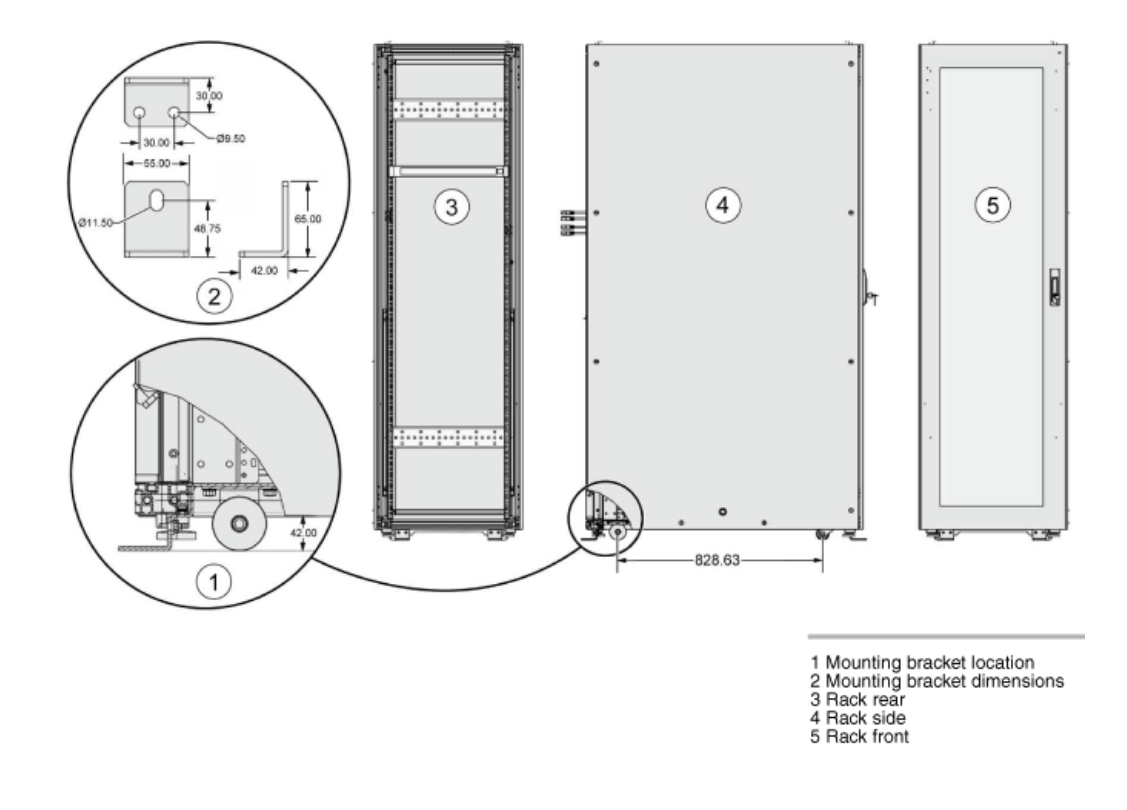

#### Figure 3-4 Location of Mounting Brackets on Rack

- 1. Obtain four bolts and washers to mount the Exalogic machine to the floor. The bolt holes in the mounting brackets have a 10.0 mm diameter. Oracle does not provide mounting bolts because different floors require different bolt types and strengths.
- 2. Position the Exalogic machine over the pre-drilled holes. Figure 3-5 shows the bottom view of the Exalogic machine, and the location for the mounting hole and floor cut dimensions.

# Figure 3-5 Bottom View of Exalogic Machine Showing Mounting Hole and Floor Cutout Dimensions

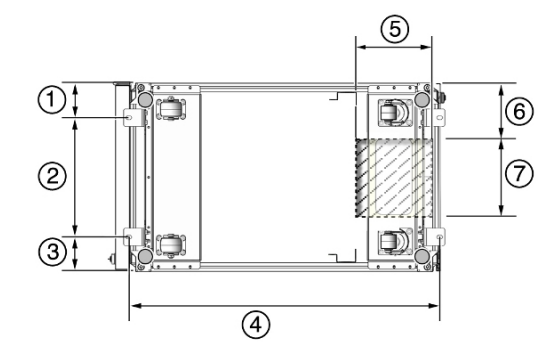

- 1: Distance from mounting bracket to the edge of the rack is 113 mm (4.45 inches)
- 2: Width between the centers of the mounting hole slots is 374 mm (14.72 inches)

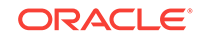

- 3: Distance between mounting bracket to the edge of the rack is 113 mm (4.45 inches)
- 4: Distance between the centers of the front and rear mounting hole slots is 1120 mm (44.1 inches)
- 5: Depth of cable-routing floor cutout is 330 mm (13 inches)
- 6: Distance between the floor cutout and the edge of the rack is 160 mm (6.3 inches)
- 7: Width of cable-routing floor cutout is 280 mm (11 inches)

If you plan to route data or PDU power cords down through the bottom of the rack, then you need to cut a hole in the installation floor site. Cut a rectangular hole below the rear portion of the rack, between the two rear casters and behind the rear RETMA (Radio Electronics Television Manufacturers Association) rails. Figure 3-6 shows the base positions of the rack from the bottom.

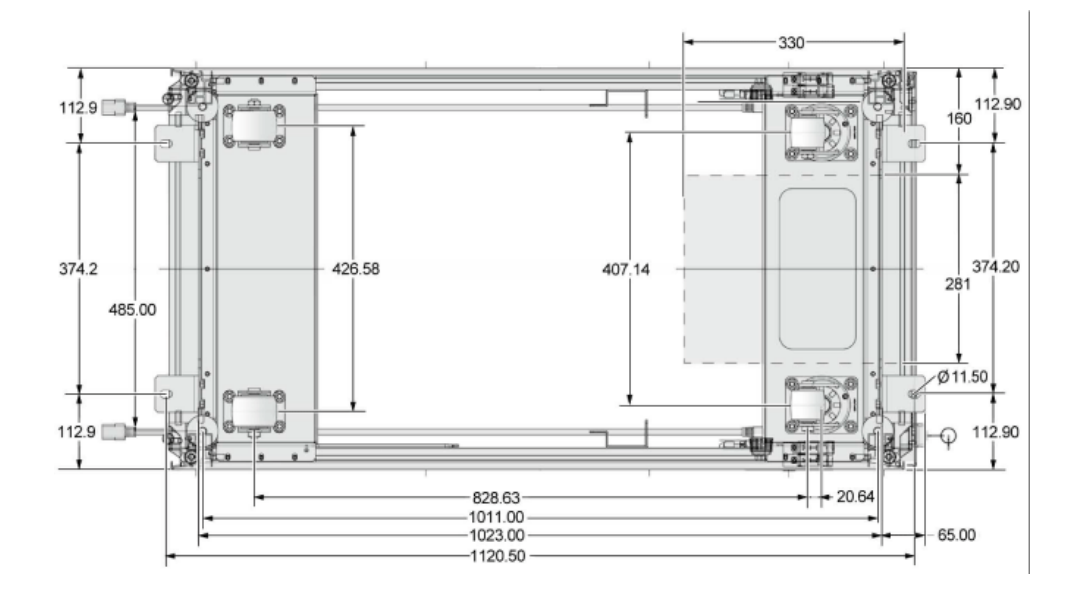

Figure 3-6 Base Position to Measure

#### Caution:

Do not create a hole where the rack casters or leveling feet brackets will be placed.

- 3. Open the front and rear Exalogic machine doors.
- 4. Install the mounting brackets to the rack as shown in Figure 3-7 using a 6 mm hexagon Allen wrench key.

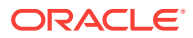

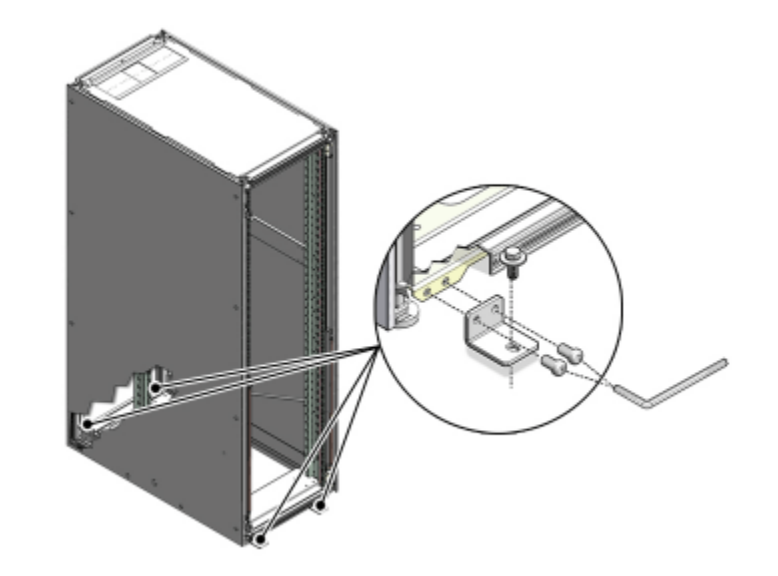

Figure 3-7 Securing Exalogic Machine Using Mounting Brackets

 Using bolts and washers that are appropriate for your installation site, permanently mount your system to the floor using the four mounting brackets as shown in Figure 3-7.

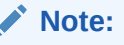

The bolts required for securing the Exalogic machine to the floor vary depending on the installation location. Select bolts that are appropriate for your location.

6. Firmly tighten all of the bolts that secure the mounting brackets to the Exalogic machine and to the floor.

### 3.2.6.5 Attach a Ground Cable (Optional)

The Exalogic machine power distribution units (PDUs) achieve earth ground through their power cords. Final chassis ground is achieved by way of the ground prong when you connect the power cord to a socket. For additional grounding, attach a chassis earth ground cable to the Exalogic machine. The additional ground point enables electrical current leakage to dissipate more efficiently.

#### **WARNING**:

The PDU power input lead cords and the ground cable must reference a common earth ground. If they do not, then a difference in ground potential can be introduced. If you are unsure of your facility's PDU receptacle grounding, then do not install a ground cable until you confirm that there is a proper PDU receptacle grounding. If a difference in ground potential is apparent, then you must take corrective action.

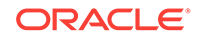

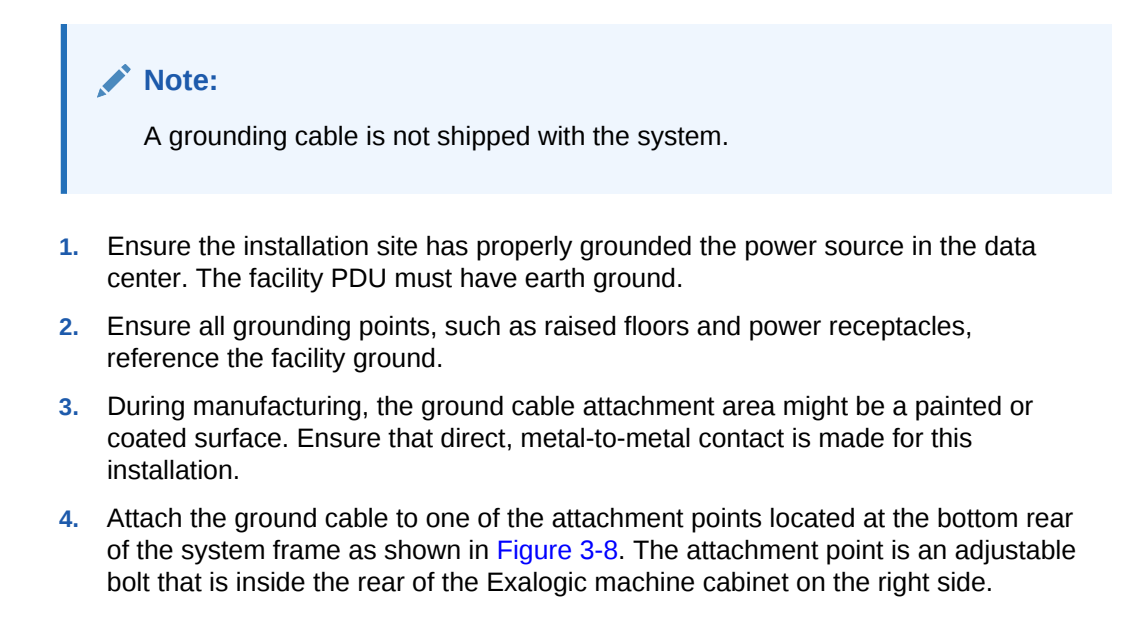

Figure 3-8 Earth Ground Attachment Bolt Location

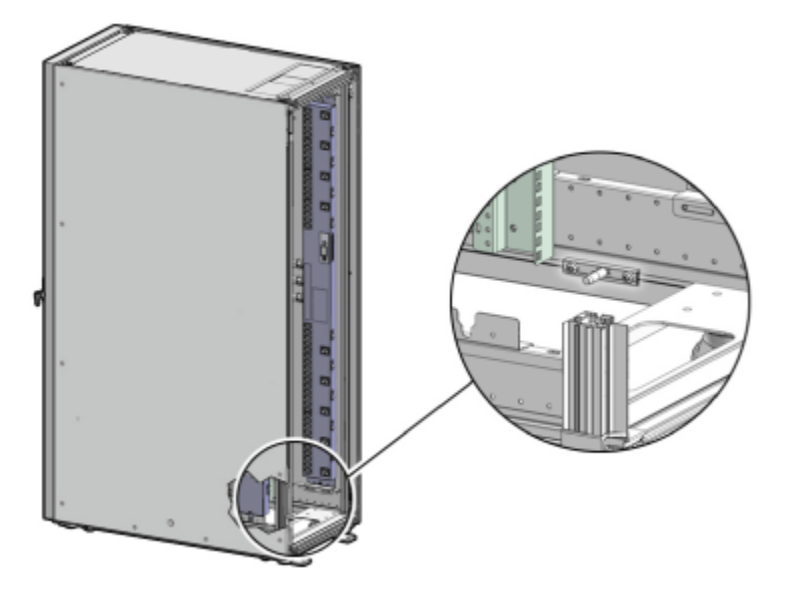

# 3.3 Power on the System the First Time

Before powering on the system for the first time, it is necessary to inspect the machine, and connect the power cords. This section contains the following topics:

- Inspect the Machine After It Is in Place
- Connect the Power Cords
- Power On the Exalogic Machine

### 3.3.1 Inspect the Machine After It Is in Place

The following procedure describes how to visually examine the Exalogic machine physical system after it is in place, but before power is supplied:

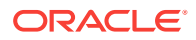

- **1.** Check the rack for damage.
- 2. Check the rack for loose or missing screws.
- 3. Check your Exalogic machine for the ordered configuration. Refer to the Customer Information Sheet (CIS) on the side of the packaging.
- 4. Check that all cable connections are secure and firmly in place as follows:
  - a. Check the power cables. Ensure that the correct connectors have been supplied for the data center facility power source.
  - b. Check the network data cables.
- 5. Check the site location tile arrangement for cable access and airflow.
- 6. Check the data center airflow that leads in to the front of the Exalogic machine.

See Also:

Ventilation and Cooling Requirementsfor more information

### 3.3.2 Connect the Power Cords

The following procedure describes how to connect power cords to the Exalogic machine:

- **1.** Open the rear cabinet door.
- 2. Ensure that the correct power connectors have been supplied.
- 3. Unfasten the power cord cable ties. The ties are for shipping only and are no longer needed.
- 4. Route the power cords to the facility receptacles either above the rack or below the flooring, as shown in Figure 3-9 and Figure 3-10.
- 5. Secure the power cords in bundles, as shown in Figure 3-9.
- 6. Plug the PDU power cord connectors into the facility receptacles.

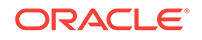

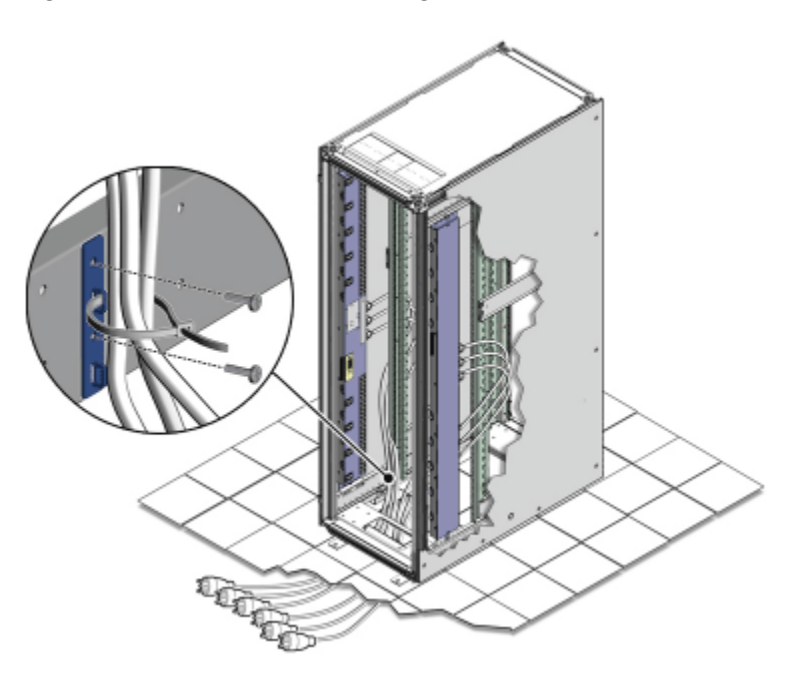

Figure 3-9 Power Cord Routing from the Bottom of the Rack

Figure 3-10 Power Cord Routing Example from the Top of the Rack

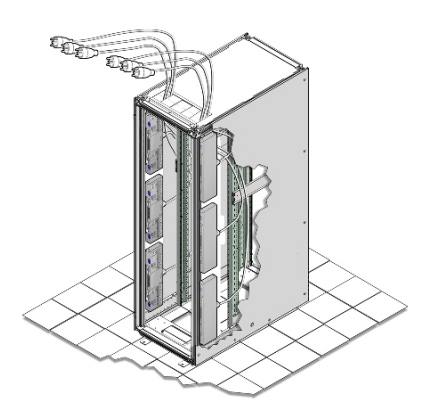

### 3.3.3 Power On the Exalogic Machine

The following procedure describes how to power on the Exalogic machine:

- **1**. Ensure that each of the three main power cords is connected.
- Switch on the six power distribution unit (PDU) circuit breakers located on the rear of the main PDU (PDU A) inside the Exalogic machine. The circuit breakers are on the rear of the Exalogic machine cabinet as shown in Figure 3-11. Press the ON (|) side of the toggle switch.

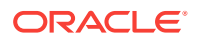

The 24 kVA PDU has 4 plugs, and the 15 kVA PDU has 2 plugs. In either case, you can use the instructions described in this section to power on your Exalogic machine.

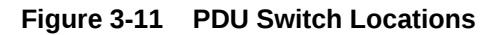

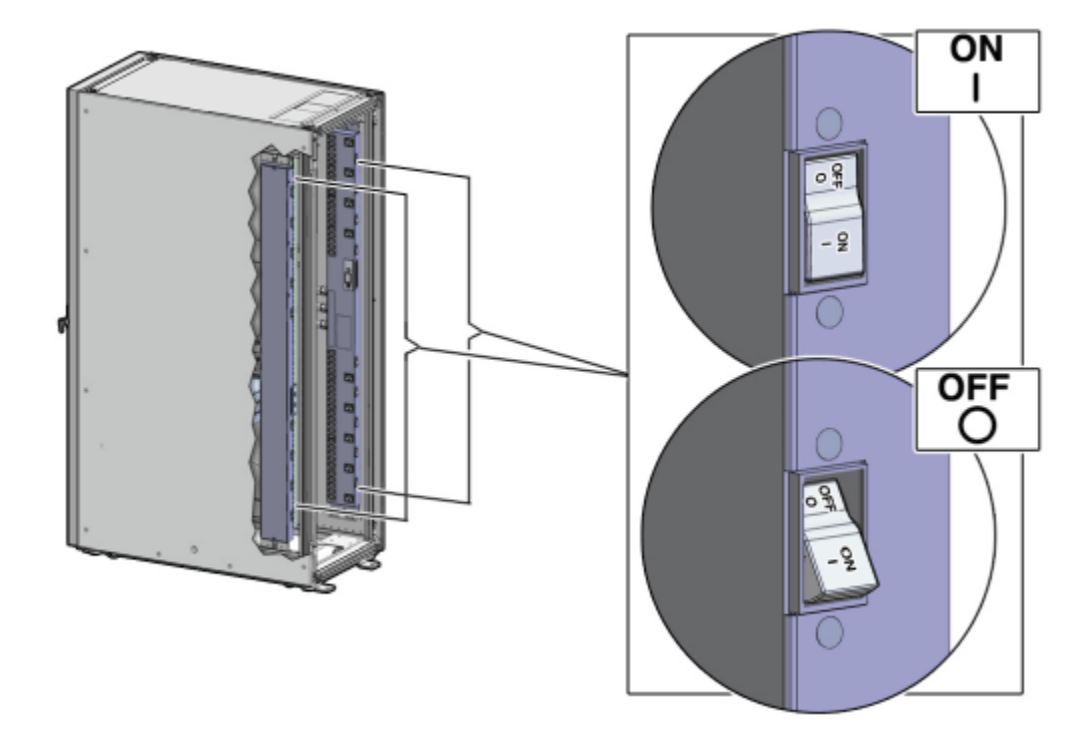

- Wait 3 to 5 minutes for all Oracle Integrated Lights Out Manager (ILOM) service processors to boot.
- 4. Open the front cabinet door.
- 5. Verify that server standby power is on for compute nodes, InfiniBand gateway switches, and storage appliance in the Exalogic machine.

When power is delivered to the receptacles at the rear of the server chassis, standby power is made available by the power supplies. When standby power is distributed to the chassis, the service processor (SP) powers on and starts up to manage the system. The main power is supplied for the remainder of the chassis and fans when the power button on the front of the server chassis is pressed. The power button is disabled while the SP is starting. The start-up state is indicated by a steady one second on, one second off blinking pattern of the Power/OK LED on the front of the system. After the SP has started, the power button is enabled and the system is placed in standby power mode.

In standby power mode, the Power/OK LED on the front panel blinks green in a 0.1 second on, 2.9 seconds off pattern, as shown in Figure 3-12.

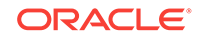

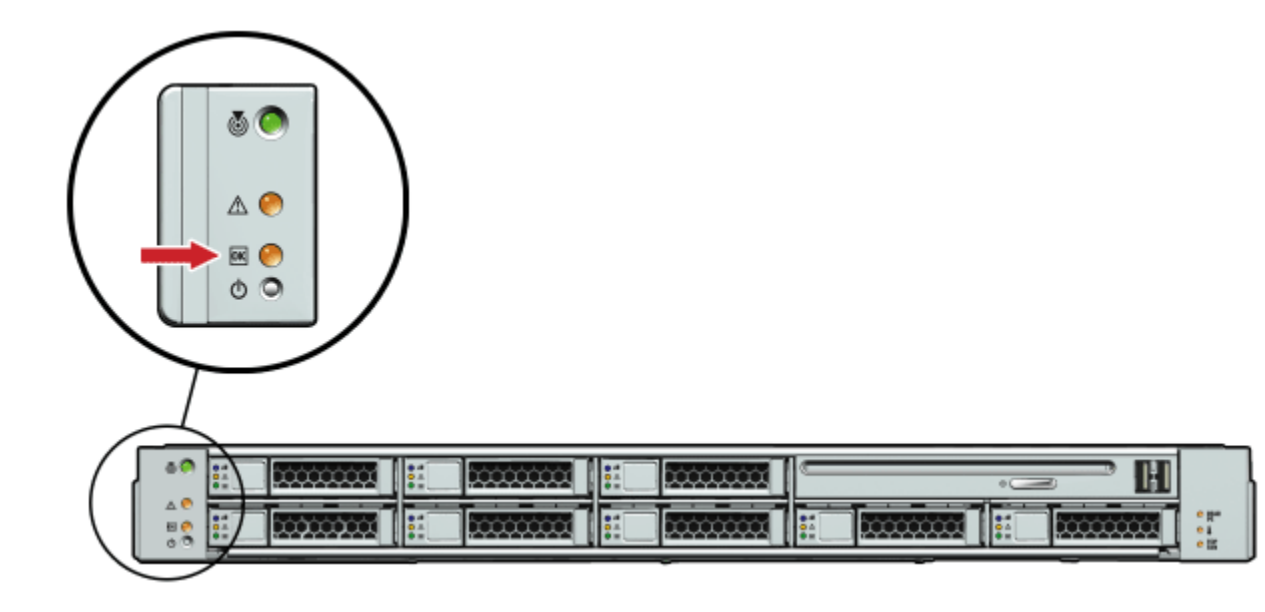

Figure 3-12 Exalogic Compute Node LED Lights

6. Verify that the main power is on for each compute node.

In main power mode, the Power/OK LED on the front panel blinks in a one second on, one second off pattern while the system BIOS starts. After BIOS initialization completes and the operating system begins to start, the Power/OK LED illuminates and remains a steady green.

7. Press the soft switches located on the front of the two storage heads in the storage appliance, as shown in Figure 3-13. In addition, see Figure 3-14.

# Figure 3-13 Soft Switches on the Server Heads in the Sun ZFS Storage 7320 appliance

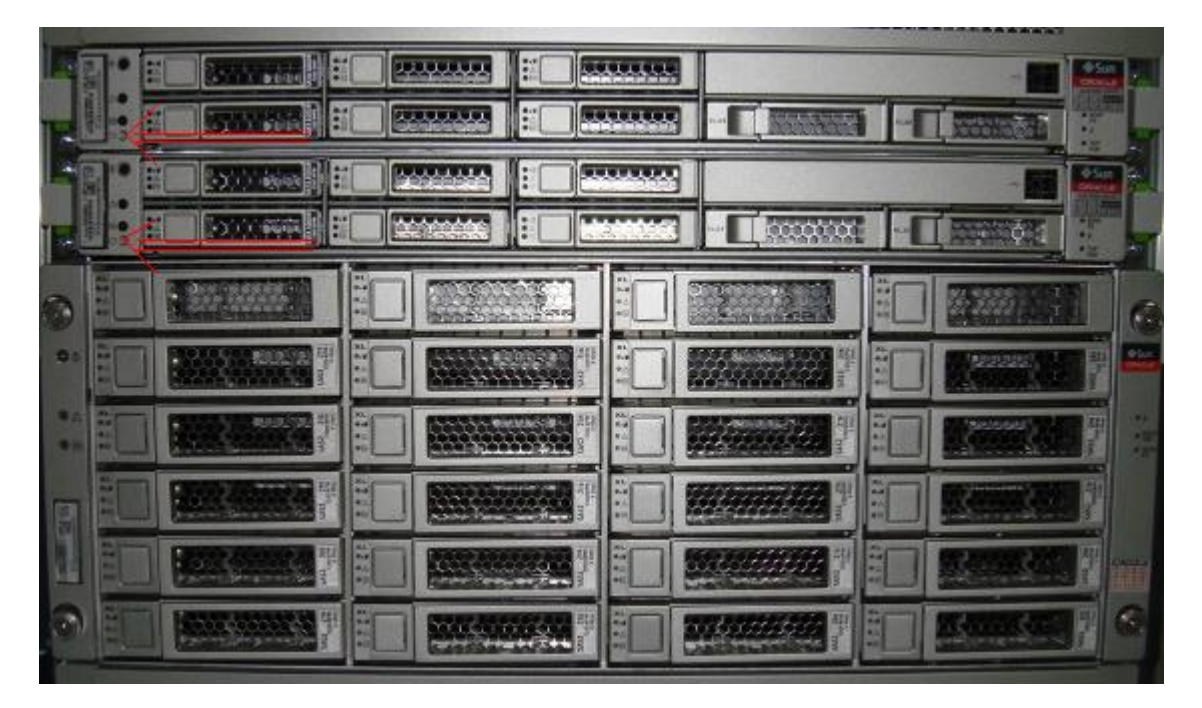

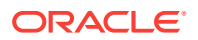

Figure 3-14 shows the soft switch and LED lights on each of the server heads in the storage appliance.

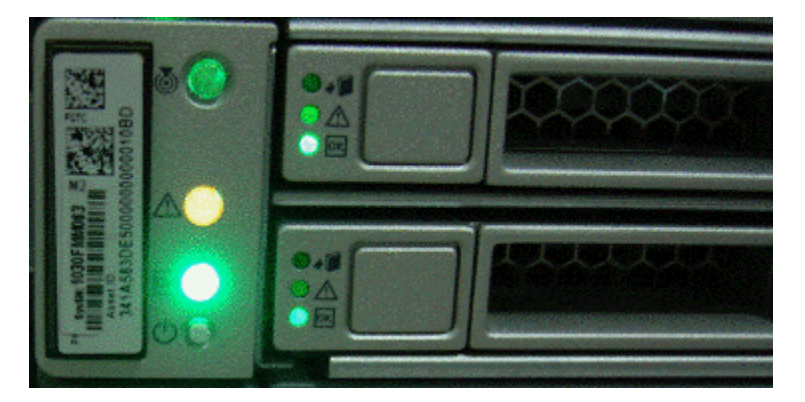

Figure 3-14 Soft Switch and LED Lights on Server Heads

8. Wait 3-5 minutes for the storage appliance to initiate NFS services, daemons, and basic services.

**Tip**:

You can ping the IP address assigned to the storage appliance to verify whether the system is up and running. For the default NETO IP addresses, see Default IP Addresses and Ports.

Alternatively, you can try to launch the administration console for the storage appliance. Before you can ping the IP address or launch the administration console, you must connect a laptop to the rack, as described in Connect a Laptop to the Exalogic Machine.

9. After making sure that the storage appliance is up and running, press the soft switches located on the front of the compute nodes in your Exalogic machine, as shown in Figure 3-13. After power-on, the LED indicators turn green, as shown in Figure 3-14.

#### Note:

If you are using an Exalogic machine full rack, you must switch on thirty compute nodes. If you are using an Exalogic machine half rack, you must switch on sixteen compute nodes. If you are using an Exalogic machine quarter rack, you must switch on eight compute nodes.

**10**. Verify that power is applied to the Cisco Ethernet switch.

#### Note:

The Ethernet switch is inside a vented filler panel in Unit 25 of the rack.

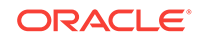

**11.** Verify that power is applied to the Sun Network QDR InfiniBand Gateway Switches.

#### Note:

The gateway switches are inside vented filler panels. If you are using an Exalogic machine full rack, verify that power is supplied to the four gateway switches included in the Exalogic machine. If you are using an Exalogic machine half rack, verify that power is supplied to the two gateway switches included in the Exalogic machine. If you are using an Exalogic machine quarter rack, verify that power is supplied to the two gateway switches included in the Exalogic machine.

**12.** Optional: Verify that power is supplied to the Sun Datacenter InfiniBand Switch 36.

#### Note:

The Sun Datacenter InfiniBand Switch 36 is inside a vented filler panel when deployed. This spine switch is used in multirack configuration scenarios only and it must be purchased separately. A multirack configuration consists of an Exalogic machine connected to another Exalogic machine or an Oracle Exadata Database Machine.

# 3.4 Connect a Laptop to the Exalogic Machine

You can connect a laptop to the Exalogic machine as follows:

- **1.** Ensure that you have a laptop with functional USB and network ports.
- 2. Ensure that you have a Category 5E patch cable of maximum length 25 feet and a serial cable of maximum length 15 feet.
- 3. Open the rear cabinet door of the rack.
- 4. Connect the network port of your laptop into an unused input port in the Cisco Ethernet switch. This switch is inside a vented filler panel in Unit 25 of your Exalogic machine rack. Note that you should not connect to any of the management or console ports on the switch. The ports are labeled on the switch.

#### Note:

If you require serial connectivity, you can use a USB-to-Serial adapter to connect from the USB port of your laptop to the Cisco switch.

A USB-to-Serial adapter is installed in the rack on all of the gateway switches (Sun Network QDR InfiniBand Gateway Switches).

An extra adapter is included in the shipping kit in the Exalogic machine full rack and half rack configurations.

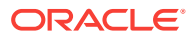

- 5. If you have not booted the operating system on your laptop, start the operating system now.
  - If you are using the Windows operating system on your laptop, do the following:
    - Go to Control Panel > Network Connections. Select your wired network adapter in the list of network connections, right-click and select Properties. The network properties screen is displayed.
    - b. Click the General tab, and select Internet Protocol (TCP/IP). Click Properties. The Internet Protocol (TCP/IP) Properties screen is displayed.
    - c. Select the **Use the following IP address:** option, and enter a static IP address for your laptop. Although a default gateway is not necessary, enter the same IP address in the **Default Gateway** field. Click **OK** to exit the network connections screen.

This static IP should be on the same subnet and address range as the network on which the Cisco Ethernet switch resides. You can use the default NETO IP addresses of compute nodes assigned at the time of manufacturing or the custom IP address that you reconfigured using the Oracle Exalogic Configuration Utility. For the list of default NETO IP addresses, see Default IP Addresses and Ports.

- If you are using a Linux operating system on your laptop, do the following:
  - a. Log in as a root user.
  - **b.** At the command prompt, enter the following command to display the network devices, such as ETH0, attached to the Exalogic machine:
    - # ifconfig -a

The list of network devices or adapters attached to the Exalogic machine is displayed.

c. To set up the desired network interface, run the *ifconfig* command at the command prompt, as in the following example:

# ifconfig eth0 192.168.1.150 netmask 255.255.255.0 up

In this example, the *ifconfig* command assigns the IPv4 address 192.168.1.150, with a network mask of 255.255.255.0, to the eth0 interface.

6. For laptop connectivity, open any telnet or ssh client program, such as PuTTY. Connect to one of the service processor IP addresses or to the IP address of a compute node, which is up and running.

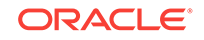

After you cable your laptop to the Cisco Ethernet switch, you can use the NETO IP addresses of Exalogic machine components to communicate with them. For a list of default IP addresses assigned at the time of manufacturing, see Default IP Addresses and Ports.

If you have not run the Oracle Exalogic Configuration Utility set of tools and scripts to reconfigure IP addresses for the Exalogic machine, you can use a set of default IP addresses. If you have already run the Oracle Exalogic Configuration Utility Set of tools and scripts, you can use the network IP address that you provided as input to the *Exalogic Configurator* spreadsheet. For more information about Oracle Exalogic Configuration Utility, see Configure the Exalogic Machine Using ECU.

### 3.5 What Next?

After powering on the Exalogic machine, including compute nodes and storage appliance, proceed to configure the Exalogic machine.

#### Note:

For information about changing passwords of Exalogic machine components, see MOS document 1594316.1 at:

https://support.oracle.com/epmos/faces/DocumentDisplay?id=1594316.1

# 4 Default IP Addresses and Ports

This chapter lists the default ILOM, NETO, InfiniBand Bonded IP addresses, and ports assigned to Exalogic machine components during manufacturing. This chapter contains the following sections:

- Exalogic Machine Full Rack
- Exalogic Machine Half Rack
- Exalogic Machine Quarter Rack
- Exalogic Machine Eighth Rack
- Default Port Assignments

#### 🔷 Tip:

For more information about how these interfaces are used, see Figure 6-1.

# 4.1 Exalogic Machine Full Rack

Table 4-1 lists the default ILOM, NETO, and InfiniBand Bonded IP addresses assigned during manufacturing to Exalogic compute nodes and other hardware components in an Exalogic machine Full Rack.

| Unit | Component (Front View) | ILOM IP<br>Address | NET0 IP<br>Address | IB Bonded IP<br>Address |
|------|------------------------|--------------------|--------------------|-------------------------|
| 42   | Compute Node           | 192.168.1.132      | 192.168.1.32       | 192.168.10.32           |
| 41   | Compute Node           | 192.168.1.131      | 192.168.1.31       | 192.168.10.31           |
| 40   | Compute Node           | 192.168.1.130      | 192.168.1.30       | 192.168.10.30           |
| 39   | Compute Node           | 192.168.1.129      | 192.168.1.29       | 192.168.10.29           |
| 38   | Compute Node           | 192.168.1.128      | 192.168.1.28       | 192.168.10.28           |
| 37   | Compute Node           | 192.168.1.127      | 192.168.1.27       | 192.168.10.27           |
| 36   | Compute Node           | 192.168.1.126      | 192.168.1.26       | 192.168.10.26           |
| 35   | Compute Node           | 192.168.1.125      | 192.168.1.25       | 192.168.10.25           |
| 34   | Compute Node           | 192.168.1.124      | 192.168.1.24       | 192.168.10.24           |
| 33   | Compute Node           | 192.168.1.123      | 192.168.1.23       | 192.168.10.23           |
| 32   | Compute Node           | 192.168.1.122      | 192.168.1.22       | 192.168.10.22           |
| 31   | Compute Node           | 192.168.1.121      | 192.168.1.21       | 192.168.10.21           |
| 30   | Compute Node           | 192.168.1.120      | 192.168.1.20       | 192.168.10.20           |

Table 4-1 Default ILOM, NET0, and IB Bonded IP for Exalogic Full Rack

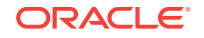

| Unit | Component (Front View)                       | ILOM IP<br>Address | NET0 IP<br>Address | IB Bonded IP<br>Address |
|------|----------------------------------------------|--------------------|--------------------|-------------------------|
| 29   | Compute Node                                 | 192.168.1.119      | 192.168.1.19       | 192.168.10.19           |
| 28   | Compute Node                                 | 192.168.1.118      | 192.168.1.18       | 192.168.10.18           |
| 27   | Compute Node                                 | 192.168.1.117      | 192.168.1.17       | 192.168.10.17           |
| 26   | Sun Network QDR InfiniBand<br>Gateway Switch | 192.168.1.204      | Not applicable     | Not applicable          |
| 25   | Cisco Management Switch                      | Not applicable     | 192.168.1.200      | Not applicable          |
| 24   | Sun Network QDR InfiniBand<br>Gateway Switch | 192.168.1.203      | Not applicable     | Not applicable          |
| 23   | Sun Network QDR InfiniBand<br>Gateway Switch | 192.168.1.202      | Not applicable     | Not applicable          |
| 22   | Server head for the storage appliance        | 192.168.1.116      | 192.168.1.16       | 192.168.10.16           |
| 21   | Server head for the storage appliance        | 192.168.1.115      | 192.168.1.15       | 192.168.10.15           |
| 20   | Disk storage tray for the storage            | Not applicable     | Not applicable     | Not applicable          |
| 19   | appliance                                    |                    |                    |                         |
| 18   |                                              |                    |                    |                         |
| 17   |                                              |                    |                    |                         |
| 16   | Sun Network QDR InfiniBand<br>Gateway Switch | 192.168.1.201      | Not applicable     | Not applicable          |
| 15   | Compute Node                                 | 192.168.1.114      | 192.168.1.14       | 192.168.10.14           |
| 14   | Compute Node                                 | 192.168.1.113      | 192.168.1.13       | 192.168.10.13           |
| 13   | Compute Node                                 | 192.168.1.112      | 192.168.1.12       | 192.168.10.12           |
| 12   | Compute Node                                 | 192.168.1.111      | 192.168.1.11       | 192.168.10.11           |
| 11   | Compute Node                                 | 192.168.1.110      | 192.168.1.10       | 192.168.10.10           |
| 10   | Compute Node                                 | 192.168.1.109      | 192.168.1.9        | 192.168.10.9            |
| 9    | Compute Node                                 | 192.168.1.108      | 192.168.1.8        | 192.168.10.8            |
| 8    | Compute Node                                 | 192.168.1.107      | 192.168.1.7        | 192.168.10.7            |
| 7    | Compute Node                                 | 192.168.1.106      | 192.168.1.6        | 192.168.10.6            |
| 6    | Compute Node                                 | 192.168.1.105      | 192.168.1.5        | 192.168.10.5            |
| 5    | Compute Node                                 | 192.168.1.104      | 192.168.1.4        | 192.168.10.4            |
| 4    | Compute Node                                 | 192.168.1.103      | 192.168.1.3        | 192.168.10.3            |
| 3    | Compute Node                                 | 192.168.1.102      | 192.168.1.2        | 192.168.10.2            |
| 2    | Compute Node                                 | 192.168.1.101      | 192.168.1.1        | 192.168.10.1            |
| 1    | Sun Datacenter InfiniBand Switch 36          | 192.168.1.205      | Not applicable     | Not applicable          |
| -    | PDU-A (left from rear view)                  | 192.168.1.210      | Not applicable     | Not applicable          |
| -    | PDU-B (right from rear view)                 | 192.168.1.211      | Not applicable     | Not applicable          |

#### Table 4-1 (Cont.) Default ILOM, NET0, and IB Bonded IP for Exalogic Full Rack

The following table shows the hardware that is included in different Exalogic versions.

| Ex<br>alo<br>gic<br>Ra<br>ck | Compute<br>Node's<br>Server | Cisco<br>Management<br>Switch | Storage Appliance |
|------------------------------|-----------------------------|-------------------------------|-------------------|
| X6<br>2                      | Oracle<br>Server<br>X6-2    | Cisco 4948E                   | Oracle ZS5-ES     |
| X5<br>–2                     | Oracle<br>Server<br>X5-2    | Cisco 4948E                   | Oracle ZS3-ES     |
| X4<br>–2                     | Sun<br>Server<br>X4-2       | Cisco 4948E-<br>F-S           | Oracle ZS3-ES     |
| X3<br>–2                     | Sun<br>Server<br>X3-2       | Cisco 4948E-<br>F-S           | Sun ZFS 7320      |
| X2<br>_2                     | Sun Fire<br>X4170 M2        | Cisco 4948                    | Sun ZFS 7320      |

# 4.2 Exalogic Machine Half Rack

Table 4-2 lists the default ILOM, NETO, and InfiniBand Bonded IP addresses assigned during manufacturing to Exalogic compute nodes and other hardware components in an Exalogic machine half rack.

| Rack Component (Front View) | ILOM IP<br>Address                                                                      | NET0 IP<br>Address                                                                                                    | IB Bonded IP<br>Address                                                                                                    |
|-----------------------------|-----------------------------------------------------------------------------------------|----------------------------------------------------------------------------------------------------|----------------------------------------------------------------------------------------------------|
| 4U Solid Filler             | Not applicable                                                                          | Not applicable                                                                                                    | Not applicable                                                                                                    |
|                             | Not applicable                                                                          | Not applicable                                                                                                    | Not applicable                                                                                                    |
|                             | Not applicable                                                                          | Not applicable                                                                                                    | Not applicable                                                                                                    |
|                             | Not applicable                                                                          | Not applicable                                                                                                    | Not applicable                                                                                                    |
| 4U Solid Filler             | Not applicable                                                                          | Not applicable                                                                                                    | Not applicable                                                                                                    |
|                             | Not applicable                                                                          | Not applicable                                                                                                    | Not applicable                                                                                                    |
|                             | Not applicable                                                                          | Not applicable                                                                                                    | Not applicable                                                                                                    |
|                             | Not applicable                                                                          | Not applicable                                                                                                    | Not applicable                                                                                                    |
| 4U Solid Filler             | Not applicable                                                                          | Not applicable                                                                                                    | Not applicable                                                                                                    |
|                             | Not applicable                                                                          | Not applicable                                                                                                    | Not applicable                                                                                                    |
|                             | Not applicable                                                                          | Not applicable                                                                                                    | Not applicable                                                                                                    |
|                             | Not applicable                                                                          | Not applicable                                                                                                    | Not applicable                                                                                                    |
|                             | Au Solid Filler         4U Solid Filler         4U Solid Filler         4U Solid Filler | Rack Component (Front View)ILOM IP<br>Address4U Solid FillerNot applicable4U Solid FillerNot applicable4U Solid FillerNot applicable4U Solid FillerNot applicable4U Solid FillerNot applicable4U Solid FillerNot applicable4U Solid FillerNot applicable4U Solid FillerNot applicableNot applicableNot applicable4U Solid FillerNot applicable4U Solid FillerNot applicableNot applicableNot applicableNot applicableNot applicableNot applicableNot applicableNot applicableNot applicableNot applicableNot applicableNot applicableNot applicableNot applicableNot applicable | Rack Component (Front View)ILOM IP<br>AddressNET0 IP<br>Address4U Solid FillerNot applicableNot applicableNot applicableNot applicableNot applicableNot applicableNot applicableNot applicable4U Solid FillerNot applicableNot applicable4U Solid FillerNot applica |

Table 4-2 Default ILOM, NET0, and IB Bonded IP for Exalogic Half Rack

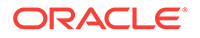

| Unit | Rack Component (Front View)                  | ILOM IP<br>Address | NET0 IP<br>Address | IB Bonded IP<br>Address |
|------|----------------------------------------------|--------------------|--------------------|-------------------------|
| 30   | 2U Solid Filler                              | Not applicable     | Not applicable     | Not applicable          |
| 29   |                                              | Not applicable     | Not applicable     | Not applicable          |
| 28   | Compute Node                                 | 192.168.1.118      | 192.168.1.18       | 192.168.10.18           |
| 27   | Compute Node                                 | 192.168.1.117      | 192.168.1.17       | 192.168.10.17           |
| 26   | 1U Solid Filler                              | Not applicable     | Not applicable     | Not applicable          |
| 25   | Cisco Management Switch                      | Not applicable     | 192.168.1.200      | Not applicable          |
| 24   | 1U Solid Filler                              | Not applicable     | Not applicable     | Not applicable          |
| 23   | Sun Network QDR InfiniBand<br>Gateway Switch | 192.168.1.202      | Not applicable     | Not applicable          |
| 22   | Server head for the storage appliance        | 192.168.1.116      | 192.168.1.16       | 192.168.10.16           |
| 21   | Server head for the storage appliance        | 192.168.1.115      | 192.168.1.15       | 192.168.10.15           |
| 20   | Disk storage tray for the storage            | Not applicable     | Not applicable     | Not applicable          |
| 19   | appliance                                    |                    |                    |                         |
| 18   |                                              |                    |                    |                         |
| 17   |                                              |                    |                    |                         |
| 16   | Sun Network QDR InfiniBand<br>Gateway Switch | 192.168.1.201      | Not applicable     | Not applicable          |
| 15   | Compute Node                                 | 192.168.1.114      | 192.168.1.14       | 192.168.10.14           |
| 14   | Compute Node                                 | 192.168.1.113      | 192.168.1.13       | 192.168.10.13           |
| 13   | Compute Node                                 | 192.168.1.112      | 192.168.1.12       | 192.168.10.12           |
| 12   | Compute Node                                 | 192.168.1.111      | 192.168.1.11       | 192.168.10.11           |
| 11   | Compute Node                                 | 192.168.1.110      | 192.168.1.10       | 192.168.10.10           |
| 10   | Compute Node                                 | 192.168.1.109      | 192.168.1.9        | 192.168.10.9            |
| 9    | Compute Node                                 | 192.168.1.108      | 192.168.1.8        | 192.168.10.8            |
| 8    | Compute Node                                 | 192.168.1.107      | 192.168.1.7        | 192.168.10.7            |
| 7    | Compute Node                                 | 192.168.1.106      | 192.168.1.6        | 192.168.10.6            |
| 6    | Compute Node                                 | 192.168.1.105      | 192.168.1.5        | 192.168.10.5            |
| 5    | Compute Node                                 | 192.168.1.104      | 192.168.1.4        | 192.168.10.4            |
| 4    | Compute Node                                 | 192.168.1.103      | 192.168.1.3        | 192.168.10.3            |
| 3    | Compute Node                                 | 192.168.1.102      | 192.168.1.2        | 192.168.10.2            |
| 2    | Compute Node                                 | 192.168.1.101      | 192.168.1.1        | 192.168.10.1            |
| 1    | Sun Datacenter InfiniBand Switch 36          | 192.168.1.205      | Not applicable     | Not applicable          |
| -    | PDU-A (left from rear view)                  | 192.168.1.210      | Not applicable     | Not applicable          |
| -    | PDU-B (right from rear view)                 | 192.168.1.211      | Not applicable     | Not applicable          |

| Table 4-2 | (Cont. | ) Default ILOM | I, NET0, and II | B Bonded IF | ofor Exalogic | Half Rack |
|-----------|--------|----------------|-----------------|-------------|---------------|-----------|
|-----------|--------|----------------|-----------------|-------------|---------------|-----------|

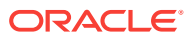

The following table shows the hardware that is included in different Exalogic versions.

| Ex<br>alo<br>gic<br>Ra<br>ck | Compute<br>Node's<br>Server | Cisco<br>Management<br>Switch | Storage Appliance |
|------------------------------|-----------------------------|-------------------------------|-------------------|
| X6<br>2                      | Oracle<br>Server<br>X6-2    | Cisco 4948E                   | Oracle ZS5-ES     |
| X5<br>–2                     | Oracle<br>Server<br>X5-2    | Cisco 4948E                   | Oracle ZS3-ES     |
| X4<br>–2                     | Sun<br>Server<br>X4-2       | Cisco 4948E-<br>F-S           | Oracle ZS3-ES     |
| X3<br>–2                     | Sun<br>Server<br>X3-2       | Cisco 4948E-<br>F-S           | Sun ZFS 7320      |
| X2<br>–2                     | Sun Fire<br>X4170 M2        | Cisco 4948                    | Sun ZFS 7320      |

# 4.3 Exalogic Machine Quarter Rack

Table 4-3 lists the default ILOM, NETO, and InfiniBand Bonded IP addresses assigned during manufacturing to Exalogic compute nodes and other hardware components in an Exalogic machine quarter rack.

| Unit | Rack Component (Front View) | ILOM IP<br>Address | NET0 IP<br>Address | InfiniBand<br>Bonded IP<br>Address |
|------|-----------------------------|--------------------|--------------------|------------------------------------|
| 42   | 4U Solid Filler             | Not applicable     | Not applicable     | Not applicable                     |
| 41   |                             | Not applicable     | Not applicable     | Not applicable                     |
| 40   |                             | Not applicable     | Not applicable     | Not applicable                     |
| 39   |                             | Not applicable     | Not applicable     | Not applicable                     |
| 38   | 4U Solid Filler             | Not applicable     | Not applicable     | Not applicable                     |
| 37   |                             | Not applicable     | Not applicable     | Not applicable                     |
| 36   |                             | Not applicable     | Not applicable     | Not applicable                     |
| 35   |                             | Not applicable     | Not applicable     | Not applicable                     |
| 34   | 4U Solid Filler             | Not applicable     | Not applicable     | Not applicable                     |
| 33   |                             | Not applicable     | Not applicable     | Not applicable                     |
| 32   |                             | Not applicable     | Not applicable     | Not applicable                     |

Table 4-3 Default ILOM, NET0, and IB Bonded IP for Exalogic Quarter Rack

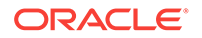

| Unit | Rack Component (Front View)                  | ILOM IP<br>Address | NET0 IP<br>Address | InfiniBand<br>Bonded IP<br>Address |
|------|----------------------------------------------|--------------------|--------------------|------------------------------------|
| 31   |                                              | Not applicable     | Not applicable     | Not applicable                     |
| 30   | 2U Solid Filler                              | Not applicable     | Not applicable     | Not applicable                     |
| 29   |                                              | Not applicable     | Not applicable     | Not applicable                     |
| 28   | 2U Solid Filler                              | Not applicable     | Not applicable     | Not applicable                     |
| 27   |                                              | Not applicable     | Not applicable     | Not applicable                     |
| 26   | 1U Solid Filler                              | Not applicable     | Not applicable     | Not applicable                     |
| 25   | Cisco Management Switch                      | Not applicable     | 192.168.1.200      | Not applicable                     |
| 24   | 1U Solid Filler                              | Not applicable     | Not applicable     | Not applicable                     |
| 23   | Sun Network QDR InfiniBand<br>Gateway Switch | 192.168.1.202      | Not applicable     | Not applicable                     |
| 22   | Server head for the storage appliance        | 192.168.1.116      | 192.168.1.16       | 192.168.10.16                      |
| 21   | Server head for the storage appliance        | 192.168.1.115      | 192.168.1.15       | 192.168.10.15                      |
| 20   | Disk storage tray for the storage            | Not applicable     | Not applicable     | Not applicable                     |
| 19   | appliance                                    |                    |                    |                                    |
| 18   |                                              |                    |                    |                                    |
| 17   |                                              |                    |                    |                                    |
| 16   | Sun Network QDR InfiniBand<br>Gateway Switch | 192.168.1.201      | Not applicable     | Not applicable                     |
| 15   | 2U Solid Filler                              | Not applicable     | Not applicable     | Not applicable                     |
| 14   |                                              | Not applicable     | Not applicable     | Not applicable                     |
| 13   | 4U Solid Filler                              | Not applicable     | Not applicable     | Not applicable                     |
| 12   |                                              | Not applicable     | Not applicable     | Not applicable                     |
| 11   |                                              | Not applicable     | Not applicable     | Not applicable                     |
| 10   |                                              | Not applicable     | Not applicable     | Not applicable                     |
| 9    | Compute Node                                 | 192.168.1.108      | 192.168.1.8        | 192.168.10.8                       |
| 8    | Compute Node                                 | 192.168.1.107      | 192.168.1.7        | 192.168.10.7                       |
| 7    | Compute Node                                 | 192.168.1.106      | 192.168.1.6        | 192.168.10.6                       |
| 6    | Compute Node                                 | 192.168.1.105      | 192.168.1.5        | 192.168.10.5                       |
| 5    | Compute Node                                 | 192.168.1.104      | 192.168.1.4        | 192.168.10.4                       |
| 4    | Compute Node                                 | 192.168.1.103      | 192.168.1.3        | 192.168.10.3                       |
| 3    | Compute Node                                 | 192.168.1.102      | 192.168.1.2        | 192.168.10.2                       |
| 2    | Compute Node                                 | 192.168.1.101      | 192.168.1.1        | 192.168.10.1                       |
| 1    | 1U Solid Filler                              | Not applicable     | Not applicable     | Not applicable                     |
| -    | PDU-A (left from rear view)                  | 192.168.1.210      | Not applicable     | Not applicable                     |
| -    | PDU-B (right from rear view)                 | 192.168.1.211      | Not applicable     | Not applicable                     |

# Table 4-3(Cont.) Default ILOM, NET0, and IB Bonded IP for Exalogic QuarterRack

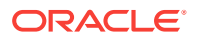

The following table shows the hardware that is included in different Exalogic versions.

| Ex<br>alo<br>gic<br>Ra<br>ck | Compute<br>Node's<br>Server | Cisco<br>Management<br>Switch | Storage Appliance |
|------------------------------|-----------------------------|-------------------------------|-------------------|
| X6<br>–2                     | Oracle<br>Server<br>X6-2    | Cisco 4948E                   | Oracle ZS5-ES     |
| X5<br>–2                     | Oracle<br>Server<br>X5-2    | Cisco 4948E                   | Oracle ZS3-ES     |
| X4<br>–2                     | Sun<br>Server<br>X4-2       | Cisco 4948E-<br>F-S           | Oracle ZS3-ES     |
| X3<br>–2                     | Sun<br>Server<br>X3-2       | Cisco 4948E-<br>F-S           | Sun ZFS 7320      |
| X2<br>_2                     | Sun Fire<br>X4170 M2        | Cisco 4948                    | Sun ZFS 7320      |

# 4.4 Exalogic Machine Eighth Rack

Table 4-4 lists the default ILOM, NETO, and InfiniBand Bonded IP addresses assigned during manufacturing to Exalogic compute nodes and other hardware components in an Exalogic machine eighth rack.

| Unit | Rack Component (Front View) | ILOM IP<br>Address | NET0 IP<br>Address | InfiniBand<br>Bonded IP<br>Address |
|------|-----------------------------|--------------------|--------------------|------------------------------------|
| 42   | 4U Solid Filler             | Not applicable     | Not applicable     | Not applicable                     |
| 41   |                             | Not applicable     | Not applicable     | Not applicable                     |
| 40   |                             | Not applicable     | Not applicable     | Not applicable                     |
| 39   |                             | Not applicable     | Not applicable     | Not applicable                     |
| 38   | 4U Solid Filler             | Not applicable     | Not applicable     | Not applicable                     |
| 37   |                             | Not applicable     | Not applicable     | Not applicable                     |
| 36   |                             | Not applicable     | Not applicable     | Not applicable                     |
| 35   |                             | Not applicable     | Not applicable     | Not applicable                     |
| 34   | 4U Solid Filler             | Not applicable     | Not applicable     | Not applicable                     |
| 33   |                             | Not applicable     | Not applicable     | Not applicable                     |
| 32   |                             | Not applicable     | Not applicable     | Not applicable                     |
|      |                             |                    |                    |                                    |

Table 4-4 Default ILOM, NET0, and IB Bonded IP for Exalogic Eighth Rack

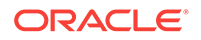

| Unit | Rack Component (Front View)                  | ILOM IP<br>Address | NET0 IP<br>Address | InfiniBand<br>Bonded IP<br>Address |
|------|----------------------------------------------|--------------------|--------------------|------------------------------------|
| 31   |                                              | Not applicable     | Not applicable     | Not applicable                     |
| 30   | 2U Solid Filler                              | Not applicable     | Not applicable     | Not applicable                     |
| 29   |                                              | Not applicable     | Not applicable     | Not applicable                     |
| 28   | 2U Solid Filler                              | Not applicable     | Not applicable     | Not applicable                     |
| 27   |                                              | Not applicable     | Not applicable     | Not applicable                     |
| 26   | 1U Solid Filler                              | Not applicable     | Not applicable     | Not applicable                     |
| 25   | Cisco Management Switch                      | Not applicable     | 192.168.1.200      | Not applicable                     |
| 24   | 1U Solid Filler                              | Not applicable     | Not applicable     | Not applicable                     |
| 23   | Sun Network QDR InfiniBand<br>Gateway Switch | 192.168.1.202      | Not applicable     | Not applicable                     |
| 22   | Server head for the storage appliance        | 192.168.1.116      | 192.168.1.16       | 192.168.10.16                      |
| 21   | Server head for the storage appliance        | 192.168.1.115      | 192.168.1.15       | 192.168.10.15                      |
| 20   | Disk storage tray for storage                | Not applicable     | Not applicable     | Not applicable                     |
| 19   | appliance                                    |                    |                    |                                    |
| 18   |                                              |                    |                    |                                    |
| 17   |                                              |                    |                    |                                    |
| 16   | Sun Network QDR InfiniBand<br>Gateway Switch | 192.168.1.201      | Not applicable     | Not applicable                     |
| 15   | 2U Solid Filler                              | Not applicable     | Not applicable     | Not applicable                     |
| 14   |                                              | Not applicable     | Not applicable     | Not applicable                     |
| 13   | 4U Solid Filler                              | Not applicable     | Not applicable     | Not applicable                     |
| 12   |                                              | Not applicable     | Not applicable     | Not applicable                     |
| 11   |                                              | Not applicable     | Not applicable     | Not applicable                     |
| 10   |                                              | Not applicable     | Not applicable     | Not applicable                     |
| 9    | 4U Solid Filler                              | Not applicable     | Not applicable     | Not applicable                     |
| 8    |                                              | Not applicable     | Not applicable     | Not applicable                     |
| 7    |                                              | Not applicable     | Not applicable     | Not applicable                     |
| 6    |                                              | Not applicable     | Not applicable     | Not applicable                     |
| 5    | Compute Node                                 | 192.168.1.104      | 192.168.1.4        | 192.168.10.4                       |
| 4    | Compute Node                                 | 192.168.1.103      | 192.168.1.3        | 192.168.10.3                       |
| 3    | Compute Node                                 | 192.168.1.102      | 192.168.1.2        | 192.168.10.2                       |
| 2    | Compute Node                                 | 192.168.1.101      | 192.168.1.1        | 192.168.10.1                       |
| 1    | 1U Solid Filler                              | Not applicable     | Not applicable     | Not applicable                     |
| -    | PDU-A (left from rear view)                  | 192.168.1.210      | Not applicable     | Not applicable                     |
| -    | PDU-B (right from rear view)                 | 192.168.1.211      | Not applicable     | Not applicable                     |

# Table 4-4 (Cont.) Default ILOM, NET0, and IB Bonded IP for Exalogic EighthRack

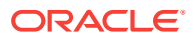

The following table shows the hardware that is included in different Exalogic versions.

| Ex<br>alo<br>gic<br>Ra<br>ck | Compute<br>Node's<br>Server | Cisco<br>Management<br>Switch | Storage Appliance |
|------------------------------|-----------------------------|-------------------------------|-------------------|
| X6<br>–2                     | Oracle<br>Server<br>X6-2    | Cisco 4948E                   | Oracle ZS5-ES     |
| X5<br>–2                     | Oracle<br>Server<br>X5-2    | Cisco 4948E                   | Oracle ZS3-ES     |
| X4<br>–2                     | Sun<br>Server<br>X4-2       | Cisco 4948E-<br>F-S           | Oracle ZS3-ES     |
| X3<br>–2                     | Sun<br>Server<br>X3-2       | Cisco 4948E-<br>F-S           | Sun ZFS 7320      |
| X2<br>_2                     | Sun Fire<br>X4170 M2        | Cisco 4948                    | Sun ZFS 7320      |

# 4.5 Default Port Assignments

Table 4-5 lists the default ports assigned to Exalogic compute nodes and other hardware components in an Exalogic machine.

| Source | Target                                                                | Protocol      | Port | Application                                                               |
|--------|-----------------------------------------------------------------------|---------------|------|---------------------------------------------------------------------------|
| Any    | Compute nodes,<br>storage appliance<br>heads, and<br>InfiniBand ILOMs | SSH over TCP  | 22   | SSH                                                                       |
| Any    | Compute nodes,<br>storage appliance<br>heads, and<br>InfiniBand ILOMs | HTTP over TCP | 80   | Web (user<br>configurable)                                                |
| Any    | Compute nodes,<br>storage appliance<br>heads, and<br>InfiniBand ILOMs | SNMP over UDP | 161  | SNMP (Simple<br>Network<br>Management<br>Protocol) (user<br>configurable) |

Table 4-5 Default Ports

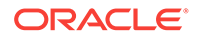

Table 4-5 (Cont.) Default Ports

| Source                                                                | Target                                                                | Protocol          | Port | Application                                                                           |
|-----------------------------------------------------------------------|-----------------------------------------------------------------------|-------------------|------|---------------------------------------------------------------------------------------|
| Any                                                                   | Compute nodes,<br>storage appliance<br>heads, and<br>InfiniBand ILOMs | LDAP over UDP/TCP | 389  | Outgoing LDAP<br>(Lightweight<br>Directory Access<br>Protocol) (user<br>configurable) |
| Any                                                                   | Compute nodes,<br>storage appliance<br>heads, and<br>InfiniBand ILOMs | HTTPS over TCP    | 443  | Web (user<br>configurable)                                                            |
| Any                                                                   | Compute nodes,<br>storage appliance<br>heads, and<br>InfiniBand ILOMs | IPMI over UDP     | 623  | IPMI (Intelligent<br>Platform<br>Management<br>Interface)                             |
| Any                                                                   | Compute nodes, and storage appliance heads ILOMs                      | ТСР               | 5120 | ILOM remote<br>console: CD                                                            |
| Any                                                                   | Compute nodes, and storage appliance heads ILOMs                      | ТСР               | 5121 | ILOM remote<br>console: keyboard<br>and mouse                                         |
| Any                                                                   | Compute nodes, and storage appliance heads ILOMs                      | ТСР               | 5123 | ILOM remote<br>console: diskette                                                      |
| Any                                                                   | Compute nodes, and storage appliance heads ILOMs                      | ТСР               | 5555 | ILOM remote<br>console: encryption                                                    |
| Any                                                                   | Compute nodes, and storage appliance heads ILOMs                      | ТСР               | 6481 | ILOM remote<br>console: Servicetag<br>daemon                                          |
| Any                                                                   | Compute nodes, and storage appliance heads ILOMs                      | ТСР               | 5556 | ILOM remote<br>console:<br>authentication                                             |
| Any                                                                   | Compute nodes, and storage appliance heads ILOMs                      | ТСР               | 7578 | ILOM remote<br>console: video                                                         |
| Any                                                                   | Compute nodes, and storage appliance heads ILOMs                      | ТСР               | 7579 | ILOM remote<br>console: serial                                                        |
| ASR Manager                                                           | Compute nodes, and storage appliance heads ILOMs                      | НТТР              | 6481 | Service tags listener for asset activation                                            |
| Compute nodes,<br>storage appliance<br>heads, and InfiniBand<br>ILOMs | Any                                                                   | TFTP over UDP     | 69   | Outgoing TFTP<br>(Trivial File Transfer<br>Protocol)                                  |
| Compute nodes,<br>storage appliance<br>heads, and InfiniBand<br>ILOMs | Any                                                                   | NTP over UDP      | 123  | Outgoing NTP                                                                          |

| Source                                                                | Target            | Protocol        | Port | Application                                                                                     |
|-----------------------------------------------------------------------|-------------------|-----------------|------|-------------------------------------------------------------------------------------------------|
| Compute nodes,<br>storage appliance<br>heads, and InfiniBand<br>ILOMs | Any               | IPMI over UDP   | 162  | Outgoing IPMI<br>(Intelligent Platform<br>Management<br>Interface) Platform<br>Event Trap (PET) |
| Compute nodes,<br>storage appliance<br>heads, and InfiniBand<br>ILOMs | Any               | Syslog over UDP | 514  | Outgoing Syslog                                                                                 |
| Compute nodes,<br>storage appliance<br>heads, and InfiniBand<br>ILOMs | Any               | DHCP over UDP   | 546  | Client DHCP<br>(Dynamic Host<br>Configuration<br>Protocol)                                      |
| Compute nodes,<br>storage appliance<br>heads, and InfiniBand<br>ILOMs | Any               | RADIUS over UDP | 1812 | Outgoing RADIUS<br>(Remote<br>Authentication Dial<br>In User Service)<br>(user configurable)    |
| Compute nodes, and storage appliance heads ILOMs                      | ASR Manager       | SNMP            | 162  | Telemetry<br>messages sent to<br>ASR Manager                                                    |
| Any                                                                   | Storage appliance | HTTP over TCP   | 215  | Browser interface                                                                               |
| Storage management                                                    | Any               | NTP over UDP    | 123  | Outgoing NTP                                                                                    |
| Any                                                                   | PDU               | HTTP over TCP   | 80   | Browser interface                                                                               |
| Any                                                                   | PDU               | SNMP over UDP   | 161  | SNMP (user configurable)                                                                        |
| Any                                                                   | PDU               | HTTPS over TCP  | 443  | Browser interface                                                                               |
| PDU                                                                   | Any               | SNMP over UDP   | 162  | Outgoing SNMPv2<br>traps                                                                        |
| PDU                                                                   | Any               | Syslog over UDP | 514  | Outgoing Syslog                                                                                 |
| PDU                                                                   | Any               | DHCP over UDP   | 546  | DHCP (Dynamic<br>Host Configuration<br>Protocol) client                                         |

#### Table 4-5 (Cont.) Default Ports

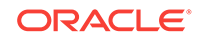

# 5 Add the Exalogic Machine to Your Network

This chapter discusses the factory configuration and initial network configuration for the Exalogic machine.

This chapter contains the following topics:

- Default State of the Exalogic Machine Network Configuration
- Verify the Factory Configuration
- Prerequisites for Connecting Exalogic Machine to External Ethernet Network
- Initial Network Configuration of Exalogic Machine

# 5.1 Default State of the Exalogic Machine Network Configuration

At the time of manufacturing in the factory, an Exalogic machine has the following network topology:

• Compute nodes configured with NETO, ILOM, and BONDO interfaces

#### Note:

Exalogic compute nodes are not pre-configured with the BOND1 interface for the Ethernet over InfiniBand (EoIB) connectivity. You can configure BOND1 for compute notes during the initial configuration of the Exalogic machine.

- Storage heads configured with NETO, ILOM, and BONDO interfaces
- Sun Network QDR InfiniBand Gateway Switches, referred to as leaf switches, configured with the ILOM interface
- Sun Datacenter InfiniBand Switch 36, referred to as the spine switch, not configured

#### Note:

This switch is used in multirack configuration scenarios only.

Cisco Ethernet Management Switch, which is not configured

# 5.2 Verify the Factory Configuration

You can verify the factory configuration of your Exalogic machine by viewing the /etc/exalogic.conf file on the compute nodes.

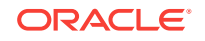

The file provides default configuration information, such as the following:

RACK\_TYPE=3 NODE\_INDEX=19 RACK\_NAME=el01 CNODE\_PREFIX=cn SNODE\_PREFIX=sn DNS\_SERVER\_LIST= DOMAIN SEARCH ORDER= DOMAIN\_NAME=abc.example.com eth0\_BOOTPROTO=static eth0\_NETMASK=255.255.252.0 eth0\_GATEWAY=10.11.12.13 bond0\_NETMASK=255.255.255.0 has\_bond1=0 SPNET0\_NETMASK= SPNET0\_GATEWAY= cnode1\_host\_name=el01cn01 cnode1\_private\_host\_name=el01cn01-priv cnode1\_eth0\_IPADDR=192.168.1.1 cnode1\_bond0\_IPADDR=192.168.10.1 cnode1\_SPNET0\_IPADDR=192.168.1.101 cnode2\_host\_name=el01cn02 cnode2\_private\_host\_name=el01cn02-priv cnode2\_eth0\_IPADDR=192.168.1.2 cnode2\_bond0\_IPADDR=192.168.10.2 cnode2\_SPNET0\_IPADDR=192.168.1.102 cnode3\_host\_name=el01cn03 cnode3\_private\_host\_name=el01cn03-priv cnode3\_eth0\_IPADDR=192.168.1.3 cnode3\_bond0\_IPADDR=192.168.10.3 cnode3 SPNET0 IPADDR=192.168.1.103 cnode4\_host\_name=el01cn04 cnode4\_private\_host\_name=el01cn04-priv cnode4\_eth0\_IPADDR=192.168.1.4 cnode4\_bond0\_IPADDR=192.168.10.4 cnode4\_SPNET0\_IPADDR=192.168.1.104 cnode5\_host\_name=el01cn05 cnode5\_private\_host\_name=el01cn05-priv cnode5\_eth0\_IPADDR=192.168.1.5 cnode5\_bond0\_IPADDR=192.168.10.5 cnode5\_SPNET0\_IPADDR=192.168.1.105 cnode6\_host\_name=el01cn06 cnode6\_private\_host\_name=el01cn06-priv cnode6\_eth0\_IPADDR=192.168.1.6 cnode6\_bond0\_IPADDR=192.168.10.6 cnode6\_SPNET0\_IPADDR=192.168.1.106 cnode7\_host\_name=el01cn07 cnode7\_private\_host\_name=el01cn07-priv cnode7\_eth0\_IPADDR=192.168.1.7 cnode7\_bond0\_IPADDR=192.168.10.7 cnode7\_SPNET0\_IPADDR=192.168.1.107 cnode8\_host\_name=el01cn08 cnode8\_private\_host\_name=el01cn08-priv cnode8\_eth0\_IPADDR=192.168.1.8 cnode8\_bond0\_IPADDR=192.168.10.8 cnode8\_SPNET0\_IPADDR=192.168.1.108 cnode9\_host\_name=el01cn09 cnode9\_private\_host\_name=el01cn09-priv cnode9\_eth0\_IPADDR=192.168.1.9 cnode9\_bond0\_IPADDR=192.168.10.9

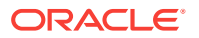

```
cnode9_SPNET0_IPADDR=192.168.1.109
cnode10_host_name=el01cn10
cnode10_private_host_name=el01cn10-priv
cnode10_eth0_IPADDR=192.168.1.10
cnode10_bond0_IPADDR=192.168.10.10
cnode10_SPNET0_IPADDR=192.168.1.110
cnode11_host_name=el01cn11
cnodel1_private_host_name=el01cn11-priv
cnode11_eth0_IPADDR=192.168.1.11
cnodel1_bond0_IPADDR=192.168.10.11
cnode11_SPNET0_IPADDR=192.168.1.111
cnode12_host_name=el01cn12
cnode12_private_host_name=el01cn12-priv
cnode12 eth0 IPADDR=192.168.1.12
cnode12_bond0_IPADDR=192.168.10.12
cnode12_SPNET0_IPADDR=192.168.1.112
cnode13_host_name=el01cn13
cnode13_private_host_name=el01cn13-priv
cnode13_eth0_IPADDR=192.168.1.13
cnode13_bond0_IPADDR=192.168.10.13
cnode13_SPNET0_IPADDR=192.168.1.113
cnode14_host_name=el01cn14
cnode14_private_host_name=el01cn14-priv
cnode14_eth0_IPADDR=192.168.1.14
cnode14_bond0_IPADDR=192.168.10.14
cnode14_SPNET0_IPADDR=192.168.1.114
cnode15_host_name=el01cn15
cnode15_private_host_name=el01cn15-priv
cnode15_eth0_IPADDR=192.168.1.17
cnode15_bond0_IPADDR=192.168.10.17
cnode15_SPNET0_IPADDR=192.168.1.117
cnode16_host_name=el01cn16
cnode16_private_host_name=el01cn16-priv
cnode16_eth0_IPADDR=192.168.1.18
cnode16_bond0_IPADDR=192.168.10.18
cnode16_SPNET0_IPADDR=192.168.1.118
cnode17_host_name=el01cn17
cnode17_private_host_name=el01cn17-priv
cnode17_eth0_IPADDR=192.168.1.19
cnode17_bond0_IPADDR=192.168.10.19
cnode17_SPNET0_IPADDR=192.168.1.119
cnode18_host_name=el01cn18
cnode18_private_host_name=el01cn18-priv
cnode18_eth0_IPADDR=192.168.1.20
cnode18_bond0_IPADDR=192.168.10.20
cnode18_SPNET0_IPADDR=192.168.1.120
cnode19_host_name=el01cn19
cnode19_private_host_name=el01cn19-priv
cnode19_eth0_IPADDR=192.168.1.21
cnode19_bond0_IPADDR=192.168.10.21
cnode19_SPNET0_IPADDR=192.168.1.121
cnode20_host_name=el01cn20
cnode20_private_host_name=el01cn20-priv
cnode20_eth0_IPADDR=192.168.1.22
cnode20_bond0_IPADDR=192.168.10.22
cnode20_SPNET0_IPADDR=192.168.1.122
cnode21_host_name=el01cn21
cnode21_private_host_name=el01cn21-priv
cnode21_eth0_IPADDR=192.168.1.23
cnode21_bond0_IPADDR=192.168.10.23
cnode21_SPNET0_IPADDR=192.168.1.123
```

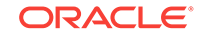

cnode22\_host\_name=el01cn22 cnode22\_private\_host\_name=el01cn22-priv cnode22\_eth0\_IPADDR=192.168.1.24 cnode22\_bond0\_IPADDR=192.168.10.24 cnode22\_SPNET0\_IPADDR=192.168.1.124 cnode23\_host\_name=el01cn23 cnode23\_private\_host\_name=el01cn23-priv cnode23\_eth0\_IPADDR=192.168.1.25 cnode23\_bond0\_IPADDR=192.168.10.25 cnode23\_SPNET0\_IPADDR=192.168.1.125 cnode24\_host\_name=el01cn24 cnode24\_private\_host\_name=el01cn24-priv cnode24\_eth0\_IPADDR=192.168.1.26 cnode24 bond0 IPADDR=192.168.10.26 cnode24\_SPNET0\_IPADDR=192.168.1.126 cnode25\_host\_name=e101cn25 cnode25\_private\_host\_name=el01cn25-priv cnode25\_eth0\_IPADDR=192.168.1.27 cnode25\_bond0\_IPADDR=192.168.10.27 cnode25\_SPNET0\_IPADDR=192.168.1.127 cnode26\_host\_name=el01cn26 cnode26\_private\_host\_name=el01cn26-priv cnode26\_eth0\_IPADDR=192.168.1.28 cnode26\_bond0\_IPADDR=192.168.10.28 cnode26\_SPNET0\_IPADDR=192.168.1.128 cnode27\_host\_name=el01cn27 cnode27\_private\_host\_name=el01cn27-priv cnode27\_eth0\_IPADDR=192.168.1.29 cnode27\_bond0\_IPADDR=192.168.10.29 cnode27\_SPNET0\_IPADDR=192.168.1.129 cnode28\_host\_name=el01cn28 cnode28\_private\_host\_name=el01cn28-priv cnode28\_eth0\_IPADDR=192.168.1.30 cnode28\_bond0\_IPADDR=192.168.10.30 cnode28\_SPNET0\_IPADDR=192.168.1.130 cnode29\_host\_name=el01cn29 cnode29\_private\_host\_name=el01cn29-priv cnode29\_eth0\_IPADDR=192.168.1.31 cnode29\_bond0\_IPADDR=192.168.10.31 cnode29\_SPNET0\_IPADDR=192.168.1.131 cnode30\_host\_name=el01cn30 cnode30\_private\_host\_name=el01cn30-priv cnode30\_eth0\_IPADDR=192.168.1.32 cnode30\_bond0\_IPADDR=192.168.10.32 cnode30\_SPNET0\_IPADDR=192.168.1.132 snode1\_host\_name=el01sn01 snode1\_private\_host\_name=el01sn01-priv snode1\_eth0\_IPADDR=192.168.1.15 snode1\_bond0\_IPADDR=192.168.10.15 snode1\_SPNET0\_IPADDR=192.168.1.115 snode2\_host\_name=el01sn02 snode2\_private\_host\_name=el01sn02-priv snode2\_eth0\_IPADDR=192.168.1.16 snode2\_bond0\_IPADDR=192.168.10.16 snode2\_SPNET0\_IPADDR=192.168.1.116

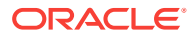
# 5.3 Prerequisites for Connecting Exalogic Machine to External Ethernet Network

Depending on the type of your Ethernet device, you should use cables and transceivers to connect an Exalogic machine to your existing network. For more information, see Connectivity Between Exalogic Machine and External LAN Through Sun Network QDR InfiniBand Gateway Switch.

# 5.4 Initial Network Configuration of Exalogic Machine

After you connect your Exalogic machine to the external Ethernet network using cables and transceivers, you must configure the following Exalogic components to add them to the network:

- 1. Mandatory: Cisco Ethernet Switch
- Optional: vNICs on Sun Network QDR InfiniBand Gateway Switches for Ethernet over InfiniBand (EoIB) connectivity, if necessary
- 3. Mandatory: Compute nodes
- 4. Mandatory: Storage heads
- 5. Mandatory: Sun Network QDR InfiniBand Gateway Switches
- 6. Optional: Sun Datacenter InfiniBand Switch 36, if you are connecting your Exalogic machine to another Exalogic machine rack or to an Oracle Exadata Database Machine rack

#### Note:

You can use the Oracle **Exalogic Configuration Utility** set of tools and scripts to configure the compute nodes, storage heads, and Sun Network QDR InfiniBand Gateway Switches. For more information about **Exalogic Configuration Utility**, see Configure the Exalogic Machine Using ECU.

You must configure the Cisco Ethernet Switch manually. For more information, see Configuring the Cisco Ethernet Switch.

For information about configuring VNICs for Ethernet connectivity, see Configure Ethernet Over InfiniBand.

For information about configuring the Sun Datacenter InfiniBand Switch 36 manually in multirack scenarios, see Use the Sun Datacenter InfiniBand Switch 36 in Multirack Configurations.

## 5.4.1 Configuring the Cisco Ethernet Switch

The host name, IP address, DNS and NTP configurations must be configured for the Cisco Ethernet switch. Before configuring the switch, note the following:

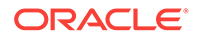

- The Cisco Ethernet switch should not be connected until the running configuration has been verified, and any necessary changes have been made by the network administrator.
- The Cisco Ethernet switch should not be connected to the network until the IP addresses on all components have been configured in the Exalogic machine. This is to prevent any duplicate IP address conflicts which are possible due to the default addresses set in the components when shipped.

The following procedure describes how to configure the Cisco Ethernet switch:

- 1. Connect a serial cable from the Cisco switch console to a laptop or similar device. An RJ45 to DB9 serial cable is included in the Cisco documentation package.
- 2. Ensure that the terminal session is logged on the laptop by scripting the output. The data can be used as a reference that the switch has been configured correctly. The default serial port speed is 9600 baud, 8 bits, no parity, 1 stop bit, and no handshake.

```
Switch con0 is now available Press RETURN to get started.
```

3. Change to enable mode using the following command. The Cisco switch prompts for the default password. For the default password, contact Oracle Support.

Switch> enable

 Configure the network for a single VLAN. The following is an example of the configuration:

```
Switch# configure terminal
Enter configuration commands,one per line.End with CNTL/Z.
Switch(config)# interface vlan 1
Switch(config-if)# ip address 10.7.7.34 255.255.255.0
Switch(config-if)# end
Switch# *Sep 15 14:12:06.309:%SYS-5-CONFIG_I:Configured from console by console
Switch# write memory
Building configuration...
Compressed configuration from 2474 bytes to 1066 bytes [OK ]
```

5. (Optional) Disable the default IP routing setting, and configure the default gateway as follows. This step is required if IP routing will not be used on the switch.

```
Switch# configure terminal
Enter configuration commands,one per line.End with CNTL/Z.
Switch(config)# no ip routing
Switch(config)# ip default-gateway 10.7.7.1
Switch(config)# end
*Sep 15 14:12:46.309:%SYS-5-CONFIG_I:Configured from console by console
Switch# write memory
Building configuration...
Compressed configuration from 2492 bytes to 1070 bytes [OK ]
```

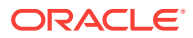

#### Note:

If IP routing is required on the switch, then leave the IP routing setting as the default, and configure the default gateway as follows:

```
Switch# configure terminal
Enter configuration commands,one per line.End with CNTL/Z.
Switch(config)# ip route 0.0.0.0 0.0.0.0 10.7.7.1
Switch(config)# end
*Sep 15 14:13:26.013:%SYS-5-CONFIG_I:Configured from console by console
Switch# write memory
Building configuration...
Compressed configuration from 2502 bytes to 1085 bytes [OK ]
```

#### 6. Set the host name of the switch as follows:

```
Switch# configure terminal
Enter configuration commands,one per line.End with CNTL/Z.
Switch(config)# hostname corxsw-ip
burxsw-ip(config)# end
burxsw-ip# write memory
Building configuration...
Compressed configuration from 3789 bytes to 1469 bytes [OK ]
```

The system host name will be used as the prompt name.

#### 7. Set the password as follows:

```
Switch# configure terminal
Enter configuration commands,one per line.End with CNTL/Z.
Switch(config)# enable password Your_Password
Switch(config)# enable secret Your_Password
The enable secret you have chosen is thesame as your enable password.
This is not recommended.Re-enter the enable secret.
Switch(config)# end
Switch#write memory
*Sep 15 14:25:05.893:%SYS-5-CONFIG_I:Configured from console by console
Building configuration...
Compressed configuration from 2502 bytes to 1085 bytes [OK ]
```

#### 8. Set the password for telnet network access. The following is an example:

```
Switch# configure terminal
Enter configuration commands, one per line. End with CNTL/Z.
Switch(config)# line vty 0 15
Switch(config-line)# login
%Login disabled on line 1, until 'password'is set
%Login disabled on line 2,until 'password'is set
%Login disabled on line 3, until 'password'is set
%Login disabled on line 15, until 'password'is set
%Login disabled on line 16, until 'password'is set
Switch(config-line)# password Your_Password
Switch(config-line)# login
Switch(config-line) # end
Switch#write memory
Building configuration...
Compressed configuration from 3786 bytes to 1468 bytes [OK ]
Switch#
```

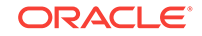

In the preceding example, the first login output shows the password has not been set, and telnet access is disabled. If the login command returns nothing, then the password is set and telnet access is available.

9. Configure up to three DNS servers. The following is an example:

```
Switch# configure terminal
Enter configuration commands,one per line.End with CNTL/Z.
Switch(config)# ip domain-name exdm.com
Switch(config)# ip name-server 10.7.7.3
Switch(config)# ip name-server 129.148.5.5
Switch(config)# ip name-server 10.8.160.1
Switch(config)# end
*Sep 15 14:26:37.045:%SYS-5-CONFIG_I:Configured from console by console
Switch#write memory
Building configuration...
Compressed configuration from 2603 bytes to 1158 bytes [OK ]
```

- **10.** Set the clock and time zone as follows. The switch keeps internal time in Coordinated Universal Time (UTC) format.
  - To use UTC use the following command:

no clock timezone global configuration

To use a time zone, use the following command:

clock timezone zone hours-offset [minutes-offset]

In the preceding command, *zone* is the time zone to display when standard time in effect, *hours-offset* is the hours offset from UTC, and *minutes-offset* is the minutes offset from UTC.

• To set summer time hours, use the following command:

```
clock summer-time zone recurring [week day month hh:mm week day month \ hh:mm \ [offset]]
```

In the preceding command, *zone* is the time zone to be displayed when summer time is in effect, *week* is the week of the month (1 to 5 or last), *day* is the day of the week, *month* is the month, *hh:mm* is the time in 24-hour format, and *offset* is the number of minutes to add during summer time. The default offset is 60 minutes.

To manually set the clock to any time, use the following command:

clock set hh:mm:ss month day year

In the preceding command, *hh:mm:ss* is the time in 24-hour format, *day* is the day of the month, *month* is the month, and *year* is the year. The time specified is relative to the configured time zone.

To set the local time and time zone, ordering is important. The following is an example of setting local time to US Eastern time:

```
Switch# configure terminal
Enter configuration commands,one per line.End with CNTL/Z.
Switch(config)# clock timezone EST -5
Switch(config)# clock summer-time EDT recurring
Switch(config)# end
Switch# clock set 21:00:00 December 09 2009
Switch#write memory
Building configuration...
Compressed configuration from 3784 bytes to 1465 bytes [OK ]
```

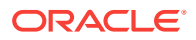

```
Switch# show clock
21:00:06.643 EST Wed Dec 9 2009
```

**11.** Configure up to two NTP servers. The following is an example:

```
Switch# configure terminal
Enter configuration commands,one per line.End with CNTL/Z.
Switch(config)# ntp server 10.7.7.32 prefer
Switch(config)# ntp server 129.148.9.19
Switch(config)# end
*Sep 15 14:51:08.665:%SYS-5-CONFIG_I:Configured from console by
console
Switch# write memory
Building configuration...
Compressed configuration from 2654 bytes to 1163 bytes [OK ]
Switch# show ntp status
<output will vary per network>
Switch# show clock
20:59:06.643 EST Wed Dec 9 2009
```

The preceding should show the NTP server synchronized to local time if the Cisco switch is connected to the network and has access to NTP.

**12.** Verify the configuration using the following command:

Switch# show running-config

The following is an example of the output:

```
Building configuration...
Current configuration :2654 bytes
version 12.2
no service pad
service timestamps debug datetime msec
service timestamps log datetime msec
no service password-encryption
service compress-config
!
hostname Switch
1
boot-start-marker
boot-end-marker
1
enable secret 5 $1$mS8h$EaJrIECUxavfGH6vLZg1T.
enable password Your_Password
!
no aaa new-model
ip subnet-zero
ip domain-name sodm.com
ip name-server 10.7.7.3
ip name-server 172.16.5.5
ip name-server 10.8.160.1
1
ip vrf mgmtVrf
1
vtp mode transparent
1
power redundancy-mode redundant
!
!
spanning-tree mode pvst
spanning-tree extend system-id
```

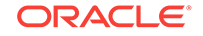

```
no spanning-tree vlan 1
1
vlan internal allocation policy ascending
!
!
interface FastEthernet1
ip vrf forwarding mgmtVrf
no ip address
speed auto
duplex auto
interface GigabitEthernet1/1
!
interface GigabitEthernet1/2
!
. . .
1
interface GigabitEthernet1/44
1
interface GigabitEthernet1/45
media-type rj45
!
interface GigabitEthernet1/46
media-type rj45
1
interface GigabitEthernet1/47
media-type rj45
!
interface GigabitEthernet1/48
media-type rj45
1
interface Vlan1
ip address 10.7.7.34 255.255.255.0
!
interface Vlan48
no ip address
shutdown
1
ip default-gateway 10.7.7.1
ip http server
1
!
control-plane
!
!
line con 0
stopbits 1
line vty 0 4
password Your_Password
login
line vty 5 15
password Your_Password
login
!
ntp server 10.7.7.32 prefer
ntp server 172.16.9.1
end
```

If any setting is incorrect, then repeat the appropriate step. To erase a setting, enter no in front of the same command. For example, to erase the default gateway, the following commands would be entered:

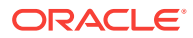

```
no ip default-gateway 10.7.7.1
end
write memory
```

**13**. Save the current configuration using the following command:

Switch# copy running-config startup-config

**14.** Exit from the session using the following command:

Switch# exit

**15.** Disconnect the cable from the Cisco console.

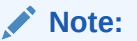

To check the configuration, attach a laptop computer to port 48, and ping the IP address of the internal management network.

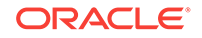

# 6 Understand Network Requirements and Configuration

This chapter describes the network requirements for the Exalogic machine. It contains the following topics:

- Overview of Network Requirements
- Naming Conventions
- Important Notes for Oracle Solaris Users
- Network Connection and IP Address Requirements
- Default InfiniBand Bonded IP Addresses
- Introduction to Oracle Exalogic Network Configuration
- Prepare to Reconfigure the Networking of Exalogic Machine
- Subnet Manager Requirements for Connecting Exalogic to Exadata
- Network Configuration Worksheets

# 6.1 Overview of Network Requirements

An Exalogic machine includes compute nodes, storage appliance, and equipment to connect the compute nodes to your network. The network connections allow the servers to be administered remotely, enable clients to connect to the compute nodes, and enable client access to the storage appliance.

The following table describes the network components and interfaces for each compute node and the storage appliance:

|                                                                                                    | Compute Node                                   | Storage Appliance (two server heads)                                      |
|----------------------------------------------------------------------------------------------------|------------------------------------------------|---------------------------------------------------------------------------|
| Gigabit Ethernet (GbE) ports:                                                                                            | 4 (only NET0 or igb0 is<br>connected and used) | 4 per server head (1 and 10 GbE ports available for Exalogic X4 and newer |
| <ul> <li>Oracle Linux: NET0,<br/>NET1, NET2, and NET3</li> <li>Oracle Solaris: igb0,<br/>igb1, igb2, and igb3</li> </ul> |                                                | systems, 1 GbE for earlier systems)                                       |
| Dual-port QDR InfiniBand<br>Host Channel Adapter:                                                                        | 1 (this port is not connected or used)         | 1 per server head                                                         |
| • Oracle Linux: ib0 and ib1                                                                                              |                                                |                                                                           |
| Oracle Solaris: ibp0     and ibp1                                                                                        |                                                |                                                                           |

# Table 6-1Available network components and interfaces on the compute nodesand storage appliance

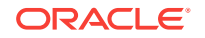

|                                          | Compute Node | Storage Appliance (two server heads)                                                                                                    |
|------------------------------------------|--------------|----------------------------------------------------------------------------------------------------|
| Ethernet Port for ILOM remote management | 1            | 4 per head (the ETH0 and ETH1<br>interfaces are used for active and<br>passive clustering support; the<br>dedicated ILOM port is not used,<br>sideband management is used instead<br>through the igb0 port) |

# Table 6-1 (Cont.) Available network components and interfaces on thecompute nodes and storage appliance

#### Note:

These ports are pre-wired in the Exalogic machine at the time of manufacturing. Do not touch or modify the ports.

The Cisco Ethernet switch supplied with the Exalogic machine is minimally configured during installation. The minimal configuration disables IP routing, and sets the following:

- Host name
- IP address
- Subnet mask
- Default gateway
- Domain name
- Domain Name Server
- NTP server
- Time
- Time zone

Additional configuration, such as defining multiple virtual local area networks (VLANs) or enabling routing, may be required for the switch to operate properly in your environment and is beyond the scope of the installation service.

To deploy the Exalogic machine, verify that you meet the minimum network requirements. There are up to five networks for an Exalogic machine. Each network must be on a distinct and separate subnet from the others. The network descriptions are as follows:

 Management network: This required network connects to your existing management network, and is used for administrative work for all components of the Exalogic machine. It connects ILOM, compute nodes, server heads in the storage appliance, switches connected to the Ethernet switch in the Exalogic machine rack. This management network is in a single subnet. ILOM connectivity uses the NETO (on Oracle Solaris, igb0) sideband interface.

For multirack configurations, you may have any of the following:

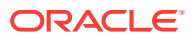

- A single subnet per configuration
- A single subnet per rack in the multirack configuration
- Multiple subnets per configuration

Oracle recommends that you configure a single subnet per configuration.

With sideband management, only the NETO (on Oracle Solaris, igb0) interface of each compute node is physically connected to the Ethernet switch on the rack. For the server heads in the storage appliance, NETO and NET1 interfaces (on Oracle Solaris, igb0 and igb1) are physically connected to support active-passive clustering.

#### Note:

Do not use the management network interface (NETO on Oracle Linux, and igb0 on Oracle Solaris) on compute nodes for client or application network traffic. Cabling or configuration changes to these interfaces on Exalogic compute nodes is not permitted.

• InfiniBand private network: This required network connects the compute nodes and the storage appliance through the BONDO interface to the InfiniBand switches/ gateways on the Exalogic rack. It is the default IP over InfiniBand (IPOIB) subnet created automatically during the initial configuration of the Exalogic machine.

#### Note:

This network is either based on the default InfiniBand partition or based on a partition allocated for the Exalogic machine. A single default partition is defined at the rack level. For more information, see Work with the Default Rack-Level InfiniBand Partition.

Client access network: This required network connects the compute nodes to your existing client network through the BOND1 interface and is used for client access to the compute nodes (this is related primarily to a physical Exalogic deployment). Each Exalogic compute node has a single default client access (edge network) to an external 10 Gb Ethernet network through a Sun Network QDR InfiniBand Gateway Switch.

The logical network interface of each compute node for client access network connectivity is bonded. Bond1 consists of 2 vNICs (Ethernet over IB vNICs). Each vNIC is mapped to a separate Sun Network QDR InfiniBand Gateway Switch for high availability (HA) and each host EoIB vNIC is associated with a different HCA IB port (On Oracle Linux, vNIC0 -> ib0, vNIC1 -> ib1; on Oracle Solaris, vNIC0 -> ibp0, vNIC1 -> ibp1).

 Additional networks (optional): Each Sun Network QDR InfiniBand Gateway Switch has eight 10 Gb Ethernet ports. The number of ports used in Exalogic deployment depends on your specific bandwidth requirements (how many 10 Gb ports can be shared per compute node) and on your specific LAN/VLAN connection requirements. A group of 16 compute nodes connects 2 Sun Network QDR InfiniBand Gateway Switches in an active-passive bond. Each compute node

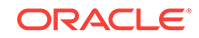

is connected to two separate Sun Network QDR InfiniBand Gateway Switches for HA.

Note that each compute node requires a bond for each external network (physical network or VLAN).

Figure 6-1 shows the network diagram for the Exalogic machine with Oracle Linux operating system.

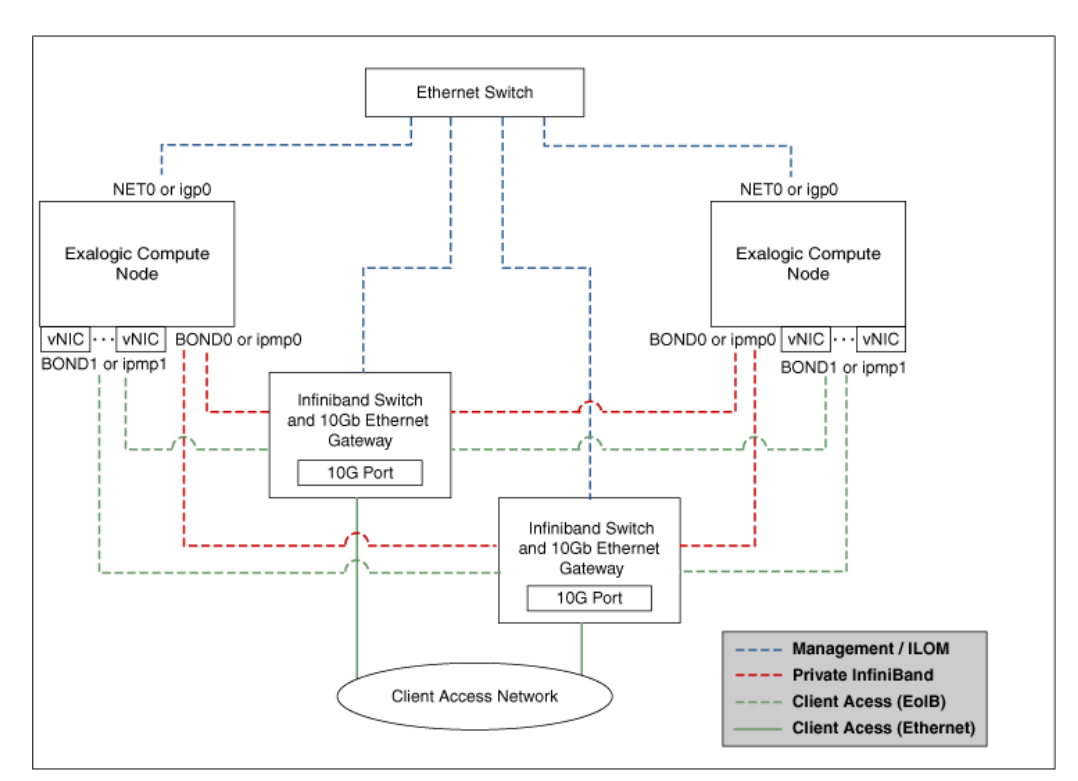

Figure 6-1 Network Diagram for Exalogic Machine

#### Note:

If you are using Oracle Solaris, you can assign the logical names of IPMP groups to be <code>ipmp0</code> or <code>BOND0</code>, and <code>ipmp1</code> or <code>BOND1</code> and have the name of the datalink corresponding to the <code>NET0</code> Ethernet port to be displayed as <code>igp0</code> or <code>net0</code> in the Solaris administration commands. For more information, see IPMP Overview for Oracle Solaris Users.

# 6.2 Naming Conventions

The Exalogic machine name is used to generate host names for network interfaces for all systems. For example, an Exalogic machine name of elo1 will result in compute node host names of elo1cn01, elo1cn02, elo1cn03, and so on.

In a multirack configuration, each Exalogic rack name should be unique and identify the rack. Oracle recommends using el01 for the first Exalogic rack, el02 for the second, el03 for the third, and so on.

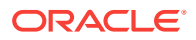

#### Note:

You can connect up to eight Exalogic machine full racks, or a combination of 4 Exalogic machine full racks and 4 Oracle Exadata Database Machine full racks together on the same Infiniband fabric, without purchasing additional hardware. To connect more machines, Oracle offers a choice of several high-capacity datacenter switches which allow the creation of Exalogic clouds comprising hundreds of racks and tens of thousands of processors

# 6.3 Important Notes for Oracle Solaris Users

If you are using the Oracle Solaris operating system on Exalogic compute nodes, keep the following points in mind:

- BOND0 and BOND1, two important terms used in this guide, refer to the default interfaces for IP over InfiniBand (IPoIB) and Ethernet over InfiniBand (EoIB), respectively, on the Oracle Linux operating system.
- Oracle Solaris uses the IP Multipathing (IPMP) technology to support IPMP
   Groups that consist of one or more physical interfaces on the same system that are configured with the same IPMP group name. This technology provides the same functionality as *Bonded Interfaces* on Oracle Linux. You can name the IPMP groups anything. In this guide, BOND0 and BOND1 are used as example names to keep the terminology consistent with Oracle Linux.

### Note:

For an overview of IPMP, see IPMP Overview for Oracle Solaris Users.

# 6.4 Network Connection and IP Address Requirements

This section describes the network connections required for multiple networks of Exalogic machine. The network cables must be run from your network equipment to the location of the Exalogic machine.

The requirements to connect the Exalogic machine to your existing Ethernet network infrastructure are described in the following sections:

- Network Connection Requirements
- IP Address Requirements

## 6.4.1 Network Connection Requirements

Before installation, network cables must be run from your existing network infrastructure to the installation site. The requirements to connect the Exalogic machine to your existing network infrastructure are as follows:

Management network connection requirements

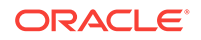

- At least one Ethernet connection for the Ethernet switch in the rack to the existing management network. The total number of connections depends on your HA requirements for the data center.
- Client access network connection requirements
  - At least one Ethernet over InfiniBand (EoIB) bond per Exalogic compute node to the client access network is required. Additional client access network interface bonds are added for each physical LAN or each virtual LAN (VLAN) in which the compute node is connected. The minimum configuration requires (single Bond to single LAN per compute node) the number of network connections per Exalogic compute node, as outlined in the subsequent table for Full Rack, Half Rack, and Quarter Rack configurations.

The following table describes the number of required connections:

| Type of Exalogic Machine      | Bonded Network<br>Configuration |
|-------------------------------|---------------------------------|
| Exalogic machine full rack    | 30                              |
| Exalogic machine half rack    | 16                              |
| Exalogic machine quarter rack | 8                               |
| Exalogic machine eighth rack  | 4                               |

Up to eight external physical networks can be connected through EoIB using the Sun Network QDR InfiniBand Gateway Switch. You can create multiple bonded vNICs on the compute nodes.

Additional network connection requirements

You must determine the following:

- How many LANs to connect to (typically, 1 or 2, maximum 8 physically isolated LANs)
- How many 10 Gb ports per LAN are required (your network throughput requirements for client access network)

At least two 10 Gb Ethernet ports per compute node - one active and another passive.

The following are the connection choices based on the number of Ethernet ports:

- 1 active 10 Gb Ethernet port shared by up to 8 compute nodes
- 2 active 10 Gb Ethernet ports shared by up to 8 compute nodes
  - \* 1 port shared by 4 compute nodes for 1 LAN
  - \* 1 port shared by 8 compute nodes for 2 LANs (1 port per LAN per compute node)
- 4 active 10 Gb Ethernet ports shared by up to 8 compute nodes
  - \* 1 port shared by 2 compute nodes for 1 LAN (1 port per LAN per compute node)
  - \* 1 port shared by 4 compute nodes for 2 LANs (1 port per LAN per compute node)
  - \* 1 port shared by 8 compute nodes for 4 LANs (1 port per LAN per compute node)

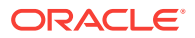

- 8 active 10 Gb Ethernet ports shared by up to 8 compute nodes
  - 1 port per 1 compute node for 1 LAN
  - 1 port shared by 2 compute nodes for 2 LANs (1 port per LAN per compute node)
  - 1 port shared by 4 compute nodes for 4 LANs (1 port per LAN per compute node)
  - \* 1 port shared by 8 compute nodes for 8 LANs (1 port per LAN per compute node)

## 6.4.2 IP Address Requirements

An Exalogic machine requires a large number of host names and IP addresses during initial configuration. The number of IP addresses required for a particular network, such as the management network, depends on the type of system. The network configuration, such as host names and IP addresses, used during installation is generated from information you supply to your Oracle technical representative in the completed configuration worksheet. See Network Configuration Worksheets.

Configure the new IP addresses in your existing networks only after you have completed the configuration worksheets, and received the installation Template from your Oracle representative. All IP addresses in the installation Template must be unassigned at the time of initial configuration. In addition, all IP addresses must be statically assigned IP addresses, not dynamically assigned (DHCP) addresses.

All InfiniBand physical IP addresses in BONDO must be in the same subnet, with a minimum subnet mask of 255.255.240.0 (or /20). The subnet mask chosen should be wide enough to accommodate possible future expansion of the Exalogic machine and InfiniBand network. Each device (compute nodes, switches, and storage appliance) in the Exalogic rack is assigned a separate Local Identifier (LID) by the IB Subnet Manager. Oracle Exalogic supports a single IP over IB (IPoIB) link over a logical Exalogic deployment over the IB subnet. Multiple IP subnets can be layered on top of the default IPoIB link.

Table 6-2 lists the IP address requirements for the Exalogic machine:

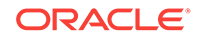

| Type of<br>Exalogic<br>Machine | Management<br>Network<br>Requirements                                                                                                    | Client Access Network<br>Requirements                                                                                                    | InfiniBand Private<br>Network (IPoIB)<br>Requirements                                                                                                    |
|--------------------------------|----------------------------------------------------------------------------------------------------|----------------------------------------------------------------------------------------------------|----------------------------------------------------------------------------------------------------|
| full rack                      | <ul> <li>Minimum of 68 IP<br/>addresses</li> <li>At least 2 IP<br/>addresses per<br/>management<br/>network for<br/>compute nodes: <ol> <li>IP address for<br/>ILOM</li> <li>IP address for<br/>ETH0</li> </ol> </li> <li>2 IP addresses<br/>per controller/<br/>server heads in<br/>the storage<br/>appliance</li> <li>I IP address per<br/>Sun Network<br/>QDR InfiniBand<br/>Gateway Switch</li> </ul> | Minimum of one IP address per<br>Bond. Additional IP addresses per<br>Bond added as per Service or<br>Protocol requirements.<br>For example, HTTP may only<br>expose a floating IP address to an<br>external Load Balancer and not to<br>the HTTP Client (only observes<br>VIP of Load Balancer), while JMS<br>may expose the virtual IP directly<br>to the JMS Client.<br>Typically, an application server<br>supporting both HTTP and JMS<br>will have a floating IP address for<br>JMS (public) and a floating IP<br>address for HTTP (private to the<br>Load Balancer).<br>In addition, T3 typically uses a<br>minimum of two IP addresses. One<br>of these IP addresses is private to<br>the Load Balancer, and the other<br>floating IP address is exposed to<br>application server clients. An<br>application server client initially<br>accesses the application server<br>through a well-known virtual IP<br>address, such as T3://<br>floating_IP:Port. This request is<br>received by an external Load<br>Balancer, which forwards the<br>packet to a private IP address of<br>the application server. The<br>application server responds with a<br>handle that consists of another<br>floating IP address, such as<br>W_floatingIP:Port. This request<br>is forwarded through the Client.<br>For any new requests, Client<br>accesses the application Server<br>through T3:W_floatingIP:Port. | Minimum of one IP<br>address per bond<br>per compute node.<br>Exalogic machine<br>full rack contains<br>30 compute node<br>can be a member<br>of only one private<br>network of an<br>application domain. |

Table 6-2 IP Address Requirements for Exalogic Machine

| Type of<br>Exalogic<br>Machine | Management<br>Network<br>Requirements                                                                                                    | Client Access Network<br>Requirements | InfiniBand Private<br>Network (IPoIB)<br>Requirements                                                                                                    |
|--------------------------------|----------------------------------------------------------------------------------------------------|---------------------------------------|----------------------------------------------------------------------------------------------------|
| half rack                      | <ul> <li>Minimum of 38 IP<br/>addresses</li> <li>At least 2 IP<br/>addresses per<br/>management<br/>network for<br/>compute nodes:</li> <li>1 IP address for<br/>ILOM</li> <li>1 IP address for<br/>ETH0</li> <li>2 IP addresses<br/>per controller/<br/>server heads in<br/>the storage<br/>appliance</li> <li>1 IP address per<br/>Sun Network<br/>QDR InfiniBand<br/>Gateway Switch</li> </ul>  | Same as above.                        | Minimum of one IP<br>address per bond<br>per compute node.<br>Exalogic machine<br>half rack contains<br>16 compute nodes.<br>One compute node<br>can be a member<br>of only one private<br>network of an<br>application domain.      |
| quarter rack                   | <ul> <li>Minimum of 22 IP<br/>addresses</li> <li>At least 2 IP<br/>addresses per<br/>management<br/>network for<br/>compute nodes:</li> <li>1 IP address for<br/>ILOM</li> <li>1 IP address for<br/>ETH0</li> <li>2 IP addresses<br/>for controllers/<br/>server heads in<br/>the storage<br/>appliance</li> <li>1 IP address per<br/>Sun Network<br/>QDR InfiniBand<br/>Gateway Switch</li> </ul> | Same as above.                        | Minimum of one IP<br>address per bond<br>per compute node.<br>Exalogic machine<br>quarter rack<br>contains 8 compute<br>nodes.<br>One compute node<br>can be a member<br>of only one private<br>network of an<br>application domain. |

| Table 6-2 (Co | ont.) IP Address | Requirements for | r Exalogic Machine |
|---------------|------------------|------------------|--------------------|
|---------------|------------------|------------------|--------------------|

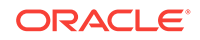

| Type of<br>Exalogic<br>Machine | Management<br>Network<br>Requirements                                                                                                    | Client Access Network<br>Requirements | InfiniBand Private<br>Network (IPoIB)<br>Requirements                                                                                                    |
|--------------------------------|----------------------------------------------------------------------------------------------------|---------------------------------------|----------------------------------------------------------------------------------------------------|
| eighth rack                    | <ul> <li>Minimum of 20 IP<br/>addresses</li> <li>At least 2 IP<br/>addresses per<br/>management<br/>network for<br/>compute nodes:</li> <li>1 IP address for<br/>ILOM</li> <li>1 IP address for<br/>ETH0</li> <li>2 IP addresses<br/>for controllers/<br/>server heads in<br/>the storage<br/>appliance</li> <li>1 IP address per<br/>Sun Network<br/>QDR InfiniBand<br/>Gateway Switch</li> </ul> | Same as above.                        | Minimum of one IP<br>address per bond<br>per compute node.<br>Exalogic machine<br>eighth rack<br>contains 4 compute<br>nodes.<br>One compute node<br>can be a member<br>of only one private<br>network of an<br>application domain. |

Table 6-2 (Cont.) IP Address Requirements for Exalogic Machine

# 6.5 Default InfiniBand Bonded IP Addresses

Default InfiniBand bonded IP addresses are assigned to Exalogic compute nodes at the time of manufacturing. However, you can reconfigure the IP addresses by using the Oracle Exalogic Configuration Utility. The Oracle Exalogic Configuration Utility and its associated scripts reconfigure InfiniBand Bonded IP addresses based on the input you provide to the *Exalogic Configurator* spreadsheet.

For a list of default InfiniBand Bonded IP addresses, see Default IP Addresses and Ports.

# 6.6 Introduction to Oracle Exalogic Network Configuration

This section introduces the following topics:

- InfiniBand Fabric
- InfiniBand Switches
- Default Bonded Interfaces
- IPMP Overview for Oracle Solaris Users
- Connectivity Between Exalogic Compute Nodes
- Connectivity Between Exalogic Machine and External LAN Through Sun Network
   QDR InfiniBand Gateway Switch
- Additional InfiniBand Network Requirements and Specifications

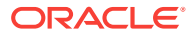

## 6.6.1 InfiniBand Fabric

Exalogic machines use a unified 40 Gb per second InfiniBand quad data rate (QDR) fabric for internal communication.

Applications running on compute nodes communicate with applications on other compute nodes using this InfiniBand network. Exalogic machines communicate with Oracle Exadata Database Machines for database connectivity via IPoIB. Exalogic machines can be connected to an external network, including a standard database hosted on a machine outside of the Exalogic machine, via the InfiniBand-to-10 Gb Ethernet gateways using Ethernet over InfiniBand (EoIB). Each Exalogic machine configuration includes at least 2 such gateways, which also act as InfiniBand switches connecting all compute nodes and the storage appliance within the Exalogic machine.

# 6.6.2 InfiniBand Switches

Sun Network QDR InfiniBand Gateway Switches (part number NM2-GW) are used as the leaf switches in the Exalogic machine. They connect to the Host Channel Adapters (HCAs) of Exalogic compute nodes.

These switches (NM2-GW) also act as Ethernet gateways to connect your Exalogic machine to the external LAN over Ethernet. For more information, see Connectivity Between Exalogic Machine and External LAN Through Sun Network QDR InfiniBand Gateway Switch.

Sun Datacenter InfiniBand Switch 36 (part number NM2-36P) is used in multirack configuration scenarios (an Exalogic machine to another Exalogic machine, and an Exalogic machine to an Oracle Exadata Database Machine) only. This switch is not connected or used in an Exalogic machine single rack.

### Note:

In the Exalogic machine, InfiniBand switches (both leaf and spine switches) are automatically configured to separate the IP over InfiniBand (IPoIB) traffic and the Ethernet over InfiniBand (EoIB) traffic.

## 6.6.3 Default Bonded Interfaces

After the Sun Network QDR InfiniBand Gateway Switches are connected to Exalogic compute nodes, the following bonded interfaces are configured:

• IP over InfiniBand (IPoIB) - bond0 link (ib0/ib1 for Oracle Linux, and ibp0/ibp1 for Oracle Solaris)

 $\tt ib0$  or  $\tt ibp0$  represents the HCA port 0 of compute nodes, and  $\tt ib1$  or  $\tt ibp1$  represents the HCA port 1 of compute nodes.

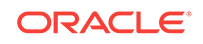

#### Note:

Depending on your application deployment and isolation requirements, you can create additional bonded IP subnet interfaces over this default IPoIB link.

For more information, see the "Application Isolation by Subnetting over IPoIB" topic in the *Oracle Exalogic Enterprise Deployment Guide*.

 Ethernet over InfiniBand (EoIB) - bond1 link, which uses two vNICs, such as vNIC0 and vNIC1 for ib0 and ib1 (vNIC0 and vNIC1 for ibp0 and ibp1 on Oracle Solaris), respectively.

#### Note:

Oracle Solaris uses the IP Multipathing (IPMP) technology to support IPMP Groups that provide the same functionality as bonded interfaces on Oracle Linux. If you are using Oracle Solaris on Exalogic compute nodes, you can name the IPMP groups anything. In this guide, BOND0 and BOND1 are used as example names to keep the terminology consistent with Oracle Linux.

## 6.6.4 IPMP Overview for Oracle Solaris Users

On the Oracle Solaris operating system, IP network multipathing (IPMP) provides physical interface failure detection and transparent network access failover for a system with multiple interfaces on the same IP link. IPMP also provides load spreading of packets for systems with multiple interfaces.

This section discusses the following topics:

- IPMP Components
- IPMP Groups

## 6.6.4.1 IPMP Components

IPMP comprises the following components:

- The in.mpathd daemon
- The /etc/default/mpathd configuration file
- ifconfig options for IPMP configuration

#### Note:

For information about the in.mpathd daemon and the mpathd configuration file, see the *in.mpathd* (1M) man page on the Oracle Solaris operating system installed on Exalogic compute nodes. For information about ifconfig, see the *ifconfig* (1M) man page.

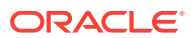

## 6.6.4.2 IPMP Groups

An IP multipathing group, or IPMP group, consists of one or more physical interfaces on the same system that are configured with the same IPMP group name. All interfaces in the IPMP group must be connected to the same IP link. The same (nonnull) character string IPMP group name identifies all interfaces in the group. You can place interfaces from NICs of different speeds within the same IPMP group, as long as the NICs are of the same type. IPMP groups on Oracle Solaris provide the same functionality as Bonded Interfaces on Oracle Linux in the Exalogic environment. For example, the default IPMP group <code>ipmp0</code> comprises two physical interfaces that are connected to the default IPOIB link for internal communication in your Exalogic machine. The other default IPMP group <code>ipmp1</code> comprises two virtual interfaces that are connected to the default EoIB link for external data center connectivity.

### Note:

For information about administering and configuring IPMP groups on the Oracle Solaris operating system installed on Exalogic compute nodes, see Oracle Solaris 11.1 documentation.

# 6.6.5 Connectivity Between Exalogic Compute Nodes

Compute nodes in the Exalogic machine are connected to one another through dualported InfiniBand quad data rate (QDR) host channel adapters (HCAs). Each HCA has an IP address, and active-passive bonding is configured. The active port of the HCA connects to an Sun Network QDR InfiniBand Gateway Switch, and the passive port of the HCA connects to another Sun Network QDR InfiniBand Gateway Switch in the Exalogic machine.

### Note:

For more information about network connectivity in different Exalogic machine configurations, see Cabling Diagrams .

# 6.6.6 Connectivity Between Exalogic Machine and External LAN Through Sun Network QDR InfiniBand Gateway Switch

The Sun Network QDR InfiniBand Gateway Switches also act as gateways to connect to Ethernet networks, and they support eight 10 GB Ethernet ports. These ports can be accessed by Exalogic compute nodes through the InfiniBand network through EoIB. You can create multiple VLANs per each of these Ethernet ports.

Each Exalogic compute node can access one or more Ethernet ports on two Sun Network QDR InfiniBand Gateway Switches (NM2-GW), for HA purposes. An Exalogic machine full rack includes 4 gateway switches. Therefore, a group of 8 compute nodes in the Exalogic machine full rack can access one Ethernet port on both the primary gateway switch and the secondary gateway switch that the group of compute nodes is

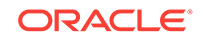

connected to. Each port is represented as an EoIB vNIC at the compute nodes. Each compute node has two bonded vNICs (active/passive).

#### Note:

You can configure up to eight compute nodes to use a single 10 GB Ethernet port.

For information about creating a VNIC for Ethernet connectivity, see Configure Ethernet Over InfiniBand.

This section discusses the following topics:

- Ethernet Device Requirements
- Network Interface Configuration for Compute Nodes
- Transceiver and Cable Requirements

### 6.6.6.1 Ethernet Device Requirements

Before you begin, ensure that you have a 10 Gb Ethernet Switch, Router, or NIC device that supports any of the following:

- SFP+ 10G-Base-SR Module
- XFP 10G-Base-SR Module
- QSFP Optical Module

For example, here is how a QSFP module on the Exalogic's Sun Network QDR InfiniBand Gateway Switch (NM2-GW) is connected to the SFP+/XFP modules on the data center's 10 GbE switch.

#### Figure 6-2 Connectivity Between NM2-GW and External 10 GB Ethernet Switch

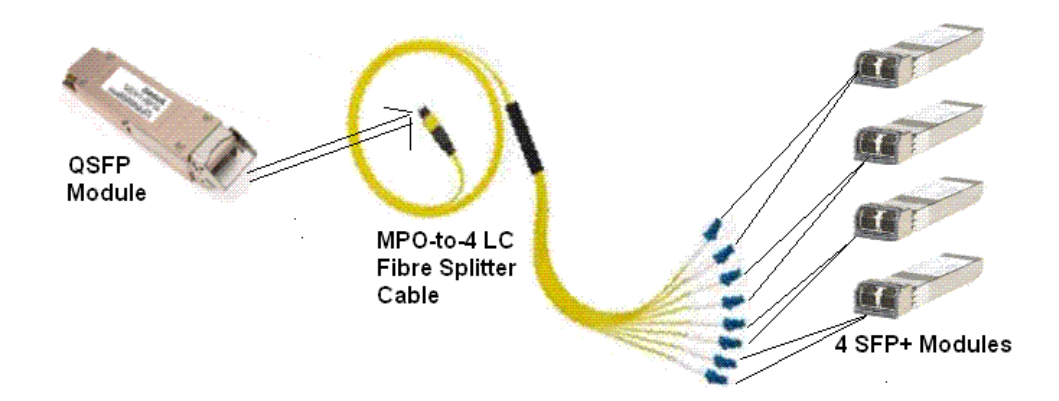

## 6.6.6.2 Network Interface Configuration for Compute Nodes

By default, each Exalogic compute node is configured with one bonded EoIB interface (ethX) for one external LAN. It is BOND1 (vnic0/vnic1), which connects to one external LAN, such as LAN1.

If a vNIC is created at one of the Sun Network QDR InfiniBand Gateway Switches, the ethX interface is associated with the vNIC automatically.

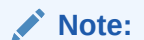

You can configure additional EoIB network interfaces for connecting to additional LANs, as required.

## 6.6.6.3 Transceiver and Cable Requirements

 Table 6-3 lists the transceiver and cable requirements that you must complete to connect your Exalogic machine to your data center's 10 Gb Ethernet switch.

| Optical Module on<br>Exalogic's Sun<br>Network QDR<br>InfiniBand Gateway<br>Switch | Cable Needed                                                                                                    | Ethernet Switch<br>Vendor                                                           | Transceiver Needed                                                                                                    |
|------------------------------------------------------------------------------------|----------------------------------------------------------------------------------------------------|-------------------------------------------------------------------------------------|----------------------------------------------------------------------------------------------------|
| QSFP module                                                                        | QSFP MTP to 4 LC<br>A minimum of one<br>optical cable per NM2-<br>GW is needed, but two<br>cables per NM2-GW<br>are recommended. | A Sun Oracle switch<br>or a 10 GbE standard<br>switch from a third-<br>party vendor | For Sun Oracle switch:<br>x2129/3 SFP+/XFP<br>SR module<br>For third-party<br>switches: SFP+/XFP<br>module provided by<br>the switch vendor                                                                                                    |
| QSFP module                                                                        | QSFP – QSFP<br>A minimum of one<br>optical cable per NM2-<br>GW is needed, but two<br>cables per NM2-GW<br>are recommended.      | A Sun Oracle switch<br>or a 10 GbE standard<br>switch from a third-<br>party vendor | For Sun Oracle switch:<br>x2124A QSFP module<br>For third-party<br>switches: QSFP<br>module provided by<br>the switch vendor<br><b>Note</b> : Exalogic ships<br>with QSFP<br>transceivers, by<br>default. Customers<br>may use them on the<br>data center switch<br>side if they use a Sun<br>Oracle 10GbE switch,<br>such as the Sun<br>Network 10 GbE<br>Switch 72p. |

Table 6-3 Transceivers and Cables

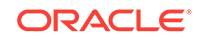

# 6.6.7 Additional InfiniBand Network Requirements and Specifications

Table 6-4 lists additional InfiniBand specifications and cable requirements.

| Table 6-4 H | ICA, Port S | pecifications and | Cable Red | quirements |
|-------------|-------------|-------------------|-----------|------------|
|-------------|-------------|-------------------|-----------|------------|

| Component/Item                                                                            | Exalogic<br>Machine<br>Full Rack | Exalogic<br>Machine<br>Half<br>Rack | Exalogic<br>Machine<br>Quarter<br>Rack | Two<br>Exalogic<br>Machines |
|-------------------------------------------------------------------------------------------|----------------------------------|-------------------------------------|----------------------------------------|-----------------------------|
| InfiniBand quad data rate (QDR) host channel adapters (HCAs)                              | 30                               | 16                                  | 8                                      | 60                          |
| Unused ports in (Sun Network QDR<br>InfiniBand Gateway Switches (NM2-GW<br>leaf switches) | 0                                | 6                                   | 16                                     | 6                           |
| Unused ports in Sun Datacenter InfiniBand<br>Switch (NM2-36P) spine switch                | Not<br>applicable                | Not<br>applicable                   | Not<br>applicable                      | Not<br>applicable           |
| Note: This switch is used in multirack configurations only.                               |                                  |                                     |                                        |                             |

# 6.7 Prepare to Reconfigure the Networking of Exalogic Machine

You should prepare to reconfigure the networking of your Exalogic machine as follows:

- 1. Identify your current management network.
- 2. Identify your current client access network.
- 3. Determine if you will connect multiple Exalogic machines or a combination of Exalogic machines and Oracle Exadata Database Machines. If you plan do to either of these, then contact your Oracle representative.
- 4. Provide input to the *Exalogic Configurator* spreadsheet, which will be used to generate configuration scripts required for the initial network configuration.
- 5. Review the values you entered in the spreadsheet.
- 6. Execute Oracle Exalogic Configuration Utility scripts, as described in Configure the Exalogic Machine Using ECU.
- 7. Run the network connections to the planned Exalogic machine location.
- 8. Inform your Oracle representative when you have completed these steps.

# 6.8 Subnet Manager Requirements for Connecting Exalogic to Exadata

See Subnet Manager Operation in Different Rack Configurations.

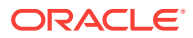

# 6.9 Network Configuration Worksheets

The following networks are used with the Exalogic machine:

- Management network
- Client access network
- InfiniBand private network (IPoIB)

The InfiniBand private network is a non-routable network fully contained in the Exalogic machine, and it does not connect to your existing network. This network is automatically configured during installation.

#### Note:

All networks must be on distinct and separate subnets from each other.

All IP addresses must be statically assigned IP addresses, not dynamically assigned (DHCP) addresses.

This section contains the following worksheets:

- General Network Configuration Worksheet (Required)
- Management Network Configuration Worksheet (Required)
- Client Access Network Configuration Worksheet (Required)
- Private InfiniBand Network Configuration Worksheet (Required)

## 6.9.1 General Network Configuration Worksheet (Required)

Table 6-5 is the general network configuration worksheet. Fill out this worksheet and provide it to the Oracle representative, or use as a reference to complete the initial configuration of your Exalogic machine. Information entered in this worksheet is used as input to Oracle Exalogic Configuration Utility. This worksheet includes fields in the *Exalogic Configurator* spreadsheet that typically require data.

| Table 6-5 | <b>General Network Configuration Worksheet</b> |
|-----------|------------------------------------------------|
|-----------|------------------------------------------------|

| Item        | Entry | Description and Example                                    |
|-------------|-------|------------------------------------------------------------|
| Domain name |       | Company network domain name.                               |
|             |       | Example: abc.example.com                                   |
| Region      |       | Name of the country in which the Exalogic machine resides. |
| Time Zone   |       | Valid time zone.                                           |

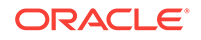

| Item                                    | Entry | Description and Example                                                             |
|-----------------------------------------|-------|-------------------------------------------------------------------------------------|
| IP address of the Domain<br>Name Server |       | IP address of one or more<br>network name servers (up to<br>four servers).          |
|                                         |       | Example: 10.25.45.123,<br>10.25.45.125                                              |
| NTP Server                              |       | IP address of one or more<br>Network Time Protocol<br>servers (up to four servers). |
|                                         |       | Example: 10.12.13.14,<br>10.12.13.15                                                |
| Search Domains                          |       | A list of search domains for<br>name lookup (up to four<br>domains).                |
|                                         |       | Example: example.com,<br>example.org                                                |
| Default Gateway                         |       | IP address of the default<br>gateway in your organization.<br>Example: 10.203.72.2  |

Table 6-5 (Cont.) General Network Configuration Worksheet

## 6.9.2 Management Network Configuration Worksheet (Required)

The management network is used for administrative work for all components of the Exalogic machine. It connects the NETO (igb0 on Oracle Solaris) network interface on all compute nodes, Integrated Lights Out Manager (ILOM), server heads of the storage appliance, and InfiniBand gateways/switches to the Cisco Ethernet switch in the rack.

The Cisco Ethernet switch supplied with the Exalogic machine is minimally configured during installation. The minimal configuration disables IP routing, and sets the following:

- First management IP address, subnet mask, and gateway for NETO (igb0 for Oracle Solaris)
- First IP address, subnet mask, and gateway for ILOM

Additional configuration, such as defining multiple virtual local area networks (VLANs) or enabling routing, may be required for the switch to operate properly in your environment and is beyond the scope of the installation service. If additional configuration is needed, then your network administrator must perform the necessary configuration steps during installation of the Exalogic machine.

Table 6-6 is the management network configuration worksheet. Fill out this worksheet and provide it to the Oracle representative, or use as a reference to complete the initial configuration of your Exalogic machine. Information entered in this worksheet is used as input to Oracle Exalogic Configuration Utility. This worksheet includes fields in the *Exalogic Configurator* spreadsheet that typically require data.

| Item                                                       | Entry | Description and Example                                                                                                    |
|------------------------------------------------------------|-------|----------------------------------------------------------------------------------------------------|
| First Management IP address<br>or<br>First ILOM IP address |       | First IP address in the<br>sequential range used for<br>management/network<br>interfaces. This network must<br>be distinct from all other<br>networks on the Exalogic<br>machine. |
|                                                            |       | Example: 10.204.74.100                                                                                                    |
| Subnet mask                                                |       | Subnet mask for the<br>management network.<br>Example: 255.255.248.0                                                                                                    |
| Gateway IP address                                         |       | Gateway IP address for the management network.<br>Example: 10.204.72.1                                                                                                    |

#### Table 6-6 Management Network Configuration Worksheet

## 6.9.3 Client Access Network Configuration Worksheet (Required)

The client access network is used for client access to the Exalogic compute nodes. Table 6-7 is the client access network configuration worksheet. Fill out this worksheet and provide it to the Oracle representative, or use as a reference to complete the initial configuration of your Exalogic machine. Information entered in this worksheet is used as input to Oracle Exalogic Configuration Utility. This worksheet includes fields in the *Exalogic Configurator* spreadsheet that typically require data.

| Table 6-7 | <b>Client Access</b> | Network | Configuration | Worksheet |
|-----------|----------------------|---------|---------------|-----------|
|-----------|----------------------|---------|---------------|-----------|

| Item                                      | Entry | Description and Example                                                                                                    |
|-------------------------------------------|-------|----------------------------------------------------------------------------------------------------|
| First Client Access IP Address<br>(BOND1) |       | First IP address in the<br>sequential range used for<br>client access network<br>interfaces. This network must<br>be distinct from all other<br>networks on the Exalogic<br>machine. |
|                                           |       | For information, see IP<br>Address Requirements.                                                                                                    |
| Subnet mask                               |       | Subnet mask for client access<br>network.<br>Example: 255.255.252.0                                                                                                    |
| Gateway IP address                        |       | Gateway IP address for the client access network.<br>Example: 172.16.8.1                                                                                                    |

## 6.9.4 Private InfiniBand Network Configuration Worksheet (Required)

The private InfiniBand network is used for fabric consolidation of inter-processor communication, network and storage. It is optimized for cluster and storage traffic.

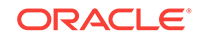

Table 6-8 is the client access network configuration worksheet. Fill out this worksheet and provide it to the Oracle representative, or use as a reference to complete the initial configuration of your Exalogic machine. Information entered in this worksheet is used as input to Oracle Exalogic Configuration Utility. This worksheet includes fields in the *Exalogic Configurator* spreadsheet that typically require data.

| Item                                           | Entry | Description and Example                                                                                                    |
|------------------------------------------------|-------|----------------------------------------------------------------------------------------------------|
| First Private InfiniBand IP<br>Address (BOND0) |       | First IP address in the<br>sequential range used for<br>private InfiniBand network<br>interfaces. This network must<br>be distinct from all other<br>networks on the Exalogic<br>machine. |
|                                                |       | Address Requirements.                                                                                                    |
| Subnet mask                                    |       | Subnet mask for the private<br>InfiniBand network.<br>Example: 255.255.192.0                                                                                                    |
| Gateway IP address                             |       | Gateway IP address for<br>private InfiniBand network.<br>Example: 172.16.8.2                                                                                                    |

 Table 6-8
 Private InfiniBand Network Configuration Worksheet

# 7 Set Up ILOM on the Compute Nodes

This chapter describes how to set up and access Oracle Integrated Lights Out Manager (ILOM) for Exalogic compute nodes. It contains the following topics:

- ILOM Overview
- Important Notes Before You Begin
- Management Network Diagram for Exalogic Machine
- ILOM IP Addresses for Exalogic Machine Components
- Connect to ILOM via the Network
- Connect to ILOM via a Serial Connection
- Reconfigure the Network Access
- What Next?

# 7.1 ILOM Overview

Oracle Integrated Lights Out Manager (ILOM) provides advanced service processor (SP) hardware and software that you can use to manage and monitor your Exalogic machine components, such as compute nodes, gateway switches, storage appliance, and the InfiniBand switch. ILOM's dedicated hardware and software is preinstalled on these components.

ILOM enables you to actively manage and monitor compute nodes in the Exalogic machine independently of the operating system state, providing you with a reliable Lights Out Management (LOM) system.

With ILOM, you can proactively:

- Learn about hardware errors and faults as they occur
- Remotely control the power state of your compute node
- View the graphical and non-graphical consoles for the host
- View the current status of sensors and indicators on the system
- Determine the hardware configuration of your system
- Receive generated alerts about system events in advance via IPMI PETs, SNMP Traps, or E-mail Alerts.

The ILOM service processor (SP) runs its own embedded operating system and has a dedicated Ethernet port, which together provide out-of-band management capability. In addition, you can access ILOM from the compute node's operating system. Using ILOM, you can remotely manage your compute node as if you were using a locally attached keyboard, monitor, and mouse.

ILOM automatically initializes as soon as power is applied to your compute node. It provides a full-featured, browser-based web interface and has an equivalent command-line interface (CLI).

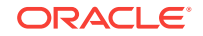

The ILOM management interface is also integrated with Oracle Enterprise Manager Ops Center. Oracle Enterprise Manager Ops Center can discover new and existing systems on your network, update firmware and BIOS configurations, provision the operating environment with off-the-shelf distributions, manage updates and configuration changes, and remotely control key aspects of the service processor such as boot control, power status, and indicator lights.

Exalogic compute nodes are configured at the time of manufacturing to use Sideband Management. This configuration eliminates separate cables for the Service Processor (SP) NET MGT port and the NETO Port.

## 7.1.1 ILOM Interfaces

ILOM supports following interfaces for accessing its features and functions:

- The *web interface* provides an easy-to-use browser interface that enables you to log in to the SP, then to perform system management and monitoring.
- The command-line interface enables you to operate ILOM using keyboard commands and adheres to industry-standard DMTF-style CLI and scripting protocols. ILOM supports SSH v2.0 and v3.0 for secure access to the CLI. Using the CLI, you can reuse existing scripts with Sun systems, and automate tasks using familiar interfaces.

# 7.2 Important Notes Before You Begin

You require at least one static IP address for Service Processor (ILOM access). For the list of default ILOM IP addresses assigned to Exalogic machine hardware components at the time of manufacturing, see Default IP Addresses and Ports.

If you reconfigure these IP addresses during the initial configuration of the Exalogic machine using Oracle Exalogic Configuration Utility and its associated tools, you must use those IP addresses to access ILOM.

Note that as a general convention, root is used as the default user name.

# 7.3 Management Network Diagram for Exalogic Machine

Figure 7-1 illustrates the management/ILOM network in the Exalogic machine.

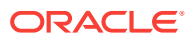

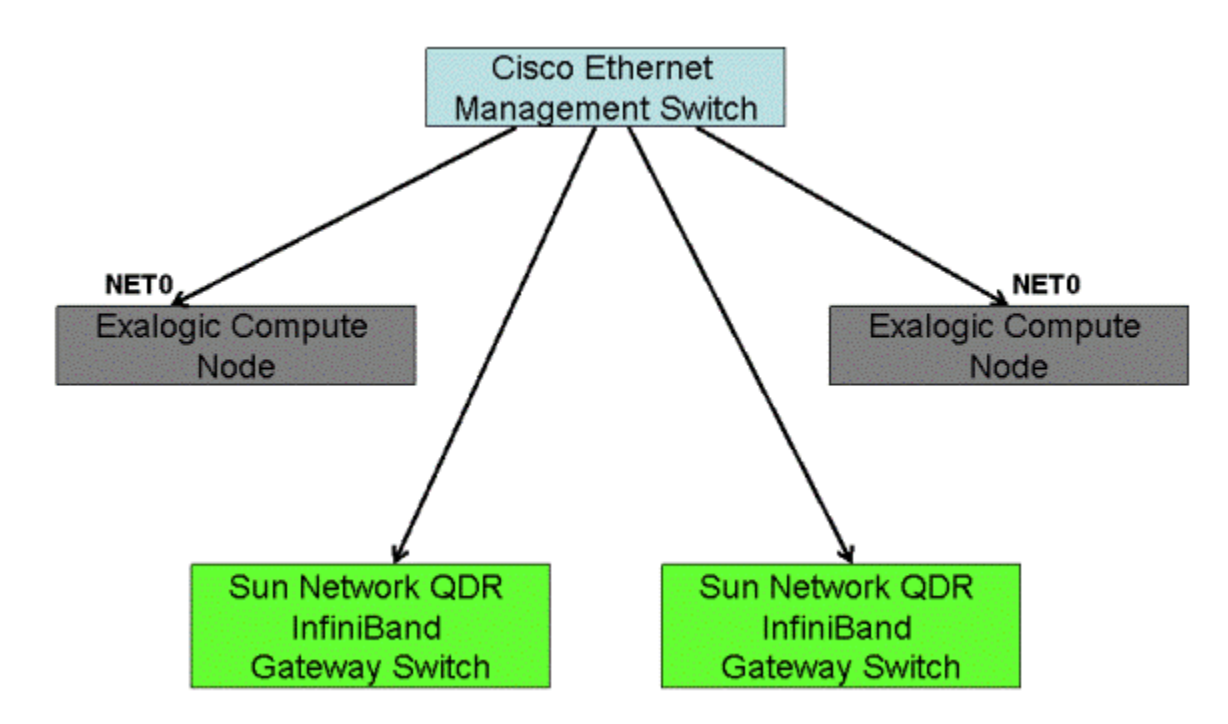

#### Figure 7-1 Management Network in Exalogic Machine

Figure 7-1 shows two compute nodes and two Sun Network QDR InfiniBand Gateway Switches as an example only. The number of compute nodes and gateway switches depends on your purchased Exalogic machine rack configuration. The Cisco Ethernet management switch is connected to the NETO port of compute nodes, and it is connected to the InfiniBand gateway switches.

# 7.4 ILOM IP Addresses for Exalogic Machine Components

ILOM IP addresses are assigned to Exalogic machine components at the time of manufacturing. For a list of default ILOM IP addresses, see Default IP Addresses and Ports.

However, you can reconfigure the IP addresses by using the Oracle Exalogic Configuration Utility. The Oracle Exalogic Configuration Utility and its associated scripts reconfigure ILOM IP addresses based on the input you provide to the *Exalogic Configurator* spreadsheet.

If the Exalogic Configuration Utility fails to reconfigure IP addresses or misconfigures IP addresses, you can configure IP addresses manually, as described in Configure ILOM IP Addresses Manually.

## 7.5 Connect to ILOM via the Network

Under normal circumstances, you can access ILOM via the network. You can use the Ethernet connection method to connect to the ILOM. You must know the ILOM's Ethernet address. For the default IP addresses assigned at the time of manufacturing, see Default IP Addresses and Ports. You can use either the CLI or the web interface to access ILOM. Alternatively, you can launch a remote KVM session to access ILOM.

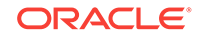

#### Note:

You can use this connection method only if ILOM IP addresses are configured and can be accessed over the network. The network must be connected to the NETO port (with sideband) of each of the Exalogic compute nodes or hardware components.

Oracle recommends that you use this connection method to access ILOM for Exalogic compute nodes.

This section discusses the following topics:

- Connect to the CLI
- Connect to the Web GUI
- Launch a Remote KVM Session

## 7.5.1 Connect to the CLI

- 1. Start your SSH client, such as PuTTY.
- In the Host Name (or IP address) field, enter the ILOM IP address of the Exalogic compute node or hardware component you want to connect to.
- 3. Ensure that SSH is chosen as the Connection Type.
- 4. Type the user name and the password, when prompted. The default user name is root.

The CLI command prompt is displayed.

## 7.5.2 Connect to the Web GUI

1. In the address bar of a web browser, type the ILOM IP address of an Exalogic compute node or hardware component, and press **Enter**.

The login screen is displayed.

- 2. Enter the user name and the password. The default user name is root.
- 3. Click Log In.

The web GUI is displayed.

## 7.5.3 Launch a Remote KVM Session

To access the ILOM consoles for Exalogic machine components that are connected to ILOM, do the following:

- **1.** Ensure that pop-up blockers are disabled in your browser before you launch the remote console.
- Type the ILOM IP address, which you noted down in the procedure ILOM IP Addresses for Exalogic Machine Components, in the address bar of a web browser.

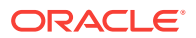

- 3. Log in to ILOM using the default user name root. After login, the ILOM home page is displayed.
- 4. Click the **Remote Control** tab, and click **Launch Remote Console**.

The remote console is displayed.

# 7.6 Connect to ILOM via a Serial Connection

You can connect to ILOM via a serial connection if you are unable to access ILOM via the network due to any of the following problems:

- Misconfiguration of the network
- Misconfiguration of ILOM IP addresses
- Misconfiguration of Cisco Ethernet switch ports
- Sideband configuration issues

#### Note:

You can reconfigure network access after connecting to ILOM via a serial connection. For more information, see Reconfigure the Network Access.

## 7.6.1 Connect to the ILOM of a Compute Node

To connect to ILOM of a compute node in the Exalogic machine using a serial connection, complete the following steps:

- Attach a serial cable from a terminal or a PC running terminal emulation software to the SER MGT port of an Exalogic compute node. The cable should be of length 15 feet or less.
- 2. Verify that your terminal or laptop is operational.
- **3.** Configure the terminal device or the terminal emulation software to use the following settings:
  - 8N1: eight data bits, no parity, one stop bit
  - 9600 baud (default, but can be set to any standard rate up to 115200)
  - Disable software flow control (XON/XOFF)
  - Disable hardware control
- 4. Verify that power is supplied to either PSU.

If there is power applied to either PSU, then ILOM will be functional regardless of the power state of compute nodes.

5. Press Enter on the terminal device. A connection between the terminal device and the ILOM is established.

The ILOM login prompt is displayed.

6. Log in to the CLI using the default user name root.

The ILOM default command prompt is displayed.

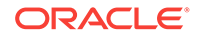

# 7.6.2 Connect to the ILOM of a Sun Network QDR InfiniBand Gateway Switch

To connect to ILOM of a Sun Network QDR InfiniBand Gateway Switch in the Exalogic machine using a serial connection, complete the following steps:

- 1. Attach a USB-to-Serial connector to the USB port of the gateway switch.
- 2. Verify that your terminal or laptop is operational.
- 3. Configure the terminal device or the terminal emulation software to use the following settings:
  - 8N1: eight data bits, no parity, one stop bit
  - 115200 baud
  - Disable software flow control (XON/XOFF)
  - Disable hardware control
- 4. Press the Return or Enter key on the serial device several times to synchronize the connection.

You may see text similar to the following:

where nm2name is the host name of the management controller. The name might be the word hostname.

Even if you do not see the text, go to Step 5.

5. Log in as the root user. The # prompt is displayed.

#### Note:

If you do not see this output or prompt, there is a problem with the serial configuration, the USB-to-Serial connector, or the CLI.

# 7.7 Reconfigure the Network Access

This step is required only if your network access must be reconfigured. You can reconfigure network access after connecting to the ILOM using a serial connection or an Ethernet connection.

#### Note:

Oracle recommends that you use an Ethernet connection if reconfiguration of network access becomes necessary.

This section contains the following topics:

- Reconfigure the Network Access Using a Serial Connection
- Reconfigure the Network Access Using the Ethernet Connection

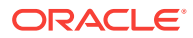

## 7.7.1 Reconfigure the Network Access Using a Serial Connection

- 1. Connect to the ILOM using a serial connection, as described in Connect to ILOM via a Serial Connection.
- 2. Run the following commands at the ILOM command prompt:

set pendingipdiscovery=static

- set pendingipaddress=<ip\_address>
- set pendingipnetmask=<ip\_netmask>
- set pendingipgateway=<ip\_gateway>
- set pendingmanagementport=/SYS/MB/NET0
- set commitpending=true

## 7.7.2 Reconfigure the Network Access Using the Ethernet Connection

1. Connect to the ILOM using the Ethernet connection, as described in Connect to ILOM via the Network.

Note:

An Ethernet cable is pre-wired in the Exalogic machine for this purpose.

2. Run the following commands at the ILOM command prompt:

set pendingipdiscovery=static

- set pendingipaddress=<ip\_address>
- set pendingipnetmask=<ip\_netmask>
- set pendingipgateway=<ip\_gateway>
- set pendingmanagementport=/SYS/MB/NET0
- set commitpending=true

# 7.7.3 Use the Ipmitool Commands when SP Network Information is Lost

If the service processor (SP) network information gets lost, you can use an SSH shell to connect to the ETHO interface of the operating system on the compute node and run appropriate <code>ipmitcol</code> commands to reconfigure network settings, as in the following example:

/opt/ipmitool/bin/ipmitool sunoem cli 'set /SP/users/rootpassword=somepasswd'
somepasswd

This example resets the ILOM root password.

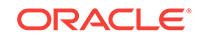

#### Note:

For more information about ipmitool commands and options, navigate to the /opt/ipmitool/bin/ directory and run man ipmitool.

## 7.7.4 Configure ILOM IP Addresses Manually

If ILOM IP addresses get misconfigured due to Oracle Exalogic Configuration Utility failures, you can configure ILOM IP addresses manually. Under normal circumstances, you do not need to configure ILOM IP addresses manually.

To configure IP addresses manually, complete the following steps:

- 1. Obtain a free static IP address from the network to which the Cisco 4948 switch is connected.
- 2. Configure the IP address and sideband management by using a serial port connection as follows:
  - a. Establish a serial connection to the SP of a compute node by inserting a serial cable into the **SER MGT** port on the rear of the compute node.
  - b. In the terminal window, configure the following settings:

```
8N1: Eight data bit, no parity, one stop bit
9600 Baud
Disable hardware control
Disable software control
```

- c. At the login prompt, log in as the  ${\tt root}$  user.
- d. From your present working directory, use the cd command to move to the /SP/ network directory, as shown in Figure 7-2.

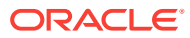

| 129.148.53.33 - PuTTY                   | <u>= 012</u> |
|-----------------------------------------|--------------|
|                                         |              |
| show                                    |              |
|                                         |              |
| 3P/hetuork                              |              |
| Tergeto:                                |              |
| cest.                                   |              |
| Properties:                             |              |
| commitpending = (Cannot show property)  |              |
| dhep server 1p = 129.148.53.204         |              |
| ipaddress ~ 129.146.53.33               |              |
| lpdiscovery = dhop                      |              |
| ipgateway = 129.148.53.248              |              |
| ipnetmask = 255.255.255.0               |              |
| macaddress = 00:14:4F:Cl:CF:26          |              |
| managementport ~ /SYS/SP/NETO           |              |
| outofbandmacaddress = 00:14:47:Cl:CF:26 |              |
| pendingipeddress = 129,148,53,33        |              |
| pendingipdiscovery ~ dhcp               |              |
| pendingipgateway = 129,148,53,248       |              |
| pendingipnetwork = 255,255,255.0        |              |
| peudingmanagementport - /3YS/SF/NETO    |              |
| aidebandwacaddrean = 00:14:4F:CA:CF:27  |              |
| state * enabled                         |              |
|                                         |              |
| Commands:                               |              |
|                                         |              |
| 2et                                     |              |
| show                                    |              |

Figure 7-2 Configuring ILOM IP Using Serial Port Connection

e. Run the following commands at the command prompt:

set pendingipdiscovery=static

- set pendingipaddress=<ip\_address>
- set pendingipnetmask=<ip\_netmask>
- set pendingipgateway=<ip\_gateway>
- set pendingmanagementport=/SYS/MB/NET0
- set commitpending=true

# 7.8 What Next?

After configuring ILOM for your Exalogic machine, verify the various configurations and proceed to complete the initial configuration of the storage appliance, which is included in the Exalogic machine.

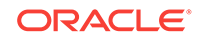
## 8 Configure the Storage Appliance

This chapter describes how to configure the storage appliance, which is included in the Exalogic machine.

This chapter contains the following topics:

- Prerequisites
- Getting Started
- Storage Appliance Overview
- Configuration Overview
- Create Custom Projects
- Create Custom Shares
- Use the Phone Home Service to Manage the Storage Appliance

## 8.1 Prerequisites

The following are the prerequisites for configuring the storage appliance:

- Powering on the storage appliance by pressing the switches on the storage controllers, as described in Power On the Exalogic Machine
- Gathering information, such as IP address, IP net mask, Host name, Domain Name Server (DNS) domain name, DNS server IP address, Default router IP address, and Password for configuring an Ethernet interface on the storage controllers
- Running the Oracle Exalogic Configuration Utility to reconfigure IP addresses and other network parameters for the storage appliance

## 8.2 Getting Started

You can access the storage appliance over Ethernet via the Cisco Ethernet Management Switch.

The storage controllers are configured in an active-passive cluster, by default. The software propagates the configuration to the peer controller during cluster initialization. After the cluster is initialized, you can administer the system from either storage controller.

## Tip:

Refer to the Cluster documentation in the Oracle ZFS Storage Appliance Administration Guide located on http://docs.oracle.com/cd/E27998\_01/html/ E48433/index.html for more information.

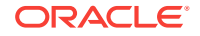

Complete the following steps:

- **1**. Verify that the storage appliance is powered up and on the network.
- 2. Connect an Ethernet cable from your network to the NETO port on the back panel of the controller (storage server head).
- 3. Open a terminal window and use an SSH client to connect to the administrative console of the storage appliance (ssh root@192.168.128.256). When prompted, enter the administrative password for the storage appliance that you set when running Oracle Exalogic Configuration Utility to configure the Exalogic machine.
  - a. After login, at the command prompt, type start /SP/console.
  - **b.** Type  $_{\text{Y}}$  to confirm that you want to start the console.
  - c. Press any key to begin configuring the appliance. The shell interface configuration screen appears. NET-0 at the top of the screen should be underlined.
  - d. Verify the information on the screen, or enter values that do not appear.
  - e. Apply the values by pressing ESC-1 or the F1 key or by pressing Enter after confirming the password. The final shell configuration screen appears, confirming that your appliance is ready for further configuration using the browser user interface (BUI).
- 4. Configure the remaining system parameters through a browser running on any client on the same network as the initial interface. The management software is designed to be fully featured and functional on the following supported web browsers: Firefox 2.x and 3.x, Internet Explorer 7, Internet Explorer 8, Safari 3.1 or later, and WebKit 525.13 or later.
- 5. Direct your browser to the storage system using either the IP address or host name you assigned to the NET0 port as follows:

```
https://ipaddress:215
```

or

```
https://hostname:215
```

The login screen appears.

- 6. Type root into the **Username** field and the administrative password that you entered into the appliance shell kit interface and press the Enter key. The Welcome screen appears.
- 7. To begin configuring the system, click **Start** on the Welcome screen.You are guided through the Initial Configuration of the remaining network interfaces, DNS, time settings, directory service, and storage.

## 8.3 Storage Appliance Overview

This section introduces projects and shares.

## 8.3.1 Introduction to Projects

All file systems and LUNs are grouped into projects. A project defines a common administrative control point for managing shares. All shares within a project can share common settings, and quotas can be enforced at the project level in addition to the share level. Projects can also be used solely for grouping logically related shares

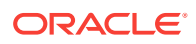

together, so their common attributes (such as accumulated space) can be accessed from a single point.By default, the appliance creates node-level projects based on the number of compute nodes in your Exalogic machine when a storage pool is first configured. For example, for a compute node with the host name abc, the default project abc\_1 is created. You can create all shares within this default project. However, Oracle recommends that you create additional projects for organizational purposes.

## 8.3.2 Introduction to Shares

Shares are file systems and LUNs that are exported over supported data protocols to clients of the appliance. File systems export a file-based hierarchy and can be accessed over NFS over IPoIB in the case of Exalogic machines. The project/share tuple is a unique identifier for a share within a pool. Multiple projects can contain shares with the same name, but a single project cannot contain shares with the same name. A single project can contain both file systems and LUNs, and they share the same namespace.

For a list of default shares created in the Exalogic machine, see Default Storage Configuration.

## 8.4 Configuration Overview

The storage appliance in the Exalogic machine is configured at different stages of the Exalogic machine setup and enterprise deployment.

The following are the configuration stages:

- Initial Configuration
- Connect Storage Heads to the Management Network and Accessing the Web
  Interface
- Cluster Network Configuration
- Network Configuration Options
- Default Storage Configuration
- Custom Configuration

## 8.4.1 Initial Configuration

The initial configuration involves networking configuration for the NETO interface, configuration of ILOM IP addresses, launch of service processor console, launch of several client network services, and the layout of the storage pool for standalone operation. When completed, the appliance in the Exalogic machine is ready for use, and it will have default shares configured for Exalogic compute nodes to access.

## Note:

When you run the Oracle Exalogic Configuration Utility set of tools and scripts, the initial configuration for the storage appliance is completed.

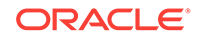

For more information, see the Shares and Configuration sections of the Oracle ZFS Storage Appliance Administration Guide (http://docs.oracle.com/cd/E27998\_01/html/ E48433/toc.html). Alternatively, see the Oracle Fusion Middleware Exalogic Enterprise Deployment Guide for the recommended storage configuration in the Oracle Exalogic environment.

# 8.4.2 Connect Storage Heads to the Management Network and Accessing the Web Interface

Figure 8-1 shows the physical network connections for the storage appliance.

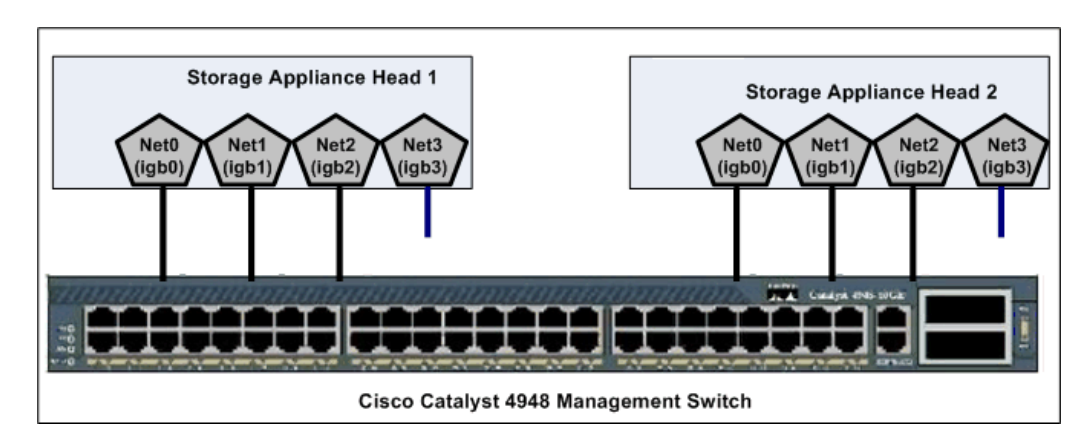

Figure 8-1 Network Ports on the Storage Appliance

By default, the NETO (igb0), NET1 (igb1), and NET2 (igb2) ports on the storage heads are connected to the Cisco management switch, which is included in the Exalogic machine. The igb0 and igb1 interfaces are reserved for administrative access, such as access via a web browser or via command line. This configuration ensures that the storage heads are always reachable, independent of the load on the network data interfaces, and independent of which head is active. One end of a free hanging cable is connected to NET3 (igb3). You can use the other end of this cable to connect to your data center network directly. Typically, for high availability purposes, this cable is connected to a data center switch other than the one that Exalogic's Cisco Management Switch is connected to.

To view the default network configuration of the storage appliance included in your Exalogic machine, do the following:

1. In a web browser, enter the IP address or host name you assigned to the NETO port of either storage head as follows:

```
https://ipaddress:215
```

or

https://hostname:215

The login screen appears.

2. Type root into the **Username** field and the administrative password that you entered into the appliance shell kit interface and press the Enter key. The Welcome screen is displayed.

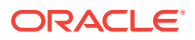

3. Click the **Configuration** tab, and click **NETWORK**. The default networking configuration is displayed, as shown in Figure 8-2.

## Note:

The interface names and IP addresses shown on the screens in this chapter are examples only. You must verify the interface names in your environment and use them accordingly.

Figure 8-2 Network Configuration Screen

| 0 64                                   |                                                  | Configura                                                                                | ation Maintei                                                         | nance             | Shar                                     | es                            | Status                   | Analytics |
|----------------------------------------|--------------------------------------------------|------------------------------------------------------------------------------------------|-----------------------------------------------------------------------|-------------------|------------------------------------------|-------------------------------|--------------------------|-----------|
|                                        |                                                  | SERVICES ST                                                                              | DRAGE NETWORK                                                         | SAH               | CLUSTER                                  | USERS                         | PREFERENCES              | ALERTS    |
| Network                                |                                                  |                                                                                          |                                                                       |                   | Confi                                    | guration                      | Addresses                | Routing   |
| To configure net-<br>an object to view | working, build Datalin<br>its relationship to ot | ks on Devices, and Interfaces on Datalinks<br>her objects. Drag objects to extend Aggreg | . Click on a pencil icon to edit o<br>ations or IP Multipathing Group | oject prope<br>I. | arties. Select                           |                               | REVERT                   | APPLY     |
| Devices                                | 6 total                                          | Datalinks                                                                                | 9 t                                                                   | tal O             | Interfaces                               |                               |                          | 8 tota    |
| BUILT-III                              | 1.Gh (full)                                      | ↔ Gb-sclcustor1-datalink<br>via igb1                                                     | l                                                                     | •                 | Gb-sclcusto                              | r1-Interface<br>204.81.128/23 | 3, via igb1              | Ĺ         |
| igb0                                   | 1Gb (full)                                       | ↔ Gb-sclcustor2-datalink<br>via igb0                                                     | l                                                                     | •                 | Gb-sclcusto<br>IPv4 static, 10.          | r2-Interface<br>204.81.129/23 | 3, via igb0              | e ti      |
| 🗰 igb2                                 | link down                                        | 👓 IB-ibp0-datalink                                                                       | l                                                                     | •                 | IB-IPMP                                  |                               |                          | e ti      |
| igb3 🎆                                 | 1Gb (full)                                       | pkey(ffff), Link Mode(cm), via i                                                         | bpU                                                                   | _                 | IPMP, IPv4 stati<br>pffff_ibp0           | ic, 192.168.10                | 1.97/24, via pffff_ibp1, |           |
| PCIe 0                                 |                                                  | CHO IDFIDP1-datalink<br>pkey(fff), Link Mode(cm), via il                                 | bp1 🌌                                                                 |                   | IB-ibpO-inter<br>IPv4 static, 0.0        | face<br>.0.0/8. via pff1      | ff ibp0                  | e ti      |
| 🛲 ibp0                                 | 32Gb (port 1)                                    | Sample<br>VLAN 4, via idp1                                                               | Ø.                                                                    | •                 | IB-ibp1-inter                            | face                          |                          | 10        |
| 🛲 ibp1                                 | 32Gb (port 2)                                    | pffee.ibpD                                                                               | 1                                                                     | <b>.</b>          | IPv4 static, 0.0                         | .0.0/8, via pff1              | ff_ibp1                  |           |
|                                        |                                                  | pkey(ffee), Link Mode(cm), via                                                           | ibp0                                                                  |                   | Orrepl-interface<br>IPMP_IPv4 statistics | ace<br>ic 10 204 77 1         | 100/24 via iab2 iab3     | l ti      |
|                                        |                                                  | pffee.ibp1<br>pkey(ffee), Link Mode(cm), via                                             | ibp1                                                                  | •                 | repl-1-interfa                           | Ce                            |                          | 2 1       |
|                                        |                                                  | <> repl-1-dl<br>via igb2                                                                 | l                                                                     | •                 | <ul> <li>repl-2-interfa</li> </ul>       | ice                           | 2                        | e to      |
|                                        |                                                  | <> repl-2-dl<br>via igb3                                                                 | Ĺ                                                                     | •                 | IPv4 static, 0.0                         | .0.0/8, via igb:              | 3                        |           |

The Interfaces section shows the configured network interfaces. The green icon indicates that an interface is active on the storage head whose IP address or host name is used to access the administration console. The blue icon indicates that an interface is not active on the storage head. To view or edit the network settings for an interface, click the pencil icon. The interface settings are displayed in a screen, as in Figure 8-3.

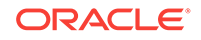

| Network Interface                                                                                                    | CANCEL                                   |
|----------------------------------------------------------------------------------------------------|------------------------------------------|
| Name Gb-sclcustor1-Interface                                                                                                   |                                          |
| Status                                                                                                    |                                          |
| Interface St                                                                                                    | ate up                                   |
| Properties                                                                                                    |                                          |
| Enable Interfa                                                                                                    | ce 🗹                                     |
| Allow Administrati                                                                                                    | on 🗹                                     |
| 🗹 Use IPv4 Protocol                                                                                                    |                                          |
| Configure with: Static Address List  Pv4 Address/Mask (192.168.1.2 Pv4 Address/Mask (192.168.1.2 Pv4 Address/Mask (192.168.1.2 | 2/24)                                    |
| Datalinks 4/9 available                                                                                                    | IP MultiPathing Group                    |
| Sb-sclcustor1-datalink<br>via igb1                                                                                             | 0:21:28:8e:40:3f                         |
| O <sup> </sup>                                                                                                    | 0:21:28:8e:40:3f                         |
| <ul> <li>pffee.ibp0</li> <li>pkey(ffee), Link Mode(cm), via lbp0</li> </ul>                                                    | 0:0:0:0:0:0:0:0:0:0:0:0:0:0:0:0:0:0:0:0: |
| pffee.ibp1<br>pkey(ffee), Link Mode(cm), via ibp1                                                                              | 0:0:0:0:0:0:0:0:0:0:0:0:0:0:0:0:0:0:0:0: |

## Figure 8-3 Network Interface Settings

## Note:

The interface names and IP addresses shown on the screens in this chapter are examples only. You must verify the interface names in your environment and use them accordingly.

## 8.4.3 Cluster Network Configuration

The cluster is set up in an active-passive configuration. All resources, data interface links, and storage pool are owned by the active storage head. When the active node fails, all resources (except the one that is locked to the active node) will be taken over by the passive storage head.

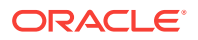

In the example configuration for an active head, <code>igb0</code> is used as the administrative network interface for the active storage head, such as <code>storagenode1</code>. The lock symbol indicates that <code>igb0</code> is locked to this storage head. To access this active storage head in a browser, you can use the following URL using either the host name or the IP address:

https://storagenode1:215

or

https://<IP\_storagenode1>:215

In the example configuration for a passive head, igb1 is used as the administrative network interface for the passive storage head, such as storagenode2. The lock symbol indicates that igb1 is locked to this storage head. To access this passive storage head in a browser, you can use the following URL using either the host name or the IP address:

https://storagenode2:215

or

https://<IP\_storagenode2>:215

Note:

For more information about network configuration for the storage appliance, see the *Network* topic in the *Oracle ZFS Storage Appliance Administration Guide*.

## 8.4.4 Network Configuration Options

You can choose any of the following network configuration options for the storage appliance, based on your specific requirements:

- Configure Option 1: ASR Support and Separate Paths for Management and Disaster Recovery
- Configure Option 2: ASR Support and Shared Path for Management and Disaster Recovery, with Single Management URL
- Configure Option 3: ASR Support and No Disaster Recovery, But with Single Management URL

8.4.4.1 Configure Option 1: ASR Support and Separate Paths for Management and Disaster Recovery

In this default configuration, the <code>igb0</code> port on your active storage head (head 1) is used, and the management option is enabled. The <code>igb0</code> port on your stand-by storage head (head 2) is not used. The <code>igb1</code> port on your stand-by storage head (head 2) is used, and the management option is disabled. The <code>igb2</code> and <code>igb3</code> ports are bonded with IP Multipathing (IPMP), and the management option is disabled on both <code>igb2</code> and <code>igb3</code>.

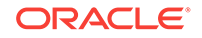

## Tip:

Administrators should remember to use two different management URLs for the storage heads.

This default configuration option offers the following benefits:

- Supports Automated Service Request (ASR) for the storage appliance included in the Exalogic machine, using ports igb0 and igb1
- Supports disaster recovery for the Exalogic machine, using ports igb2 and igb3
- Provides Exalogic Configuration Utility, which is used to reconfigure the Exalogic machine based on your specific requirements, with ports igb0 and igb1
- Separates the disaster recovery path from the management path

## Note:

Ensure that the free hanging cable from the igb3 port is connected to your data center network switch. Typically, for high availability purposes, this cable is connected to a data center switch other than the one that Exalogic's Cisco Management Switch is connected to.

The bonded interface is a new interface, such as dr-repl-interface, with igb2 and igb3 configured as an IPMP group. For example, the network settings of the dr-repl-interface is shown in Figure 8-4.

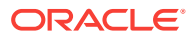

| Name dr-repl-interface                                                                                                    |                                                                     |
|----------------------------------------------------------------------------------------------------|---------------------------------------------------------------------|
| Status                                                                                                    |                                                                     |
| Interface Sta                                                                                                    | ate offline                                                         |
| Properties                                                                                                    |                                                                     |
| Enable Interfac<br>Allow Administratic                                                                                                    | ce ♥<br>on ♥                                                        |
| 🗹 Use IPv4 Protocol                                                                                                    |                                                                     |
| Configure with: Static Address List 💌                                                                                                    |                                                                     |
| <ul> <li>Pv4 Address/Mask (192.168.1.2</li> <li></li></ul>                                                                                                    | /24)                                                                |
| © ⊖ 192.168.1.2<br>□ Use IPv6 Protocol<br>Interfaces 4/8 available                                                                                                    | /24)<br>☑ IP MultiPathing Group                                     |
| IPv4 Address/Mask (192.168.1.2         IPv4 Address/Mask (192.168.1.2         Use IPv6 Protocol         Interfaces       4/8 available         Ipv4 static, 10.132.251.101/24, via igb0         IPv4 static, 10.132.251.101/24, via igb0                                                                                       | /24)<br>✓ IP MultiPathing Group<br>Unused                           |
| IPv4 Address/Mask (192.168.1.2)         IPv6 Protocol         Interfaces         4/8 available         IPv4 static, 10.132.251.101/24, via igb0         IPv4 static, 10.132.251.102/24, via igb1                                                                                                    | /24)<br>✓ IP MultiPathing Group<br>Unused ★<br>Unused ★             |
| IPv4 Address/Mask (192.168.1.2)         IPv4 Address/Mask (192.168.1.2)         Use IPv6 Protocol         Interfaces 4/8 available         IPv4 static, 10.132.251.101/24, via igb0         Ipv4 static, 10.132.251.102/24, via igb1         IPv4 static, 10.132.251.102/24, via igb1         IPv4 static, 0.0.0.0/8, via igb2 | /24)<br>✓ IP MultiPathing Group<br>Unused ★<br>Unused ★<br>Active ★ |

#### Figure 8-4 igb2 and igb3 in an IPMP Group

## Note:

The interface names and IP addresses shown on the screens in this chapter are examples only. You must verify the interface names in your environment and use them accordingly.

In the Properties section, if you select the **Allow Administration** option, management is enabled on the interface. To create an IPMP Group with two interfaces, such as *igb2* and *igb3*, you must click the + icon (next to Interfaces) on the Figure 8-2. The Network Interface screen is displayed, as shown in Figure 8-5.

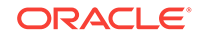

| Name Untitled Interface                                                                                           |                                            |
|----------------------------------------------------------------------------------------------------|--------------------------------------------|
| Status                                                                                                    |                                            |
| Properties                                                                                                    |                                            |
| Enab                                                                                                    | le Interface 🗵                             |
|                                                                                                    |                                            |
| Allow Adr                                                                                                    | ninistration 🗵                             |
| Allow Adr                                                                                                    | ninistration 🗹                             |
| Allow Adr<br><b>Use IPv4 Protocol</b><br>Configure with: Static Address L                                         | ninistration 🗹                             |
| Allow Adr<br>Version Static Address L<br>Onfigure with: Static Address L<br>O O                                   | ninistration 🔽<br>ist 💌<br>192.168.1.2/24) |
| Allow Adr<br>Very Use IPv4 Protocol<br>Configure with: Static Address L<br>Pv4 Address/Mask (1<br>Very Option Col | ninistration 🔽<br>ist 💌<br>192.168.1.2/24) |

Figure 8-5 Creating a New IPMP Group Interface

Enter a name for the new interface. In the Properties section, select the **Enable Interface** option. Select the **IP MultiPathing Group** option to configure two interfaces, such as igb2 and igb3, in an IPMP group.

## 8.4.4.2 Configure Option 2: ASR Support and Shared Path for Management and Disaster Recovery, with Single Management URL

In this custom configuration, the igb0 port on your active storage head (head 1) is used, and the management option is enabled. The igb0 port on your stand-by storage head (head 2) is not used. The igb1 port on your stand-by storage head (head 2) is used, and the management option is disabled. The igb2 and igb3 ports are bonded with IP Multipathing (IPMP), and the management option is enabled on both igb2 and igb3.

This configuration option offers the following benefits:

- Supports Automated Service Request (ASR) for the storage appliance included in the Exalogic machine, using ports igb0 and igb1
- Supports disaster recovery for the Exalogic machine, using ports igb2 and igb3
- Provides Exalogic Configuration Utility, which is used to reconfigure the Exalogic machine based on your specific requirements, with ports igb0 and igb1

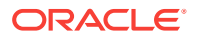

 Provides single management URL for both storage heads, using ports igb2 and igb3

```
Note:
```

This option does not separate the management path from the disaster recovery path.

To configure this option, complete the following steps:

- 1. Ensure that the physical connections are correct, as shown in Figure 8-1. Ensure that the free hanging cable from the igb3 port is connected to your data center network switch.
- 2. In a web browser, enter the IP address or host name you assigned to the NETO port of either storage head as follows:

```
https://ipaddress:215
```

or

```
https://hostname:215
```

The login screen appears.

- 3. Type root into the **Username** field and the administrative password that you entered into the appliance shell kit interface and press the Enter key. The Welcome screen is displayed.
- 4. Click the **Configuration** tab, and click **NETWORK**. The default networking configuration is displayed.
- 5. On the network configuration screen (Figure 8-2), click the pencil symbol next to the IPMP interface, such as dr-repl-interface (the bonded interface of igb2 and igb3). The Network Interface screen for dr-repl-interface is displayed, as in Figure 8-6.

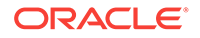

| Status                                                                                                    |                                               |
|----------------------------------------------------------------------------------------------------|-----------------------------------------------|
| Interface State o                                                                                                    | ffline                                        |
| Properties                                                                                                    |                                               |
| Enable Interface 🗹                                                                                                    | ]                                             |
| Allow Administration 📋                                                                                                    | ]                                             |
| ✓ Use IPv4 Protocol                                                                                                    |                                               |
| Configure with: Static Address List 🔽                                                                                                    |                                               |
| IPut Address Mask (1921681.3/24)                                                                                                    |                                               |
| A A 100 100 10                                                                                                    |                                               |
|                                                                                                    |                                               |
| <ul> <li></li></ul>                                                                                                    |                                               |
| O O 192.168.1.3<br>□ Use IPv6 Protocol<br>Interfaces 4/8 available                                                                                                    | IP MultiPathing Group                         |
| <ul> <li> <ul> <li>Inversion (132,100.1.2/24)</li> <li>Inversion (132,100.1.2/24)</li> </ul> </li> <li>Inversion (132,100.1.2/24)</li> <li>Interfaces 4/8 available</li> <li>Inversion (10,132,251,101/24, via igb0)</li> </ul>                                                                                                    | IP MultiPathing Group                         |
|                                                                                                    | IP MultiPathing Group<br>Unused ×<br>Unused × |
|                                                                                                    | IP MultiPathing Group                         |
| <ul> <li>Inversionalist (132,100.1.2724)</li> <li>Ig2.168.1.3</li> </ul> <li>Use IPv6 Protocol</li> <li>Interfaces 4/8 available         <ul> <li>igb0<br/>IPv4 static, 10.132.251.101/24, via igb0</li> <li>igb1<br/>IPv4 static, 10.132.251.102/24, via igb1</li> <li>repl-1-interface<br/>IPv4 static, 0.0.0/8, via igb2</li> <li>repl-2-interface</li> </ul> </li> | IP MultiPathing Group                         |

## Figure 8-6 IPMP Network Interface Settings

The interface names and IP addresses shown on the screens in this chapter are examples only. You must verify the interface names in your environment and use them accordingly.

- 6. Select the Allow Administration option to enable management traffic on both igb2 and igb3 interfaces.
- 7. Click APPLY.

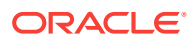

## 8.4.4.3 Configure Option 3: ASR Support and No Disaster Recovery, But with Single Management URL

In this custom configuration, the igb0 port on your active storage head (head 1) is used, and the management option is enabled. The igb0 port on your stand-by storage head (head 2) is not used. The igb1 port on your stand-by storage head (head 2) is used, and the management option is disabled. The igb2 port uses a virtual IP, and the management option is enabled. The igb3 port is not used.

This configuration option offers the following benefits:

- Supports Automated Service Request (ASR) for the storage appliance included in the Exalogic machine, using ports igb0 and igb1
- Provides Exalogic Configuration Utility, which is used to reconfigure the Exalogic machine based on your specific requirements, with ports <code>igb0</code> and <code>igb1</code>
- Provides single management URL for both storage heads, using the port igb2

## Note:

This option does not offer disaster recovery support. When you use this configuration option, you may connect the free hanging cable from igb3 to the Cisco Management switch.

To configure this option, complete the following steps:

- 1. Ensure that the physical connections are correct, as shown in Figure 8-1.
- 2. In a web browser, enter the IP address or host name you assigned to the NETO port of either storage head as follows:

https://ipaddress:215

or

https://hostname:215

The login screen appears.

- 3. Type root into the **Username** field and the administrative password that you entered into the appliance shell kit interface and press the Enter key. The Welcome screen is displayed.
- 4. Click the **Configuration** tab, and click **NETWORK**. The default networking configuration is displayed.
- 5. On the network configuration screen (Figure 8-2), click the delete symbol next to the IPMP interface, such as dr-repl-interface (the bonded interface of igb2 and igb3). Delete this IPMP interface.
- 6. On the network configuration screen (Figure 8-2), click the pencil symbol next to the igb3 interface. The Network Interface screen for igb3 is displayed. Click the Enable Interface option to disable the interface, which is enabled, by default.
- 7. Click APPLY.

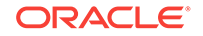

## 8.4.5 Default Storage Configuration

By default, a single storage pool is configured. Active-passive clustering for the server heads is configured. Data is mirrored, which yields a highly reliable and high-performing system.

The default storage configuration is done at the time of manufacturing, and it includes the following shares:

 Two exclusive NFS shares for each of the Exalogic compute nodes - one for crash dumps, and another for general purposes

In this scenario, you can implement access control for these shares, based on your requirements.

• Two common NFS shares to be accessed by all compute nodes - one for patches, and another for general purposes

| Default Configuration | Name                                                                                                    |
|-----------------------|----------------------------------------------------------------------------------------------------|
| Storage pool          | exalogic                                                                                                    |
| Projects              | Projects at the compute node level                                                                                                    |
|                       | NODE_1 to NODE_N                                                                                                    |
|                       | <ul> <li>where N represents the number of compute nodes in your Exalogic machine rack configuration.</li> <li>Common project</li> </ul> |
|                       | common                                                                                                    |
| Shares                | NODE_SHARES                                                                                                    |
|                       | dumps, <b>and</b> general                                                                                                    |
|                       | <ul><li>These shares are at the compute node level.</li><li>COMMON_SHARES</li></ul>                                                     |
|                       | common/patches, common/general, and common/images                                                                                       |

#### Table 8-1 Default Configuration of the storage appliance

### Note:

This table represents the default configuration of the storage appliance before the Exalogic machine rack configuration is modified at the customer's site. Oracle Exalogic Configuration Utility does not alter this configuration.

## 8.4.6 Custom Configuration

You can create and configure a number of projects and shares on the storage appliance to meet your specific storage requirements in the enterprise.

You can implement custom configuration, such as the following:

- Custom projects, such as Dept\_1, Dept\_2.
- Custom shares, such as jmslogs, jtalogs.

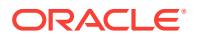

- Creation and administration of users.
- Access control for custom shares.

#### 💉 Note:

For information about the recommended directory structure and shares, see the *Oracle Fusion Middleware Exalogic Enterprise Deployment Guide*.

## 8.5 Create Custom Projects

Shares are grouped together as Projects. For example, you can create a project for Dept\_1. Dept\_1 will contain department-level shares.

To create the Dept\_1 project, do the following:

1. In the Browser User Interface (BUI), click the Shares tab.

The shares page is displayed.

- 2. Click the Projects panel.
- 3. Click the + button above the list of projects in the project panel.
- 4. Enter a name for the project, such as Dept\_1. The new project Dept\_1 is listed on the Project Panel, which is on the left navigation pane.
- 5. Click the General tab on the Dept\_1 project page to set project properties. This section of the BUI controls overall settings for the project that are independent of any particular protocol and are not related to access control or snapshots. While the CLI groups all properties in a single list, this section describes the behavior of the properties in both contexts.

The project settings page contains three sections: Space Usage (Users and Groups), Inherited Properties, and Default Settings (File systems and LUNs). Table 8-2 describes the project settings.

| Section and<br>Setting | Description                                                                                                    |
|------------------------|----------------------------------------------------------------------------------------------------|
| Space Usage            | Space within a storage pool is shared between all shares. File systems can grow or shrink dynamically as needed, though it is also possible to enforce space restrictions on a per-share basis.                                                                  |
|                        | <ul> <li>Quota - Sets a maximum limit on the total amount of space consumed by all file systems and LUNs within the project.</li> <li>Reservation - Guarantees a minimum amount of space for use across all file systems and LUNs within the project.</li> </ul> |

Table 8-2 Project Settings

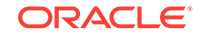

| Section and<br>Setting  | Description                                                                                                    |
|-------------------------|----------------------------------------------------------------------------------------------------|
| Inherited<br>Properties | Standard properties that can either be inherited by shares within the project. The behavior of these properties is identical to that at the shares level.                                                                                                    |
|                         | <ul> <li>Mountpoint - The location where the file system is mounted. This property is only valid for file systems.</li> </ul>                                                                                                    |
|                         | Oracle recommends that you use specify /export/ <project_name><br/>as the default mountpoint. By using this consistently, you can group<br/>all shares and mount under the relevant project. It also prevents<br/>multiple shares from using the same mount points. Note that the<br/>same storage appliance is used by a multiple departments (15 in the<br/>case of Exalogic machine full rack configuration). The departments<br/>will have a similar share structure, such as /export/dept_1/</project_name> |
|                         | <ul> <li>Read only - Controls whether the file system contents are read only.<br/>This property is only valid for file systems.</li> </ul>                                                                                                    |
|                         | <ul> <li>Update access time on read - Controls whether the access time for files is updated on read. This property is only valid for file systems.</li> <li>Non-blocking mandatory locking - Controls whether CIFS locking semantics are enforced over POSIX semantics. This property is only</li> </ul>                                                                                                    |
|                         | valid for file systems.                                                                                                    |
|                         | • <b>Data deduplication</b> - Controls whether duplicate copies of data are eliminated.                                                                                                    |
|                         | • <b>Data compression</b> - Controls whether data is compressed before being written to disk.                                                                                                    |
|                         | Checksum - Controls the checksum used for data blocks.                                                                                                    |
|                         | Cache device usage - Controls whether cache devices are used for the share.                                                                                                    |
|                         | <ul> <li>Synchronous write bias - Controls the behavior when servicing<br/>synchronous writes. By default, the system optimizes synchronous<br/>writes for latency, which leverages the log devices to provide fast<br/>response times.</li> </ul>                                                                                                    |
|                         | • <b>Database record size</b> - Controls the block size used by the file system. This property is only valid for file systems.                                                                                                    |
|                         | By default, file systems will use a block size just large enough to hold<br>the file, or 128K for large files. This means that any file over 128K in<br>size will be using 128K blocks. If an application then writes to the file<br>in small chunks, it will necessitate reading and writing out an entire<br>128K block, even if the amount of data being written is comparatively<br>small. The property can be set to any power of 2 from 512 to 128K.                                                       |
|                         | Additional replication - Controls number of copies stored of each block, above and beyond any redundancy of the storage pool.                                                                                                    |
|                         | • <b>Virus scan</b> - Controls whether this file system is scanned for viruses.<br>This property is only valid for file systems.                                                                                                    |
|                         | • <b>Prevent destruction</b> - When set, the share or project cannot be destroyed. This includes destroying a share through dependent clones, destroying a share within a project, or destroying a replication package.                                                                                                    |
|                         | • <b>Restrict ownership change</b> - By default, this check box is selected<br>and the ownership of files can only be changed by a root user. This<br>property can be removed on a per-filesystem or per-project basis by<br>deselecting this check box. When deselected, file ownership can be<br>changed by the owner of the file or directory.                                                                                                    |

## Table 8-2 (Cont.) Project Settings

| Section and<br>Setting | Description                                                                                                    |
|------------------------|----------------------------------------------------------------------------------------------------|
| Default<br>Settings    | Custom settings for file systems, to be used as default, include the following:                                                                                                    |
|                        | • User - User that is the current owner of the directory.                                                                                                    |
|                        | • Group - Group that is the current owner of the directory.                                                                                                    |
|                        | • <b>Permissions</b> - Permissions include Read (R), Write (W), or Execute (X).                                                                                                    |
|                        | Custom settings for LUNs, to be used as default, include the following:                                                                                                    |
|                        | • <b>Volume Size</b> - Controls the size of the LUN. By default, LUNs reserve enough space to completely fill the volume                                                                                                    |
|                        | • <b>Thin provisioned</b> - Controls whether space is reserved for the volume. This property is only valid for LUNs.                                                                                                    |
|                        | <ul> <li>By default, a LUN reserves exactly enough space to completely fill the volume. This ensures that clients will not get out-of-space errors at inopportune times. This property allows the volume size to exceed the amount of available space. When set, the LUN will consume only the space that has been written to the LUN. While this allows for thin provisioning of LUNs, most file systems do not expect to get "out of space" from underlying devices, and if the share runs out of space, it may cause instability or a corruption on clients, or both.</li> <li>Volume block size - The native block size for LUNs. This can be any</li> </ul> |
|                        | power of 2 from 512 bytes to 128K, and the default is 8K.                                                                                                    |

Table 8-2 (Cont.) Project Settings

6. After entering your choices, click Apply.

## 8.6 Create Custom Shares

Shares are file systems and LUNs that are exported over supported data protocols to compute nodes. File systems export a file-based hierarchy and can be accessed over NFS over IPoIB in Exalogic machines.

To create a custom share, such as  ${\tt domain\_home}$  under the  ${\tt Dept\_1}$  project, do the following:

1. In the Browser User Interface (BUI), click the **Shares** tab.

The shares page is displayed.

 Click the + button next to Filesystems to add a file system. The Create Filesystem screen is displayed.

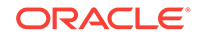

| Create Filesystem     | CANCEL                            |
|-----------------------|-----------------------------------|
|                       |                                   |
| Projec                | t Dept_1                          |
| Nam                   |                                   |
| Data migration source | e None 💌                          |
| Use                   | r nobody                          |
| Grou                  | other                             |
| Permission            | s 💿                               |
|                       | RWX RWX RWX<br>User Group Other   |
|                       | 🔘 Use Windows default permissions |
| Inherit mountpoin     | t 💌                               |
| Mountpoin             | t                                 |
| Reject non UTF-6      | 3 🔽                               |
| Case sensitivit       | / Mixed 💌                         |
| Normalizatio          | None 💌                            |
|                       |                                   |

### Figure 8-7 Create Filesystem

- 3. In the Create Filesystems screen, choose the target project from the **Project** pulldown menu. For example, choose Dept\_1.
- 4. In the Name field, enter a name for the share. For example, enter domain\_home.
- 5. From the **Data migration source** pull-down menu, choose **None**.
- 6. Select the **Permissions** option. Table 8-3 lists the access types and permissions.

Table 8-3 File System Access Types and Permissions

| Access Type | Description                                       | Permissions to Grant                                                                                                    |
|-------------|---------------------------------------------------|----------------------------------------------------------------------------------------------------|
| User        | User that is the current owner of the directory.  | <ul> <li>The following permissions can be granted:</li> <li><b>R</b> - Read - Permission to list the</li> </ul>                                                                                                    |
| Group       | Group that is the current group of the directory. | <ul> <li>contents of the directory.</li> <li>W - Write - Permission to create files in the directory.</li> </ul>                                                                                                    |
| Other       | All other accesses.                               | <ul> <li>X - Execute - Permission to look up<br/>entries in the directory. If users have<br/>execute permissions but not read<br/>permissions, they can access files<br/>explicitly by name but not list the<br/>contents of the directory.</li> </ul> |

You can use this feature to control access to the file system, based on the access types (users and groups) in  $Dept_1$ .

7. You can either inherit a mountpoint by selecting the **Inherit mountpoint** option or set a mountpoint.

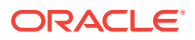

#### Note:

The mount point must be under /export. The mount point for one share cannot conflict with another share. In addition, it cannot conflict with another share on cluster peer to allow for proper failover.

When inheriting the mountpoint property, the current dataset name is appended to the project's mountpoint setting, joined with a slash ('/'). For example, if the domain\_home project has the mountpoint setting /export/ domain\_home, then domain\_home/config inherits the mountpoint /export/ domain\_home/config.

 To enforce UTF-8 encoding for all files and directories in the file system, select the Reject non UTF-8 option. When set, any attempts to create a file or directory with an invalid UTF-8 encoding will fail.

## Note:

This option is selected only when you are creating the file system.

 From the Case sensitivity pull-down menu, select Mixed, Insensitive, or Sensitive to control whether directory lookups are case-sensitive or caseinsensitive.

#### Table 8-4 Case Sensitivity Values

| <b>BUI Value</b> | Description                                                                                                    |
|------------------|----------------------------------------------------------------------------------------------------|
| Mixed            | Case sensitivity depends on the protocol being used. For NFS, FTP, and HTTP, lookups are case-sensitive. This is default, and prioritizes conformance of the various protocols over cross-protocol consistency.                                                                                         |
| Insensitive      | All lookups are case-insensitive, even over protocols (such as NFS) that<br>are traditionally case-sensitive. This setting should only be used where<br>CIFS is the primary protocol and alternative protocols are considered<br>second-class, where conformance to expected standards is not an issue. |
| Sensitive        | All lookups are case-sensitive. In general, do not use this setting.                                                                                                    |

### Note:

This option is selected only when you are creating the file system.

10. From the Normalization pull-down menu, select None, Form C, Form D, Form KC, or Form KD to control what unicode normalization, if any, is performed on filesystems and directories. Unicode supports the ability to have the same logical name represented by different encodings. Without normalization, the on-disk name stored will be different, and lookups using one of the alternative forms will fail depending on how the file was created and how it is accessed. If this property is set to anything other than None (the default), the Reject non UTF-8 property must also be selected.

ORACLE

| BUI Value | Description                                                                                                    |
|-----------|----------------------------------------------------------------------------------------------------|
| None      | No normalization is done.                                                                                                    |
| Form C    | Normalization Form Canonical Composition (NFC) - Characters are decomposed and then recomposed by canonical equivalence.                                |
| Form D    | Normalization Form Canonical Decomposition (NFD) - Characters are decomposed by canonical equivalence.                                                  |
| Form KC   | Normalization Form Compatibility Composition (NFKC) - Characters are decomposed by compatibility equivalence, then recomposed by canonical equivalence. |
| Form KD   | Normalization Form Compatibility Decomposition (NFKD) - Characters are decomposed by compatibility equivalence.                                         |

#### Table 8-5 Normalization Settings

## Note:

This option is selected only when you are creating the file system.

**11.** After entering the values, click **Apply**.

# 8.7 Use the Phone Home Service to Manage the Storage Appliance

You can use the PhoneHome service screen in the BUI to manage the appliance registration as well as the PhoneHome remote support service. Registering the storage appliance connects your appliance with the inventory portal of Oracle, through which you can manage your Sun gear. Registration is also a prerequisite for using the PhoneHome service.

The PhoneHome service communicates with Oracle support to provide:

- Fault reporting the system reports active problems to Oracle for automated service response. Depending on the nature of the fault, a support case may be opened. Details of these events can be viewed in Problems.
- Heartbeats daily heartbeat messages are sent to Oracle to indicate that the system is up and running. Oracle support may notify the technical contact for an account when one of the activated systems fails to send a heartbeat for too long.
- System configuration periodic messages are sent to Oracle describing current software and hardware versions and configuration as well as storage configuration. No user data or metadata is transmitted in these messages.

## Note:

You need a valid Oracle Single Sign-On account user name and password to use the fault reporting and heartbeat features of the Phone Home service. Go to http://support.oracle.com and click Register to create your account

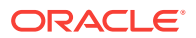

## 8.7.1 Register Your Storage Appliance

To register the appliance for the first time, you must provide a Oracle Single Sign-On account and specify one of that account's inventory teams into which to register the appliance.

Using the BUI:

- 1. Enter your Oracle Single Sign-On user name and password. A privacy statement will be displayed for your review. It can be viewed at any time later in both the BUI and CLI.
- 2. The appliance will validate the credentials and allow you to choose which of your inventory teams to register with. The default team for each account is the same as the account user name, prefixed with a '\$'.
- 3. Commit your changes.

## Note:

You can see a log of PhoneHome events in Maintenance->Logs->PhoneHome.

If the phone home service is enabled before a valid Oracle Single Sign-On account has been entered, it will appear in the maintenance state. You must enter a valid Oracle Single Sign-On account to use the phone home service.

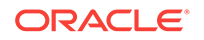

## 9 Configure NFS Version 4 on Exalogic

This chapter describes how to set up and configure Network File System (NFS) Version 4 (NFSv4) on Oracle Exalogic. It contains the following topics:

- Overview
- Verify the NIS Setting on Exalogic
- Configure the Storage Appliance
- Configure an Exalogic Linux Compute Node to Use NFSv4
- Create NFSv4 Mount Points on Oracle Linux

## 9.1 Overview

Oracle Exalogic is a multihomed system where multiple IP addresses are configured on the InfiniBand network interface. NFSv4 addresses file locking problems on multihomed systems, such as Exalogic. The file locking problem occurs when NFSv3 is used.

## 9.1.1 NFSv3

NFSv3 is a stateless protocol. NFS clients do not maintain the state between requests; the clients rely on the Network Lock Manager (NLM) protocol to support file locking. There are known limitations on the NLM based locking, and NFSv3 it can cause lock ownership issues under certain multihomed system configurations, where the source IP addresses are not deterministic between lock and unlock requests.

## 9.1.2 NFSv4

Unlike NFSv3, NFSv4 is a stateful protocol. An NFS client obtains a client ID assigned during the initial negotiation phase and uses it for all subsequent requests. With the use of Client ID, the client IP address is not used in the file locking process. Therefore, the file locking problem on Exalogic does not occur when NFSv4 is used. In addition, with locking built into the protocol, NFSv4 provides better lock performance than NFSv3.

## 9.1.3 Naming Service

NFSv4 requires a naming service, such as Network Information Service (NIS) or LDAP, for ID mapping. You can continue to use the naming service on your existing network. The naming service is not related to the file locking problem.

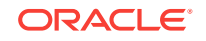

## Note:

It is assumed that you have a working NIS or LDAP service on your network. This chapter does not describe how to set up the NIS or LDAP service.

## 9.2 Verify the NIS Setting on Exalogic

To verify the NIS setting in your storage appliance, complete the following steps:

- 1. Log in to the Browser User Interface (BUI) of the storage appliance in your Exalogic machine.
- Click Configuration > SERVICES > NIS. NIS Server configuration information is displayed, as shown in Figure 9-1.
- 3. Note down the domain name and the server IP address listed on the page. You require this information when setting up NIS clients on Exalogic compute nodes. If you do not see configuration information on this page, it means that you should install an NIS Server. Figure 9-1 uses an example NIS domain nisdomain.example.com.

#### Figure 9-1 NIS Service

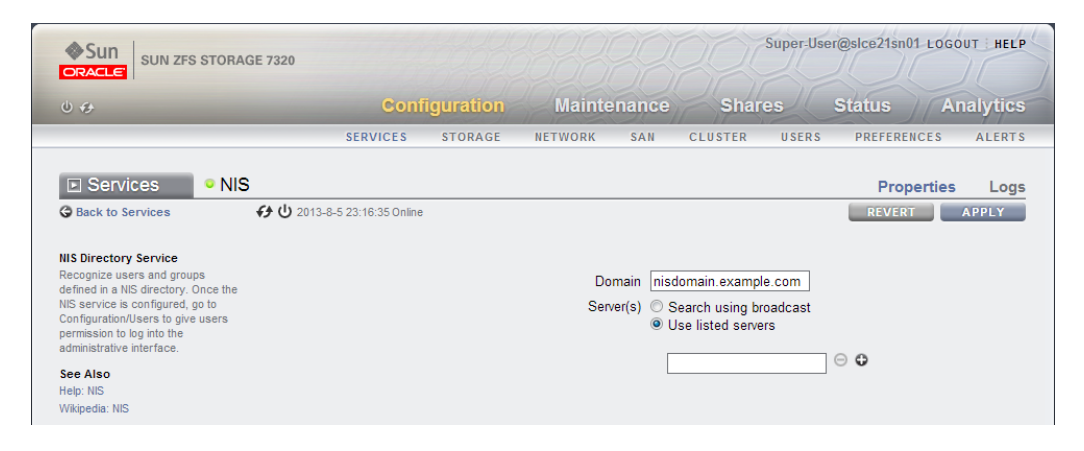

## 9.3 Configure the Storage Appliance

You must configure two services in the storage appliance for using NFSv4 on Exalogic:

- Configure the NFS Service
- Configure the NIS Service

## 9.3.1 Configure the NFS Service

Log in to the browser user interface (BUI) of the storage appliance, and configure the NFS service as follows:

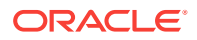

- 1. Click **Configuration** on the home page.
- 2. Expand Services on the left navigation menu.
- 3. Click NFS. The NFS service configuration page is displayed, as shown in Figure 9-2.

Figure 9-2 NFS Service

| SUN ZFS STORA                                                                                                    | GE 7320     |                                                              | 18881                                                                                                    | 38                                                                                             | 200                                      | Super-Us | er@slce21sn01 LOG | OUT HELP |
|----------------------------------------------------------------------------------------------------|-------------|--------------------------------------------------------------|----------------------------------------------------------------------------------------------------|------------------------------------------------------------------------------------------------|------------------------------------------|----------|-------------------|----------|
| 0 49                                                                                                    | Confi       | guration                                                     | Mainte                                                                                                    | nance                                                                                          | Share                                    | es       | Status A          | nalytics |
|                                                                                                    | SERVICES    | STORAGE                                                      | NETWORK                                                                                                    | SAN                                                                                            | CLUSTER                                  | USERS    | PREFERENCES       | ALERTS   |
| Services • NF                                                                                                    | S           |                                                              |                                                                                                    |                                                                                                |                                          |          | Properties        | Logs     |
| G Back to Services                                                                                                    |             |                                                              |                                                                                                    |                                                                                                |                                          |          | REVERT            | APPLY    |
| HFS File Sharing<br>Provide access to filesystems<br>using the NFS protocol. To share a<br>filesystem using NFS, select<br>Shares from the main navigation,<br>edt a filesystem or project, and<br>select Protocols. See Also<br>Help: NFS<br>Wikipedia: NFS | SHOW KEYTAB | Minimur<br>Maximur<br>Custom NF<br>Enabl<br>Kerber<br>Kerber | m supported ver<br>m supported ver<br>frace pe<br>Sv4 identity dor<br>le NFSv4 delega<br>Kerberos master k<br>Kerberos slave k<br>eros admin princ<br>ros admin passv | sion NFS<br>adds 500<br>eriod 90<br>nain nisd<br>tion V<br>adm (<br>CDC (<br>cipal (<br>vord ( | W3 •<br>W4 •<br>seconds<br>omain.example | e.com    |                   |          |

Enter information in the fields as follows:

- Minimum supported version: NFSv3
- Maximum supported version: NFSv4
- Use DNS domain as NFSv4 identity domain: Ensure that the option is not selected.
- Use custom NFSv4 identity domain: Enter the domain name of the NIS service you are using.
- Enable NFSv4 delegation: Select this option.
- Click **APPLY**.

## 9.3.2 Configure the NIS Service

Log in to the browser user interface (BUI) of the storage appliance, and configure the NIS service. For example, in Figure 9-3 the domain <code>nisdomain.example.com</code> is entered.

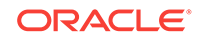

#### Figure 9-3 NIS Service

| SUN ZFS STORA                                                                                                    | GE 7320                      |          |              |                   | Su                                                         | iper-Use     | r@slce21sn0 | 1 LOGO | UT HELP |
|----------------------------------------------------------------------------------------------------|------------------------------|----------|--------------|-------------------|------------------------------------------------------------|--------------|-------------|--------|---------|
| 0 4                                                                                                    | Confi                        | guration | Mainter      | nance             | Shares                                                     | 3            | Status      | An     | alytics |
|                                                                                                    | SERVICES                     | STORAGE  | NETWORK      | SAN               | CLUSTER                                                    | USERS        | PREFEREN    | NCES   | ALERTS  |
| Services • NIS                                                                                                    | 6                            |          |              |                   |                                                            |              | Prop        | erties | Logs    |
| G Back to Services                                                                                                    | ↔ Ů 2013-8-5 23:16:35 Online |          |              |                   |                                                            |              | REVERT      |        | APPLY   |
| NIS Directory Service<br>Recognize users and groups<br>defined in a NIS directory. Once the<br>NIS service is configured, go to<br>Configuration/Users to give users<br>permission to log into the<br>administrative interface.<br>See Also<br>Heip: NIS<br>Wikipedia: NIS |                              |          | Dom<br>Serve | nain nisd<br>r(s) | lomain.example.c<br>earch using broad<br>se listed servers | com<br>dcast | ⊙ ≎         |        |         |

The NIS service must be up and running. For **Server**, select the **Use listed servers** option, and enter the host name or IP address of the NIS server.

# 9.4 Configure an Exalogic Linux Compute Node to Use NFSv4

Configure an Exalogic Linux compute node as follows:

- 1. Log in to the compute node as root.
- 2. Edit the /etc/idmapd.conf configuration file:

vi /etc/idmapd.conf

Set the domain value, as in the following example:

Domain = us.myexample.com

3. Restart the rpcidmapd service:

service rpcidmapd restart

4. Update the /etc/yp.conf configuration file, and set the correct domain value, as in the following example:

vi /etc/yp.conf

Add the following line:

domain us.myexample.com server <NIS\_Server\_hostname\_or\_IP>

Where us.myexample.com is the example domain and <NIS\_Server\_hostname\_or\_IP> is the host name or IP address of the NIS server. You must replace these sample values with values appropriate for your environment.

5. Set NIS domain name on the command line:

# domainname <NIS\_DOMAIN\_NAME>

For example:

# domainname nisdomain.example.com

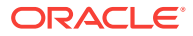

6. Edit the /etc/nsswitch.conf configuration file:

vi /etc/nsswitch.conf

Change the following entries:

```
#passwd: files
passwd: files nis
#shadow: files nis
#group: files nis
automount: files nis nisplus
aliases: files nis nisplus
```

7. Restart the rpcidmapd service:

# service rpcidmapd restart

8. Restart the ypbind service by running the following command:

# service ypbind restart

9. Check the yp service by running this command:

# ypwhich

**10.** Verify if you can access Oracle user accounts:

# ypcat passwd

**11.** Add ypbind to your boot sequence, so that it starts automatically after rebooting.

# chkconfig ypbind on

## 9.5 Create NFSv4 Mount Points on Oracle Linux

Create NFSv4 mount points on Oracle Linux as follows:

- 1. Create a new share on the storage appliance. In this example, it is assumed that the new share is accessible as el01sn01:/export/common/patches. This mount point is mounted on the compute node as /u01/common/patches.
- 2. On the compute node, create a new directory as follows:

# mkdir -p /u01/common/patches

3. Edit the /etc/fstab configuration file:

vi /etc/fstab

Add the following line, and enter the correct values for nfs4 and proto=tcp

el01sn01:/export/common/patches /u01/common/patches nfs4
rw,bg,hard,nointr,rsize=131072,wsize=131072,proto=tcp

4. Mount all shared volumes by running the following command:

# mount -a

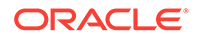

## 10 Configure Ethernet Over InfiniBand

This chapter describes how to set up Ethernet over InfiniBand (EoIB) network configuration for your Exalogic machine.

For more information about cabling a gateway switch to an external data center 10 Gb Ethernet switch, see Connectivity Between Exalogic Machine and External LAN Through Sun Network QDR InfiniBand Gateway Switch. For information about cable and transceiver requirements, see Transceiver and Cable Requirements.

This chapter contains the following topics:

- Introduction to Virtual NICs (VNICs)
- Set Up Ethernet Over InfiniBand (EoIB) on Oracle Linux
- Set Up Ethernet Over InfiniBand (EoIB) on Oracle Solaris

## 10.1 Introduction to Virtual NICs (VNICs)

A virtual NIC or VNIC maps an Ethernet connector on the Sun Network QDR InfiniBand Gateway Switch to a network interface within the compute node. A connector (0A-ETH-1 to 0A-ETH-4, and1A-ETH-1 to 1A-ETH-4) hosts a 10 GbE port. In the Exalogic machine, on each Sun Network QDR InfiniBand gateway switch, you can have a maximum of eight 10 GbE uplinks. In most scenarios, the number of 10 GbE uplinks is less than 8.

One or more VNICs can be assigned to a compute node. If more than one VNIC is assigned, they can be different connectors on the same Sun Network QDR InfiniBand Gateway Switch or on different Sun Network QDR InfiniBand Gateway Switches. The default configuration is to map one connector on each of the two switches and to bond or balance the pair for increased availability.

### Note:

In Exalogic, you create VNICs in Sun Network QDR InfiniBand Gateway Switch manual mode.

## 10.1.1 VNIC Resource Limit

On each Sun Network QDR InfiniBand Gateway Switch there can be a maximum of 1K VNICs per logical gateway. Logical gateway denotes either a single external Ethernet port or a defined group of external Ethernet ports. The 1K limit is shared by all VLANs on the logical gateway and each defined VLAN ID also consumes one of the 1K VNICs. For more information on VLANs see Set Up Virtual LANs .

To find out how many VNICs are currently defined, use the  ${\tt showvnics}$  command and for VLANs, use  ${\tt showvlan}.$ 

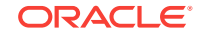

# 10.2 Set Up Ethernet Over InfiniBand (EoIB) on Oracle Linux

To set up Ethernet over InfiniBand connectivity for an Exalogic compute node running Oracle Linux, complete the following steps:

- Use an SSH client, such as PuTTY, to log in to a Sun Network QDR InfiniBand Gateway Switch. Oracle recommends that you log in as the root user. For example, log in to el01gw04 as root.
- 2. At the command prompt, run the following command:

```
el01gw04# listlinkup | grep Bridge
```

The following is an example of the output of the listlinkup command:

```
Connector 0A-ETH Present
Bridge-0 Port 0A-ETH-1 (Bridge-0-2) up (Enabled)
Bridge-0 Port 0A-ETH-2 (Bridge-0-2) up (Enabled)
Bridge-0 Port 0A-ETH-3 (Bridge-0-1) up (Enabled)
Bridge-0 Port 0A-ETH-4 (Bridge-0-1) up (Enabled)
Bridge-0 Port 1A-ETH-1 (Bridge-1-2) down (Enabled)
Bridge-0 Port 1A-ETH-2 (Bridge-1-2) down (Enabled)
Bridge-0 Port 1A-ETH-3 (Bridge-1-1) up (Enabled)
Bridge-0 Port 1A-ETH-4 (Bridge-1-1) up (Enabled)
```

From this output, identify the uplinks. You can determine that you can use any of the following Ethernet connectors for creating a VNIC:

- 0A-ETH-1
- 0A-ETH-2
- 0A-ETH-3
- 0A-ETH-4
- 1A-ETH-3
- 1A-ETH-4

### Note:

This procedure uses 1A-ETH-3 as an example.

- Determine GUIDs of the Exalogic compute node that requires the VNIC, as follows:
  - a. On the compute node that requires the VNIC, log in as root, and run the ibstat command on the command line. For example, log in to elolcn01 as root.

Example:

```
el01cn01# ibstat
CA 'mlx4_0'
CA type: MT26428
Number of ports: 2
```

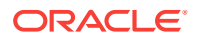

```
Firmware version: 2.7.8100
Hardware version: b0
Node GUID: 0x0021280001a0a364
System image GUID: 0x0021280001a0a367
Port 1:
        State: Active
        Physical state: LinkUp
        Rate: 40
        Base lid: 120
        LMC: 0
        SM lid: 6
        Capability mask: 0x02510868
        Port GUID: 0x0021280001a0a365
        Link layer: IB
Port 2:
        State: Active
        Physical state: LinkUp
        Rate: 40
        Base lid: 121
        LMC: 0
        SM lid: 6
        Capability mask: 0x02510868
        Port GUID: 0x0021280001a0a366
        Link layer: IB
```

In the output, information about two ports is displayed. Identify the GUID and Base lid of the port that you want to use for creating the VNIC.

For the example illustrated in this procedure, we will use the port with GUID 0x0021280001a0a366 and Base lid 121.

**b.** On the same compute node, run the following command to view information about all the active links in the InfiniBand fabric:

hostname# iblinkinfo.pl -R | grep hostname

hostname is the name of the compute node. You can also specify the bonded IPoIB address of the compute node.

#### Example:

```
el01cn01# iblinkinfo.pl -R | grep el01cn01
65 15[ ] ==( 4X 10.0 Gbps Active/ LinkUp)==> 121 2[ ] "el01cn01 EL-
C 192.168.10.29 HCA-1" (Could be 5.0 Gbps)
64 15[ ] ==( 4X 10.0 Gbps Active/ LinkUp)==> 120 1[ ] "el01cn01 EL-
C 192.168.10.29 HCA-1" (Could be 5.0 Gbps)
```

From the output of the iblinkinfo command, note the switch lid value (65, in first column) associated with the Base lid of the compute node port that you noted earlier (121, in the first line):

4. Determine the gateway switch that corresponds to the switch LID 65 by running the ibswitches command, as in the following example:

#### Example:

```
el01cn01# ibswitches
Switch : 0x002128548042c0a0 ports 36 "SUN IB QDR GW switch el01gw03" enhanced
port 0 lid 63 lmc 0
Switch : 0x002128547f22c0a0 ports 36 "SUN IB QDR GW switch el01gw02" enhanced
port 0 lid 6 lmc 0
Switch : 0x00212856d0a2c0a0 ports 36 "SUN IB QDR GW switch el01gw04" enhanced
port 0 lid 65 lmc 0
```

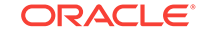

Switch : 0x00212856d162c0a0 ports 36 "SUN IB QDR GW switch el01gw05" enhanced port 0 lid 64 lmc 0

lid 65 corresponds to gateway switch el01gw04 with GUID 0x00212856d0a2c0a0.

5. Define a dummy MAC address in the following format:

last3\_octets\_of\_switchGUID : last3\_octets\_of\_computenode\_adminIP\_in\_hex\_format

#### Example:

GUID of switch: 00:21:28:56:d0:a2:c0:a0

Last three octets: a2:c0:a0

Administrative IP of the compute node that requires the VNIC: 192.168.1.1

Last three octets: 168.1.1 (in hexadecimal notation: a8:01:01)

MAC address: a2:c0:a0:a8:01:01

#### Note:

The dummy MAC address should be unique to the Exalogic network. Only even numbers are supported for the most significant byte of the MAC address (unicast). The above address is an example only.

- 6. As ilom-admin, log in to the gateway switch (elolgw04) that you identified in Step 4.
- 7. Run the following command to create a VLAN:

hostname# createvlan connector -vlan vlan\_ID -pkey default

#### Example:

e101gw04# createvlan 1A-ETH-3 -vlan 0 -pkey default

8. Run the following command to create a VNIC:

hostname# createvnic connector -guid compute\_node\_port\_GUID -mac unique\_mac\_address -pkey default

#### Example:

```
el01gw04# createvnic 1A-ETH-3 -guid 0021280001a0a366 -mac a2:c0:a0:a8:01:01 - pkey default
```

#### Note:

This new resource is not tagged with any VLAN. At this time, Exalogic uses a single partition (the default partition).

The VNIC is created.

9. To verify the VNIC, on the switch CLI, run the showvnics command. The following example output is displayed:

ID STATE FLG IOA\_GUID NODE IID MAC VLN PKEY GW

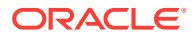

```
8 UP N 00:21:28:00:01:A0:A3:66 e101cn01 EL-C 192.168.10.29 0000
a2:c0:a0:a8:01:01 NO ffff 1A-ETH-3
```

**10.** On the compute node, run the following command to display the list of VNICs available on the compute node:

el01cn01# mlx4\_vnic\_info -1

This command displays the name of the new interface, as seen on the compute node, such as eth4. Note this ID.

**11.** Create another VNIC for the same compute node, but using a connector on a different gateway switch. Note the ethX ID of this VNIC too.

It is recommended that you configure the two EoIB interfaces as a bonded interface, such as bond1.

**12.** Create interface files for the VNICs on the compute node.

To ensure correct failover behavior, the name of the VNIC interface file and the value of the DEVICE directive in the interface file must *not* be based on the kernel-assigned ethx interface name (eth4, eth5, and so on). Instead, Oracle recommends that the interface file name and value of the DEVICE directive in the interface file be derived from the EPORT\_ID and IOA\_PORT values, as follows:

Note:

Any other unique naming scheme is also acceptable.

a. Run the following command to find the EPORT\_ID:

#mlx4\_vnic\_info -i ethX | grep EPORT\_ID

#### Example:

el01cn01#mlx4\_vnic\_info -i eth4 | grep EPORT\_ID
EPORT\_ID 331

Note the EPORT\_ID that is displayed, 331 in this example.

b. Run the following command to find the IOA\_PORT:

#mlx4\_vnic\_info -i ethX | grep IOA\_PORT

#### Example:

el01cn01#mlx4\_vnic\_info -i eth4 | grep IOA\_PORT IOA\_PORT mlx4\_0:1

Note the number after the colon (:) in the IOA\_PORT value that is displayed, in this case 1.

**c.** Build the interface file name and device name by using the following convention:

Interface file name: ifcfg-ethA\_B

Device name: etha\_B

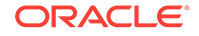

A is the EPORT\_ID, and B is the number after the colon (:) in the IOA\_PORT value.

#### Example:

Interface file name: ifcfg-eth331\_1

Device name: eth331\_1

In this example, 331 is the EPORT\_ID, and 1 is the value derived from the IOA\_PORT.

**13.** Create the interface file for the first VNIC, eth4 in the example, by using a text editor such as vi.

Save the file in the /etc/sysconfig/network-scripts directory.

#### Example for Oracle Linux 6.x or previous version:

```
# more /etc/sysconfig/network-scripts/ifcfg-eth331_1
DEVICE=eth331_1
BOOTPROTO=none
ONBOOT=yes
HWADDR=a2:c0:a0:a8:01:01
MASTER=bond1
SLAVE=yes
```

#### **Example for Oracle Linux 7.x:**

```
# more /etc/sysconfig/network-scripts/ifcfg-eth331_1
DEVICE=eth331_1
BOOTPROTO=none
ONBOOT=yes
HWADDR=a2:c0:a0:a8:01:01
MASTER=bond1
SLAVE=yes
DEVTIMEOUT=30
```

- Make sure that the name of the interface file (ifcfg-eth331\_1 in the example) is the name derived in step 12.
- For the DEVICE directive, specify the device name (eth331\_1 in the example) derived in step 12.
- For the HWADDR directive, specify the dummy MAC address created in step 5.
- For Oracle Linux 7.x deployments, append DEVTIMEOUT=30 to the interface file.

### Note:

The DEVTIMEOUT parameter needs to be added only in the interface configuration files, not in the corresponding bond configuration file.

- 14. Create an interface file for the second VNIC, say eth5. Be sure to name the interface file and specify the DEVICE directive by using a derived interface name and not the kernel-assigned name, as described earlier. In addition, be sure to specify the relevant dummy MAC address for the HWADDR directive.
- **15.** After creating the interface files, create the *ifcfg-bond1* file. If the file already exists, verify its contents.

#### Example:

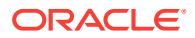

```
# more /etc/sysconfig/network-scripts/ifcfg-bond1
DEVICE=bond1
IPADDR=192.168.48.128
NETMASK=255.255.255.0
BOOTPROTO=none
USERCTL=no
TYPE=Ethernet
ONBOOT=yes
IPV6INIT=no
BONDING_OPTS="mode=active-backup miimon=100 downdelay=5000 updelay=5000"
GATEWAY=192.168.48.1
```

**16.** Bring up the new bond1 interface using the ifup command.

You must also reboot the compute node for the changes to take effect.

# 10.3 Set Up Ethernet Over InfiniBand (EoIB) on Oracle Solaris

This section includes the following procedures to set up EoIB on Oracle Solaris:

- Set Up Ethernet Over InfiniBand on Oracle Solaris 11.1
- Set Up Ethernet Over InfiniBand on Oracle Solaris 11.2

## 10.3.1 Set Up Ethernet Over InfiniBand on Oracle Solaris 11.1

You can set up Ethernet over InfiniBand connectivity for Exalogic compute nodes running Oracle Solaris 11.1 by doing the following:

- Use an SSH client, such as PuTTY, to log in to a Sun Network QDR InfiniBand Gateway Switch as a root. For example, log in to el01gw04 as root.
- 2. At the command prompt, run the following command:

el01gw04# listlinkup | grep Bridge

A section of the output of this command is as follows:

Connector 0A-ETH Present Bridge-0 Port 0A-ETH-1 (Bridge-0-2) up (Enabled) Bridge-0 Port 0A-ETH-2 (Bridge-0-2) up (Enabled) Bridge-0 Port 0A-ETH-3 (Bridge-0-1) up (Enabled) Bridge-0 Port 0A-ETH-4 (Bridge-0-1) up (Enabled) Bridge-0 Port 1A-ETH-1 (Bridge-1-2) down (Enabled) Bridge-0 Port 1A-ETH-2 (Bridge-1-2) down (Enabled) Bridge-0 Port 1A-ETH-3 (Bridge-1-1) up (Enabled) Bridge-0 Port 1A-ETH-4 (Bridge-1-1) up (Enabled)

From this example, identify the uplinks. In this example, you can use any of the following Ethernet connectors for creating a VNIC:

- 0A-ETH-1
- 0A-ETH-2
- 0A-ETH-3
- 0A-ETH-4
- 1A-ETH-3

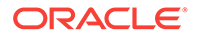

• 1A-ETH-4

Note:

This example procedure uses 1A-ETH-3.

- 3. Determine GUIDs of an Exalogic compute node as follows:
  - a. On the compute node that requires the VNIC, log in as root, and run the dladm show-ib command on the command line. For example, log in to el01cn02 as root. This command displays port information, as in the following example output:

| el01cn02# dladm show-ib |                |                |      |       |       |  |
|-------------------------|----------------|----------------|------|-------|-------|--|
| LINK                    | HCAGUID        | PORTGUID       | PORT | STATE | PKEYS |  |
| ibp0                    | 21280001A0A694 | 21280001A0A695 | 1    | up    | FFFF  |  |
| ibp1                    | 21280001A0A694 | 21280001A0A696 | 2    | up    | FFFF  |  |

In the output, information about two ports is displayed. From this output, you must determine which port GUID to use. This example procedure uses the port GUID 21280001A0A695 (port 1).

**b.** On the same compute node, run the following command on the command line to report information about all active links in the InfiniBand fabric:

el01cn02# iblinkinfo.pl -R | grep hostname

Where hostname is the name of the compute node. For example, el01cn02.

The following is the example output of this command:

```
el01cn02# iblinkinfo.pl -R | grep el01cn02
65 15[ ] ==( 4X 10.0 Gbps Active/ LinkUp)==> 121 2[ ] "el01cn02 EL-
C 192.168.10.29 HCA-1" (Could be 5.0 Gbps)
64 15[ ] ==( 4X 10.0 Gbps Active/ LinkUp)==> 120 1[ ] "el01cn02 EL-
C 192.168.10.29 HCA-1" (Could be 5.0 Gbps)
```

From this example output, note down the switch lid values. The switch lid of port 1 is 64 (the first column in the output). The switch lid of port 2 is 65.

- 4. Determine which gateway switch is associated with the switch lids by comparing the first column of the iblinkinfo output to the lid value of the ibswitches command as follows:
  - a. On the compute node, run the ibswitches command on the command line. The example output of this command is as follows:

```
el01cn02# ibswitches
Switch : 0x002128548042c0a0 ports 36 "SUN IB QDR GW switch el01gw03"
enhanced port 0 lid 63 lmc 0
Switch : 0x002128547f22c0a0 ports 36 "SUN IB QDR GW switch el01gw02"
enhanced port 0 lid 6 lmc 0
Switch : 0x00212856d0a2c0a0 ports 36 "SUN IB QDR GW switch el01gw04"
enhanced port 0 lid 65 lmc 0
Switch : 0x00212856d162c0a0 ports 36 "SUN IB QDR GW switch el01gw05"
enhanced port 0 lid 64 lmc 0
```

**b.** In this example output, identify the switches that lid values 64 and 65 are associated with. In this example, the switch lid 64 of the gateway switch

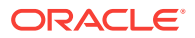

el01gw05 with GUID 0x00212856d162c0a0 is associated with port 1 of the HCA in the compute node el01cn02.

```
Note:
```

This example procedure uses LID 64 of this gateway switch.

5. Define a dummy MAC address in the following format:

<last three octets from el01gw05 switch ib GUID> : <last three octets of the administrative IP of the compute node in hexadecimal format>

#### Example:

GUID of switch el01gw05: 00:21:28:56:d1:62:c0:a0

Last three octets of the switch GUID: 62:c0:a0

Administrative IP address of compute node: 192.168.1.5

Last three octets of the compute node's IP address: 168.1.5

Last three octets in hexadecimal notation: a8:01:05.

MAC address of the VNIC: 62:c0:a0:a8:01:05

### Note:

Each MAC address should be unique. Only even numbers are supported for the most significant byte of the MAC address (unicast). The above address is an example only.

- 6. As root, log in to el01gw05 that you identified in Step 4. Use its IP address or host name to log in.
- 7. Upon login, to permit the configuration of VNICs, run the following command:

el01gw05# allowhostconfig

8. To create a VLAN, run the following command:

e101gw05# createvlan 1A-ETH-3 -vlan 1706 -pkey default

9. Note the ID of the VLAN you created by running the showvlan command as follows:

| # | showvlan      |      |      |
|---|---------------|------|------|
|   | Connector/LAG | VLN  | PKEY |
|   |               |      |      |
|   | 1A-ETH-3      | 0    | ffff |
|   | 1A-ETH-3      | 1706 | ffff |

In this example, the VLAN ID is 1706.

**10.** Run the following command to create a VNIC on the switch:

```
el01gw05# createvnic 1A-ETH-3 -guid 00:21:28:00:01:A0:A6:95 -mac 62:c0:a0:a8:01:05 -pkey default
```

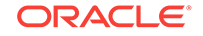

Note:

This new resource is not tagged with any VLAN.

A VNIC is created.

**11.** To verify that the VNIC was created, run the showvnics command. The following example output is displayed:

**12.** On the compute node, run the following command to display the list of VNICs available on the compute node:

el01cn02# dladm show-phys | grep eoib

This command displays the name of the new interface, as seen on the compute node, such as <code>eoib0</code>. Note the corresponding link, such as <code>net7</code>. It also displays the state of the interface.

## Note:

You may repeat the above steps to create more network- administered tagless VNICs on the same compute node as long as a unique {ETH connector, port GUID} tuple is chosen each time. When this second VNIC is configured in the same manner, the VNIC is seen on the compute node (for example, as the eoib1 interface with the link net8). It is recommended that you configure these two Ethernet over InfiniBand (EoIB) interfaces in an IPMP group, such as bond1.

To create a host-administered VNIC on a {ETH connector, port GUID} tuple with a network-administered tagless VNIC already created on it, complete the steps described in Oracle Solaris: Creating VNICs and Associating Them with VLANs.

- **13.** Create another VNIC for the same compute node, using a connector on a different gateway switch, by following steps 1 to 12. Note the name of this interface and its corresponding link. For example, <code>eoib1</code> interface with the link <code>net8</code>.
- 14. Delete the following files:
  - /etc/hostname.bond1
  - /etc/hostname.eoib0
  - /etc/hostname.eoib0
- **15.** Restart the compute node by running the reboot command.
- **16.** Create the VNIC you created in step 8 again on the compute node by running the following command:

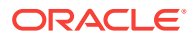
hostname# dladm create-vnic -l link\_name [-v vlan\_id] interface\_name

#### Example:

```
el01cn02# dladm create-vnic -l net7 eoib0
el01cn02# dladm create-vnic -l net8 eoib1
```

If you are creating a VLAN tagged VNIC, use the  $\ensuremath{-v}$  option to add the VLAN ID as follows:

el01cn02# dladm create-vnic -l net7 -v 1706 eoib0 el01cn02# dladm create-vnic -l net8 -v 1706 eoib1

17. You can verify if the VNICs were created by using the dladm show-vnic command as follows:

hostname# dladm show-vnic

- **18.** To configure eoib0 and eoib1 in an IPMP group for high availability purposes, do the following:
  - a. Identify the data links associated with the VNICs you created on the InfiniBand switch by running the following command:

el01cn02# dladm show-phys -m

Identify the link names associated with the VNICs you created, such as net7 and net8.

b. Create the IPMP group by running the following command:

hostname# ipadm create-ipmp bond\_name

#### Example:

el01cn02# ipadm create-ipmp bond1

c. Create the IP interfaces for the two links you noted in step 18.a by running the ipadm create-ip command as follows:

hostname# ipadm create-ip link\_name

#### Example:

el01cn02# ipadm create-ip net7
el01cn02# ipadm create-ip net8

d. Create interfaces for the VNICs you created in step 16 by running the following commands:

hostname# ipadm create-ip interface\_name

#### Example:

el01cn02# ipadm create-ip eoib0
el01cn02# ipadm create-ip eoib1

e. Set one of the interfaces as a standby for the bonded interface, by running the following command:

hostname# ipadm set-ifprop -p standby=on -m ip interface\_name

#### Example:

e101cn02# ipadm set-ifprop -p standby=on -m ip eoib1

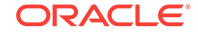

f. Add the two interfaces to the ipmp bond you created in step 18.b, by running the following command:

hostname# ipadm add-ipmp -i interface\_name1 -i interface\_name2 bond\_name

#### Example:

e101cn02# ipadm add-ipmp -i eoib0 -i eoib1 bond1

g. Set an IP address for the bonded interface you created, by running the following command:

```
hostname# ipadm create-addr -T static -a local=ipv4_address/CIDR_netmask
bond_name/v4
```

#### Example:

e101cn02# ipadm create-addr -T static -a local=10.100.44.68/22 bond1/v4

h. Verify that your bonded interface is up, by running the following command:

| hostname# | ipadm show | w-if  |        |             |
|-----------|------------|-------|--------|-------------|
| IFNAME    | CLASS      | STATE | ACTIVE | OVER        |
| 100       | loopback   | ok    | yes    |             |
| net0      | ip         | ok    | yes    |             |
| net4      | ip         | ok    | yes    |             |
| net8      | ip         | down  | no     |             |
| net9      | ip         | down  | no     |             |
| bond0_0   | ip         | ok    | yes    |             |
| bond0_1   | ip         | ok    | no     |             |
| bond1     | ipmp o     | ok    | yes o  | eoibl eoib0 |
| eoibl     | ip         | ok    | no     |             |
| eoib0     | ip         | ok    | yes    |             |

i. Verify that your bonded interface was given an IP address by running the following command:

| YPE :     | STATE                                                                         | ADDR                                                                                                    |
|-----------|-------------------------------------------------------------------------------|----------------------------------------------------------------------------------------------------|
| tatic (   | ok                                                                            | 127.0.0.1/8                                                                                               |
| tatic (   | ok                                                                            | 138.3.2.87/21                                                                                             |
| tatic (   | ok                                                                            | 169.254.182.77/24                                                                                         |
| tatic (   | ok                                                                            | 192.168.14.101/24                                                                                         |
| tatic o   | ok                                                                            | 138.3.48.35/22                                                                                            |
| tatic (   | ok                                                                            | 138.3.51.1/22                                                                                             |
| tatic (   | ok                                                                            | ::1/128                                                                                                   |
| ddrconf ( | ok f                                                                          | Ee80::221:28ff:fed7:e944/10                                                                               |
|           | YPE a<br>tatic<br>tatic<br>tatic<br>tatic<br>tatic<br>tatic<br>tatic<br>tatic | YPE STATE<br>tatic ok<br>tatic ok<br>tatic ok<br>tatic ok<br>tatic ok<br>tatic ok<br>tatic ok<br>tatic ok |

#### 10.3.2 Set Up Ethernet Over InfiniBand on Oracle Solaris 11.2

To set up Ethernet over InfiniBand connectivity for Exalogic compute nodes running Oracle Solaris 11.2 Base Image of EECS 2.0.6.2.0 perform the following procedure:

- 1. Use an SSH client, such as PuTTY, to log in to a compute node as root. For this example log in to el01cn16 as root.
- Run the following command to verify that the image version is EECS 2.0.6.2.0 or greater, and the kernel version is SunOS 11.2.

```
root@el01cn16:~# imageinfo
```

A section of the output of this command is as follows:

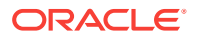

```
Exalogic 2.0.6.2.0 (build:r240216)
Image version : 2.0.6.2.0
. . .
Kernel version : SunOS 11.2
```

3. Get the names of the InfiniBand (IB) datalink by running the following command:

root@el01cn16:~# dladm show-phys

The following is a section of the output of the command that displays net4 and net5 as the names for the IB datalink:

| LINK | MEDIA      | STATE | SPEED | DUPLEX  | DEVICE |
|------|------------|-------|-------|---------|--------|
| net4 | Infiniband | up    | 32000 | unknown | ibp0   |
| net5 | Infiniband | up    | 32000 | unknown | ibp1   |

 Open a second terminal and log in as root to the switch net5 is connected to (el01sw-ib02 for this example).

Run the showvlan command to verify that the VLAN 0 is associated with the default partition and that the VLAN ID is created on the correct IB partition. The following example displays the output from this command showing that the VLAN ID is 3066 and it's associated to the correct IB partition:

| [root@el01sw-ib02 | ~]# | showvlan |
|-------------------|-----|----------|
| Connector/LAG     | VLN | PKEY     |
|                   |     |          |
| 0A-ETH-1          | 0   | Oxffff   |
| 0A-ETH-1          | 306 | 6 0x8206 |

- 5. Repeat the previous step on the switch net4 is connected to (el01sw-ib03 for this example).
- 6. From the compute node session, use the dladm command to verify that the compute node GUIDs are included in the IB partition that the VLAN 3066 is using.

See the following extract of the command output for net4 and net5:

| root@e       | el01cn16:~#        | dladm show-ib r                               | net4      |             |                                                     |                                            |                         |
|--------------|--------------------|-----------------------------------------------|-----------|-------------|-----------------------------------------------------|--------------------------------------------|-------------------------|
| LINK         | HCAGUID            | PORTGUID                                      | PORT      | STATE       | GWNAME                                              | GWPORT                                     | PKEYS                   |
| net4         | 2128000            | 21280001EFF369                                | 1         | up          | el01sw-ib02<br>el01sw-ib02<br>el01sw-ib02           | 0a-eth-1<br>0a-eth-2<br>0a-eth-3           | 7FFF,8206,FFFF          |
|              |                    |                                               |           |             |                                                     |                                            |                         |
| monter       | 201 16. 1          |                                               |           |             |                                                     |                                            |                         |
| TOOL@E       | elUlcn16:~#        | dladm show-ib r                               | let5      |             |                                                     |                                            |                         |
| LINK         | HCAGUID            | dladm show-ib r<br>PORTGUID                   | PORT      | STATE       | GWNAME                                              | GWPORT                                     | PKEYS                   |
| LINK<br>net5 | HCAGUID<br>2128000 | dladm show-ib r<br>PORTGUID<br>21280001EFF36A | PORT<br>2 | STATE<br>up | GWNAME<br>el01sw-ib02                               | GWPORT<br>0a-eth-1                         | PKEYS<br>7FFF,8206,FFFF |
| LINK<br>net5 | HCAGUID<br>2128000 | dladm show-ib r<br>PORTGUID<br>21280001EFF36A | PORT<br>2 | STATE<br>up | GWNAME<br>el01sw-ib02<br>el01sw-ib02                | GWPORT<br>0a-eth-1<br>0a-eth-2             | PKEYS<br>7FFF,8206,FFFF |
| LINK<br>net5 | HCAGUID<br>2128000 | dladm show-ib r<br>PORTGUID<br>21280001EFF36A | PORT<br>2 | STATE<br>up | GWNAME<br>el01sw-ib02<br>el01sw-ib02<br>el01sw-ib02 | GWPORT<br>0a-eth-1<br>0a-eth-2<br>0a-eth-3 | PKEYS<br>7FFF,8206,FFFF |

Make a note of the data that the command displays in the PORTGUID column for both IB datalinks.

7. Run the commands iblinkinfo, ibswitches, and ibstat to determine the mapping among the IB HCA ports, IB datalinks and IB switches. See the following section of the first command output:

root@el01cn16:~# iblinkinfo|grep cn16
. . .

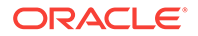

 14
 33[] ==(...)==>
 72
 2[] "el01cn16 EL-C
 192.168.10.16 HCA-1" ()

 15
 33[] ==(...)==>
 71
 1[] "el01cn16 EL-C
 192.168.10.16 HCA-1" ()

The output of the command displays a pair of value sets:

- switch lid 14, base lid 72, port 2
- switch lid 15, base lid 71, port 1

The following is an extract of the second command:

```
root@el01cn16:~# ibswitches
. . .
Switch : 0x0010e00b4520c0a0 ports 36 "SUN IB QDR GW switch el01sw-ib02
10.128.21.186 leaf:1" enhanced port 0 lid 14 lmc 0
. . .
Switch : 0x0010e00b6d80c0a0 ports 36 "SUN IB QDR GW switch el01sw-ib03
10.128.21.187 leaf:2" enhanced port 0 lid 15 lmc 0
```

The lid and port data from the previous command output matches the following switches:

- switch lid 14, base lid 72 matches el01sw-ib02
- switch lid 15, base lid 71 matches el01sw-ib03

The following is an extract of the third and last command:

```
root@el01cn16:~# ibstat
...
Port 1:
Base lid: 71
...
Port GUID: 0x0021280001eff369
Link layer: IB
Port 2:
Base lid: 72
...
Port GUID: 0x0021280001eff36a
Link layer: IB
```

With this information you can see that 0x0021280001eff369 is the port GUID for net4 and 0x0021280001eff36a is the port GUID for net5 (see 6). Now you can determine the following mappings:

- port1 -> net4 -> el01sw-ib03
- port2 -> net5 -> el01sw-ib02
- 8. Run the following commands to create the EoIB datalink over net4 and display the results of the procedure:

```
root@el01cn16:~# dladm create-eoib -1 net4 -g el01sw-ib03 -c 0A-ETH-1 eoib0
```

root@el01cn16:~# dladm show-eoib LINK GWNAME GWPORT GWID FLAGS SPEED MACADDRESS OVER eoib0 el01sw-ib03 0a-eth-1 506 aH---- 10000 0:0:0:0:0:0:0 net4

 Open another terminal and log in as root to the switch net4 is connected to (el01sw-ib03 for this example).

Run the following commands to create a VNIC with no VLAN tag and display the results of the procedure. The following is an example of the commands' output:

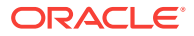

[root@el01sw-ib03 ~]# createvnic 0A-ETH-1 -guid 0021280001EFF369 -mac 80:C0:A0:09:16:01 vNIC created [root@el01sw-ib03 ~]# showvnics |grep cn16 105 WAIT-IOA N 0021280001EFF369 el01cn16 EL-C 192.168.10.16 0000 80:C0:A0:09:16:01 NO 0xffff 0A-ETH-1

**10.** From the compute node session create a host-based VNIC with a VLAN tag. Run the following commands:

root@el01cn16:~# dladm create-vnic -1 eoib0 -v 3066 vnic3066\_0

root@el01cn16:~# dladm show-vnic

The following is an example of the show-vnic command output:

| LINK       | OVER  | SPEED | MACADDRESS      | MACADDRTYPE | VIDS |
|------------|-------|-------|-----------------|-------------|------|
| vnic3066_0 | eoib0 | 10000 | 2:8:20:42:a1:f1 | random      | 3066 |

11. Run the following commands to create the EoIB datalink over net5:

```
root@el01cn16:~# dladm create-eoib -1 net5 -g el01sw-ib02 -c 0A-ETH-1 eoib1
```

root@el01cn16:~# dladm show-eoib

The following is an example of the show-eoib command output:

| LINK  | GWNAME      | GWPORT   | GWID | FLAGS | SPEED | MACADDRESS      | OVER |
|-------|-------------|----------|------|-------|-------|-----------------|------|
| eoib0 | el01sw-ib03 | 0a-eth-1 | 506  | aHnU  | 10000 | 80:c0:a0:9:16:1 | net4 |
| eoib1 | el01sw-ib02 | 0a-eth-1 | 286  | аН    | 10000 | 0:0:0:0:0:0     | net5 |

**12.** Log into the switch that net5 is connected to and run the following command to create a VNIC with no VLAN tag:

[root@el01sw-ib02 ~]# createvnic 0A-ETH-1 -guid 0021280001eff36a -mac
00:14:4F:09:16:02
vNIC created

Run the following command to display the result of the creation of the VNIC:

[root@el01sw-ib02 ~]# showvnics|grep cn16 108 WAIT-IOA N 0021280001EFF36A el01cn16 EL-C 192.168.10.16 0000 00:14:4F:09:16:02 NO 0xffff 0A-ETH-1

 From the compute node session run the following command to create a VNIC with a VLAN tag:

root@el01cn16:~# dladm create-vnic -l eoib1 -v 3066 vnic3066\_1
00:14:4F:09:16:02
vNIC created

Run the following command to display the result of the creation of the VNIC:

root@el01cn16:~# dladm show-vnic

| LINK       | OVER  | SPEED | MACADDRESS      | MACADDRTYPE | VIDS |
|------------|-------|-------|-----------------|-------------|------|
| vnic3066_0 | eoib0 | 10000 | 2:8:20:42:a1:f1 | random      | 3066 |
| vnic3066_1 | eoibl | 10000 | 2:8:20:10:7f:d3 | random      | 3066 |

14. Run the following commands to create the IPMP bond1 group:

root@el01cn16:~# ipadm create-ip vnic3066\_0

```
root@el01cn16:~# ipadm create-ip vnic3066_1
```

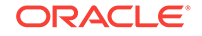

```
root@el01cn16:~# ipadm delete-ipmp bond1
root@el01cn16:~# ipadm create-ipmp -i vnic3066_0 -i vnic3066_1 bond1
root@el01cn16:~# ipadm create-addr -T static -a 192.168.100.16/24 bond1/v4
root@el01cn16:~# ipadm set-ifprop -p standby=on -m ip vnic3066_1
root@el01cn16:~# ipmpstat -i
INTERFACE ACTIVE GROUP
                            FLAGS
                                     LINK
                                              PROBE
                                                       STATE
                           is-----
vnic3066_1 no
                 bond1
                                     up
                                              disabled ok
vnic3066_0 yes
                 bond1
                            --mbM--
                                              disabled ok
                                     up
bond0_1 no
                bond0
                           is-----
                                              disabled ok
                                     up
        yes bond0
                            --mbM-- up
bond0 0
                                              disabled ok
```

**15.** From the session to switch el01sw-ib03 run the following command to verify that the active VNIC is up on the switch el01sw-ib03:

[root@el01sw-ib03 ~]# showvnics |grep cn16 105 UP N 0021280001EFF369 el01cn16 EL-C 192.168.10.16 31744 80:C0:A0:09:16:01 NO 0xffff 0A-ETH-1 106 UP H 0021280001EFF369 el01cn16 EL-C 192.168.10.16 64513 02:08:20:42:A1:F1 3066 0x8206 0A-ETH-1

**16.** On the switch el01sw-ib02, the passive VNIC is not expected to appear until the IPMP group failover process runs. From the session to the switch el01sw-ib02 run the following command to verify the state of the VNIC:

[root@el01sw-ib02 ~]# showvnics|grep cn16 108 UP N 0021280001EFF36A el01cn16 EL-C 192.168.10.16 31744 00:14:4F:09:16:02 NO 0xffff 0A-ETH-1

## 11 Set Up Virtual LANs

This chapter describes how to set up a VLAN on the Ethernet connector of a Sun Network QDR InfiniBand Gateway Switch, and it describes how to assign a virtual NIC (VNIC) on a compute node to use that VLAN. The tasks described in this chapter are optional.

It contains the following topics:

- Introduction to VLAN
- Example Scenario
- Tag the Ethernet Connectors With a VLAN Identifier
- Oracle Linux: Creating VNICs and Associating Them with VLANs
- Oracle Solaris: Creating VNICs and Associating Them with VLANs

## 11.1 Introduction to VLAN

The Ethernet standard has a provision to combine multiple broadcast domains, and thus IP subnets, onto a single Ethernet cable using a Virtual LAN (IEEE 802.1Q VLAN) configuration. To use VLANs, both ends of the Ethernet link must be configured to support the defined VLANs. The benefits include a logical division of workload, enforcing security isolation, and splitting traffic across several manageable broadcast domains. VLANs allow traffic separation from the 10 GbE switch to compute nodes. By design, Ethernet traffic on one VLAN cannot be seen by any host on a different VLAN. To enable communication between two VLANs, you should use an external router.

#### Note:

You can create more than one VLAN per Ethernet connection.

For a general introduction to VNICs, see Introduction to Virtual NICs (VNICs).

## 11.2 Example Scenario

To understand the use of VLANs in an Exalogic environment, consider the following example scenario.

You want to combine Production, Test, and Development environments in the same Exalogic machine. However, you do not want these systems to communicate with each other directly. The production systems require dedicated Ethernet interfaces. You wish to share resources, such as Ethernet connectors, between Test and Development systems.

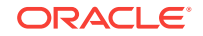

For the Production systems, you may dedicate a few of the external 10 GbE connectors on the gateway switch (for example, 0A-ETH-1 to 0A-ETH-4). Production systems will be on one VLAN using these four dedicated 10 GbE external uplinks.

For the Development systems, you may use one Ethernet connector on the gateway switch and a VLAN of their own. For example, 1A-ETH-3 associated with VLAN ID 10. In this VLAN, the resources using 1A-ETH-3 are dedicated to Development systems.

The Test systems require two Ethernet interfaces, and they can use Development's Ethernet connector 1A-ETH-3, but on a different VLAN. For example, you can create two Ethernet interfaces using 1A-ETH-3 associated with a VLAN ID 11 for use by the Test systems. In this manner, Development systems on their VLAN get their resources while sharing the Ethernet connector or uplink with Test systems. Since the two VLANs exist on the same 10 GbE Ethernet link on the gateway switch, any traffic between the two VLANs should travel through an external router if they are required to be seen by each other.

#### Note:

On a single Ethernet connection using the connector on the gateway switch, you can create up to 4094 VLANs.

## 11.3 Tag the Ethernet Connectors With a VLAN Identifier

To tag an Ethernet connector on the gateway switch with a VLAN identifier, you must run the createvlan command on the gateway switch that the VLAN will be associated with.

In this process, you are mapping the following:

- Ethernet connector on the Sun Network QDR InfiniBand Gateway Switch (0A-ETH-1 to 0A-ETH-4, and 1A-ETH-1 to 1A-ETH-4)
- VLAN ID (2 to 4094)
- InfiniBand partition key (0xFFFF)

#### Note:

Exalogic uses the default partition, and the partition key is <code>0xFFFF</code>. You can associate multiple VLANs to a single Ethernet connector.

For example, you can associate VLAN identifiers 10 and 11 to the same Ethernet connector 1A-ETH-3.

To do so, run the createvlan command, as in the following example:

**1.** Log in to the gateway switch interface as root, and run the following commands:

# createvlan 1A-ETH-3 -VLAN 10 -PKEY default

Where 1A-ETH-3 is the Ethernet connector on the gateway switch, 10 is the VLAN identifier, and default is the partition key used in Exalogic.

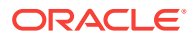

# createvlan 1A-ETH-3 -VLAN 11 -PKEY default

Where 1A-ETH-3 is the Ethernet connector, 11 is the VLAN identifier, and default is the partition key used in Exalogic.

If you are using Oracle Solaris compute nodes, you should also enable the connector for untagged traffic, by running the following command on the gateway switch:

# createvlan 1A-ETH-3 -VLAN -1 -PKEY default

- 2. To verify, run the following command:
  - # showvlan

The following information is displayed:

| VLN | PKEY                     |
|-----|--------------------------|
|     |                          |
| 0   | ffff                     |
| 10  | ffff                     |
| 11  | ffff                     |
|     | VLN<br><br>0<br>10<br>11 |

#### **Tip:**

See the Example Scenario for more information.

# 11.4 Oracle Linux: Creating VNICs and Associating Them with VLANs

If you plan to associate a VNIC with a VLAN, you should provide a VLAN identifier when mapping the MAC address, partition key, GUID, and Ethernet connector. In Exalogic, the default partition key (0xFFFF) is used.

To create a VNIC and associate with a VLAN, use the following example procedure:

- 1. On the gateway switch CLI, as root, complete the steps 1 through 6, as described in Set Up Ethernet Over InfiniBand (EoIB) on Oracle Linux.
- 2. Run the following command to create a VNIC and associate it with a VLAN (for example, with VLAN 10, as shown in Tag the Ethernet Connectors With a VLAN Identifier):

# createvnic 1A-ETH-3 -GUID 00:21:28:56:d0:a2:c0:a0 -mac a2:c0:a0:a8:1:1 -vlan
10 -pkey default

Where 1A-ETH-3 is the Ethernet connector, 00:21:28:56:d0:a2:c0:a0 is the GUID, a2:c0:a0:a8:1:1 is the dummy MAC address, 10 is the VLAN identifier, and default is the partition key used in Exalogic.

This example creates a VNIC, such as eth4.

**3.** To create a second VNIC using the same Ethernet connector and GUID, run the following command to tag the VNIC with a different VLAN identifier (11):

# createvnic 1A-ETH-3 -GUID 00:21:28:56:d0:a2:c0:a0 -mac a2:c0:a0:a8:1:a -vlan
11 -pkey default

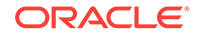

Where 1A-ETH-3 is the Ethernet connector, 00:21:28:56:d0:a2:c0:a0 is the GUID, a2:c0:a0:a8:1:a is the dummy MAC address defined for this second interface, 11 is the VLAN identifier, and default is the partition key used in Exalogic.

This example creates a VNIC, such as eth5.

- 4. Run the following command to verify the VNICs:
  - # showvnics

The following message is displayed:

```
ID STATE FLG IOA_GUID NODE IID MAC VLN PKEY GW

8 UP N 00:21:28:00:01:A0:A3:65 computenode1 EL-C 192.168.10.29 0000

a2:c0:a0:a8:1:1 10 ffff 1A-ETH-3

9 UP N 00:21:28:00:01:A0:A3:65 computenode1 EL-C 192.168.10.29 0001

a2:c0:a0:a8:1:a 11 ffff 1A-ETH-3
```

#### 💡 Tip:

After creating the interfaces, you can run the ifconfig command with the -a option to verify the MAC address on the compute node. For example, to verify the new interface and its MAC address, run the following command on the Oracle Linux compute node for which the VNIC was created:

```
# ifconfig -a eth4
```

The output of this command shows the HWADDR, which is the MAC address you defined for the VNIC in Set Up Ethernet Over InfiniBand (EoIB) on Oracle Linux.

5. If you want your VNIC configuration to persist across reboots, you should save VNIC configuration to a file. For information about doing this on Oracle Linux, seeSet Up Ethernet Over InfiniBand (EoIB) on Oracle Linuxfor more information. Be sure to create a bonded interface comprising two VNICs on Oracle Linux, for high availability purposes.

# 11.5 Oracle Solaris: Creating VNICs and Associating Them with VLANs

If you wish to associate a VNIC with a VLAN, you should provide a VLAN identifier when mapping the MAC address.

To create a VNIC and associate with a VLAN, use the following example procedure:

- On the gateway switch CLI, as root, complete one of the following procedures depending on the OS version:
  - steps 1 to 15 as described in Set Up Ethernet Over InfiniBand on Oracle Solaris 11.1
  - steps 1 to 13 as described in Set Up Ethernet Over InfiniBand on Oracle Solaris 11.2

This procedure creates a VNIC, such as eoib0.

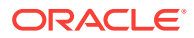

- On Oracle Solaris, VLAN-tagged VNICs may only be created from the Oracle Solaris compute node. Run one of the following procedures depending on the OS version:
  - step 16 in Set Up Ethernet Over InfiniBand on Oracle Solaris 11.1
  - steps 10 and 13 in Set Up Ethernet Over InfiniBand on Oracle Solaris 11.2
- You can verify that the VNICs were created by running one of the following procedures depending on the OS version:
  - step 17 in Set Up Ethernet Over InfiniBand on Oracle Solaris 11.1.
  - second command in step 10 in Set Up Ethernet Over InfiniBand on Oracle Solaris 11.2
- 4. Run the following command on the gateway switch CLI, as root, to verify the VNICs:

# showvnics

The following message is displayed:

Note that the VNIC with ID 0 corresponds to an already created networkadministered VNIC (created using the steps described in Set Up Ethernet Over InfiniBand (EoIB) on Oracle Solaris). The two new host-administered interfaces are the ones with IDs 1 and 2 (with VLANs 10 and 11, respectively).

#### Tip:

After creating the interfaces, you can run the dladm command to verify the MAC address on the compute node. For example, to verify the new interface and its MAC address, run one of the following commands on the Oracle Solaris compute node for which the VNIC was created:

# dladm show-vnic eoib0\_v10

The output of this command shows the MAC address, which is the MAC address you defined for the VNIC.

- If you want to configure the VNIC interfaces in an IPMP group on Oracle Solaris, for high availability purposes, perform on of the following procedures depending on the OS version:
  - step 18 in Set Up Ethernet Over InfiniBand on Oracle Solaris 11.1.
  - step 14 in Set Up Ethernet Over InfiniBand on Oracle Solaris 11.2

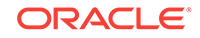

## 12 Use the InfiniBand Gateway Switches

This chapter describes how to use the Sun Network QDR InfiniBand Gateway switches in your Exalogic machine. The number of gateway switches depends on your purchased Exalogic machine rack configuration. It also describes how to manage the InfiniBand network using Subnet Manager.

This chapter contains the following sections:

- Using Sun Network QDR InfiniBand Gateway Switches
- What Next?

## 12.1 Using Sun Network QDR InfiniBand Gateway Switches

This section contains the following topics:

- Physical Specifications
- Access the Command-Line Interface (CLI) of a Gateway Switch
- Verify the Status of a Gateway Switch
- Start the Subnet Manager Manually
- Check Link Status
- Verify the InfiniBand Fabric
- Monitor a Gateway Switch Using Web Interface

### 12.1.1 Physical Specifications

This section introduces Sun Network QDR InfiniBand Gateway Switches, which are also referred to as leaf switches in this guide.

 Table 12-1 provides the physical specifications of the Sun Network QDR InfiniBand

 Gateway Switch.

Table 12-1 NM2-GW Specifications

| Dimension | Measurements         |
|-----------|----------------------|
| Width     | 17.52 in. (445.0 mm) |
| Depth     | 24 in. (609.6 mm)    |
| Height    | 1.75 in. (44.5 mm)   |
| Weight    | 23.0 lbs (11.4 kg)   |

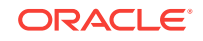

## 12.1.2 Access the Command-Line Interface (CLI) of a Gateway Switch

With power applied, you can access the CLI of a gateway switch in your Exalogic machine.

The number of gateway switches in your Exalogic machine depends on your purchased Exalogic machine rack configuration. You must access the command-line interfaces of these gateway switches individually.

For example, to access the CLI of a gateway switch, complete the following steps:

 If you are using a network management port, begin network communication with the CLI using the ssh command and the host name configured for the gateway switch:

```
% ssh -l root gateway-name
root@gateway-name's password: password
#
```

where gateway-name is the host name configured for the gateway switch.

If you do not see this output or prompt, there is a problem with the network communication, host name, or CLI.

- If you are using a USB management port, begin serial communication with the CLI as follows:
  - a. Connect a serial terminal, terminal server, or workstation with a TIP connection to the USB-to-serial adapter. Configure the terminal or terminal emulator with these settings:

115200 baud, 8 bits, No parity, 1 Stop bit, and No handshaking

**b.** Press the Return or Enter key on the serial device several times to synchronize the connection. You might see text similar to the following:

```
CentOS release 5.2 (Final)
Kernel 2.6.27.13-nm2 on an i686
```

```
gateway-name login: root
Password: password
#
```

where gateway-name is the host name assigned to the gateway switch.

If you do not see this output or prompt, there is a problem with the network communication, host name, or command-line interface (CLI).

3.

#### Note:

Repeat these steps to access the CLI for the other gateway switches in your Exalogic machine.

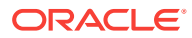

#### 12.1.3 Verify the Status of a Gateway Switch

For each gateway switch, you can check the status of the CLI, power supplies, fans, and switch chip. Verify that the voltage and temperature values of the gateway switch are within specification:

```
# showunhealthy
```

# env\_test

An unfavorable output from these commands indicates a hardware fault with that particular component. A voltage or temperature deviating more than 10% from the provided specification means a problem with the respective component.

For example, on the CLI of one of the gateway switches, enter the following command to check its status:

```
# env_test
```

This command performs a set of checks and displays the overall status of the gateway switch, as in the following example:

```
Environment test started:
Starting Voltage test:
Voltage ECB OK
Measured 3.3V Main = 3.28 V
Measured 3.3V Standby = 3.37 V
Measured 12V = 12.06 V
Measured 5V = 5.03 V
Measured VBAT = 3.25 V
Measured 1.0V = 1.01 V
Measured I4 1.2V = 1.22 V
Measured 2.5V = 2.52 V
Measured V1P2 DIG = 1.17 V
Measured V1P2 AND = 1.16 V
Measured 1.2V BridgeX = 1.21 V
Measured 1.8V = 1.80 V
Measured 1.2V Standby = 1.20 V
Voltage test returned OK
Starting PSU test:
PSU 0 present
PSU 1 present
PSU test returned OK
Starting Temperature test:
Back temperature 23.00
Front temperature 32.62
SP temperature 26.12
Switch temperature 45, maxtemperature 45
Bridge-0 temperature 41, maxtemperature 42
Bridge-1 temperature 43, maxtemperature 44
Temperature test returned OK
Starting FAN test:
Fan 0 not present
Fan 1 running at rpm 11212
Fan 2 running at rpm 11313
Fan 3 running at rpm 11521
Fan 4 not present
FAN test returned OK
Starting Connector test:
Connector test returned OK
```

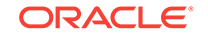

Starting onboard ibdevice test: Switch OK Bridge-0 OK Bridge-1 OK All Internal ibdevices OK Onboard ibdevice test returned OK Environment test PASSED

When the status is operational, you can start the Subnet Manager (SM).

#### Note:

Repeat these steps to verify the status of the other gateway switches in your Exalogic machine.

## 12.1.4 Start the Subnet Manager Manually

The Subnet Manager (SM) is enabled on the gateway switches in a single Exalogic rack configuration, by default.

However, if the SM is not running on the InfiniBand switches, you can start and activate the SM as follows:

1. On the CLI of a switch, start the SM by running the following command:

# enablesm

2. Set the SM priority within the command-line interface (CLI) as follows:

# setsmpriority priority

#### Note:

For information about the switches on which the SM should run in various rack configurations and the SM priorities for the switches, see Subnet Manager Operation in Different Rack Configurations.

For example, to set the SM on a gateway switch to priority **5**, run the following command:

# setsmpriority 5

The following output is displayed:

```
OpenSM 3.2.6_20090717
Reading Cached Option File: /etc/opensm/opensm.conf
Loading Cached Option:routing_engine = ftree
Loading Cached Option:sminfo_polling_timeout = 1000
Loading Cached Option:polling_retry_number = 3
Command Line Arguments:
Priority = 5
Creating config file template '/tmp/osm.conf'.
Log File: /var/log/opensm.log
```

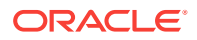

For the changes to take effect, restart the SM as follows:

# disablesm

# enablesm

### 12.1.5 Check Link Status

After starting the SM, you can verify that the Link LEDs for cabled links are green. If the Link LED is dark, the link is down. If the Link LED flashes, there are symbol errors.

To check the link status of the cables:

# listlinkup

If the link for a connector is reported as not present, the link at either end of the cable is down. If a port is down, use the enableswitchport 0 portnumber command to bring the port up. Alternatively, use the ibdevreset command to reset the switch chip.

See the Sun Network QDR InfiniBand Gateway Switch Administration Guide, "Enable a Switch Chip Port" and "Reset the Switch Chip".

After making sure that the link is up, you can verify the InfiniBand fabric.

The following is an output example of the listlinkup command:

```
# listlinkup
Connector OA Present <-> Switch Port 20 up (Enabled)
Connector 1A Present <-> Switch Port 22 up (Enabled)
Connector 2A Present <-> Switch Port 24 up (Enabled)
Connector 15A Not present
Connector OA-ETH Present
Bridge-0-1 Port 0A-ETH-1 up (Enabled)
Bridge-0-1 Port 0A-ETH-2 up (Enabled)
Bridge-0-0 Port 0A-ETH-3 up (Enabled)
Bridge-0-0 Port 0A-ETH-4 up (Enabled)
Connector 1A-ETH Present
Bridge-1-1 Port 1A-ETH-1 up (Enabled)
Bridge-1-1 Port 1A-ETH-2 up (Enabled)
Bridge-1-0 Port 1A-ETH-3 up (Enabled)
Bridge-1-0 Port 1A-ETH-4 up (Enabled)
Connector OB Present <-> Switch Port 19 up (Enabled)
Connector 1B Present <-> Switch Port 21 up (Enabled)
Connector 15B Not present
```

### 12.1.6 Verify the InfiniBand Fabric

Use the following commands on the command-line interface (CLI) to verify that the InfiniBand fabric is operational:

1. ibnetdiscover

Discovers and displays the InfiniBand fabric topology and connections. See Discover the InfiniBand Network Topology.

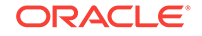

2. ibdiagnet

Performs diagnostics upon the InfiniBand fabric and reports status. See Perform Diagnostics on the InfiniBand Fabric.

3. ibcheckerrors

Checks the entire InfiniBand fabric for errors. See Validate and Check Errors in the InfiniBand Fabric.

#### 12.1.6.1 Discover the InfiniBand Network Topology

To discover the InfiniBand network topology and build a topology file which is used by the OpenSM Subnet Manager, run the following command on the command-line interface (CLI) of a gateway switch:

```
# ibnetdiscover
```

The output is displayed, as in the following example:

The topology file is used by InfiniBand commands to scan the InfiniBand fabric and validate the connectivity as described in the topology file, and to report errors as indicated by the port counters.

```
# Topology file: generated on Sat Apr 13 22:28:55 2002
#
# Max of 1 hops discovered
# Initiated from node 0021283a8389a0a0 port 0021283a8389a0a0
vendid=0x2c9
devid=0xbd36
sysimqquid=0x21283a8389a0a3
switchguid=0x21283a8389a0a0(21283a8389a0a0)
Switch 36 "S-0021283a8389a0a0" # "Sun DCS 36 QDR switch localhost" enhanced port 0
lid 15 lmc 0
       "H-0003ba000100e388"[2](3ba000100e38a) # "nsn33-43 HCA-1" lid 14 4xODR
[23]
vendid=0x2c9
devid=0x673c
sysimgguid=0x3ba000100e38b
caguid=0x3ba000100e388
Ca 2 "H-0003ba000100e388" # "nsn33-43 HCA-1"
[2](3ba000100e38a) "S-0021283a8389a0a0"[23] # lid 14 lmc 0 "Sun DCS 36 QDR switch
localhost" lid 15 4xQDR
```

#### Note:

The actual output for your InfiniBand fabric will differ from that in the example.

#### 12.1.6.2 Perform Diagnostics on the InfiniBand Fabric

To perform a collection of tests on the InfiniBand fabric and generate several files that contain parameters and aspects of the InfiniBand fabric, run the following command on the command-line interface (CLI) on a gateway switch:

# ibdiagnet

In the following example, the *ibdiagnet* command is minimized to determine which links are utilized:

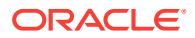

```
# ibdiagnet -lw 4x -ls 10 -skip all
Loading IBDIAGNET from: /usr/lib/ibdiagnet1.2
-W- Topology file is not specified.
Reports regarding cluster links will use direct routes.
Loading IBDM from: /usr/lib/ibdm1.2
-I- Using port 0 as the local port.
-I- Discovering ... 2 nodes (1 Switches & 1 CA-s) discovered.
-I- Links With links width != 4x (as set by -lw option)
-I-----
-I- No unmatched Links (with width != 4x) were found
-T-----
-I- Links With links speed != 10 (as set by -ls option)
-I- No unmatched Links (with speed != 10) were found
-I- Stages Status Report:
         Errors Warnings
STAGE
Bad GUIDs/LIDs Check 0 0
Dime State Active Check00Performance Counters Report0Specific Link Width Check0Specific Link Speed Check0Partitions Check0
                                  0 0
                                    0 0
                                        0
Partitions Check00IPoIB Subnets Check0
                                   0
Please see /tmp/ibdiagnet.log for complete log
-I- Done. Run time was 1 seconds.
```

#### Note:

The actual output for your InfiniBand fabric will differ from that in the example.

#### 12.1.6.3 Validate and Check Errors in the InfiniBand Fabric

Use the *ibcheckerrors* command that uses the topology file to scan the InfiniBand fabric and validate the connectivity as described in the topology file, and to report errors as indicated by the port counters.

On the command-line interface (CLI), enter the following command:

# ibcheckerrors

## Summary: 4 nodes checked, 0 bad nodes found
## 34 ports checked, 0 ports have errors beyond threshold

#### Note:

The actual output for your InfiniBand fabric will differ from that in the example.

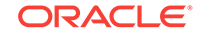

## 12.1.7 Monitor a Gateway Switch Using Web Interface

1. Open a web browser and go to the following URL:

http://gateway-IP

where gateway-IP is the IP address of a gateway switch.

- 2. Log in to the interface as the root user.
- 3. Click the Switch/Fabric Monitoring Tools tab.
- 4. Click Launch Sun DCS GW Monitor.

The Fabric Monitor is displayed.

## 12.2 What Next?

The Sun Network QDR InfiniBand Gateway Switch is installed with the default vNICs (vnic0 and vnic1) configured on separate Sun Network QDR InfiniBand Gateway Switches for the Ethernet over InfiniBand (EoIB) BOND1 interface.

Optionally, you can create VLANs and vNICs using the InfiniBand gateway switches.

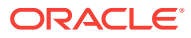

## 13 Manage the InfiniBand Network Using Subnet Manager

This chapter describes how to manage the InfiniBand Network Using Subnet Manager in your Exalogic machine.

This chapter contains the following sections:

- Understand Administrative Commands
- Manage InfiniBand Network Using Subnet Manager
- Work with the Default Rack-Level InfiniBand Partition

## 13.1 Understand Administrative Commands

The following topics provide an overview of administrative tasks and the command sets to perform those tasks. Administering the gateway requires accessing the command-line interface (CLI), which is also referred to as the **management controller**.

This section contains the following topics:

- Hardware Command Overview
- InfiniBand Command Overview

### 13.1.1 Hardware Command Overview

The CLI (management controller) uses a simplified Linux operating system and file system. From the # prompt on the CLI, you can type hardware commands to perform some administrative and management tasks. Hardware commands are user-friendly and can perform some testing upon the switch chip, enabling greater control of a gateway switch and its operation.

After you log in to the root account, the shell prompt (#) appears, and you can enter shell commands. Enter the hardware commands in the following format:

# command [arguments][arguments]...

## 13.1.2 InfiniBand Command Overview

The InfiniBand commands are a means of monitoring and controlling aspects of the InfiniBand fabric. These commands are also installed on and run from the CLI, which is also the host of the Subnet Manager. Use of these commands requires thorough knowledge of InfiniBand architecture and technology.

After you log in to the root account, the shell prompt (#) appears, and you can enter shell commands. Enter the InfiniBand commands in the following format:

# command [option][option] ...

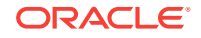

## 13.2 Manage InfiniBand Network Using Subnet Manager

This section contains the following topics:

- Overview of Subnet Manager
- Subnet Manager Operation in Different Rack Configurations
- Monitor the Subnet Manager
- Control the Subnet Manager

## 13.2.1 Overview of Subnet Manager

The subnet manager (SM) manages all operational characteristics of the InfiniBand network, such as the following:

- Discovering the network topology
- Assigning a local identifier (LID) to all ports connected to the network
- Calculating and programming switch forwarding tables
- Programming Partition Key (PKEY) tables at HCAs and switches
- Programming QoS tables (Service Level to Virtual Lane mapping tables, and Virtual Lane arbitration tables)
- Monitoring changes in the fabric

The InfiniBand network typically has more than one SM, but only one SM is active at a time. The active SM is Master SM, others are Standby SMs. If the master SM shuts down or fails, a standby SM will automatically become the master SM.

#### Note:

In the Exalogic machine, the InfiniBand switches (both leaf and spine) are automatically configured to separate the IP over InfiniBand (IPoIB) traffic and the Ethernet over InfiniBand (EoIB) traffic.

## 13.2.2 Subnet Manager Operation in Different Rack Configurations

Table 13-1 provides information about the switches on which the subnet manager should run in different rack configurations.

| Table 13-1 | Running the | Subnet Manager | in Different Rack | Configurations |
|------------|-------------|----------------|-------------------|----------------|
|------------|-------------|----------------|-------------------|----------------|

| Rack Configuration                       | SM Should Run<br>On | SM Priority          |
|------------------------------------------|---------------------|----------------------|
| Single Exalogic machine                  | All leaf switches   | All leaf switches: 5 |
| Two half- or full-rack Exalogic machines | Spine switches      | Spine switch: 8      |
| Two quarter-rack Exalogic machines       | All leaf switches   | All leaf switches: 5 |
| Three or more Exalogic machines          | Spine switches      | Spine switch: 8      |

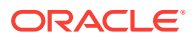

| Rack Configuration                                                                     | SM Should Run<br>On | SM Priority          |
|----------------------------------------------------------------------------------------|---------------------|----------------------|
| Half- or full-rack Exalogic machine connected to a half- or full-rack Exadata machine. | Spine switches      | Spine switch: 8      |
| <b>See also</b> : Run the SM in Configurations with Varying Switch Firmware Versions.  |                     |                      |
| Quarter-rack Exalogic machine connected to a quarter-rack Exadata machine.             | All leaf switches   | All leaf switches: 5 |
| <b>See also</b> : Run the SM in Configurations with Varying Switch Firmware Versions.  |                     |                      |
| Two or more Exalogic machines connected to two or more Exadata machines.               | Spine switches      | Spine switch: 8      |
| <b>See also</b> : Run the SM in Configurations with Varying Switch Firmware Versions.  |                     |                      |

## Table 13-1 (Cont.) Running the Subnet Manager in Different Rack Configurations

#### 13.2.2.1 Run the SM in Configurations with Varying Switch Firmware Versions

In a multirack configuration consisting of both Exalogic and Exadata machines, if firmware upgrades result in switches with varying firmware versions across the configuration, the SM should run on only the switches with the latest firmware version. This is necessary to benefit from the features of the latest firmware.

Note that the SM should run on at least two switches in the fabric.

Consider a configuration that consists of three or more spine switches—for example, two Exalogic machines connected to two Exadata machines—but with varying firmware versions.

- If two or more of the available spine switches, across the configuration, have the highest firmware version, the SM should run on those spine switches, with the priority set to **8**.
- If only *one* of the spine switches in the entire configuration has the highest firmware version:
  - The SM should run on that spine switch. The SM priority should be set to 8.
  - In addition, the SM should run on one or more leaf switches having the latest firmware version. The SM priority of the leaf switches should be set to 5.

In this case, running the SM on one or more leaf switches, besides running it on the spine switch, is necessary to fulfill the requirement that at least two SMs should be running in the fabric.

For more information about running the subnet manager, see the following topics:

- Start the Subnet Manager Manually
- Identify the Location of Master Subnet Manager
- Relocate the Master Subnet Manager
- Enable Subnet Manager on a Switch
- Disable Subnet Manager on a Switch

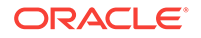

## 13.2.3 Monitor the Subnet Manager

This section contains the following topics:

- Display the Subnet Manager Status
- Display Recent Subnet Manager Activity

#### 13.2.3.1 Display the Subnet Manager Status

If you want to quickly determine your Subnet Manager's priority and state, you can use the minfo command.

On the command-line interface (CLI), run the following command:

# sminfo

The output is displayed, as in the following example:

```
sminfo: sm lid 15 sm guid 0x21283a8389a0a0, activity count 32046 priority 8 state3
SMINFO_MASTER
```

In the example output, the Subnet Manager's hosting HCA has LID 15 and GUID 0x21283a8620b0f0. The Subnet Manager has a priority of 8 (high) and its state is 3 (master).

#### 13.2.3.2 Display Recent Subnet Manager Activity

On the command-line interface (CLI), run the following command:

```
# getmaster -1
```

The output is displayed, as in the following example:

```
# getmaster -l
Last ring buffer history listed:
whereismaster-daemon is running
20091204 15:00:53 whereismaster started
20091204 15:00:55 No OpenSM Master seen in the system
20091204 15:06:19 OpenSM Master on Switch : 0x0002c9000100d050 ports 36 Sun DCS
36 QDR switch o4nm2-36p-2.norway.test.com enhanced port 0 lid 7 lmc 0
```

### 13.2.4 Control the Subnet Manager

This section contains the following topics:

- Identify the Location of Master Subnet Manager
- Relocate the Master Subnet Manager
- Enable Subnet Manager on a Switch
- Disable Subnet Manager on a Switch

#### 13.2.4.1 Identify the Location of Master Subnet Manager

From any InfiniBand switch in the network (leaf switch or spine switch), log in as root and run the getmaster command to obtain the location of the master SM as follows:

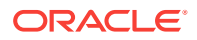

#### # getmaster

This command displays the host name or IP address and the IP address of the switch where the master SM is running.

#### 13.2.4.2 Relocate the Master Subnet Manager

You are required to relocate the master SM from a leaf switch (Sun Network QDR InfiniBand Gateway Switch) to the spine switch (Sun Datacenter InfiniBand Switch 36) when you are connecting more than one Exalogic machine. This step is also necessary when you are connecting an Exalogic machine to an Oracle Exadata Database Machine.

Relocating the master SM does not affect the availability of the InfiniBand network. You can perform this task while normal workload is running.

To relocate the master SM from a leaf switch (Sun Network QDR InfiniBand Gateway Switch) to the spine switch (Sun Datacenter InfiniBand Switch 36):

- 1. Identify the location of the master SM, as described in Identify the Location of Master Subnet Manager.
- 2. If the master SM is not running on a spine switch, log in as a root user to the leaf switch where the master SM is located.
- **3.** Disable SM on the switch, as described in Disable Subnet Manager on a Switch. This step relocates the master SM to another switch in the network.
- 4. Perform the above steps until the master SM relocates to the spine switch (Sun Datacenter InfiniBand Switch 36).
- Enable SM on the leaf switches where SM was disabled during this procedure. For information about enabling SM on a switch, see Enable Subnet Manager on a Switch.

#### 13.2.4.3 Enable Subnet Manager on a Switch

To enable SM on a switch:

- 1. Log in as a root user.
- 2. At the command prompt, run the following command:

# enablesm

#### 13.2.4.4 Disable Subnet Manager on a Switch

To disable SM on a switch:

- 1. Log in as a root user.
- 2. At the command prompt, run the following command:

# disablesm

## 13.3 Work with the Default Rack-Level InfiniBand Partition

This section contains the following topics:

Partition in Exalogic Machine

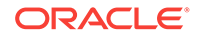

• Verify the Default Partition

## 13.3.1 Partition in Exalogic Machine

By default, the Exalogic machine includes a single partition at the rack level. All Exalogic compute nodes and the storage appliance are full members of this default partition.

#### Note:

Oracle recommends that you create IP subnets over the default IP over InfiniBand (IPoIB) link to implement isolate application deployments in the Exalogic environments. Each IP subnet will have a single multicast domain. When you create IP subnets, ensure that each of the interfaces per Exalogic compute node for these additional IP subnets above the default IPoIB subnet is bonded, for high availability (HA) purposes.

For more information, see the "Application Isolation by Subnetting over IPoIB" topic in the *Oracle Exalogic Enterprise Deployment Guide*.

## 13.3.2 Verify the Default Partition

You can verify the default partition and the partition key by running the smpartition list command on the command-line interface (CLI) for one of the gateway switches.

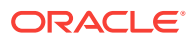

## 14

# Use the Sun Datacenter InfiniBand Switch 36 in Multirack Configurations

This chapter describes how to set up and configure Sun Datacenter InfiniBand Switch 36, which is used as the spine switch in multirack configurations (an Exalogic machine to another Exalogic machine, or an Exalogic machine to an Oracle Exadata Database Machine) only. This spine switch is not included in Exalogic machine configurations and must be purchased separately.

By using this spine switch, you can connect multiple Exalogic machines or a combination of Exalogic machines and Oracle Exadata Database Machines together on the same InfiniBand fabric.

This chapter contains the following topics:

- Physical Specifications
- Access the CLI of a Sun Datacenter InfiniBand Switch 36
- Verify the Switch Status
- Start the Subnet Manager in Multirack Configuration Scenarios
- Check Link Status
- Verify the InfiniBand Fabric in a Multirack Configuration
- Monitor the Spine Switch Using Web Interface
- What Next?

## **14.1 Physical Specifications**

 Table 14-1 provides the physical specifications of the Sun Datacenter InfiniBand

 Switch 36.

| Dimension | Measurements         |
|-----------|----------------------|
| Width     | 17.52 in. (445.0 mm) |
| Depth     | 24 in. (609.6 mm)    |
| Height    | 1.75 in. (44.5 mm)   |
| Weight    | 23.0 lbs (11.4 kg)   |

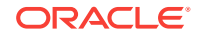

## 14.2 Access the CLI of a Sun Datacenter InfiniBand Switch36

The Sun Datacenter InfiniBand Switch 36 is connected and used in the Exalogic machine in multirack configuration scenarios only. Therefore, you can access the CLI of this switch after connecting the switch in a multirack configuration scenario.

After connecting this switch and applying power, you can access its command-line interface (CLI).

To access the command-line interface (CLI):

 If you are using a network management port, begin network communication with the command-line interface (CLI) using the **ssh** command and the host name configured with the DHCP server.:

```
% ssh -l root switch-name
root@switch-name's password: password
#
```

where switch-name is the host name assigned to the Sun Datacenter InfiniBand Switch 36.

If you do not see this output or prompt, there is a problem with the network communication or cabling of the switch.

- 2. If you are using a USB management port, begin serial communication with the command-line interface (CLI) as follows:
  - a. Connect a serial terminal, terminal server, or workstation with a TIP connection to the USB-to-serial adapter. Configure the terminal or terminal emulator with these settings:

115200 baud, 8 bits, No parity, 1 Stop bit, and No handshaking

b. Press the Return or Enter key on the serial device several times to synchronize the connection. You might see text similar to the following:

```
CentOS release 5.2 (Final)
Kernel 2.6.27.13-nm2 on an i686
switch-name login: root
Password: password
#
```

where switch-name is the host name assigned to the Sun Datacenter InfiniBand Switch 36.

If you do not see this output or prompt, there is a problem with the network communication or the cabling of the switch.

## 14.3 Verify the Switch Status

For the Sun Datacenter InfiniBand Switch 36, you can check the status of the command-line interface (CLI), power supplies, fans, and switch chip. Verify that the voltage and temperature values of the switch are within specification:

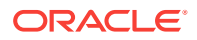

- # showunhealthy
- # env\_test

An unfavorable output from these commands indicates a hardware fault with that particular component. A voltage or temperature deviating more than 10% from the provided specification means a problem with the respective component.

For example, on the CLI of the switch, enter the following command to check its status:

# env\_test

This command performs a set of checks and displays the overall status of switch, as in the following example:

```
Environment test started:
Starting Voltage test:
Voltage ECB OK
Measured 3.3V Main = 3.28 V
Measured 3.3V Standby = 3.37 V
Measured 12V = 12.06 V
Measured 5V = 5.03 V
Measured VBAT = 3.25 V
Measured 1.0V = 1.01 V
Measured I4 1.2V = 1.22 V
Measured 2.5V = 2.52 V
Measured V1P2 DIG = 1.17 V
Measured V1P2 AND = 1.16 V
Measured 1.2V BridgeX = 1.21 V
Measured 1.8V = 1.80 V
Measured 1.2V Standby = 1.20 V
Voltage test returned OK
Starting PSU test:
PSU 0 present
PSU 1 present
PSU test returned OK
Starting Temperature test:
Back temperature 23.00
Front temperature 32.62
SP temperature 26.12
Switch temperature 45, maxtemperature 45
Bridge-0 temperature 41, maxtemperature 42
Bridge-1 temperature 43, maxtemperature 44
Temperature test returned OK
Starting FAN test:
Fan 0 not present
Fan 1 running at rpm 11212
Fan 2 running at rpm 11313
Fan 3 running at rpm 11521
Fan 4 not present
FAN test returned OK
Starting Connector test:
Connector test returned OK
Starting onboard ibdevice test:
Switch OK
Bridge-0 OK
Bridge-1 OK
All Internal ibdevices OK
Onboard ibdevice test returned OK
Environment test PASSED
```

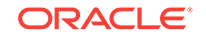

When the switch status is operational, you can start the Subnet Manager (SM).

# 14.4 Start the Subnet Manager in Multirack Configuration Scenarios

The Sun Datacenter InfiniBand Switch 36, which is referred to as the spine switch, is connected and configured in multirack configuration scenarios. You must start the Subnet Manager manually on the switch as follows:

- **1.** On the CLI of the spine switch, run the following command:
  - # enablesm
- 2. On the CLI of the spine switch, set the Subnet Manager priority within the command-line interface (CLI) as follows:
  - # setsmpriority priority

#### Note:

For information about the switches on which the SM should run in various rack configurations and the SM priorities for the switches, see Subnet Manager Operation in Different Rack Configurations

For example, to set the Subnet Manager on the spine switch to priority **8**, run the following command on the CLI of the spine switch:

```
# setsmpriority 8
```

The following output is displayed:

```
OpenSM 3.2.6_20090717
Reading Cached Option File: /etc/opensm/opensm.conf
Loading Cached Option:routing_engine = ftree
Loading Cached Option:sminfo_polling_timeout = 1000
Loading Cached Option:polling_retry_number = 3
Command Line Arguments:
Priority = 8
Creating config file template '/tmp/osm.conf'.
Log File: /var/log/opensm.log
```

For the changes to take effect, restart the Subnet Manager as follows:

- # disablesm
- # enablesm
- 3. After assigning the SM priority on the spine switch correctly, on the CLI of the gateway switches (Sun Network QDR InfiniBand Gateway Switches referred to as leaf switches in this guide), run the following command to disable Subnet Manager individually on the gateway switches:

# disablesm

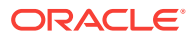

## 14.5 Check Link Status

After starting the Subnet Manager, you can verify that the Link LEDs for cabled links are green. If the Link LED is dark, the link is down. If the Link LED flashes, there are symbol errors.

To check the link status of the cables:

# listlinkup

If the link for a connector is reported as not present, the link at either end of the cable is down. If a port is down, use the enableswitchport 0 portnumber command to bring the port up. Alternatively, use the ibdevreset command to reset the switch chip.

See the Sun Datacenter InfiniBand Switch 36 User's Guide, "Enable a Switch Chip Port" and "Reset the Switch Chip".

After making sure that the link is up, you can verify the InfiniBand fabric.

The following is example output of the listlinkup command:

```
# listlinkup
Connector OA Present <-> Switch Port 20 up (Enabled)
Connector 1A Present <-> Switch Port 22 up (Enabled)
Connector 2A Present <-> Switch Port 24 up (Enabled)
Connector 15A Not present
Connector OA-ETH Present
Bridge-0-1 Port 0A-ETH-1 up (Enabled)
Bridge-0-1 Port 0A-ETH-2 up (Enabled)
Bridge-0-0 Port 0A-ETH-3 up (Enabled)
Bridge-0-0 Port 0A-ETH-4 up (Enabled)
Connector 1A-ETH Present
Bridge-1-1 Port 1A-ETH-1 up (Enabled)
Bridge-1-1 Port 1A-ETH-2 up (Enabled)
Bridge-1-0 Port 1A-ETH-3 up (Enabled)
Bridge-1-0 Port 1A-ETH-4 up (Enabled)
Connector OB Present <-> Switch Port 19 up (Enabled)
Connector 1B Present <-> Switch Port 21 up (Enabled)
Connector 15B Not present
#
```

## 14.6 Verify the InfiniBand Fabric in a Multirack Configuration

Use the following commands on the command-line interface (CLI) of the spine switch to verify that the InfiniBand fabric in your multirack configuration is operational:

1. ibnetdiscover

Discovers and displays the InfiniBand fabric topology and connections. See Discover the InfiniBand Network Topology in a Multirack Configuration.

2. ibdiagnet

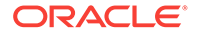

Performs diagnostics upon the InfiniBand fabric and reports status. See Perform Diagnostics on the InfiniBand Fabric in a Multirack Configuration.

3. ibcheckerrors

Checks the entire InfiniBand fabric for errors. See Check for Errors in the InfiniBand Fabric in a Multirack Configuration.

## 14.6.1 Discover the InfiniBand Network Topology in a Multirack Configuration

To discover the InfiniBand network topology and build a topology file which is used by the OpenSM Subnet Manager, run the following command on the command-line interface (CLI) of the spine switch:

# ibnetdiscover

The output is displayed, as in the following example:

The topology file is used by InfiniBand commands to scan the InfiniBand fabric and validate the connectivity as described in the topology file, and to report errors as indicated by the port counters.

```
# Topology file: generated on Sat Apr 13 22:28:55 2002
#
# Max of 1 hops discovered
# Initiated from node 0021283a8389a0a0 port 0021283a8389a0a0
vendid=0x2c9
devid=0xbd36
sysimqquid=0x21283a8389a0a3
switchguid=0x21283a8389a0a0(21283a8389a0a0)
Switch 36 "S-0021283a8389a0a0" # "Sun DCS 36 QDR switch localhost" enhanced port 0
lid 15 lmc 0
[23] "H-0003ba000100e388"[2](3ba000100e38a) # "nsn33-43 HCA-1" lid 14 4xQDR
vendid=0x2c9
devid=0x673c
sysimgguid=0x3ba000100e38b
caquid=0x3ba000100e388
Ca 2 "H-0003ba000100e388" # "nsn33-43 HCA-1"
[2](3ba000100e38a) "S-0021283a8389a0a0"[23] # lid 14 lmc 0 "Sun DCS 36 QDR switch
localhost" lid 15 4xQDR
```

#### Note:

The actual output for your InfiniBand fabric will differ from that in the example.

## 14.6.2 Perform Diagnostics on the InfiniBand Fabric in a Multirack Configuration

To perform a collection of tests on the InfiniBand fabric and generate several files that contain parameters and aspects of the InfiniBand fabric, run the following command on the command-line interface (CLI) of the spine switch:

# ibdiagnet

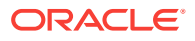

In the following example, the  $\tt ibdiagnet$  command is minimized to determine which links are underperforming:

```
# ibdiagnet -lw 4x -ls 10 -skip all
Loading IBDIAGNET from: /usr/lib/ibdiagnet1.2
-W- Topology file is not specified.
Reports regarding cluster links will use direct routes.
Loading IBDM from: /usr/lib/ibdm1.2
-I- Using port 0 as the local port.
-I- Discovering ... 2 nodes (1 Switches & 1 CA-s) discovered.
-I- Links With links width != 4x (as set by -lw option)
-T-----
-I- No unmatched Links (with width != 4x) were found
-I- Links With links speed != 10 (as set by -ls option)
-I- No unmatched Links (with speed != 10) were found
-I- Stages Status Report:
STAGE Errors Warnings
Bad GUIDs/LIDs Check00Link State Active Check0
                            0 0
                             0 0
Performance Counters Report
Specific Link Width Check
Specific Link Speed Check
                                0 0
                                0 0
Partitions Check00IPoIB Subnets Check00
Please see /tmp/ibdiagnet.log for complete log
_____
-I- Done. Run time was 1 seconds.
```

Note:

The actual output for your InfiniBand fabric will differ from that in the example.

## 14.6.3 Check for Errors in the InfiniBand Fabric in a Multirack Configuration

Use the *ibcheckerrors* command that uses the topology file to scan the InfiniBand fabric and validate the connectivity as described in the topology file, and to report errors as indicated by the port counters.

On the command-line interface (CLI) of the spine switch, enter the following command:

# ibcheckerrors

```
## Summary: 4 nodes checked, 0 bad nodes found
## 34 ports checked, 0 ports have errors beyond threshold
```

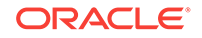

#### Note:

The actual output for your InfiniBand fabric will differ from that in the example.

## 14.7 Monitor the Spine Switch Using Web Interface

1. Open a web browser and go to the following URL:

http://switch-IP

where switch-IP is the IP address of the spine switch.

- 2. Log in to the interface as the root user.
- 3. Click the Switch/Fabric Monitoring Tools tab.
- 4. Click Launch Sun DCS GW Monitor.

The Fabric Monitor is displayed.

## 14.8 What Next?

After setting up the Sun Datacenter InfiniBand Switch 36 in a multirack configuration scenario, you can proceed to monitor and control the InfiniBand fabric.

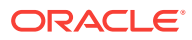

## 15 Monitor and Control the InfiniBand Fabric

This chapter describes how to monitor and control the InfiniBand fabric. It contains the following topics:

- Monitor the InfiniBand Fabric
- Control the InfiniBand Fabric
- For More Information

## 15.1 Monitor the InfiniBand Fabric

This section contains the following topics:

- Identify All Switches in the Fabric
- Identify All HCAs in the Fabric
- Display the InfiniBand Fabric Topology
- Display a Route Through the Fabric
- Display the Link Status of a Node
- Display Counters for a Node
- Display Data Counters for a Node
- Display Low-Level Detailed Information for a Node
- Display Low-Level Detailed Information for a Port
- Map LIDs to GUIDs
- Perform Comprehensive Diagnostics for the Entire Fabric
- Perform Comprehensive Diagnostics for a Route
- Determine Changes to the InfiniBand Topology
- Determine Which Links Are Experiencing Significant Errors
- Check All Ports

### 15.1.1 Identify All Switches in the Fabric

You can use the ibswitches command to identify the Sun Network QDR InfiniBand Gateway Switches in the InfiniBand fabric in your Exalogic machine. This command displays the Global Unique Identifier (GUID), name, Local Identifier (LID), and LID mask control (LMC) for each switch. The output of the command is a mapping of GUID to LID for switches in the fabric.

On any command-line interface (CLI), run the following command:

# ibswitches

The output is displayed, as in the following example:

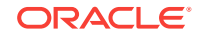

```
Switch : 0x0021283a8389a0a0 ports 36 "Sun DCS 36 QDR switch localhost" enhancedport 0 lid 15 lmc 0
```

Note:

The actual output for your InfiniBand fabric will differ from that in the example.

### 15.1.2 Identify All HCAs in the Fabric

You can use the *ibhosts* command to display identity information about the host channel adapters (HCAs) in the InfiniBand fabric in a subnet. This command displays the GUID and name for each HCA.

On the command-line interface (CLI), run the following command:

```
# ibhosts
```

The output is displayed, as in the following example:

```
Ca : 0x0003ba000100e388 ports 2 "nsn33-43 HCA-1"

Ca : 0x5080020000911310 ports 1 "nsn32-20 HCA-1"

Ca : 0x50800200008e532c ports 1 "ib-71 HCA-1"

Ca : 0x50800200008e5328 ports 1 "ib-70 HCA-1"

Ca : 0x50800200008296a4 ports 2 "ib-90 HCA-1"

.

.

#

*

*

*

*

*

*

*

*

* Note:
```

The output in the example is just a portion of the full output and varies for each InfiniBand topology.

## 15.1.3 Display the InfiniBand Fabric Topology

To understand the routing that happens within your InfiniBand fabric, the *ibnetdiscover* command displays the node-to-node connectivity. The output of the command is dependent upon the size of your fabric. You can also use this command to display the LIDs of HCAs.

On the command-line interface (CLI), enter the following command:

```
# ibnetdiscover
```

The output is displayed, as in the following example:

```
# Topology file: generated on Sat Apr 13 22:28:55 2002
#
# Max of 1 hops discovered
# Initiated from node 0021283a8389a0a0 port 0021283a8389a0a0
vendid=0x2c9
devid=0xbd36
```

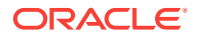

```
sysimgguid=0x21283a8389a0a3
switchguid=0x21283a8389a0a0(21283a8389a0a0)
Switch 36 "S-0021283a8389a0a0" # "Sun DCS 36 QDR switch localhost" enhanced port 0
lid 15 lmc 0
[23] "H-0003ba000100e388"[2](3ba000100e38a) # "nsn33-43 HCA-1" lid 14 4xQDR
vendid=0x2c9
devid=0x673c
sysimgguid=0x3ba000100e38b
caguid=0x3ba000100e388
Ca 2 "H-0003ba000100e388" # "nsn33-43 HCA-1"
[2](3ba000100e38a) "S-0021283a8389a0a0"[23] # lid 14 lmc 0 "Sun DCS 36 QDR switch
localhost" lid 15 4xQDR
```

```
Note:
```

The actual output for your InfiniBand fabric will differ from that in the example.

### 15.1.4 Display a Route Through the Fabric

You sometimes need to know the route between two nodes in the InfiniBand fabric. The *ibtracert* command can provide that information by displaying the GUIDs, ports, and LIDs of the nodes.On the command-line interface (CLI), run the following command:

```
# ibtracert slid dlid
```

where slid is the LID of the source node and dlid is the LID of the destination node in the fabric.

The output is displayed, as in the following example:

```
# ibtracert 15 14
#
From switch {0x0021283a8389a0a0} portnum 0 lid 15-15 "Sun DCS 36 QDR switch localhost
"
[23] -> ca port {0x0003ba000100e38a}[2] lid 14-14 "nsn33-43 HCA-1"
To ca {0x0003ba000100e388} portnum 2 lid 14-14 "nsn33-43 HCA-1"
#
```

For this example:

The route starts at switch with GUID 0x0021283a8389a0a0 and is using port 0. The switch is LID 15 and in the description, the switch host's name is Sun DCS 36 QDR switch localhost. The route enters at port 23 of the HCA with GUID 0x0003ba000100e38a and exits at port 2. The HCA is LID 14.

#### Note:

The actual output for your InfiniBand fabric will differ from that in the example.

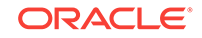
### 15.1.5 Display the Link Status of a Node

If you want to know the link status of a node in the InfiniBand fabric, run the <code>ibportstate</code> command to display the state, width, and speed of that node:

On the command-line interface (CLI), run the following command:

# ibportstate lid port

where lid is the LID of the node in the fabric, port is the port of the node.

The output is displayed, as in the following example:

# ibportstate 15 23

```
PortInfo:
# Port info: Lid 15 port 23
LinkState:....Active
PhysLinkState:....LinkUp
LinkWidthSupported:.....1X or 4X
LinkWidthEnabled:....1X or 4X
LinkWidthActive:.....4X
LinkSpeedSupported:.....2.5 Gbps or 5.0 Gbps or 10.0 Gbps
LinkSpeedEnabled:.....2.5 Gbps or 5.0 Gbps or 10.0 Gbps
LinkSpeedActive:.....10.0 Gbps
Peer PortInfo:
# Port info: Lid 15 DR path slid 15; dlid 65535; 0,23
LinkState:....Active
PhysLinkState:....LinkUp
LinkWidthSupported:.....1X or 4X
LinkWidthEnabled:.....1X or 4X
LinkWidthActive:.....4X
LinkSpeedSupported:.....2.5 Gbps or 5.0 Gbps or 10.0 Gbps
LinkSpeedEnabled:.....2.5 Gbps or 5.0 Gbps or 10.0 Gbps
LinkSpeedActive:.....10.0 Gbps
#
```

#### Note:

The actual output for your InfiniBand fabric will differ from that in the example.

### 15.1.6 Display Counters for a Node

To help ascertain the health of a node in the fabric, use the perfquery command to display the performance, error, and data counters for that node:

On the command-line interface (CLI), enter the following command:

# perfquery lid port

where lid is the LID of the node in the fabric, and port is the port of the node.

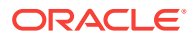

#### Note:

If a port value of 255 is specified for a switch node, the counters are the total for all switch ports.

For example:

Note:

The output in the example is just a portion of the full output.

### 15.1.7 Display Data Counters for a Node

To list the data counters for a node in the fabric, use the *ibdatacounts* command.

On the command-line interface (CLI), enter the following command:

```
# ibdatacounts lid port
```

where lid is the LID of the node in the fabric, and port is the port of the node.

For example:

| 6048 |
|------|
| 6048 |
| 84   |
| 84   |
|      |

#### Note:

The actual output for your InfiniBand fabric will differ from that in the example.

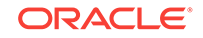

### 15.1.8 Display Low-Level Detailed Information for a Node

If intensive troubleshooting is necessary to resolve a problem, you can use the smpquery command to display very detailed information about a node in the fabric.

On the command-line interface (CLI), enter the following command:

# smpquery switchinfo lid

where lid is the LID of the node in the fabric.

#### For example:

| # smpquery switchinfo 15 |
|--------------------------|
| #                        |
| # Switch info: Lid 15    |
| LinearFdbCap:49152       |
| RandomFdbCap:0           |
| McastFdbCap:4096         |
| LinearFdbTop:16          |
| DefPort:0                |
| DefMcastPrimPort:255     |
| DefMcastNotPrimPort:255  |
| LifeTime:18              |
| StateChange:0            |
| LidsPerPort:0            |
| PartEnforceCap:32        |
| InboundPartEnf:1         |
| OutboundPartEnf:1        |
| FilterRawInbound:1       |
| FilterRawOutbound:1      |
| EnhancedPort0:1          |
| #                        |

# smpquery portinfo lid port

#### Note:

The actual output for your InfiniBand fabric will differ from that in the example.

### 15.1.9 Display Low-Level Detailed Information for a Port

If intensive troubleshooting is necessary to resolve a problem, you can use the smpquery command to display very detailed information about a port.

On the command-line interface (CLI), enter the following command:

# smpquery portinfo lid port

where lid is the LID of the node in the fabric.

For example:

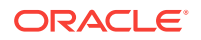

```
Lid:....0x0000
SMLid:....0x0000
CapMask:....0x0
DiagCode:.....0x0000
MkeyLeasePeriod:.....0
LocalPort:....0
LinkWidthEnabled:.....1X or 4X
LinkWidthSupported:.....1X or 4X
LinkWidthActive:.....4X
LinkSpeedSupported:.....2.5 Gbps or 5.0 Gbps or 10.0 Gbps
LinkState:....Active
PhysLinkState:....LinkUp
LinkDownDefState:....Polling
ProtectBits:....0
LMC:....0
SubnetTimeout:....0
RespTimeVal:....0
LocalPhysErr:.....8
OverrunErr:.....8
MaxCreditHint:.....85
RoundTrip:.....16777215
```

```
Note:
```

The actual output for your InfiniBand fabric will differ from that in the example, and it is just a portion of the full output.

### 15.1.10 Map LIDs to GUIDs

In the InfiniBand fabric in Exalogic machines, as a Subnet Manager and Subnet administrator, you may want to assign subnet-specific LIDs to nodes in the fabric. Often in the use of the InfiniBand commands, you must provide an LID to issue a command to a particular InfiniBand device.

Alternatively, the output of a command might identify InfiniBand devices by their LID. You can create a file that is a mapping of node LIDs to node GUIDs, which can help with administrating your InfiniBand fabric.

#### Note:

Creation of the mapping file is not a requirement for InfiniBand administration.

The following procedure creates a file that lists the LID in hexadecimal, the GUID in hexadecimal, and the node description:

1. Create an inventory file:

# osmtest -f c -i inventory.txt

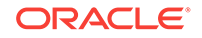

The inventory.txt file can be used for other purposes too, besides this procedure.

2. Create a mapping file:

```
# cat inventory.txt |grep -e '^lid' -e 'port_guid' -e 'desc' |sed 's/^lid/
\nlid/'> mapping.txt
```

**3.** Edit the latter half of the mapping.txt file to remove the nonessential information. The content of the mapping.txt file looks similar to the following:

```
lid 0x14
port_guid 0x0021283a8620b0a0
# node_desc Sun DCS 72 QDR switch 1.2(LC)
lid 0x15
port_guid 0x0021283a8620b0b0
# node_desc Sun DCS 72 QDR switch 1.2(LC)
lid 0x16
port_guid 0x0021283a8620b0c0
# node desc Sun DCS 72 QDR switch 1.2(LC)
```

#### 💉 Note:

The output in the example is just a portion of the entire file.

### 15.1.11 Perform Comprehensive Diagnostics for the Entire Fabric

If you require a full testing of your InfiniBand fabric, you can use the *ibdiagnet* command to perform many tests with verbose results. The command is a useful tool to determine the general overall health of the InfiniBand fabric.

On the command-line interface (CLI), run the following command:

```
# ibdiagnet -v -r
```

The ibdiagnet.log file contains the log of the testing.

### 15.1.12 Perform Comprehensive Diagnostics for a Route

You can use the *ibdiagpath* command to perform some of the same comprehensive tests for a particular route.

On the command-line interface (CLI), run the following command:

# ibdiagpath -v -l slid dlid

where  ${\tt slid}$  is the LID of the source node in the fabric, and  ${\tt alid}$  is the LID of the destination node.

The  ${\tt ibdiagpath.log}$  file contains the log of the testing.

### 15.1.13 Determine Changes to the InfiniBand Topology

If your fabric has a number of nodes that are suspect, the <code>osmtest</code> command enables you to take a snapshot (inventory file) of your fabric and at a later time compare that file to the present conditions.

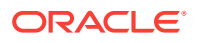

Note:

Although this procedure is most useful after initializing the Subnet Manager, it can be performed at any time.

Complete the following steps:

- 1. Ensure that Subnet Manager is initiated.
- 2. On the command-line interface (CLI), run the following command to take a snapshot of the topology:

# osmtest -f c

For example:

```
# osmtest -f c
Command Line Arguments
Done with args
Flow = Create Inventory
Aug 13 19:44:53 601222 [B7D466C0] 0x7f -> Setting log level to: 0x03
Aug 13 19:44:53 601969 [B7D466C0] 0x02 -> osm_vendor_init: 1000 pending
umadsspecified
using default guid 0x21283a8620b0f0
Aug 13 19:44:53 612312 [B7D466C0] 0x02 -> osm_vendor_bind: Binding to
port0x21283a8620b0f0
Aug 13 19:44:53 636876 [B7D466C0] 0x02 -> osmtest_validate_sa_class_port_info:
-----
SA Class Port Info:
base_ver:1
class_ver:2
cap_mask:0x2602
cap_mask2:0x0
resp_time_val:0x10
_____
OSMTEST: TEST "Create Inventory" PASS
#
```

 After an event, compare the present topology to that saved in the inventory file, as in the following example:

```
# osmtest -f v
Command Line Arguments
Done with args
Flow = Validate Inventory
Aug 13 19:45:02 342143 [B7EF96C0] 0x7f -> Setting log level to: 0x03
Aug 13 19:45:02 342857 [B7EF96C0] 0x02 -> osm_vendor_init: 1000 pending
umadsspecified
using default guid 0x21283a8620b0f0
Aug 13 19:45:02 351555 [B7EF96C0] 0x02 -> osm_vendor_bind: Binding to
port0x21283a8620b0f0
Aug 13 19:45:02 375997 [B7EF96C0] 0x02 -> osmtest_validate_sa_class_port_info:
------
SA Class Port Info:
base_ver:1
class_ver:2
cap_mask:0x2602
cap_mask2:0x0
resp_time_val:0x10
_____
```

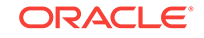

Note:

Depending on the size of your InfiniBand fabric, the output from the osmtest command could be tens of thousands of lines long.

### 15.1.14 Determine Which Links Are Experiencing Significant Errors

You can use the *ibdiagnet* command to determine which links are experiencing symbol errors and recovery errors by injecting packets.

On the command-line interface (CLI), run the following command:

# ibdiagnet -c 100 -P all=1

In this instance of the *ibdiagnet* command, 100 test packets are injected into each link and the -P all=1 option returns all counters that increment during the test.

In the output of the ibdiagnet command, search for the symbol\_error\_counter string. That line contains the symbol error count in hexadecimal. The preceding lines identify the node and port with the errors. Symbol errors are minor errors, and if there are relatively few during the diagnostic, they can be monitored.

#### Note:

According to the InfiniBand specification 10E-12 BER, the maximum allowable symbol error rate is 120 errors per hour.

In addition, in the output of the ibdiagnet command, search for the link\_error\_recovery\_counter String.

That line contains the recovery error count in hexadecimal. The preceding lines identify the node and port with the errors. Recovery errors are major errors and the respective links must be investigated for the cause of the rapid symbol error propagation.

Additionally, the ibdiagnet.log file contains the log of the testing.

**ORACLE**<sup>®</sup>

### 15.1.15 Check All Ports

To perform a quick check of all ports of all nodes in your InfiniBand fabric, you can use the <code>ibcheckstate</code> command.

On the command-line interface (CLI), run the following command:

```
# ibcheckstate -v
```

The output is displayed, as in the following example:

```
# Checking Switch: nodeguid 0x0021283a8389a0a0
Node check lid 15: OK
Port check lid 15 port 23: OK
Port check lid 15 port 19: OK
.
.
# Checking Ca: nodeguid 0x0003ba000100e388
Node check lid 14: OK
Port check lid 14 port 2: OK
## Summary: 5 nodes checked, 0 bad nodes found
## 10 ports checked, 0 ports with bad state found
#
```

#### Note:

The <code>ibcheckstate</code> command requires time to complete, depending upon the size of your InfiniBand fabric. Without the -v option, the output contains only failed ports. The output in the example is only a small portion of the actual output.

### 15.2 Control the InfiniBand Fabric

This section contains the following topics:

- Clear Error Counters
- Clear Data Counters
- Reset a Port
- Set Port Speed
- Disable a Port
- Enable a Port

### 15.2.1 Clear Error Counters

If you are troubleshooting a port, the perfquery command provides counters of errors occurring at that port. To determine if the problem has been resolved, you can reset all of the error counters to 0 with the ibclearerrors command.

On the command-line interface (CLI), run the following command:

```
# ibclearerrors
```

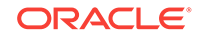

The output is displayed, as in the following example:

```
## Summary: 5 nodes cleared 0 errors
#
```

### 15.2.2 Clear Data Counters

When you are optimizing the InfiniBand fabric for performance, you might want to know how the throughput increases or decreases according to changes you are making to the fabric and Subnet Manager. The *ibclearcounters* command enables you to reset the data counters for all ports to 0.

On the command-line interface (CLI), run the following command:

```
# ibclearcounters
```

The output is displayed, as in the following example:

```
## Summary: 5 nodes cleared 0 errors
#
```

### 15.2.3 Reset a Port

You might need to reset a port to determine its functionality.

On the command-line interface (CLI), run the following command:

```
# ibportstate lid port reset
```

where lid is the LID of the node in the fabric, and port is the port of the node.

For example:

```
# ibportstate 15 23 reset
Initial PortInfo:
# Port info: Lid 15 port 23
LinkState:....Down
PhysLinkState:....Disabled
LinkWidthSupported:.....1X or 4X
LinkWidthEnabled:.....1X or 4X
LinkWidthActive:.....4X
LinkSpeedSupported:.....2.5 Gbps or 5.0 Gbps or 10.0 Gbps
LinkSpeedEnabled:.....2.5 Gbps or 5.0 Gbps or 10.0 Gbps
LinkSpeedActive:.....2.5 Gbps
After PortInfo set:
# Port info: Lid 15 port 23
LinkState:....Down
PhysLinkState:....Disabled
After PortInfo set:
# Port info: Lid 15 port 23
LinkState:....Down
PhysLinkState:....PortConfigurationTraining
```

### 15.2.4 Set Port Speed

You can manually set the speed of a single port to help determine symbol error generation. The *ibportstate* command can set the speed to 2.5, 5.0, or 10.0 GB/sec.

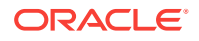

On the command-line interface (CLI), run the following command:

# ibportstate lid port speed <value>

where lid is the LID of the node in the fabric, port is the port of the node, and <value> is the speed you want to set.

#### Note:

Adding speed values enables either speed. For example, speed 7 is 2.5, 5.0, and 10.0 GB/sec.

For example:

```
# ibportstate 15 23 speed 1
Initial PortInfo:
# Port info: Lid 15 port 23
LinkSpeedEnabled:.....2.5 Gbps or 5.0 Gbps or 10.0 Gbps
After PortInfo set:
# Port info: Lid 15 port 23
LinkSpeedEnabled:.....2.5 Gbps
# ibportstate 15 23 speed 7
Initial PortInfo:
# Port info: Lid 15 port 23
LinkSpeedEnabled:.....2.5 Gbps
After PortInfo set:
# Port info: Lid 15 port 23
LinkSpeedEnabled:.....2.5 Gbps or 5.0 Gbps or 10.0 Gbps
#
```

### 15.2.5 Disable a Port

If a port is found to be problematic due to a bad cable connection or a physical damage to the connectors, you can disable the port.

On the command-line interface (CLI), run the following command:

# disableswitchport [--reason=reason] connector | ibdev port

where reason is the reason for disabling the port, Blacklist Or Partition. connector is the number of the QSFP connector (0A–15B). ibdev is the InfiniBand device name (Switch, Bridge-0-0, Bridge-0-1, Bridge-1-0, Bridge-1-1). port is the number of the port (1–36).

This hardware command disables a QSFP connector and port on the switch chip or a port on the BridgeX chips. The command addresses either the connector or the port on the switch chip or the BridgeX port.

The --reason option enables you to use a passphrase to lock the state of the port:

- Blacklist A connector and port pair are identified as being inaccessible because of unreliable operation.
- Partition A connector and port pair are identified as being isolated from the InfiniBand fabric.

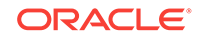

Both the Blacklist and Partition passphrases survive reboot. You unlock these passphrases using the enableswitchport command with the --reason option.

#### Note:

State changes made with the ibportstate command are not recognized by the disableswitchport, enableswitchport, Or listlinkup Commands.

The following example shows how to disable and blacklist connector 14A with the disableswitchport command.:

```
# disableswitchport --reason=Blacklist 14A
Disable Switch port 7 reason: Blacklist
Initial PortInfo:
# Port info: DR path slid 65535; dlid 65535; 0 port 7
LinkState:....Down
PhysLinkState:....Polling
LinkWidthSupported:.....1X or 4X
LinkWidthEnabled:....1X or 4X
LinkWidthActive:.....4X
LinkSpeedSupported:.....2.5 Gbps or 5.0 Gbps or 10.0 Gbps
LinkSpeedEnabled:.....2.5 Gbps or 5.0 Gbps or 10.0 Gbps
LinkSpeedActive:.....2.5 Gbps
After PortInfo set:
# Port info: DR path slid 65535; dlid 65535; 0 port 7
LinkState:....Down
PhysLinkState:....Disabled
#
```

#### Note:

After fixing the cable connection or any connector problems, you should enable the port.

### 15.2.6 Enable a Port

After fixing any connection- or connector-related problem related to a port, you should enable the port with the enableswitchport command.

On the command-line interface (CLI), run the following command:

enableswitchport [--reason=reason] connector | ibdev port

where reason is the reason for disabling the port, connector is the number of the QSFP connector (0A–15B), ibdev is the InfiniBand device name (Switch, Bridge-0-0, Bridge-0-1, Bridge-1-0, Bridge-1-1), and port is the number of the port (1–36).

For example:

```
# enableswitchport --reason=Blacklist 14A
Enable Switch port 7
Initial PortInfo:
# Port info: DR path slid 65535; dlid 65535; 0 port 7
```

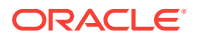

| LinkState:                                  | . Down                             |
|---------------------------------------------|------------------------------------|
| PhysLinkState:                              | Disabled                           |
| LinkWidthSupported:                         | .1X or 4X                          |
| LinkWidthEnabled:                           | .1X or 4X                          |
| LinkWidthActive:                            | . 4X                               |
| LinkSpeedSupported:                         | .2.5 Gbps or 5.0 Gbps or 10.0 Gbps |
| LinkSpeedEnabled:                           | .2.5 Gbps or 5.0 Gbps or 10.0 Gbps |
| LinkSpeedActive:                            | .2.5 Gbps                          |
| After PortInfo set:                         |                                    |
| <pre># Port info: DR path slid 65535;</pre> | dlid 65535; 0 port 7               |
| LinkState:                                  | Down                               |
| PhysLinkState:                              | Polling                            |
| #                                           |                                    |

### 15.3 For More Information

For more information about Sun Network QDR InfiniBand Gateway Switches, see the product documentation at the following URL:

http://download.oracle.com/docs/cd/E19671-01/index.html

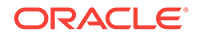

## 16 Use InfiniBand Partitions in Exalogic Physical Environments

This chapter describes how to use InfiniBand partitions for network isolation on Exalogic's InfiniBand fabric in the Exalogic physical environment.

#### Note:

If you are connecting your Exalogic machine to Oracle Exadata Database Machine on the same InfiniBand fabric, you must use the default partition for data traffic between Exalogic machine and Oracle Exadata Database Machine. In this scenario, if you wish to implement network isolation, you can configure IP subnets on the default IPoIB network interface.

In addition, see Important Notes for Combined Exalogic-Exadata Fabric Users for more information about using partitions in this scenario.

This chapter contains the following sections:

- Overview of Partitioning
- Understand Partition Keys
- Before You Begin
- Move from a Default Partition to a Custom Partition
- Create an IPoIB Partition and Adding Ports
- Delete a Partition
- Create a Partition for EoIB and Associating the pkey with a VNIC and VLAN
- Perform the Post-Configuration Steps
- Important Notes for Combined Exalogic-Exadata Fabric Users
- Partitioning Limitations

### 16.1 Overview of Partitioning

An InfiniBand partition defines a group of InfiniBand nodes that are allowed to communicate with one another. You can use InfiniBand partitions to increase security by implementing network isolation on Exalogic machine's InfiniBand fabric. In addition, you can associate InfiniBand nodes with specific VLANs.

An InfiniBand node can be a member of multiple partitions. When a packet arrives at a compute node, the partition key (*pkey*) of the packet is matched with the Subnet Manager configuration. This validation prevents a compute node from communicating with another compute node outside its partition.

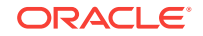

Based on your requirements, you can create additional partitions as follows:

Create a unique partition for Exalogic's private InfiniBand fabric by setting nondefault partition keys.

This scenario applies to both single rack and multiple Exalogic racks.

• Create Virtual LANs (VLANs) on the client access network for EoIB configuration by specifying nondefault partition keys.

VLAN tagging for a virtual network interface (VNIC) on the EoIB network is optional.

### **16.2 Understand Partition Keys**

A partition key (pkey) is a unique ID assigned to an InfiniBand partition. The pkey of the default partition is 0x7fff. When a pkey is created, it is a 15-bit number. After the membership type is set, the pkey value becomes a 16-bit number. The Most Significant Bit (MSB) of the 16-bit pkey value denotes the membership type. A limited member has a value of 0, and a full member has a value of 1.

A full member can communicate with both full and limited members of the partition. However, a limited member can only communicate with a full member.

When assigning a pkey value for a unique, nondefault partition, you should select a 15bit value. For example, 0x1234 with values from 0x0001 to 0x7fff. A total of 32767 pkeys are available. Do not assign pkeys that differ only in the MSB of their 16-bit numbers (for example, 0x8005 and 0x0005).

### 16.2.1 Guidelines for Managing pkey Allocation in a Hybrid Rack

The term *hybrid rack* denotes an Exalogic machine on which half the compute nodes are in a physical configuration and the other half constitutes a virtualized data center. For more information about hybrid racks, see the *Exalogic Elastic Cloud Release Notes*.

On a hybrid Exalogic rack, Exalogic Control ensures that a unique pkey is assigned to each partition in the virtual environment. However, in the physical half of the rack, pkeys continue to be assigned manually, typically by the network administrator. The following guidelines will help ensure that the pkeys assigned manually to the partitions created in the physical half of a hybrid rack are different from those that Exalogic Control assigns automatically to partitions created in the virtual half of the rack.

1. Make a list (say, L1) of all the pkeys assigned to partitions that were created before the rack was converted to a hybrid configuration.

This set includes the pkey for the IPoIB-default partition (0x7fff) and pkeys for any nondefault partitions that were created in the physical configuration. Note that these pkeys are not guaranteed to be sequential, because they are assigned manually by administrators, who may be using different conventions for assigning pkeys to partitions. For example, for EoIB partitions, some administrators may follow the convention of assigning pkey values that match the VLAN IDs used for the EoIB networks.

2. Identify a list (say, L2) of pkeys to be assigned to partitions created in the physical half of the hybrid rack.

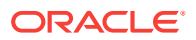

Select a list that is preferably near the upper end of the 0x0001–0x7ffe range. For example, if you identify 0x7000 to 0x7ffe as you range, you can create up to 4096 partitions. We recommend the upper end, because Exalogic Control assigns pkeys starting from lower end—that is, 0x0001.

- 3. In this list (L2), mark or remove the pkeys that were assigned before the rack was converted to a hybrid configuration—that is, the L1 list you created earlier.
- 4. As you create partitions, select pkeys from only the predetermined list (L2) and keep track of the pkeys that you are assigning.

Such an approach provides a reasonable guarantee that pkeys assigned in the physical environment are different from the pkeys that Exalogic Control assigns in the virtual half of the rack.

After the Exalogic machine is converted to a hybrid rack, for every network (either IPoIB or EoIB) that you create in the virtual half of the hybrid rack, Exalogic Control automatically assigns a unique pkey, starting from 0x0001. While selecting an unused pkey for a new partition, Exalogic Control will skip any pkeys (both **L1** and **L2**) that are used for partitions in the physical half of the configuration. This way, every partition on the hybrid rack—regardless of whether it is on the physical or virtual part—will have a unique pkey.

### 16.3 Before You Begin

Before you can start creating unique InfiniBand partitions, you must complete the following tasks:

- 1. Verify the switch firmware version
- 2. Gather the port GUIDs of compute nodes and BridgeX ports of gateway switches
- 3. Identify the InfiniBand switches in your Exalogic machine's InfiniBand fabric and note down their IP addresses
- 4. Determine which InfiniBand switch is running the master Subnet Manager (SM)
- 5. Log in to the InfiniBand switch that is running the master Subnet Manager (SM)

### 16.3.1 Verify the Firmware of InfiniBand Switch

Ensure that the InfiniBand switches in your Exalogic machine are installed with firmware versions 2.0.4 or above. This requirement is mandatory.

## 16.3.2 Gather Port GUIDs of Compute Nodes and BridgeX Ports of Gateway Switches

Before creating an InfiniBand partition, you must identify the port GUIDs of Exalogic compute nodes that will be added to the partition. In addition, you must identify the BridgeX ports of the gateway switches that are connected to those Exalogic compute nodes.

#### Identifying Port GUIDs on Compute Nodes

To identify the port GUIDs on an Exalogic compute node, run the following command on the command line:

# ibstat

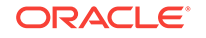

This command displays output, as in the following example:

```
CA 'mlx4_0'
     CA type: MT26428
     Number of ports: 2
     Firmware version: 2.9.1000
     Hardware version: b0
     Node GUID: 0x0021280001cef972
     System image GUID: 0x0021280001cef975
     Port 1:
         State: Active
         Physical state: LinkUp
         Rate: 40
         Base lid: 36
         LMC: 0
         SM lid: 5
         Capability mask: 0x02510868
         Port GUID: 0x0021280001cef973
         Link layer: IB
     Port 2:
         State: Active
         Physical state: LinkUp
         Rate: 40
         Base lid: 37
         LMC: 0
         SM lid: 5
         Capability mask: 0x02510868
         Port GUID: 0x0021280001cef974
         Link layer: IB
```

In the above example, Port GUID values are highlighted in a rectangle for illustration purposes only. The actual command does not highlight Port GUID. You must see the command output and note down the values for both InfiniBand ports on each compute node.

Alternatively, you can run the following command to display only GUIDs:

# ibstat | grep 'Port GUID:'

### 16.3.2.1 Identify BridgeX Ports on Gateway Switches

To identify the BridgeX ports on the gateway switches that are connected to your compute nodes, run the following command at the command prompt on each gateway switch that your compute node is connected to:

# showgwports

This command displays the BridgeX ports. Note down the values in the INTERNAL PORTS section of the output, as in the following example:

INTERNAL PORTS:

```
Device Port Portname PeerPort PortGUID LID IBState GWState
Bridge-0 1 Bridge-0-1 4 0x002128548062c001 0x0015 Active Up
Bridge-0 2 Bridge-0-2 3 0x002128548062c002 0x000d Active Up
Bridge-1 1 Bridge-1-1 2 0x002128548062c041 0x000f Active Up
Bridge-1 2 Bridge-1-2 1 0x002128548062c042 0x0010 Active Up
```

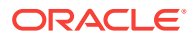

### 🖓 Tip:

In an Exalogic machine full rack, compute nodes 1 to 15 (start from the bottom of the rack) connect their InfiniBand port 1 to gateway switch1 and their InfiniBand port2 to gateway switch 2. Similarly, compute nodes 16 to 30 are connected to gateway switches 3 and 4.

### 16.3.3 Identify All InfiniBand Switches in the Fabric

To identify all InfiniBand switches (Sun Network InfiniBand Gateway Switch or Sun Datacenter InfiniBand Switch 36) running master or standby instances of Subnet Manager (SM) on the fabric, run the following command on any of the InfiniBand switches:

# ibswitches

This command displays the GUID, name, LID, and LMC for each switch. The output of the command is a mapping of GUID to LID for switches in the fabric.

### 16.3.4 Determine the SM Priority on an InfiniBand Switch

After identifying the InfiniBand switches and their IP addresses, you must log in to each of the switches and run the following command to identify the InfiniBand switch where the master Subnet Manager (SM) is running:

# getmaster

This command displays output, as shown in the following example:

```
Local SM enabled and running
20111122 08:45:02 Master SubnetManager on sm lid 11 sm guid 0x21283bad45c0a0 : SUN
IB QDR GW switch el01gw04 10.10.10.10
```

### 16.3.5 Log In to the InfiniBand Switch That Runs Master SM

After identifying the InfiniBand switch where master SM is running, log in to the ILOM shell for the InfiniBand switch as the ILOM administrator (ilom-admin). After logging in, run the show /SYS/Fabric\_Mgmt command to log in to the restricted Linux shell. To view a list of available commands, you can run the help all command.

### 16.4 Move from a Default Partition to a Custom Partition

Moving from a configuration that does not use InfiniBand partitions (that is, uses the default partition only) to a configuration with partitions involves the following steps:

Making all Exalogic compute nodes limited members of the default partition

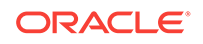

Note:

By default, all Exalogic compute nodes are full members of the default partition.

Disabling IPoIB on the default partition

#### Note:

Do not complete this step if your Exalogic machine is connected to Oracle Exadata Database Machine on the same InfiniBand fabric.

See the following example:

- 1. Run the following command to start the process:
  - # smpartition start
- 2. Run the following command:
  - # smpartition list modified
- **3.** Run the following command to make Exalogic compute nodes limited members of the default partition and to disable IPoIB on the default partition:
  - # smpartition modify -n Default -port ALL\_CAS -m limited -flag

### 16.5 Create an IPoIB Partition and Adding Ports

In this example procedure, you are creating a unique, non-default partition named myIPoIB for network isolation on Exalogic's private InfiniBand fabric by configuring a non-default partition key (pkey) value 0x005.

To do so, complete the following steps:

- 1. Log in to the InfiniBand switch where master SM is running. For more information, see Before You Begin.
- 2. To start the configuration process, run the following command:

# smpartition start

- 3. Create the myIPoIB partition with the pkey 0x005 with full membership by running the following command:
  - # smpartition create -n myIPoIB -pkey 0x8005 -m full -flag ipoib
- Run the following command to add the compute node port GUIDs, which you noted down in Gather Port GUIDs of Compute Nodes and BridgeX Ports of Gateway Switches, to the myIPoIB partition.

```
# smpartition add -n myIPoIB -port portGUID1 portGUID2
```

In this example, portGUID1 and portGUID2 are the ports that you want to add to the partition. This command example shows a few port entries only. You can add as many ports as necessary. An example port value is 0021280001cef8e3.

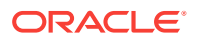

5. If you intend to use the partition for creating vNICs, run the following command to add the gateway switch's BridgeX ports to the myIPoIB partition; otherwise, proceed to the next step. The gateway switch's BridgeX ports were noted down in Gather Port GUIDs of Compute Nodes and BridgeX Ports of Gateway Switches.

```
# smpartition add -n myIPoIB -port BridgeXPort1 BridgeXPort2 BridgeXPort3
BridgeXPort4
```

In this example, BridgeXPort1, BridgeXPort2, BridgeXPort3, and BridgeXPort4 are the BridgeX ports that you want to add to the partition.

- 6. Follow these steps to add the ibp0 and the ibp1 network device port GUIDs to the partition:
  - a. SSH to the storage appliance and run the following commands to determine the port GUID of the ibp0 network device:

```
:> configuration
:configuration > net
:configuration net> devices
:configuration net devices> select ibp0
:configuration net devices ibp0> show
Properties:
    speed = 32000 Mbit/s
        up = true
        active = false
        media = Infiniband
        factory_mac = not available
        port = 1
        guid = 0x212800013e8fbf
configuration net devices ibp0> done
```

- **b.** Repeat the previous step with select ibp1 to determine the port GUID of the ibp1 device.
- c. Run the following command to add storage appliance GUIDs to the myIPoIB partition:

```
# smpartition add -n myIPoIB -port ibp0GUID ibp1GUID
```

7. Run the following command to view the changed partition configuration:

# smpartiiton list modified

This command displays the new partition with its pkey, ports added to the partition, and membership type.

8. Run the following command to confirm the partition configuration:

# smpartition commit

- **9.** Create interfaces for the ibp0 and the ibp1 network devices and bond them by running these steps:
  - a. Log in to the Browser User Interface (BUI) of the storage appliance in your Exalogic machine.
  - b. Under the Configuration tab, select Network.
  - c. Create a new datalink with the following properties by dragging **ibp0** under Devices to the Datalinks column to:

i. In the Name field, enter ibp0.8005, where 8005 is the partition key.

ii. In the **Partition Key** field, enter the partition key specified for the partition.

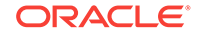

iii. Set the Link Mode as Connected Mode.

- d. Create a datalink for **ibp1** called ibp1.8005 by performing Step Gather Port GUIDs of Compute Nodes and BridgeX Ports of Gateway Switches.
- e. Create an interface for the ibp0 network device with the following properties by dragging the ibp0.8005 datalink to the interfaces column:

i. In the **Name** field, enter ib0.8005, where 8005 is the partition key.

ii. In the Configure with field, select Static Address List.

iii. Enter the IPv4 Address/Mask as 0.0.0.0/8.

- f. Create an interface for **ibp1** called ib1.8005 by performing Step Gather Port GUIDs of Compute Nodes and BridgeX Ports of Gateway Switches.
- **g.** Bond the interfaces by adding another interface. Click the plus button next to the Interfaces column and enter the following information:

i. In the **Name** field, enter a name that denotes the IB partition, such as IB\_IF\_8005.

ii. In the Configure with field, select Static Address List.

**iii.** Enter the **IPv4 Address/Mask** to configure as the Infiniband device. You can use any unused IP address. In this example, we will use 192.168.33.15/24.

iv. Check the IP MultiPathing Group box.

- The network must be configured on the compute node and the share mounted by following these steps:
  - a. SSH to a compute node that is a member of the partition as the root user.
  - **b.** Determine the active infiniband device by running the following commands on the compute node:
    - # ifconfig ib0
      # ifconfig ib1

The active device will have non-zero Rx/Tx bytes.

**c.** Configure the network for the active device by running the following commands:

```
# echo 0x8005 > /sys/class/net/ib0/create_child
# ifconfig -a | grep -A6 8005
ib0.8005 Link encap:InfiniBand HWaddr 80:50:05:4C:FE:
80:00:00:00:00:00:00:00:00:00:00:00:00
BROADCAST MULTICAST MTU:2044 Metric:1
RX packets:0 errors:0 dropped:0 overruns:0 frame:0
TX packets:0 errors:0 dropped:0 overruns:0 carrier:0
collisions:0 txqueuelen:256
RX bytes:0 (0.0 b) TX bytes:0 (0.0 b)
```

# ifconfig ib0.8005 192.168.33.15

- d. Unmount any mounted shares using the umount command.
- e. Mount the share from the remote device. Use the IP specified in the configuration step. In our example we used 192.168.33.15.

# mount 192.168.33.15:/export/share\_name /mnt/share\_name

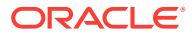

f. Repeat the previous steps for all compute nodes that are members of the partition.

### 16.6 Delete a Partition

You can delete a non-default partition by running the following command:

# smpartition delete -n myIPoIB

This command deletes the myIPOIB partition.

Note:

Do not attempt to delete the default partition.

# 16.7 Create a Partition for EoIB and Associating the pkey with a VNIC and VLAN

You can create a partition for EoIB (both inbound and outbound) and associate the partition's pkey with a VLAN and VNIC on the edge network.

#### Note:

The port GUID values, MAC addresses, VLAN IDs, compute node names, gateway switch names, and Ethernet connector names used in this procedure are examples only.

**1.** At the command prompt on one of the gateway switches, run the following command:

el01gw04# listlinkup | grep Bridge

The following is an example of the output of the lislinkup command:

```
Connector 0A-ETH Present
Bridge-0 Port 0A-ETH-1 (Bridge-0-2) up (Enabled)
Bridge-0 Port 0A-ETH-2 (Bridge-0-2) up (Enabled)
Bridge-0 Port 0A-ETH-3 (Bridge-0-1) up (Enabled)
Bridge-0 Port 0A-ETH-4 (Bridge-0-1) up (Enabled)
Bridge-0 Port 1A-ETH-1 (Bridge-1-2) down (Enabled)
Bridge-0 Port 1A-ETH-2 (Bridge-1-2) down (Enabled)
Bridge-0 Port 1A-ETH-3 (Bridge-1-1) up (Enabled)
Bridge-0 Port 1A-ETH-4 (Bridge-1-1) up (Enabled)
```

From this example, identify the uplinks. You can determine that you can use any of the following Ethernet connectors for creating a VNIC:

- 0A-ETH-1
- 0A-ETH-2

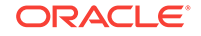

- OA-ETH-3
- 0A-ETH-4
- 1A-ETH-3
- 1A-ETH-4

#### Note:

This procedure uses 1A-ETH-3 as an example.

- 2. Determine GUIDs of the Exalogic compute node the requires the VNIC as follows:
  - a. On the compute node that requires the VNIC, log in as root, and run the ibstat command on the command line. For example, log in to el01cn01 as root.

#### Example:

```
el01cn01# ibstat
CA 'mlx4_0'
        CA type: MT26428
       Number of ports: 2
       Firmware version: 2.7.8100
       Hardware version: b0
       Node GUID: 0x0021280001a0a364
        System image GUID: 0x0021280001a0a367
        Port 1:
                State: Active
                Physical state: LinkUp
                Rate: 40
                Base lid: 120
                LMC: 0
                SM lid: 6
                Capability mask: 0x02510868
                Port GUID: 0x0021280001a0a365
                Link layer: IB
        Port 2:
                State: Active
                Physical state: LinkUp
                Rate: 40
                Base lid: 121
                LMC: 0
                SM lid: 6
                Capability mask: 0x02510868
                Port GUID: 0x0021280001a0a366
                Link layer: IB
```

In the output, information about two ports is displayed. Identify the GUID and Base lid of the port that you want to use for creating the VNIC.

For the example illustrated in this procedure, we will use the port with GUID 0x0021280001a0a366 and Base lid 121.

**b.** On the same compute node, run the following command to view information about all the active links in the InfiniBand fabric:

hostname# iblinkinfo.pl -R | grep hostname

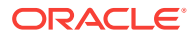

hostname is the name of the compute node. You can also specify the bonded IPoIB address of the compute node.

#### Example:

el01cn01# iblinkinfo.pl -R | grep el01cn01 65 15[ ] ==( 4X 10.0 Gbps Active/ LinkUp)==> 121 2[ ] "el01cn01 EL-C 192.168.10.29 HCA-1" (Could be 5.0 Gbps) 64 15[ ] ==( 4X 10.0 Gbps Active/ LinkUp)==> 120 1[ ] "el01cn01 EL-C 192.168.10.29 HCA-1" (Could be 5.0 Gbps)

From the output of the iblinkinfo command, note the switch lid value (65, in first column) associated with the Base lid of the compute node port that you noted earlier (121, in the first line):

3. Determine the gateway switch that corresponds to the switch lid 65 by running the ibswitches command, as in the following example:

#### Example:

```
el01cn01# ibswitches
Switch : 0x002128548042c0a0 ports 36 "SUN IB QDR GW switch el01gw03" enhanced
port 0 lid 63 lmc 0
Switch : 0x002128547f22c0a0 ports 36 "SUN IB QDR GW switch el01gw02" enhanced
port 0 lid 6 lmc 0
Switch : 0x00212856d0a2c0a0 ports 36 "SUN IB QDR GW switch el01gw04" enhanced
port 0 lid 65 lmc 0
Switch : 0x00212856d162c0a0 ports 36 "SUN IB QDR GW switch el01gw05" enhanced
port 0 lid 64 lmc 0
```

lid 65 corresponds to gateway switch el01gw04 with GUID 0x00212856d0a2c0a0.

4. Define a dummy MAC address in the following format:

last3\_octets\_of\_switchGUID : last3\_octets\_of\_computenode\_adminIP\_in\_hex\_format

#### Example:

GUID of switch: 00:21:28:56:d0:a2:c0:a0

Last three octets: a2:c0:a0

Administrative IP of the compute node that requires the VNIC: 192.168.1.1

Last three octets: 168.1.1 (in hexadecimal notation: a8:01:01)

MAC address: a2:c0:a0:a8:01:01

#### Note:

The dummy MAC address should be unique to the Exalogic network. Only even numbers are supported for the most significant byte of the MAC address (unicast). The above address is an example only.

- 5. Ensure that you have noted down all port GUIDs and BridgeX ports.
- 6. Log in to the InfiniBand switch where master SM is running. For more information, see Before You Begin.
- 7. Run the following command to start the configuration process:

# smpartition start

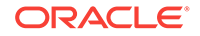

8. Run the following command to create a myEoIB partition with the pkey 0x005 with a full membership:

# smpartition create -n myEoIB -pkey 0x005 -m full

 Run the following command to add port GUIDs and BridgeX ports, which you noted down in Gather Port GUIDs of Compute Nodes and BridgeX Ports of Gateway Switches, to the myEOIB partition:

# smpartition add -n myEoIB -port port\_guid1 port\_guid2 bridgex\_port1 bridgex\_port2

Where port\_guid1, port\_guid2, bridgex\_port1, and bridgex\_port2 are the ports that you want to add to the partition. This command example shows a few port entries only. You can add as many ports as necessary. An example port value is 0021280001cef8e3.

**10.** Run the following command to view the changed partition configuration:

# smpartition list modified

This command displays the new partition with its pkey, ports added to the partition, and membership type.

**11.** Run the following command to confirm the partition configuration:

```
# smpartition commit
```

The myEoIB partition with 0x005 pkey is created.

12. Log in to the gateway switch interface as root, and run the following commands:

# createvlan 1A-ETH-3 -vlan 10 -pkey 0x005

Where 1A-ETH-3 is the Ethernet connector on the gateway switch, 10 is the VLAN identifier, and 0x005 is the partition key that you created earlier.

**13.** To verify, run the following command:

# showvlan

The following information is displayed:

 Connector/LAG
 VLN
 PKEY

 1A-ETH-3
 10
 0x005

 0A-ETH-1
 11
 ffff

- **14.** As root, log in to el01gw04 that you identified in Step 4. Use its IP address or host name to log in.
- 15. Upon login, run the following command to create a VNIC:

```
# createvnic 1A-ETH-3 -GUID 00212856d0a2c0a0 -mac a2:c0:a0:a8:01:01 -vlan 10 -
pkey 0x005
```

Where 1A-ETH-3 is the Ethernet connector, 00:21:28:56:d0:a2:c0:a0 is the GUID, a2:c0:a0:a8:01:01 is the dummy MAC address defined in Step 4, 10 is the VLAN identifier, and 0x005 is the partition key that you created earlier.

This example creates a VNIC, such as eth4 (on Oracle Linux) or eoib0 (on Oracle Solaris) associated with VLAN 10 associated with a partition with 0x005 as the pkey.

16. Run the following command to verify the VNICs:

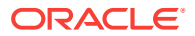

# showvnics

The following message is displayed:

#### **Tip:**

After creating the interfaces, you can run the *ifconfig* command with the -a option to verify the MAC address on the compute node. For example, to verify the new interface and its MAC address, run the following command on the Oracle Linux compute node for which the VNIC was created:

```
# ifconfig -a eth4
```

The output of this command shows the  ${\tt HWADDR},$  which is the MAC address you defined for the VNIC in Step 5.

**17.** On the compute node, run the following command to display the list of VNICs available on the compute node:

el01cn01# mlx4\_vnic\_info -1

This command displays the name of the new interface, as seen on the compute node, such as eth4. Note this ID.

**18.** Create another VNIC for the same compute node, but using a connector on a different gateway switch. Note the ethX ID of this VNIC too.

It is recommended that you configure the two EoIB interfaces as a bonded interface, such as bond1.

**19.** Create interface files for the VNICs on the compute node.

To ensure correct failover behavior, the name of the VNIC interface file and the value of the DEVICE directive in the interface file must *not* be based on the kernel-assigned ethx interface name (eth4, eth5, and so on). Instead, Oracle recommends that the interface file name and value of the DEVICE directive in the interface file be derived from the EPORT\_ID and IOA\_PORT values, as follows:

```
Note:
```

Any other unique naming scheme is also acceptable.

a. Run the following command to find the EPORT\_ID:

#mlx4\_vnic\_info -i ethX | grep EPORT\_ID

#### Example:

```
el01cn01#mlx4_vnic_info -i eth4 | grep EPORT_ID
EPORT_ID 331
```

ORACLE

Note the EPORT\_ID that is displayed, 331 in this example.

b. Run the following command to find the IOA\_PORT:

#mlx4\_vnic\_info -i ethX | grep IOA\_PORT

#### Example:

```
el01cn01#mlx4_vnic_info -i eth4 | grep IOA_PORT
IOA_PORT mlx4_0:1
```

Note the number after the colon (:) in the IOA\_PORT value that is displayed, in this case 1.

c. Build the interface file name and device name by using the following convention:

Interface file name: ifcfg-ethA\_B

Device name: ethA\_B

A is the EPORT\_ID, and B is the number after the colon (:) in the IOA\_PORT value.

#### Example:

Interface file name: ifcfg-eth331\_1

Device name: eth331\_1

In this example, 331 is the EPORT\_ID, and 1 is the value derived from the IOA\_PORT.

20. Create the interface file for the first VNIC, eth4 in the example, by using a text editor such as vi.

Save the file in the /etc/sysconfig/network-scripts directory.

#### Example:

```
# more /etc/sysconfig/network-scripts/ifcfg-eth331_1
DEVICE=eth331_1
BOOTPROTO=none
ONBOOT=yes
HWADDR=a2:c0:a0:a8:01:01
MASTER=bond1
SLAVE=yes
```

- Make sure that the name of the interface file (ifcfg-eth331\_1 in the example) is the name derived in step 19.
- For the DEVICE directive, specify the device name (eth331\_1 in the example) derived in step 19.
- For the HWADDR directive, specify the dummy MAC address created in step 4.
- 21. Create an interface file for the second VNIC, say eth5. Be sure to name the interface file and specify the DEVICE directive by using a derived interface name and not the kernel-assigned name, as described earlier. In addition, be sure to specify the relevant dummy MAC address for the HWADDR directive.
- 22. After creating the interface files, create the *ifcfg-bond1* file. If the file already exists, verify its contents.

#### Example:

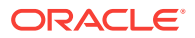

```
# more /etc/sysconfig/network-scripts/ifcfg-bond1
DEVICE=bond1
IPADDR=192.168.48.128
NETMASK=255.255.255.0
BOOTPROTO=none
USERCTL=no
TYPE=Ethernet
ONBOOT=yes
IPV6INIT=no
BONDING_OPTS="mode=active-backup miimon=100 downdelay=5000 updelay=5000"
GATEWAY=192.168.48.1
```

23. Restart the network services by running the following command:

# service network restart

24. Bring up the new bond1 interface using the ifup command.

You must also reboot the compute node for the changes to take effect.

### 16.8 Perform the Post-Configuration Steps

After creating a partition on the InfiniBand switch, you must create a child interface for the IPoIB interface on your Exalogic compute node.

For example, on the InfiniBand switch, if you defined a partition with  $_{\rm pkey}$  0x33, with IPoIB enabled, you must complete the following steps on a compute node with port 1 that is either full or limited member of that partition:

#### Note:

Even though the example uses port 1, you can create child interfaces for both ib0 and ib1 and bond them together on the partitioned network.

- 1. Log in as a root user.
- 2. Run the following commands on the command line:

# cd /sys/class/net/ib0

echo 0x8033 > create\_child

3. Run the following command to verify that the child interface was created:

# ifconfig ib0.8033

 Specify your setup for the child interface in an ibcfg-ib0.8033 file in the /etc/ sysconfig/networks-scripts directory. Note that it is .8033 even if it might be limited member.

# 16.9 Important Notes for Combined Exalogic-Exadata Fabric Users

Read the following notes if you are using partitions in a scenario where your Exalogic machine is connected to an Oracle Exadata Database Machine on the same InfiniBand fabric:

**ORACLE**<sup>®</sup>

- Oracle Exadata Database Machine currently uses the default InfiniBand partition only. Therefore, Oracle Exadata Database Machine nodes are full members of the default partition.
- If your Exalogic machine is connected to the Oracle Exadata Database Machine on the same InfiniBand fabric, ensure that all Exalogic compute nodes are limited members of the default partition. By default, all Exalogic compute nodes are full members of the default partition. To make an Exalogic compute node a limited member of the default partition, add the port GUIDs of the compute node as limited members of the default partition. In addition, ensure that IPoIB is enabled on the default partition.
- Exalogic nodes as limited members of the default partition will not be able to communicate with any other Exalogic node in the default partition. However, client access to Oracle Exadata Database Machine is provided via IPoIB in the default partition.
- You must disable Subnet Manager (SM) on all InfiniBand switches that are not using firmware 2.0.4 or above. Exalogic's InfiniBand switches use firmware versions 2.0.4 or above for partitioning support, and SM should run on one of Exalogic's InfiniBand switches.

### **16.10 Partitioning Limitations**

Consider the following limitations when creating non-default partitions:

- Once a new partition configuration is successfully committed using the smpartition command on the current master SM, the configuration is kept highly available among the defined set of SM instances. However, all Sun Network QDR InfiniBand Gateway Switches defined to have SM enabled (that is, defined by the smnodes command on each gateway switch) must be operational and able to communicate with the other smnodes gateway switches in order for any change in the partition configuration to take place.
- The limitation for number of partitions per end-port is a constraint defined by the various end-port implementations. For ConnectX2 and BridgeX, this limit is 128, which includes the default partition. Hence the maximum number of other partitions is 127. The CLI interface of the gateway switch does not verify this explicitly. However, if you specify partitions more than the maximum limit for any port (GUID), the SM only handles the maximum number of partitions and then logs a message.

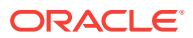

## 17 Monitoring the Exalogic Machine Using Oracle Enterprise Manager Ops Center

This chapter describes how to manage assets of an Exalogic machine in a physical configuration using a standalone Oracle Enterprise Manager 11g Ops Center installation that is external to Exalogic.

The information in this chapter is intended to be a reference model, to help you understand how an external, standalone installation of an Oracle product like Enterprise Manger Ops Center 11g or Enterprise Manager Cloud Control can be used to manage the assets in an Exalogic machine in a physical configuration.

- For more information about Enterprise Manager Ops Center 12c, the preferred product for hardware-level management, see the *Enterprise Manager Ops Center 12c documentation* at http://docs.oracle.com/cd/E27363\_01/index.htm.
- For more information about Enterprise Manager Cloud Control, see the Enterprise Manager Cloud Control 12c documentation at http://docs.oracle.com/cd/ E24628\_01/index.htm.

#### Note:

Exalogic virtual configurations include Exalogic Control, which provides the management and monitoring interface for Exalogic. The information in this chapter is relevant only for Exalogic physical configurations.

This chapter contains the following sections:

- Overview
- Key Features
- Prerequisites
- Accessing Oracle Enterprise Manager Ops Center Documentation
- Launching Oracle Enterprise Manager Ops Center
- Understanding the Workflow
- Managing Users and Roles
- Discovering and Managing Exalogic Machine Hardware
- Grouping Exalogic Machine Hardware Assets
- Viewing Exalogic Compute Nodes
- Viewing InfiniBand Switches
- Viewing the Storage Appliance
- Viewing the InfiniBand Fabric and Its Nodes

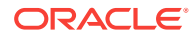

- About Problem Management
- Using Monitoring Profiles and Rules
- Using Reports in Oracle Enterprise Manager Ops Center
- Using Oracle Services in Oracle Enterprise Manager Ops Center

### 17.1 Overview

Oracle Enterprise Manager 11g Ops Center can optionally be used to monitor the following components in the Exalogic machine infrastructure:

- Exalogic compute nodes
- Storage appliance
- Sun Network QDR InfiniBand Gateway Switches
- Sun Datacenter InfiniBand Switch 36

Although Oracle Enterprise Manager is optional in the Exalogic machine environment, Oracle recommends that you use Oracle Enterprise Manager Ops Center to monitor the hardware components of the Exalogic machine.

### 17.2 Key Features

Oracle Enterprise Manager 11g Ops Center supports the following key features in the Exalogic machine environment:

- Hardware lifecycle management
- InfiniBand fabric views and Ethernet network view
- Console access to launch the browser user interface for managing the storage appliance and the InfiniBand switches
- Serial console access to the service processors of compute nodes, switches, and storage appliance
- Integration with Oracle Services
- Problem management for the storage appliance

#### Note:

The storage appliance has the ability to create service requests when it detects a problem condition. When the appliance is running in the Oracle Enterprise Manager Ops Center environment, Ops Center also detects the problem condition and creates an alert. You can use this feature of Ops Center to report all problems.

In addition, Oracle Enterprise Manager Ops Center supports bare metal provisioning, discovery of hardware assets, patch automation, import of firmware images, creation policies, and firmware upgrade for the hardware components of an Exalogic machine.

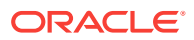

### **17.3 Prerequisites**

The following are the prerequisites for using Oracle Enterprise Manager Ops Center:

• Installing and configuring Oracle Enterprise Manager Ops Center outside of the Exalogic machine

You must connect the system that you installed Oracle Enterprise Manager Ops Center on to the Exalogic machine's Ethernet network either directly to the switch in the rack or to a datacenter switch carrying that network.

For information about installing Oracle Enterprise Manager Ops Center, see the following URL:

http://download.oracle.com/docs/cd/E11857\_01/nav/management.htm

#### Note:

After installing Oracle Enterprise Manager Ops Center, you can deploy the enterprise controller and proxy controllers on the same machine.

For more information about site preparation and installation, see the "Site Preparation" and "Installation" sections in the Oracle Enterprise Manager Ops Center documentation.

• Verifying the IP addresses assigned to each of the management and data interfaces on the hardware components of the Exalogic machine

# 17.4 Accessing Oracle Enterprise Manager Ops Center Documentation

You can access Oracle Enterprise Manager Ops Center documentation at the following URL:

http://docs.oracle.com/cd/E11857\_01/nav/management.htm

### 17.5 Launching Oracle Enterprise Manager Ops Center

When you launch Oracle Enterprise Manager Ops Center in a web browser, the login page is displayed.

After successful login, the home page is displayed, as in Figure 17-1.

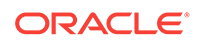

| 48 1 🖦 5 🛛 🔊 0                                                                                                    | A) 0                                                                                                    | All Assets                                                                                                    |
|----------------------------------------------------------------------------------------------------|----------------------------------------------------------------------------------------------------|----------------------------------------------------------------------------------------------------|
| Navigation                                                                                                    | 💽 All Assets                                                                                                    | 📑 📼 完 💿 🕞 Actions                                                                                                    |
| Assets     Assets     Al Assets     Al Assets     Computational Line     Computational Line     Computational Line                                                                                                    | Daskboard         Kanaged Assets         Undexnifed Assets           Asset Summary         Imaged Asset Summary         Imaged Asset Summary           Imaged Asset Summary         Imaged Asset Summary         Imaged Asset Summary           Imaged Asset Summary         Imaged Asset Summary         Imaged Asset Summary           Imaged Asset Summary         Imaged Asset Summary         Imaged Asset Summary           Imaged Asset Summary         Imaged Asset Summary         Imaged Asset Sumpary           Imaged Asset Summary         Imaged Asset Summary         Imaged Asset Sumpary           Imaged Asset Summary         Imaged Asset Summary         Imaged Asset Sumpary           Imaged Asset Summary         Imaged Asset Summary         Imaged Asset Summary           Imaged Asset Summary         Imaged Asset Summary         Imaged Asset Summary           Imaged Asset Summary         Imaged Asset Summary         Imaged Asset Summary           Imaged Asset Summary         Imaged Asset Summary         Imaged Asset Summary           Imaged Asset Summary         Imaged Asset Summary         Imaged Asset Summary           Imaged Asset Summary         Imaged Asset Summary         Imaged Asset Summary           Imaged Asset Summary         Imaged Asset Summary         Imaged Asset Summary           Imaged Asset Summary         Imaged Asset Summ | Create Group<br>Create Group<br>Cr |
| ComputeItode2-tion     ComputeItode3     ComputeItode3     ComputeItode3     ComputeItode3     ComputeItode3     ComputeItode5     ComputeItode5     ComputeItode5     ComputeItode5     ComputeItode5     ComputeItode5     ComputeItode5     ComputeItode5     ComputeItode5     ComputeItode5 | 3<br>15<br>10<br>10<br>10<br>10<br>10<br>10<br>10<br>10<br>10<br>10<br>10<br>10<br>10                                                                                                    | Register Assets<br>vil) Launch Ny Oracle Support                                                                                                    |
| Plan Management     Libraries     Reports                                                                                                    | Top 10 Smart Groups     Jervers     servers     servers     servers     servers     servers     servers                                                                                                    | ×                                                                                                    |
| Managed Networks     Administration                                                                                                    | off         Operating System           SOLE         Operating System           Other Saves         Enterprise Linux           Other Saves         Revise Enterprise Linux           Enterprise Linux         Other Saves                                                                                                    |                                                                                                    |

Figure 17-1 Oracle Enterprise Manager Home Page

### 17.6 Understanding the Workflow

Figure 17-2 illustrates the workflow for the management of Exalogic machine hardware components using Oracle Enterprise Manager Ops Center.

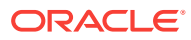

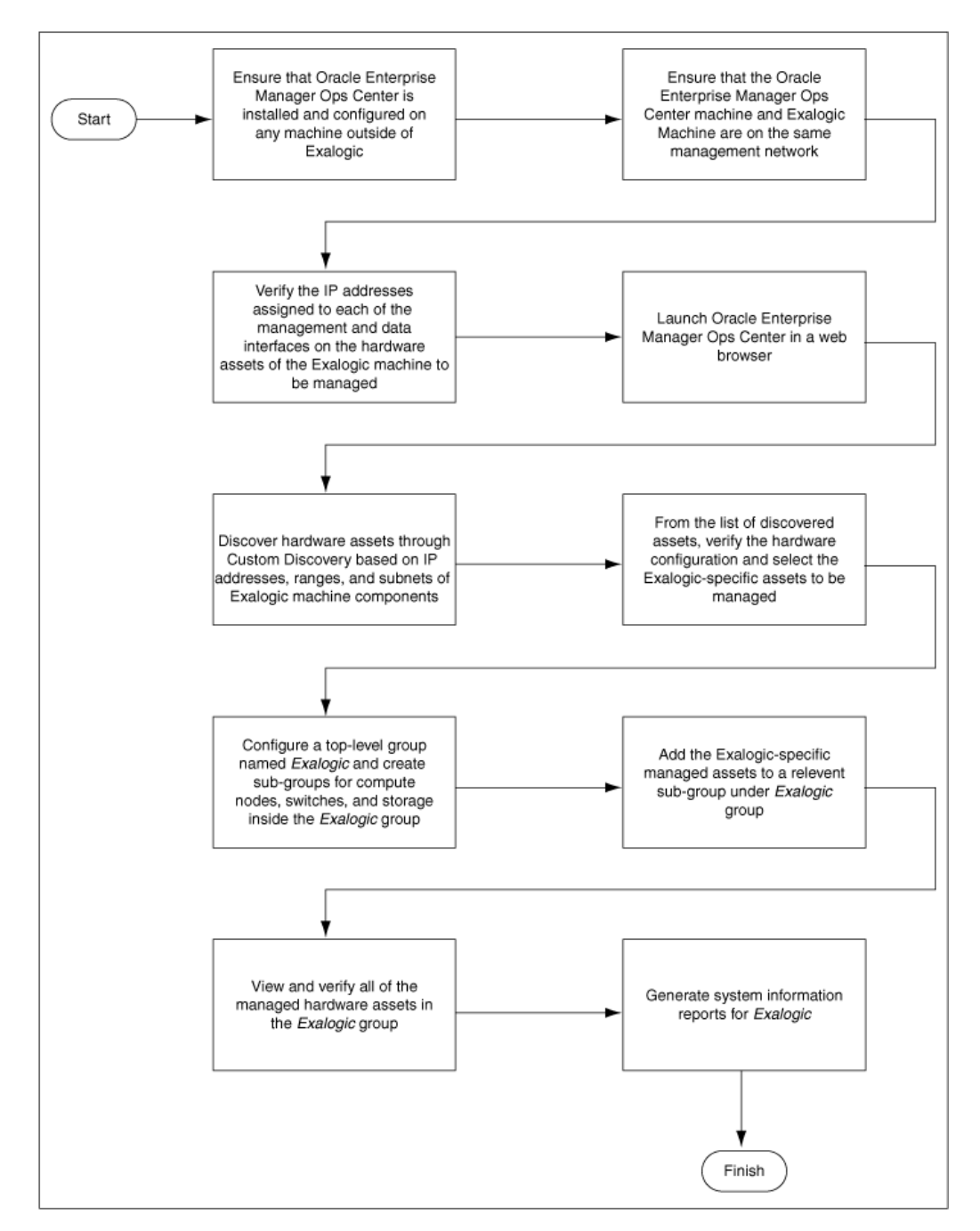

## Figure 17-2 Management of Exalogic Machine Hardware Using Oracle Enterprise Manager Ops Center

### 17.7 Managing Users and Roles

You can add users to Oracle Enterprise Manager Ops Center from the local authentication subsystem of the Enterprise Controller's operating system. Each user can be given a different role which grants or denies access to the different functions of Oracle Enterprise Manager Ops Center. You can view the existing Users from the

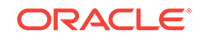

**Users** tab of the **Administration** section. You can view the Roles of existing users from the **Roles** tab of the **Administration** section.

#### Note:

For more information about User and Role management in Enterprise Manager Ops Center, see the "User and Role Management" topic in the Administration section in the Oracle Enterprise Manager Ops Center 11g documentation. This topic describes the following tasks:

- Adding a user
- Deleting a user
- Roles and authorizations
- Assigning a role
- Configuring a notification profile
- Deleting a notification profile

### 17.8 Discovering and Managing Exalogic Machine Hardware

This section describes how to discover and manage the hardware components of the Exalogic machine. For a list of the hardware components managed by Oracle Enterprise Manager Ops Center, see Overview.

To discover and manage Exalogic hardware:

1. On the Oracle Enterprise Manager Ops Center home page, click **Custom Discovery** on the **Actions** panel.

The following screen is displayed.

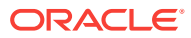

| Custom Asset Criteria                                                                                                    | ı Table                                                                                                    |                                                                                                  |                                           |
|----------------------------------------------------------------------------------------------------|----------------------------------------------------------------------------------------------------|--------------------------------------------------------------------------------------------------|-------------------------------------------|
| i / 🗙                                                                                                    |                                                                                                    |                                                                                                  |                                           |
| Criteria Name 👞                                                                                                    | IP Addresses                                                                                                    | Hostnames                                                                                        | Discovery Criteria Summary                |
| AR                                                                                                    | 129.148.53.121                                                                                                    |                                                                                                  | SVCTAG ; SSH=root                         |
| B GW                                                                                                    | 129.148.53.34                                                                                                    |                                                                                                  | SVCTAG ; SSH=ilom-admin ; IPMI=ilom-admin |
| LOM                                                                                                    | 10.8.25.140                                                                                                    |                                                                                                  | SVCTAG ; SSH=root ; IPMI=root             |
| OEL OS                                                                                                    | 129.148.53.123-129.148.5                                                                                                    | 3.130                                                                                            | SVCTAG ; SSH=root                         |
|                                                                                                    |                                                                                                    | SQuebero                                                                                         | SVCTAC - SSH-root                         |
| Specify Asset Discov                                                                                                    | ery Criteria                                                                                                    | spsuevou                                                                                         | SYCKY, SCHOOL                             |
| Specify Asset Discov                                                                                                    | <b>ery Criteria</b><br>Meuse [1] Seve password II                                                                                            | spsueves                                                                                         |                                           |
| Specify Asset Discov<br>Seve Cancel<br>Discovery Criteria<br>OSeve orbenia for ful<br>NOTE:Saving the passy<br>Note that the passwor<br>Discovery Criteria Nam | ery Criteria<br>une use []] Save password i<br>word lets you re-run the criteria with<br>d will still be saved in the discovered a<br>e:     | n otheria<br>but re-entering the password each time.<br>assets to be used for asset monitoring p | urposes.                                  |
| Specify Asset Discov                                                                                                    | ery Criteria<br>ure use [] Save beschold i<br>word lets you re-run the criteria withd<br>d will still be saved in the discovered a<br>e:<br> | n criteria<br>sets to be used for asset monitoring p                                             | urposes.                                  |

#### Figure 17-3 Custom Asset Discovery Screen

- 2. In the Custom Asset Criteria Table section, click the **New Criteria** icon to define new discovery criteria. The Specify Asset Discovery Criteria section in Figure 17-3 is enabled. You must define discovery criteria for the following assets in your Exalogic machine individually:
  - Compute Nodes
  - Storage appliance
  - Sun Network QDR InfiniBand Gateway Switches
  - Sun Datacenter InfiniBand Switch 36

#### Note:

This switch is used in multirack configuration scenarios only. It is not connected in a Exalogic machine single rack configuration.

- **3.** For each of the above asset categories, in the Specify Asset Discovery Criteria section, enter the following:
  - A name for the criteria

#### Note:

For example, you can enter ComputeNode for the compute nodes' discovery criteria, Storage for the storage appliance's discover criteria, Gateway for the gateway switches' discovery criteria.

IP addresses, ranges, or subnets

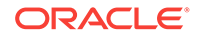

#### Note:

In this field, enter the IP addresses or ranges assigned to your Exalogic machine components.

Host names

#### Note:

In this field, enter the host names, if any, assigned to your Exalogic machine components.

 After setting the discovery criteria for each of the Exalogic machine asset categories, name and save the criteria. You can check Save Criteria for Future Use to save the criteria for future use.

#### Note:

You can launch the discoveries all at once by multiple selection of the saved criteria.

5. Click Discover Assets.

When the assets are discovered, they are listed under the **Available to be Managed Assets** tab on the home page.

6. To add assets to the Assets panel, click the **Available to be Managed Assets** tab, select the assets, and click the **Managed Assets** icon. The selected asset is now listed under the **Managed Assets** tab on the home page.

#### Note:

In addition to discovering hardware assets, you may discover operating systems running on the host compute nodes.

### 17.9 Grouping Exalogic Machine Hardware Assets

This section describes how to group the Exalogic-specific managed assets to reflect their physical containment hierarchy.

It contains the following topics:

- Prerequisites
- Creating the Exalogic Top-Level Group
- Creating a Sub-Group for Exalogic Compute Nodes
- Creating a Sub-Group for the Storage Appliance

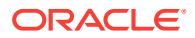
- Creating a Sub-Group for InfiniBand Switches
- Adding Assets to a Group

#### 17.9.1 Prerequisites

Before grouping Exalogic-specific managed assets, ensure that all Exalogic-specific hardware assets, such as compute nodes, storage appliance, and network switches are discovered and managed. However, you can extend or modify the groups at any time. For more information, see Discovering and Managing Exalogic Machine Hardware.

In addition, verify that all Exalogic-specific assets are listed under **Managed Assets**, as shown in the example (Figure 17-9).

#### 17.9.2 Creating the Exalogic Top-Level Group

To create a top-level group for Exalogic machine assets, complete the following steps:

- 1. On the right navigation pane named **Actions**, click **Create Group** under **Organize**. The Configure/Modify Group screen is displayed.
- In the Configure Group screen, in the Group Name field, enter a name for the new Exalogic group. For example, enter Exalogic. Enter a description in the Description field. Select the Top Level (Root) option as Location. See Figure 17-4.

| Steps Help                 | Configure Grou         | <b>I</b> P                                                       |                   |                                                                                        |
|----------------------------|------------------------|------------------------------------------------------------------|-------------------|----------------------------------------------------------------------------------------|
| Configure Group<br>Summary | Enter the required inf | ormation to create a group.                                      |                   |                                                                                        |
|                            | * Group Name:          | Exalogic                                                         | Location:         | Top Level(Root)                                                                        |
|                            | Description:           | Group of hardware assets in<br>Exalogic Machine to be<br>managed | Advanced Options: | Inside a user-defined Group/Subgroup     Configure group rules     Configure subgroups |
|                            |                        |                                                                  |                   | Preview group before creation                                                          |
|                            |                        |                                                                  |                   |                                                                                        |
|                            |                        |                                                                  |                   |                                                                                        |
|                            |                        |                                                                  |                   |                                                                                        |
|                            |                        |                                                                  |                   |                                                                                        |
|                            |                        |                                                                  |                   |                                                                                        |

#### Figure 17-4 Configure Group

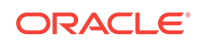

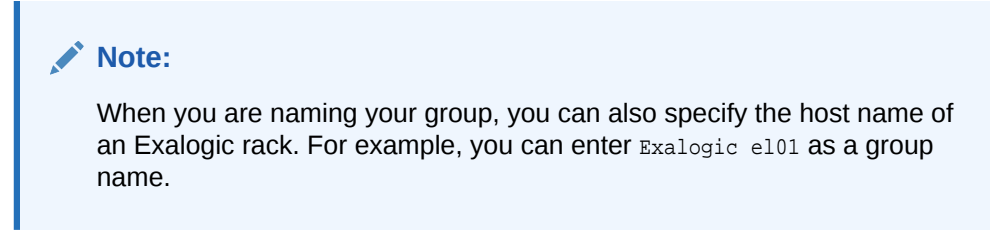

**3.** After entering the group information and selecting the location, click **Next**. The Summary screen is displayed, as in Figure 17-5.

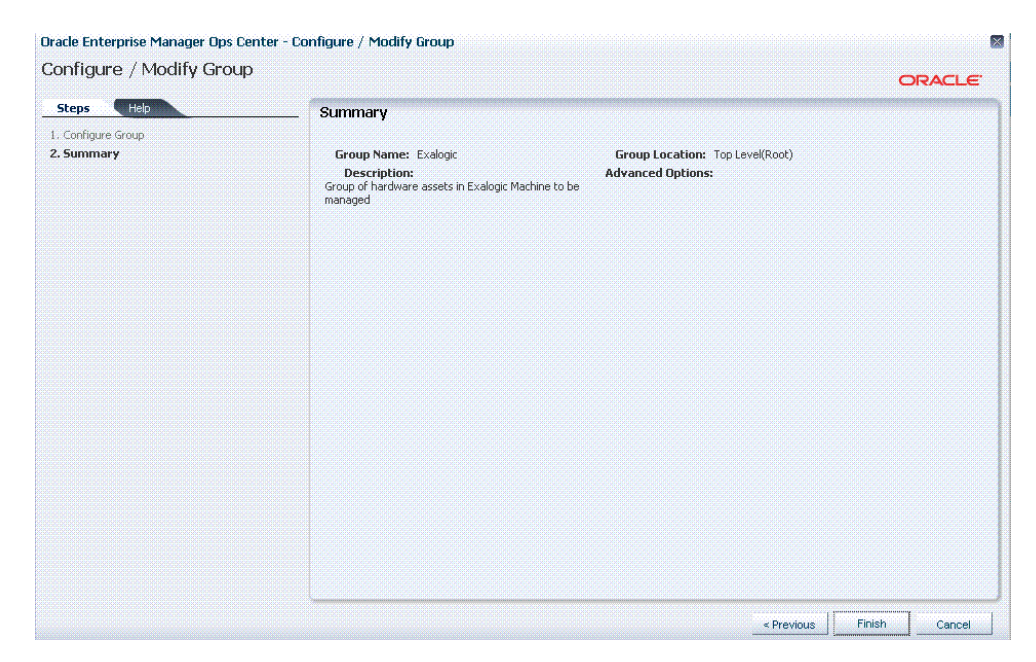

#### Figure 17-5 Group Summary Screen

4. On the Summary screen, click **Finish**. The Exalogic group is created at the toplevel (root).

#### 17.9.3 Creating a Sub-Group for Exalogic Compute Nodes

After creating a top-level group for the Exalogic machine, you can create a sub-group for Exalogic compute nodes as follows:

- 1. On the right navigation pane named **Actions**, click **Create Group** under **Organize**. The Configure/Modify Group screen is displayed.
- 2. In the Configure Group screen, in the Group Name field, enter a name for the new Exalogic group. For example, enter ComputeNodes. Enter a description in the Description field. Select the Inside a user-defined Group/Subgroup option as Location. In the Group Selection Panel, select the Exalogic top-level group that you created in Creating the Exalogic Top-Level Group. The Configure Group screen should be similar to Figure 17-6.

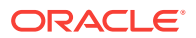

| steps Help                 | Configure Grou         | φ                           |                   |                               |
|----------------------------|------------------------|-----------------------------|-------------------|-------------------------------|
| Configure Group<br>Summary | Enter the required inf | ormation to create a group. |                   |                               |
|                            | * Group Name:          | ComputeNodes                | Location:         | O Top Level(Root)             |
|                            |                        |                             |                   |                               |
|                            | Description:           | Group of compute nodes in   | Advanced Options: | Configure group rules         |
|                            |                        | Exalogic Machine            |                   | Configure subgroups           |
|                            |                        |                             |                   | Preview group before creation |
|                            | Group Location 9       | election Panel              |                   |                               |
|                            |                        |                             | Heterogene        | aousGroup                     |
|                            |                        |                             |                   |                               |
|                            |                        |                             |                   |                               |
|                            |                        |                             |                   |                               |
|                            |                        |                             |                   |                               |
|                            |                        |                             |                   |                               |
|                            |                        |                             |                   |                               |
|                            |                        |                             |                   |                               |
|                            |                        |                             |                   |                               |

#### Figure 17-6 Configure Sub-Group for Compute Nodes

- **3.** After entering the sub-group information and selecting the group location, click **Next**. The Summary screen is displayed.
- 4. On the Summary screen, click Finish. The ComputeNodes sub-group is created under the Exalogic group.

#### 17.9.4 Creating a Sub-Group for the Storage Appliance

After creating a top-level group for the Exalogic machine, you can create a sub-group for the storage appliance, which is included in the Exalogic machine.

You can create a sub-group for this storage appliance as follows:

- 1. On the right navigation pane named **Actions**, click **Create Group** under **Organize**. The Configure/Modify Group screen is displayed.
- 2. In the Configure Group screen, in the **Group Name** field, enter a name for the new Exalogic group. For example, enter Storage. Enter a description in the **Description** field. Select the **Inside a user-defined Group/Subgroup** option as **Location**. In the Group Selection Panel, select the Exalogic top-level group that you created in Creating the Exalogic Top-Level Group. The Configure Group screen should be similar to Figure 17-7.

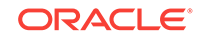

| Steps Help                       | Configure Grou         | lb.                         |                   |                                                                                         |
|----------------------------------|------------------------|-----------------------------|-------------------|-----------------------------------------------------------------------------------------|
| 1. Configure Group<br>2. Summary | Enter the required inf | ormation to create a group. |                   |                                                                                         |
|                                  | * Group Name:          | Storage                     | Location:         | O Top Level(Root)                                                                       |
|                                  | Description:           | Sun Storage Appliance in    | Advanced Options: | <ul> <li>Inside a user-defined Group/Subgroup</li> <li>Configure group rules</li> </ul> |
|                                  |                        | Exalogic Machine            |                   | Configure subgroups                                                                     |
|                                  | Group Location 9       | Selection Panel             |                   |                                                                                         |
|                                  | Exalogic               |                             | Heterogene        | eousGroup                                                                               |
|                                  |                        |                             |                   |                                                                                         |
|                                  |                        |                             |                   |                                                                                         |
|                                  |                        |                             |                   |                                                                                         |
|                                  |                        |                             |                   |                                                                                         |
|                                  |                        |                             |                   |                                                                                         |
|                                  |                        |                             |                   |                                                                                         |

#### Figure 17-7 Configure Sub-Group for Storage Appliance

3. After entering the sub-group information and selecting the group location, click **Next**. The Summary screen is displayed.

**Note:** Ensure that you do not select the **Configure group rules** option.

4. On the Summary screen, click **Finish**. The storage sub-group is created under the Exalogic group.

#### 17.9.5 Creating a Sub-Group for InfiniBand Switches

After creating a top-level group for the Exalogic machine, you can create a sub-group for the InfiniBand switches and gateways (leaf switches and spine switches), which are included in the Exalogic machine.

You can create a sub-group for these InfiniBand switches as follows:

- 1. On the right navigation pane named **Actions**, click **Create Group** under **Organize**. The Configure/Modify Group screen is displayed.
- 2. In the Configure Group screen, in the Group Name field, enter a name for the new Exalogic group. For example, enter IBswitches. Enter a description in the Description field. Select the Inside a user-defined Group/Subgroup option as Location. In the Group Selection Panel, select the Exalogic top-level group that you created in Creating the Exalogic Top-Level Group. The Configure Group screen should be similar to Figure 17-8.

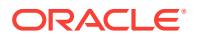

| steps                        | Configure Grou         | ıр                                         |                   |                                                                                                    |
|------------------------------|------------------------|--------------------------------------------|-------------------|----------------------------------------------------------------------------------------------------|
| L Configure Group<br>Summary | Enter the required inf | ormation to create a group.                |                   |                                                                                                    |
|                              | * Group Name:          | IBswitches                                 | Location:         | O Top Level(Root)                                                                                                    |
|                              | Description:           | Infiniband switches in<br>Exalogic Machine | Advanced Options: | Inside a user-defined Group/Subgroup     Configure group rules     Configure subgroups     Preview group before greation |
|                              | Group Location S       | election Panel                             |                   |                                                                                                    |
|                              | 🚂 Exalogic             |                                            | Heterogene        | eousGroup                                                                                                    |
|                              |                        |                                            |                   |                                                                                                    |
|                              |                        |                                            |                   |                                                                                                    |
|                              |                        |                                            |                   |                                                                                                    |

#### Figure 17-8 Configure Sub-Group for InfiniBand Switches

- **3.** After entering the sub-group information and selecting the group location, click **Next**. The Summary screen is displayed.
- 4. On the Summary screen, click Finish. The IBswitches sub-group is created under the Exalogic group.

#### 17.9.6 Adding Assets to a Group

After creating the top-level Exalogic group and its sub-groups, you must add Exalogicspecific managed assets to a group.

To add an Exalogic-specific managed asset to a group, do the following:

- 1. On the All Assets page, click the **Managed Assets** tab. Exalogic-specific managed assets are listed under **All Managed Assets**.
- 2. Select a managed asset, and click the Add Asset to Group icon.

Note that you can add more than one asset to a group or subgroup simultaneously by selecting the assets. Hold the **Ctrl** key on your keyboard while selecting the assets.

The Add Assets to Group/SubGroup screen is displayed.

- 3. Select the relevant sub-group (ComputeNodes, Storage, Or IBswitches) under the Exalogic group. Click the Add Assets to Group button. The selected asset is added to the selected group/sub-group.
- 4. Repeat these steps for each of the Exalogic compute nodes, the storage appliance, and the InfiniBand switches listed under Managed Assets.

### 17.10 Viewing Exalogic Compute Nodes

To view Exalogic compute nodes, do the following:

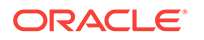

- 1. On the left navigation pane, under **Assets**, from the drop-down list, select the **All User Defined Groups** option.
- 2. Select the Exalogic top-level group. The Exalogic group page is displayed, as in Figure 17-9.

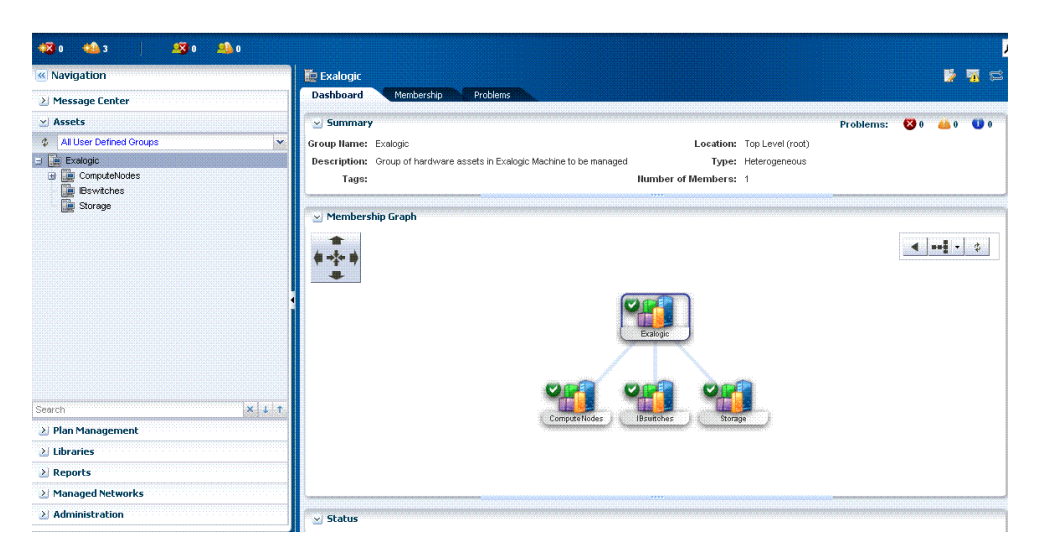

Figure 17-9 Exalogic Group View

- **3.** On the left navigation pane, select a particular compute node under the ComputeNodes sub-group to view information about that compute node.
- Click the Hardware tab to view detailed information about that compute node. This information includes CPU, memory, network adapter, disk, power supply, and fan tray (fan). For example, see Figure 17-10.

Figure 17-10 Compute Node Hardware Information

| 0 🔹 🕺 0 🔹 0                                                             |                                                                                                    |                                | Abdut<br>Abdut                 | All Assets                                                                                                    |
|-------------------------------------------------------------------------|----------------------------------------------------------------------------------------------------|--------------------------------|--------------------------------|----------------------------------------------------------------------------------------------------|
| ComputeNode3-Ilom Deshboard Summary Hardware                            | Capabilities Connectivity Problems                                                                              | Service Requests Charts Energy | Jobs Configuration             | Actions                                                                                                    |
| Component Navigation                                                    | 🔟 Summary                                                                                                    |                                |                                | 🥣 Organize                                                                                                    |
| System     CPU     Momory     Motorix Adapter     Disk     Power Supply | Model: Sun Fire X4170 M<br>Server Name: ComputeNode3-II<br>Serial Number: 1032FMM07G<br>State: OK<br>Power: Off | 12 Server<br>om                |                                | Add Asset to Group<br>More Asset to Group<br>Remove Asset from Group<br>Update Discovery Credentiate<br>Manage Asset(s) |
| 🖃 🖙 Fan Tray                                                            | ⊻ Firmwares                                                                                                    |                                |                                | Unmanage/Delete Asset(s)                                                                                                |
|                                                                         | Description                                                                                                    | Туре                           | Version                        | C Delete Asset(s)                                                                                                    |
|                                                                         | Sun(TM) Integrated Lights Out Manager(Build 58740)                                                              | SP-Firmware                    | 3.0.9.27.a                     | Deploy                                                                                                    |
|                                                                         | Sun(TM) Integrated Lights Out Manager(AMIBIOS8)                                                                 | BIOS                           | 08040203 Displaying 1 - 2 of 2 | . ≥ Update                                                                                                    |
|                                                                         | ≥ Sensors                                                                                                    |                                |                                |                                                                                                    |

- 5. Review this information to verify that the configuration corresponds to the compute node configuration in your Exalogic machine.
- 6. If you wish to launch the Service Processor (SP) console from within this screen, click the **Console** tab. If your console connection is not enabled, enable it by clicking the **Enable the Console Connection** icon.
- 7. Click the **Connect to the Console** icon. The SP console for the selected compute node is launched, as shown in Figure 17-11.

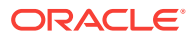

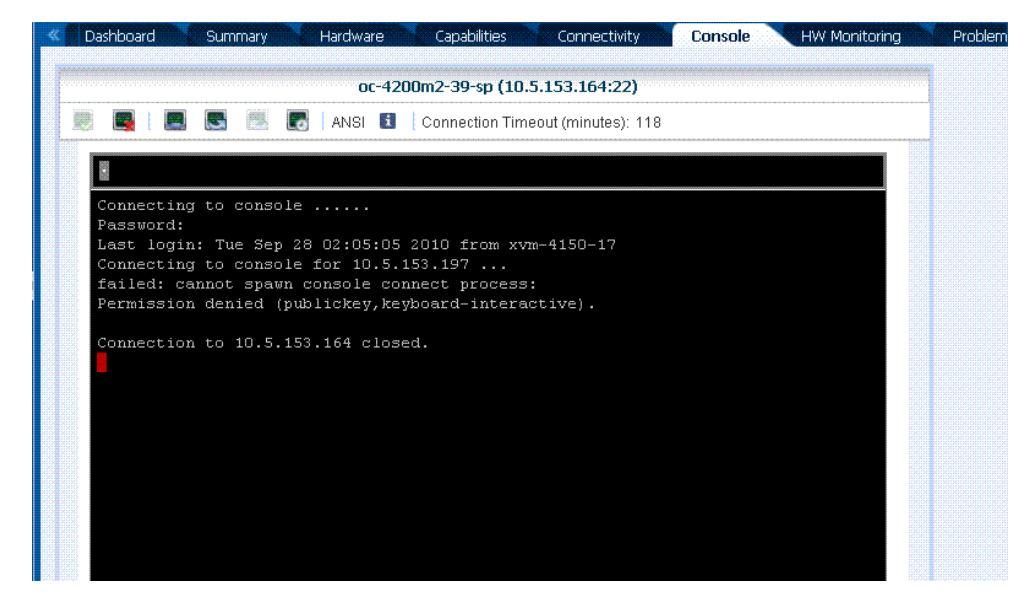

Figure 17-11 Launching Service Processor Console

8. On the right navigation pane named **Actions**, click the **Launch LOM Controller** option to verify that the Sun Integrated Lights Out Manager (ILOM) web interface for the compute node can be launched.

### 17.11 Viewing InfiniBand Switches

To view Exalogic-specific InfiniBand switches, do the following:

- 1. On the left navigation pane, under Assets, from the drop-down list, select the All User Defined Groups option.
- 2. Select the Exalogic top-level group. The Exalogic group page is displayed, as in Figure 17-9.
- 3. On the left navigation pane, select a particular switch under the IBswitches subgroup to view information about that switch. You should see a page similar to the compute node page shown in Figure 17-12.

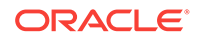

| Dashboar     | J Summary Hardware            | Capabilities         | onnectivity Pro     | blems Monitorir  | g Port Monitorin    | g Console     | Jobs    | Configu |
|--------------|-------------------------------|----------------------|---------------------|------------------|---------------------|---------------|---------|---------|
| 🚽 Summary    | - SunIBGatewaySwitch1 129.14  | 8.53.13              |                     |                  | Unassig             | ned Problems: | 🔀 1 🔠 0 | 0       |
| Name:        | SunIBGatewaySwitch1           | Current Alert Status | CRITICAL            | 1                | Management IP: 129. | 148.53.13     |         |         |
| Description: | DATACENTER INFINIBAND GATEWAY | / Model              | Sun Datacenter Infi | niBand Switch GW | MAC Address: 00:e   | 0:4b:2a:06:a8 |         |         |
| Tags:        | explicit implicitlyDiscovered | Locator Lights       | OFF                 |                  |                     |               |         |         |
| Serial #     | 0110SJC-1010NG0054            | Power                | : ON                |                  |                     |               |         |         |
| witch Type:  | InfiniBandGateway             |                      |                     |                  |                     |               |         |         |
| Support:     | Service N/A                   |                      |                     |                  |                     |               |         |         |
|              |                               |                      | Exalogic Fab        | ric: fabric@12   |                     |               |         |         |
|              |                               | 1                    |                     |                  |                     |               |         |         |
|              |                               |                      |                     |                  |                     |               |         |         |
|              |                               |                      |                     |                  |                     |               |         |         |
|              |                               |                      | SuniBGateway        | Su               |                     |               |         |         |
|              |                               |                      | SuniBGateway        | 50               |                     |               |         |         |
|              |                               |                      | SuniBGateway        | 500              |                     |               |         |         |
| ×            |                               |                      | Sun B Sateway       |                  |                     | 2             |         | ×       |

Figure 17-12 Switch View

4. Click the **Hardware** tab to view detailed information about that switch. This information includes ports, network adapters connected to the switch, and so on. The hardware information about the switch is displayed, as in Figure 17-13.

| Figure 17-13 | Switch | Hardware | Information |
|--------------|--------|----------|-------------|
|--------------|--------|----------|-------------|

| Dashboard Summary   | Hardware           | Capabilitie                                                                                    | is Conne                                                   | ctivity                         | Problems        | Monitoring     | Port Monito | oring Co       | insole Joi | bs Con           | irigu               |
|---------------------|--------------------|------------------------------------------------------------------------------------------------|------------------------------------------------------------|---------------------------------|-----------------|----------------|-------------|----------------|------------|------------------|---------------------|
| omponent Navigation | Summ-              | ary                                                                                            |                                                            |                                 |                 |                |             |                |            |                  |                     |
| System              | Server<br>Serial N | Model: S <sup>1</sup><br>Name: S <sup>1</sup><br>umber: 0 <sup>4</sup><br>State: C<br>Power: 0 | UN DATACEN<br>unIBGatewayS<br>110SJC-10101<br>RITICAL<br>n | TER INFINIE<br>witch1<br>NG0054 | IAND SWITCH     | GW             |             |                |            | I.               |                     |
|                     | 🗹 Firmwa           | res                                                                                            |                                                            |                                 |                 |                |             |                |            |                  |                     |
|                     | Description        |                                                                                                |                                                            | Туре                            | r               |                | V           | ersion         |            |                  |                     |
|                     | 8                  | egrated Light                                                                                  | ts Out Manager                                             | (Fabric Infini                  | Band Fabric Com | ponent Edition | 1.          | 1.4-2010.11.04 | 0205       |                  | distant and a state |
|                     | Sun(TM) Inte       | ogi alca Ligin                                                                                 |                                                            |                                 |                 |                |             |                |            |                  |                     |
|                     | \$                 |                                                                                                |                                                            |                                 |                 |                |             |                | Dis        | playing 1 - 1 c  | of 1                |
|                     | \$ Sun(TM) Inte    | 5                                                                                              |                                                            |                                 |                 |                |             |                | Dis        | splaying 1 - 1 o | of 1                |

**5.** Review this information to verify that the configuration corresponds to the corresponding switch specifications in your Exalogic machine.

In addition, verify that the information matches with the configuration of the network managed by Oracle Enterprise Manager Ops Center. To view information about managed networks, on the left navigation page, click **Managed Networks** to view network information.

- 6. If you wish to view connectivity information about service processor and server port, click the **Connectivity** tab.
- 7. If you wish to view information about switch ports, click the **Port Monitoring** tab.

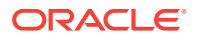

- If you wish to launch the Service Processor (SP) console from within this interface, click the Console tab. If your console connection is not enabled, enable it by clicking the Enable the Console Connection icon.
- 9. Click the **Connect to the Console** icon. The SP console for the selected switch is launched, as shown in Figure 17-11.
- **10.** On the right navigation pane named **Actions**, click the **Launch LOM Controller** option to verify that the Sun Integrated Lights Out Manager (ILOM) web interface for the switch can be launched.

### 17.12 Viewing the Storage Appliance

To view the storage appliance included in the Exalogic machine, do the following:

- 1. On the left navigation pane, under Assets, from the drop-down list, select the All User Defined Groups option.
- 2. Select the Exalogic top-level group. The Exalogic group page is displayed, as in Figure 17-9.
- 3. On the left navigation pane, select the storage appliance under the storage subgroup to view information about the storage appliance, as shown in Figure 17-14.

| Summary - Storage      | Node7320-1 120 148      | 53 121                   |                                         |                       | inned Devikler                           |                                                 | <u>.</u>                        |       |
|------------------------|-------------------------|--------------------------|-----------------------------------------|-----------------------|------------------------------------------|-------------------------------------------------|---------------------------------|-------|
| g Sammary - Scorage    | 01 11 17000 4           |                          | <i></i>                                 | Unass                 | agned Probler                            | ms: 🗛 🛛                                         | <b>619</b> U                    |       |
| Name:                  | StorageNode7320-1       | Current Alert Status:    |                                         | Management IP: 1      | 10.8.25.121                              |                                                 |                                 |       |
| Description:           | 129.148.53.121          | Model:                   | Sun Storage 7320 Unified Storage System | Memory: 2             | 24.U GB                                  |                                                 |                                 |       |
| Tags:                  | implicitlyDiscovered    | Serial #                 |                                         | Power: C              | Dn                                       |                                                 |                                 |       |
| Appliance Kit Version: | 2010.08.17.1.1,1-1.16   | Running Time:            | 1 day(s), 18:40 (HH:MM)                 | Processor: >          | K86, 2400 MHz                            |                                                 |                                 |       |
| Locator Lights:        | OFF                     | Locator Lights:          | OFF                                     |                       |                                          |                                                 |                                 |       |
| Support:               | Rahanananananananananan | PRESIDENTIALISE          |                                         | ранананананананананан | Anaranananananananananananananananananan | enenenenenenen                                  | UGUGUGUGUGUGUGU                 | HERE  |
| Support:               |                         |                          |                                         |                       |                                          | enaeganaegangenaegan<br>Litter kan berekenaegan | enenenenenen<br>Antonio antonio |       |
| Support:               |                         |                          |                                         |                       |                                          |                                                 |                                 |       |
| Support:               |                         |                          |                                         |                       |                                          | 4                                               | • \W  •                         | -   4 |
| Support:               |                         |                          |                                         |                       | 1999999999999999999999999                | 4                                               | •   W   •                       | - d   |
| Support:               |                         |                          |                                         |                       |                                          |                                                 | •   W   •                       | - 4   |
| Support:               |                         |                          | 1 & 91                                  | •                     |                                          | 4                                               | •   W   •                       | - q   |
| Support:               | , (t                    | 20 149 53 34)(5<br>Ecolo | ge (Fatto fatto grg) Other Server       | Sun IB Gatewary Sw    |                                          | <b>4</b>                                        | • w •                           | -     |
| Support:               | (0                      | 29 148 53 241(5)         | Exect rank git other Server             | Sun IB Gatteway Sw    |                                          | 4                                               | • W •                           | - 4   |
| Support:               | đ                       | 20 148 55 34)(5          | 6 Eabrier fabric @15                    | SuniB Gateway Sw      |                                          | 4                                               | • <b>W</b>                      | -   q |

#### Figure 17-14 Storage Appliance View

4. Click the **Hardware** tab to view detailed information about the storage appliance. This information includes CPU, memory, network adapters, disks, and so on.

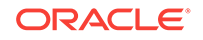

| 🕉 o 🤐 o 📔 🧏 o        | <u>80</u> 0           |                                   |                        |                         | All A                 | Assets                                  |
|----------------------|-----------------------|-----------------------------------|------------------------|-------------------------|-----------------------|-----------------------------------------|
| Navigation           | StorageNode7320-1     |                                   |                        |                         | 🎽 🖬 📾 😁               | > Actions                               |
| Message Center       | Cashboard Storage Sha | res Logical Units Hardware        | Problems Service Requi | sts Monitoring Terminal | Capabilities C »      | 🕑 Operate                               |
| Assets               | Component Navigation  | 🗹 Summary                         |                        |                         |                       | Launch Appliance UI                     |
| Al Assets 🛛          | 🖃 📓 System            | Model: Sun ZFS SI                 | orage 7320             |                         |                       | Launch Detailed Dashboo                 |
| Al Assets            | CPU                   | Server Name: StorageNo            | de7320-1               |                         |                       | Launch Analytics                        |
| Servers<br>Storage   | Network Adapter       | Serial Number: 1033FMM0           | 2V                     |                         |                       | Manage Shares                           |
| StorageNode7320-1    | Tisk Disk             | State: UK<br>Power: On            | 11                     |                         |                       | Manage Services                         |
| III Network Switches | Power Supply          | Power. On                         |                        | a martin                |                       | Manage Appliance Updas                  |
|                      | - Fail Hay            |                                   |                        |                         |                       | Enable Appliance Phone H                |
|                      |                       |                                   |                        |                         |                       | Disable Appliance Phone<br>Home Service |
|                      |                       | v Ermuner                         |                        | <b>~</b> 0              |                       | Power On                                |
|                      |                       | Description                       | Tuno                   | Version                 |                       | Power Off                               |
|                      |                       | Sun Integrated Lights Out Manager | SP-Firmware            | 30.9.27                 |                       | Refresh                                 |
|                      |                       | American Megatrends Inc.          | BIOS                   | 08040203                |                       |                                         |
|                      |                       |                                   |                        |                         |                       | BB Launch LOM Controller                |
|                      |                       |                                   |                        |                         |                       | Locator Lights On                       |
|                      |                       |                                   |                        |                         |                       | Locator Lights Off                      |
| ch 🗶 I T             |                       |                                   |                        |                         |                       | Base in Maintenance Mod                 |
| Plan Management      |                       |                                   |                        |                         |                       | Mode                                    |
| Libraries            |                       |                                   |                        |                         |                       | Apply a Monitoring Profile              |
| Reports              |                       |                                   |                        |                         |                       | Extract Monitoring Profile              |
| Managed Networks     |                       |                                   |                        |                         |                       | 🕑 Organize                              |
| Administration       |                       | \$ I                              |                        | 0                       | Displaying 1 - 2 of 2 | En Arthurste Court                      |

Figure 17-15 Storage appliance Hardware View

- 5. Review this information to verify that the configuration corresponds to the corresponding storage appliance specifications in your Exalogic machine.
- 6. Click the **Storage Shares** tab to view the shares (exported file systems) configured on the storage appliance, as shown in Figure 17-16.

| igure 17-16                 | viewing Sha                      | res Co                  | onfigu                                       | rea or      | i the s      | storag             | e App               | mance            | •                             |
|-----------------------------|----------------------------------|-------------------------|----------------------------------------------|-------------|--------------|--------------------|---------------------|------------------|-------------------------------|
| StorageNode7320-1           | e Shares Logical Units           | Hardware                | Problems                                     | Service Re  | equests      | Monitoring         | Terminal            | Capabilitie      | 🎲 📼 🖗                         |
| Storage Services            |                                  |                         |                                              |             |              |                    |                     |                  |                               |
| 🎯 ad 🛛 🎯 c                  | ifs 📀 idmap                      | 🙂 r                     | ifs                                          |             |              |                    |                     |                  |                               |
| Shares                      |                                  |                         |                                              |             |              |                    |                     |                  |                               |
|                             |                                  |                         |                                              |             |              |                    |                     | Search           | -                             |
| Name                        | Export Point (NFS)               | Resource<br>Name (CIFS) | Use Access<br>Based<br>Enumeration<br>(CIFS) | NFS Enabled | CIFS Enabled | Used Space<br>(GB) | Share Mode<br>(NFS) | No SUID<br>(NFS) | Anon User<br>Mapping<br>(NFS) |
| Dept_1/domain_home          | /export/Dept_1/domain_home       |                         | false                                        | true        | false        | 0.000              | none                | false            |                               |
| FM/V_Product1/wiserver_1034 | /export/FM/V_Product1/wiserver_1 |                         | false                                        | true        | false        | 1.625              | none                | false            |                               |
| NODE_1/dumps                | /export/NODE_1/dumps             |                         | false                                        | true        | false        | 0.000              | none                | false            |                               |

false

false

false

false

false

false

true

true

true

true

true

true

false

false

false

false

false

false

0.000

0.000

0.000

0.000

0.000

0.000

none

none

none

none

none

none

none

false

false

false

false

false

false

Displaying 1 - 9 of 2

| right 17-10 Mewing Shares configured on the Storage Applia | ed on the Storage Appliance |
|------------------------------------------------------------|-----------------------------|
|------------------------------------------------------------|-----------------------------|

7. If you wish to launch the administration console for the storage appliance from within the Oracle Enterprise Manager Ops Center interface, click the Terminal tab.

#### Note:

NODE\_1/general

NODE\_2/dumps

NODE\_2/general

NODE\_3/dumps

NODE\_3/general

NODE\_4/dumps

¢

/export/NODE\_1/dumps

/export/NODE\_1/general

/export/NODE\_2/dumps

/export/NODE\_2/general

/export/NODE\_3/dumps

/export/NODE\_3/general

/export/NODE\_4/dumps

You can also launch the storage appliance UI, detailed dashboard, analytics, and manage shares and services by selecting an appropriate action from the **Operate** actions pane, as shown in Figure 17-15.

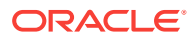

### 17.13 Viewing the InfiniBand Fabric and Its Nodes

You can view the InfiniBand fabric and its nodes in Enterprise Manager Ops Center.

To view the InfiniBand fabric, do the following:

 On the left navigation pane, under Managed Assets, from the drop-down list, select the option that starts with the Fabric: string. This string is of the format: Fabric: fabric@<IP address>

#### Figure 17-17 Fabric View

| ORACLE Enterprise Manager 11g Ops Center                                                                                                    | Help   About   🤽 root   Logout |        |
|----------------------------------------------------------------------------------------------------|--------------------------------|--------|
| +33,0 4∰,0 <u>#3</u> ,0 ∰,0                                                                                                    | R All Assets                   |        |
| 2) 🙏 Fabric; fabric; 9129.148.53.13                                                                                                    | u i                            | • 😂 •  |
| Summary - NORM-129.148.53.13         Operational Status:         UNKNOWN         Topology:           Bascription:         INFINIBAND fabric@129.148.53.13 null         Fabric Manager Status:         Admin Status:         UNKNOWN           Fabric Type:         PHYSICAL         Fabric Manager Address:         Example Address:         Example Address:                                                                                                    |                                |        |
| Server Ship Graph                                                                                                    | 4 100                          | W • •  |
| LOBATO 14 5                                                                                                    |                                |        |
| Ensore be                                                                                                    |                                | nay5#) |
| Simpleor20 (Itgleregit2) (Itgleregit2) (Itgl | Semulatoria (m02212            | 000180 |

When you collapse this fabric string, you will see compute nodes, gateway switches, and the storage appliance. You can select each of them to view information about a particular fabric node.

- 2. In the navigation pane, click a compute node under the ComputeNodes sub-group under the fabric. Information about that particular fabric node.
- 3. From this view, you can view detailed information about the fabric node, such as Summary, Hardware, Capabilities, Connectivity, Problems, Monitoring, Port Monitoring, Console, Jobs, Configuration, Charts, and Service Requests.
- 4. Similarly, on the left navigation pane, under the fabric drop-down list, click a gateway switch. Information about the switch as a fabric node is shown, as shown in Figure 17-18.

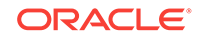

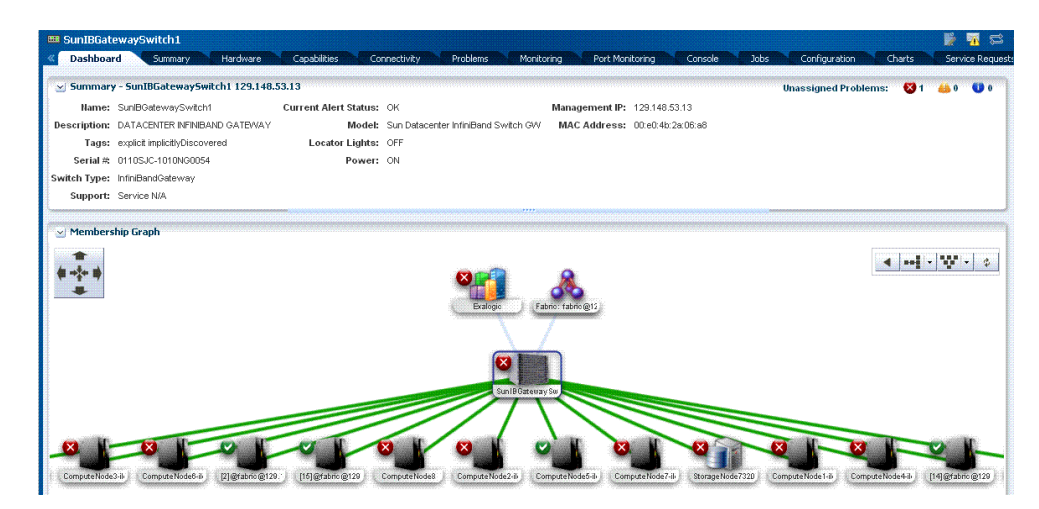

Figure 17-18 Viewing a Switch in the Fabric

5. To monitor switch ports, click the **Port Monitoring** tab. Monitoring information about the switch ports is displayed, as shown in Figure 17-19.

| Figure 17-19 | Switch Por | t Monitoring |
|--------------|------------|--------------|
|--------------|------------|--------------|

| 💷 SunIBGa  | atewaySwitch1                 |                           |                               |                     |                 |               |        | 🛛 📝 🏹  | <b>i</b> 🛱 9 |
|------------|-------------------------------|---------------------------|-------------------------------|---------------------|-----------------|---------------|--------|--------|--------------|
| « Dashboar | ird Summary Hardw             | vare Capabilities Con     | nectivity Problems Monit      | oring Port Monitori | ng Console Jobs | Configuration | Charts | Servic | ce Reques    |
|            |                               |                           |                               |                     |                 |               |        |        |              |
| Select Co  | olumns: MB                    |                           |                               |                     |                 |               |        |        |              |
|            | Unicast Packets               |                           |                               |                     |                 |               |        |        |              |
|            | Multicast Packets             |                           |                               |                     |                 |               |        |        |              |
|            | Discards                      |                           |                               |                     |                 |               |        |        |              |
|            | Errors                        |                           |                               |                     |                 |               |        |        |              |
|            | Unknown Protocol              |                           |                               |                     |                 |               |        |        |              |
| _          |                               |                           |                               |                     |                 |               |        |        |              |
| Switch F   | Port Monitoring               |                           |                               |                     |                 |               |        |        |              |
| Port 👞     | Port Name                     | Physical Address          | Neighbor Address              | Rov MB              | Xmit MB         | Link Type     | мти    | Port   |              |
| 1          | port[1]00212856cea2c0a0[1]@S  | -0 0x00212856cea2c0a0[1]  | (129.148.53.13)GW:00212856cea | : 0.000             | 0.000           | GATEWAY       | -1     | 1      | _            |
| 2          | port[2]00212856cea2c0a0[2]@S  | -0 0x00212856cea2c0a0[2]  | (129.148.53.13)GW.00212856cea | 2 0.000             | 0.000           | GATEWAY       | -1     | 2      |              |
| 3          | port[3]00212856cea2c0a0[3]@S  | -0 0x00212856cea2c0a0(3)  | (129.148.53.13)GW/00212856cea | 1 0.000             | 0.000           | GATEWAY       | -1     | 3      |              |
| 4          | port[4]00212856cea2c0a0[4]@S  | -0 0x00212856cea2c0a0[4]  | (129.148.53.13)GW.00212856cea | 2 0.000             | 0.000           | GATEWAY       | -1     | 4      |              |
| 5          | port[5]00212856cea2c0a0[5]@S  | -0 0x00212856cea2c0a0(5)  | Ca:(gdg-124)0x0021280001a0a3a | # 0.000             | 0.000           | INFINIBAND    | -1     | 5      |              |
| 6          | port[6]00212856cea2c0a0[6]@S  | -0 0x00212856cea2c0a0[6]  | Ca:(gdg-123)0x0021280001a0a33 | 0.000               | 0.000           | INFINIBAND    | -1     | 6      |              |
| 7          | port[8]00212856cea2c0a0[8]@S  | -0 0x00212856cea2c0a0(8)  | Ca:(gdg-125)0x0021280001a0a3d | F 0.000             | 0.000           | INFINIBAND    | -1     | 7      |              |
| 8          | port[9]00212856cea2c0a0[9]@S  | -0 0x00212856cea2c0a0(9)  | Ca:(gdg-128)0x0021280001a0a57 | 0.000               | 0.000           | INFINIBAND    | -1     | 8      |              |
| 9          | port[10]00212856cea2c0a0[10]@ | 25 0x00212856cea2c0a0[10] | Ca:(gdg-127)0x0021280001a0a56 | 0.000               | 0.000           | INFINIBAND    | -1     | 9      |              |
| 10         | port[11]00212856cea2c0a0[11]@ | ĝ⊊ 0×00212856cea2c0a0(11) | Ca:(gdg-129)0x0021280001a0a5e | ⊳ 0.000             | 0.000           | INFINIBAND    | -1     | 10     |              |
| 11         | port[18]00212856cea2c0a0[18]@ | BS 0x00212856cea2c0a0[18] | Ca:(gdg-130)0x0002c903000a7c2 | 8 0.000             | 0.000           | INFINIBAND    | -1     | 11     |              |

- 6. From this view, you can view detailed information about the fabric node, such as Summary, Hardware, Capabilities, Connectivity, Problems, Monitoring, Port Monitoring, Console, Jobs, Configuration, Charts, and Service Requests.
- 7. Similarly, on the left navigation pane, under the fabric drop-down list, click the storage appliance. Information about the storage appliance as a fabric node is shown, as shown in Figure 17-20.

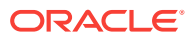

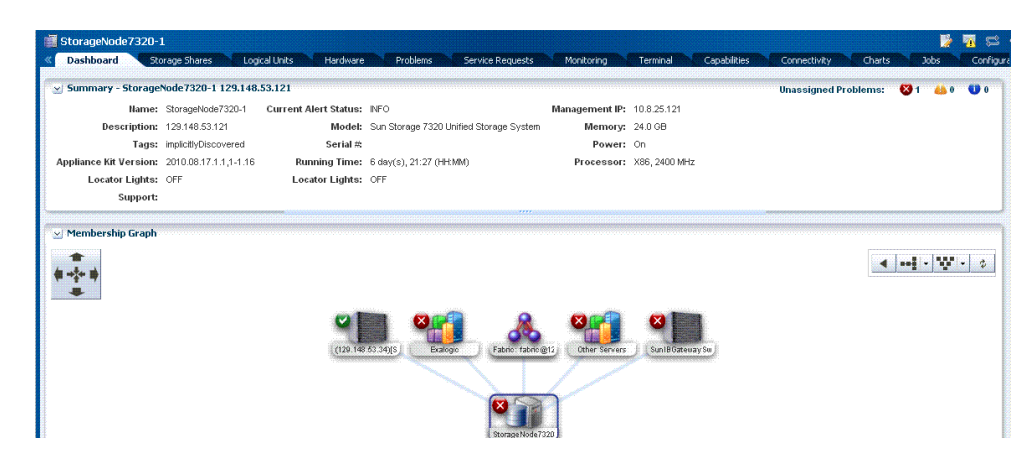

#### Figure 17-20 Viewing the Storage Appliance in the Fabric

8. If you wish to launch the administration console for any of the fabric nodes (compute nodes, storage appliance, or gateway switches) from within the Oracle Enterprise Manager Ops Center interface, click the **Terminal** tab in the respective fabric dashboard pages.

### 17.14 About Problem Management

Problem management in Enterprise Manager Ops Center comprises several components that are designed to work together to simplify managing problems for the hardware assets in your Exalogic machine. The components include monitoring rules, suggested actions, and tools to automate problem identification and resolution.

When monitoring is enabled, it is connected with a problem management and notification system. Monitoring includes a standard set of monitoring rules and attributes, many of which are editable. In addition, you can add custom monitoring attributes and alert conditions.

A new alert is generated every time an attribute does not meet a monitoring rule. When an attribute for a managed asset or sub-asset type does not meet a monitoring rule, an alert is generated and is displayed as a problem in the Message Center. If an attribute exceeds a monitoring rule and then later meets the rule, the alert is automatically cleared. If the attribute does not meet the rule again, a new alert is generated.

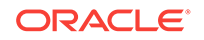

#### Note:

For more information about problem management in Enterprise Manager Ops Center, see the "Problem Management" topic in the User section in the Oracle Enterprise Manager Ops Center 11g documentation. This topic describes the following tasks:

- Viewing unresolved problems
- Viewing problem details
- Assigning a problem
- Acknowledging problems
- Adding an annotation
- Displaying an annotation
- Using maintenance mode
- Taking action on a problem
- Marking a problem repaired
- Closing a problem

#### 17.15 Using Monitoring Profiles and Rules

Monitoring rules, profiles, and plans detect components or attributes of a managed asset or resource that are not operating within specified parameters. A resource is a generic term for any resource managed through Enterprise Manager Ops Center, it can be an asset, a group, a network, or a library. An Enterprise Manager Ops Center administrator has permissions to edit and add monitoring rules and profiles.

The following are the main components of a complete monitoring configuration:

- Monitoring Rules Express alerting conditions. You can apply one or more rules to an asset in order to monitor the asset and raise an alert when the monitoring rule condition is met.
- Monitoring Profiles A set of monitoring rules targeted to a specific asset type. Default monitoring profiles contain a set of rules that are automatically applied. You can copy a profile and manually configure the rules in the profile.

#### Note:

For more information about monitoring profiles and rules, see the "Monitoring Profiles and Rules" topic in the Advanced User section in the Oracle Enterprise Manager Ops Center 11g documentation.

#### 17.15.1 Creating a Monitoring Profile

You can create a new monitoring profile and edit the profile to add rules.

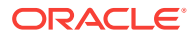

To create a monitoring profile, do the following:

- 1. Expand **Plan Management** in the navigation pane.
- 2. Click Monitoring Profiles.
- 3. Click Create Profile in the Action pane.
- 4. Provide a name and description for the monitoring profile, then select the resource type for the profile from the Subtype list.
- 5. Click **Finish** to save the profile. The new profile will appear in the center content pane.
- 6. (Optional) To add or remove rules or change monitoring parameters, double-click the profile in the center content pane.
- 7. (Optional) To make this profile the default monitoring profile, click the **Set as Default Profile** icon.

#### 17.15.2 Adding a Monitoring Rule from the Asset View

To add a monitoring rule from the asset view, do the following:

- 1. Click **Assets** in the Navigation pane, expand the tree and click the asset to which you want to add the rule.
- 2. Click the **Monitoring** tab to see a list of all the monitoring rules.
- 3. Click the **Add Alert Monitoring Rule** icon in the center pane. The Add Alert Monitoring Rule Parameters window is displayed.
- 4. Select a Rule Type from the drop-down menu: Threshold, Boolean Control, Enumerated Control or Expression
- 5. Select an **Asset Type** from the drop-down menu.
- 6. Complete the **Monitored Attribute**. If you selected Expression, the Monitored Attribute option is not available.
- Provide a name and description for the rule that will appear in the Profile Details page.
- 8. Define the monitoring schedule, either continuously or for a specific time period. The start and end times are based on the monitored asset's time zone.
- Define how long the alerting condition must last to be considered an alert. The default setting is 5 minutes. You can change the amount of time and the unit of measurement to be either minutes, hours, or days.
- **10**. Complete the Alert parameters for the different severity levels.
- **11.** Use the **Immediate Action** field to define what action should take place when a problem is detected.
- 12. Click Apply to save the rule. The new rule will appear in the profile.

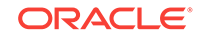

### 17.16 Using Reports in Oracle Enterprise Manager Ops Center

Reports in provide you with insight into all phases of the asset lifecycle. You can gather more detailed information about job history, firmware, OS updates, and then export that information to CSV or PDF output. Problem reports export to HTML.

You can create the following reports in Enterprise Manager Ops Center:

Problem reports

Problem reports summarize problem details for a specific managed asset or detailed information about specific problems. You can export these reports into an HTML output. The Summary Reports provide you with an historical account of the detected problems. You can create a report for a specific time period, for a specific severity level, status, type of problem, or the asset groups affected by the problem. These reports are invaluable in trend analysis and identifying patterns that you can then take steps to mitigate.

• Firmware compliance reports

Firmware Compliance Reports enable you to maintain consistent firmware versions across your data center. You can associate one of your firmware profiles with the report, then run the Firmware Compliance Report to determine if the firmware on the asset complies with your firmware profile's specifications. If assets do not contain the firmware version identified in the profile, you can update the firmware from the report.

Server provisioning reports

Obtain a report of historical server provisioning actions. Run this simple ad-hoc report to obtain details about the Deployment Plan provisioning activities that occurred over a specified time period. Get specific information about the activity, including who ran the provisioning job, which profiles were selected, and the final outcome.

System information reports

Run a system information report to obtain the information about different resource types such as compute nodes, chassis, logical domains, global zone, and non-global zone. The system information report displays information about the current configuration of the targets.

#### Note:

For information about using reports, see the "Reports" topic in the User section in Oracle Enterprise Manager Ops Center 11g documentation. This topic describes the following tasks:

- Creating charts
- Creating a system information report
- Updating reports
- Creating problem reports

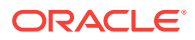

### 17.17 Using Oracle Services in Oracle Enterprise Manager Ops Center

Oracle Services enable you to view contract or warranty information and service requests for a specific asset. You can also view service requests that were filed as the result of an alert or problem in Enterprise Manager Ops Center, view service request details, and file a service request. By using Ops Center, you can display current contract and warranty information for a specific asset, or you can view the entitlements associated with your Oracle online account. An alert appears in the UI when a contract or warranty is about to expire.

You can quickly and easily create new service requests in the Oracle Enterprise Manager Ops Center UI. When you create a service request in the UI, you can view your requests and the requests of others in the UI.

#### Note:

You cannot display service requests filed outside of Oracle Enterprise Manager Ops Center. If you enter a service request outside of the UI, you must go to the Service Requests Home page on My Oracle Support to view the request and status.

This section discusses the following topics:

- Prerequisites for Using Oracle Services in Oracle Enterprise Manager Ops Center
- Viewing Service Requests
- Filing a Service Request

#### 17.17.1 Prerequisites for Using Oracle Services in Oracle Enterprise Manager Ops Center

The following are the prerequisites for using Oracle Services in Oracle Enterprise Manager Ops Center:

- Register your assets with My Oracle Support
- Register your user as a My Oracle Support user in order to have access to the My Oracle Support database
- Run Enterprise Manager Ops Center in Connected Mode

To access the database, your user must be registered as a My Oracle Support user. This is the same account that is used to access My Oracle Support at http:// support.oracle.com.To register an Oracle.com account, go to https:// myprofile.oracle.com/EndUser/faces/profile/createUser.jspx? tid=minimal&nextURL=https://support.oracle.com:443/CSP/ui/flash.html?login.

To determine if you are running in Connected Mode and have access to My Oracle Support, view the following connection icons in the upper right corner of the UI:

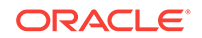

- World icon indicates Internet connection
- Shield icon indicates connectivity to the Oracle Knowledge Base
- Phone icon indicates the connection status to My Oracle Support Services

If the icons do not contain color, you are not connected. The following graphic shows how the icons appear when you are connected.

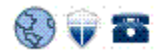

#### 17.17.2 Viewing Service Requests

To view the service requests, complete the following steps:

- **1.** In the left navigation pane, click **Message Center**.
- 2. Click Open Service Requests, My Service Requests, or Service Requests Opened by Others to display a list of requests.
- 3. To view details of a particular service request, highlight a row, then click the **View Service Request** icon. The following graphic shows an example service request.

| ✓ Information                                                                                                    |                                                                                                    |
|----------------------------------------------------------------------------------------------------|----------------------------------------------------------------------------------------------------|
| Request Number                                                                                                    | 3-1863062401                                                                                                    |
| Severity                                                                                                    | 1-Critical                                                                                                    |
| Summary                                                                                                    | Problem detected on: hs-x4100-2 - 172.20.28.190                                                                                                    |
| ast Updated                                                                                                    | Tue Oct 19 2010 15:13:34 GMT-0600 (MST)                                                                                                    |
| Contact                                                                                                    | MOSPatchOCMCollector Test                                                                                                    |
| Status                                                                                                    | Open                                                                                                    |
| Sub Status                                                                                                    | New                                                                                                    |
| R Email                                                                                                    | mospatchtest14@sleepycat.com                                                                                                    |
| R Telephone                                                                                                    | 415-999-0000                                                                                                    |
| Support ID                                                                                                    | 17251035                                                                                                    |
| Address                                                                                                    | Oracle UK Headquarters Oracle Parkway CA Reading RG6 1RA United Kingdom                                                                                                    |
| Description                                                                                                    | stad by One Center instance, https://he_vil00_2 central sup com:0441/amod/.                                                                                                    |
| Description Problem dete * Ops Center * Problem De                                                                                                    | cted by Ops Center instance: https://hs-x4100-2.central.sun.com:9443/emoc/:<br>Problem ID: 432 Problem Severity: CRITICAL<br>scription: hs-x4100-2 - 55.775578% of space is used on / filesystem.                                                                                                    |
| <ul> <li>✓ Description</li> <li>Problem dete</li> <li>* Ops Center</li> <li>* Problem De</li> <li>✓ Fri Oct 01 20</li> </ul>                                                                                                    | cted by Ops Center instance: https://hs-x4100-2.central.sun.com:9443/emoc/:<br>Problem ID: 432 Problem Severity: CRITICAL<br>scription: hs-x4100-2 - 55.775578% of space is used on / filesystem.<br>10 22:37:10 GMT-0600 (MST)                                                                                                    |
| <ul> <li>Description</li> <li>Problem dete</li> <li>* Ops Center</li> <li>* Problem De</li> <li>FriOct 01 20</li> <li>Problems reg<br/>Current Prob</li> <li>Severity:<br/>ID: 432</li> <li>State: UNA<br/>Descriptic<br/>Creation D</li> </ul> | cted by Ops Center instance: https://hs-x4100-2.central.sun.com:9443/emoc/:<br>Problem ID: 432 Problem Severity: CRITICAL<br>scription: hs-x4100-2 - 55.775578% of space is used on / filesystem.<br>10 22:37:10 GMT-0600 (MST)<br>orted by Ops Center:<br>lem:<br>CRITICAL<br>SSIGNED<br>n: hs-x4100-2 - 55.775578% of space is used on / filesystem.<br>ate: Fri Oct 01 16:36:02 MDT 2010               |
| ✓ Description Problem dete<br>* Ops Center<br>* Problem De ✓ FriOct 01 20 Problems rep<br>Current Prob<br>Severity:<br>ID: 432 State: UNA<br>Descriptic<br>Creation D Alert Type<br>Threshold                                                   | cted by Ops Center instance: https://hs-x4100-2.central.sun.com:9443/emoc/:<br>Problem ID: 432 Problem Severity: CRITICAL<br>scription: hs-x4100-2 - 55.775578% of space is used on / filesystem.<br>10 22:37:10 GMT-0600 (MST)<br>orted by Ops Center:<br>lem:<br>CRITICAL<br>SSIGNED<br>n: hs-x4100-2 - 55.775578% of space is used on / filesystem.<br>ate: Fri Oct 01 16:36:02 MDT 2010<br>lerts:<br> |

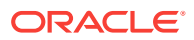

#### Note:

You can also view all open service requests associated with a particular asset. To do so, select an asset under **Assets** in the navigation pane, click the **Service Requests** tab in the content pane.

#### 17.17.3 Filing a Service Request

When your assets are associated with a contract and registered in the Oracle database, you can create and file a service request in Ops Center from a problem or from an asset. See Prerequisites for Using Oracle Services in Oracle Enterprise Manager Ops Center for requirements that must be met before successfully filing a service request ticket.

If the asset is not registered in My Oracle Support, the service request job will fail.

To file a service request from a problem, do the following:

- 1. Click Message Center in the Navigation pane.
- 2. Click My Problems or Unassigned Problems.
- 3. Highlight the problem, then click the phone icon in the center pane.

To file a service request from an asset, do the following:

- 1. Click the server or hardware in the **Assets** section of the Navigation pane.
- 2. Click **Open Service Request** in the Actions pane. The action is disabled if the connection cannot be established.

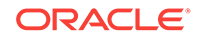

# 18 Install the ASR Software

This chapter describes how to install Auto Service Request (ASR) for Exalogic machines.

It contains the following topics:

- About Oracle Auto Service Request (ASR)
- Recommended Configuration
- Before You Begin
- Prerequisites for Installing ASR Manager
- Install ASR Manager on a Standalone System
- Register the ASR Manager
- Activate ILOM for Exalogic Compute Nodes
- Activate the Storage Appliance
- Approve and Verify ASR Activation for Exalogic Machine Assets

### 18.1 About Oracle Auto Service Request (ASR)

Auto Service Request (ASR) is a secure, scalable, customer-installable software feature of warranty and Oracle Support Services that provides auto-case generation when common hardware component faults occur. ASR is designed to enable faster problem resolution by eliminating the need to initiate contact with Oracle Support Services for common hardware component failures, reducing both the number of phone calls needed and overall phone time required. ASR also simplifies support operations by using electronic diagnostic data. Easily installed and deployed, ASR is completely controlled by you, the customer, to ensure security. ASR is applicable only for component faults. Not all component failures are covered, though the most common components (such as disk, fan, and power supplies) are covered.

#### Note:

ASR is not a replacement for other monitoring mechanisms, such as SMTP and SNMP alerts, within your data center. It is a complementary mechanism that expedites and simplifies the delivery of replacement hardware. ASR should not be used for downtime events in high-priority systems. For high-priority events, contact Oracle Support Services directly.

### **18.2 Recommended Configuration**

The recommended configuration is to install the ASR Manager, which receives fault telemetry information from Exalogic compute nodes, on a system outside of Exalogic. This machine can also be a virtual machine that runs Oracle Solaris or Oracle Linux.

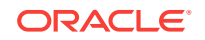

Although it is possible to install ASR Manager on one of the Exalogic compute nodes, it is recommended that you install it outside of Exalogic.

#### 18.3 Before You Begin

Before installing ASR, ensure that the following conditions are met:

- Ensure that you have access to My Oracle Support (http://support.oracle.com) and your contact information is correct and current.
- Make sure that all of your Exalogic machine assets have a Contact assigned and that the contact is correct and current.
- Identify and designate a system, outside of Exalogic, to serve as ASR Manager.
- Identify and verify ASR assets.
- Ensure connectivity to the Internet using HTTPS.

#### Note:

For Exalogic compute nodes, ASR only covers what the ILOM monitors.

#### 18.4 Prerequisites for Installing ASR Manager

The following are the prerequisites for installing ASR Manager on a system outside of Exalogic:

- Root access to the system on which ASR Manager will be installed
- Operating system: Oracle Linux 5.3 and later, or Oracle Solaris 10, Update 6 (10u6) and later
- Java version: at least JRE/JDK 1.6.0\_04

#### 18.5 Install ASR Manager on a Standalone System

Installing ASR Manager on a standalone system (a machine outside of Exalogic running Oracle Linux or Oracle Solaris) involves the following steps:

- 1. Install Service Tags for Oracle Linux
- 2. Install SASM Package
- 3. Install ASR Package

#### 18.5.1 Install Service Tags for Oracle Linux

To install service tags for Oracle Linux, complete the following steps:

1. If necessary, download Sun Service Tags 1.1.5 from the following URL, and unzip:

https://support.oracle.com/CSP/main/article? cmd=show&type=NOT&doctype=SYSTEMDOC&id=1185493.1

2. Run the following commands to install the service tags:

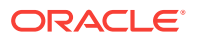

```
rpm -i sun-servicetag-1.1.5-1.i386.rpm
```

rpm -i sun-hardware-reg-1.0.0-1.i386.rpm

#### 18.5.2 Install SASM Package

To install the SASM package, complete the following steps:

- 1. Run the following command, as a root user, to verify you have version 1.2.1 or later:
  - On Oracle Linux:
    - # rpm -q SUNWsasm
  - On Oracle Solaris:
    - # pkginfo -l SUNWsasm

If required, download SASM 1.2.1 from the following URL:

https://support.oracle.com/CSP/main/article? cmd=show&type=NOT&doctype=SYSTEMDOC&id=1185493.1

- 2. As root, run the following command to install the SASM package:
  - On Oracle Linux:
    - # rpm -i SUNWsasm.Version\_num.rpm
  - On Oracle Solaris:

# pkgadd -d SUNWsasm.Version\_num.pkg

#### 18.5.3 Install ASR Package

To install the ASR package, complete the following steps:

1. Download the ASR package from the following URL, and unzip:

https://support.oracle.com/CSP/main/article? cmd=show&type=NOT&doctype=SYSTEMDOC&id=1185493.1

- 2. As root, run the following commands to install the ASR package:
  - On Oracle Linux:

# rpm -i SUNWswasr.Version\_num.rpm

On Oracle Solaris:

# pkgadd -d SUNWswasr.Version\_num.pkg

3. Add the asr command to the PATH (update to the root's .profile, .cshrc, .kshrc. or .bashrc as needed):

PATH=\$PATH:/opt/SUNWswasr/bin/asr export PATH

### 18.6 Register the ASR Manager

To register the ASR Manager, see the topic Register the ASR Manager in Oracle® Auto Service Request Installation and Operations Guide.

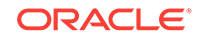

### 18.7 Activate ILOM for Exalogic Compute Nodes

To activate the ILOM for Exalogic compute nodes, complete the following steps:

1. Activate the ASR Manager host machine by running the following command:

asr activate\_asset -i IP\_address\_of\_ASM\_Manager\_host\_machine

2. Activate ILOM for Exalogic compute nodes individually by running the following command:

asr activate\_asset -i ILOM\_IP\_address\_of\_compute\_node

#### Note:

For a list of default ILOM IP addresses assigned to Exalogic compute nodes, see Default IP Addresses and Ports.

### 18.8 Activate the Storage Appliance

To activate the storage appliance included in your Exalogic machine, complete the following steps:

- 1. Ensure that you have a valid My Oracle Support Account.
- 2. Ensure that you can connect to the Internet from your storage appliance using either a direct connection or a web proxy.
- 3. In a web browser, enter the IP address or host name you assigned to the NETO port of either storage head as follows:

```
https://ipaddress:215
```

or

```
https://hostname:215
```

The login screen appears.

- 4. Type root into the **Username** field and the administrative password that you entered into the appliance shell kit interface and press the Enter key. The Welcome screen is displayed.
- 5. Click the **Configuration** tab, and click **SERVICES**. On the left navigation pane, click **Services** to display the list of services.
- 6. Click Phone Home, as shown in Figure 18-1.

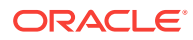

| U #3                             | Configurat           | ion Maintenance | Shares S               |
|----------------------------------|----------------------|-----------------|------------------------|
|                                  | SERVICES STOR        | AGE NETWORK SAN | CLUSTER USERS          |
| Services                         | <b></b>              |                 |                        |
| <ul> <li>DNS</li> </ul>          | Data Services        |                 |                        |
| Dynamic Routing                  | VINFS                | Online          | 2011-6-28 17:35:15 🔂 🔱 |
| • FTP                            |                      | Online          | 2011-6-28 17:44:49 🔂 🔱 |
| S HTTP                           | SMB                  | Online          | 2011-6-28 17:35:32 🗲 🙂 |
| o Identity Mapping               | · FTP                | Online          | 2011-6-28 17:35:36 🕫 🔱 |
| IPMP                             | V HTTP               | Online          | 2011-6-28 17:35:40 🗲 😃 |
|                                  |                      | Online          | 2011-6-28 17:35:38 🕫 🔱 |
|                                  | 🔍 Remote Replication | Online          | 2011-6-28 17:35:20 🗲 😃 |
|                                  | Shadow Migration     | Online          | 2011-6-28 17:35:20 🗲 Ů |
| © NIS                            | SFTP                 | Disabled        | 2011-6-28 17:33:33 🛷 😃 |
| S NTP                            | SRP SRP              | Disabled        | 2011-6-28 17:33:32 🖤 😃 |
| Phone Home                       | TFTP                 | Disabled        | 2011-6-28 17:34:50 🞲 🔱 |
| 🥥 Remote Replication             | Virus Scan           | Disabled        | 2011-6-28 17:33:32 🎲 😃 |
| <ul> <li>Service Tags</li> </ul> | Disaster Conduct     |                 |                        |
| SFIP                             | Directory Services   |                 |                        |

Figure 18-1 Phone Home Tab on the List of Services

When you click **Phone Home**, the Phone Home page is displayed, as shown in Figure 18-2.

Figure 18-2 Phone Home Settings Page

|                                                                              | SI             | ERVICES          | STORAGE   | NETWORK         | SAN  | CLUSTER                                     | USERS                     | PREFERENCES                                        | ALERTS        |
|------------------------------------------------------------------------------|----------------|------------------|-----------|-----------------|------|---------------------------------------------|---------------------------|----------------------------------------------------|---------------|
| Services                                                                     | Phone Home     |                  |           |                 |      |                                             |                           | F                                                  | Properties    |
| Back to Services                                                             | ジン 2013-6-3 15 | 5:56:45 Disabled |           |                 |      |                                             |                           | REVERT                                             | APPLY         |
| Phone home<br>Manage your product registration<br>and support configuration. | 1              |                  | My Oracle | Support Usernar | me 🗌 |                                             |                           | New account?                                       |               |
| See Also                                                                     |                |                  |           | Passwo          | ord  |                                             |                           |                                                    |               |
| Help: Phone Home<br>My Oracle Support                                        |                |                  |           | Use web pro     | ху 🔳 | If your system comm<br>box and enter the co | unicates t<br>nfiguration | to the web through a proxy<br>n information below. | r, check this |
|                                                                              |                |                  |           | Host : p        | ort  |                                             | :                         |                                                    |               |
|                                                                              |                |                  |           | Usernar         | me   |                                             |                           |                                                    |               |
|                                                                              |                |                  |           | Passwo          | ord  |                                             |                           |                                                    |               |
|                                                                              | Status         |                  |           |                 |      |                                             |                           |                                                    |               |

- 7. In the My Oracle Support Username field, enter your username.
- 8. In the **Password** field, enter the password for your My Oracle Support account.
- **9.** If you are using a web proxy to connect to the Internet from the storage appliance, select the **Use web proxy** option, and enter the following information:
  - In the **Host: port** field, enter the complete host name of your web proxy server and the port.
  - In the **Username** field, enter your user name for the accessing the web proxy server.
  - In the **Password** field, enter your password.
- **10.** Click the **Apply** button.
- **11.** When the Service Enable / Disable popup is presented, select the **Enable** option.

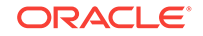

#### Note:

For information about network configuration for the storage appliance, see Network Configuration Options.

ASR activation for the storage appliance covers ILOM on the storage server heads.

# 18.9 Approve and Verify ASR Activation for Exalogic Machine Assets

This section contains the following topics:

- Approve Exalogic Machine Assets in My Oracle Support
- View and Verify ASR Assets

#### 18.9.1 Approve Exalogic Machine Assets in My Oracle Support

To approve Exalogic machine assets in My Oracle Support, complete the following steps:

- 1. Log in to My Oracle Support.
- 2. On the home page, click the More... tab, and click Settings.
- 3. In the Settings left-hand section, click Pending ASR Activations.
- Select the Exalogic machine hardware component you want to activate and review the information on the ASR Activation – Asset screen, as shown in Figure 18-3. You may need to update information about your Exalogic machine, as required.

| Figure 18-3 | ASR Activation - | Asset Screen | in My | <b>Oracle Support</b> |
|-------------|------------------|--------------|-------|-----------------------|
|-------------|------------------|--------------|-------|-----------------------|

| ASR Activation - As<br>Make sure all required | set<br>asset information is complete and select approva           | Informati<br>the phys                       | ion here is for<br>ical location<br>rdware |
|-----------------------------------------------|-------------------------------------------------------------------|---------------------------------------------|--------------------------------------------|
| Serial Number<br>Support Identifier           | <serial number=""><br/><support identifier=""></support></serial> | Street Address 1 *                          | 500 Eldorado Blvd.                         |
| Product Name                                  |                                                                   | City *                                      | Broomfield                                 |
| Host Name                                     | <host name=""></host>                                             | State/Province                              | Colorado                                   |
| Contact Name<br>Asset End Date                | * Select a Contact •                                              | ZIP/Postal Code *<br>Distribution EmailList | 80021                                      |
| incel                                         | Click                                                             | "Approve"                                   | Approve Der                                |

5. Click Approve to complete activation.

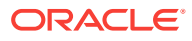

Note:

An Exalogic machine asset must be in an active ASR state in My Oracle Support in order for Service Request autocreate to work.

#### 18.9.2 View and Verify ASR Assets

To view and verify ASR assets (Exalogic machine components whose ASR is active), complete the following steps:

**1.** On the standalone system where ASM Manager is running, run the following command to verify the status of your Exalogic machine assets:

list\_asset

This command should list ASR assets in your Exalogic machine, including compute nodes and storage server heads.

2. Log in to My Oracle Support. You must see the same set of ASR assets with their correct serial numbers.

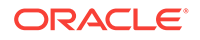

## A Configure the Exalogic Machine Using ECU

This appendix provides an overview of the Exalogic Configuration Utility (ECU). It contains the following topics:

- Overview
- Important Notes Before You use the ECU
- Configuration Tasks

#### A.1 Overview

The ECU enables you to perform the initial configuration of an Exalogic machine and to connect the machine to your existing network. The ECU does not perform all of the initial configuration steps. For more information, see Initial Network Configuration of Exalogic Machine.

The ECU verifies the current state of your Exalogic machine before performing any initial configuration.

During manufacturing, an Exalogic machine is configured with the following default network topology:

- Compute nodes and storage heads with NETO, ILOM, and BONDO (IPoIB) interfaces
- Sun Network QDR InfiniBand Gateway Switches with the ILOM interface

#### Note:

Sun Datacenter InfiniBand Switch 36, which is included in Exalogic full- and half-rack machines, is not connected or configured, by default. This switch is used in multirack configuration scenarios only. For more information, see Use the Sun Datacenter InfiniBand Switch 36 in Multirack Configurations.

In addition, the Cisco Ethernet management switch is not configured, by default.

For information about configuring VNICs for Ethernet connectivity, see Configure Ethernet Over InfiniBand.

#### A.2 Important Notes Before You use the ECU

Before using the ECU to configure the Exalogic machine, keep the following points in mind:

Ensure that you have connected a laptop to the Exalogic machine

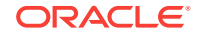

For information about connecting a laptop to your Exalogic machine, see Connect a Laptop to the Exalogic Machine.

Validate the desired network configuration

Review Default State of the Exalogic Machine Network Configuration and Understand Network Requirements and Configuration to identify the desired network topology of your Exalogic machine. In addition, review the network topology with your network administrator.

• Ensure that all required network parameters are available

After determining the desired network configuration, you should determine a full set of network parameters, such as gateway addresses, netmask, IP addresses for NETO, BONDO, BONDO (if needed), ILOMS, and so on. You are required to enter them in the configurator spreadsheet, which is used as input by Exalogic Configuration Utility.

• Ensure that all the required cabling is completed

You must have connected your Exalogic machine to the data center's Ethernet device, such as a switch. For more information, see Connectivity Between Exalogic Machine and External LAN Through Sun Network QDR InfiniBand Gateway Switch.

 Set up VNICs, as necessary, for Ethernet over InfiniBand (EoIB) connectivity. For more information, see Configure Ethernet Over InfiniBand.

### A.3 Configuration Tasks

Oracle recommends strongly that the configuration tasks using ECU be performed by fully trained, qualified Oracle personnel or by formally accredited Oracle partners. For more information, contact Oracle Advanced Customer Support (ACS):

Email: acsdirect\_us@oracle.com

Website: http://www.oracle.com/acs

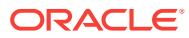

# B Site Checklists

Complete the checklists in this appendix to ensure that the site is prepared for installing and deploying Exalogic machines. This appendix contains the following topics:

- System Components Checklist
- Data Center Room Checklist
- Data Center Environment Checklist
- Access Route Checklist
- Facility Power Checklist
- Power Checklist
- Safety Checklist
- Logistics Checklist
- Network Specification Checklist
- Reracking Checklists

### **B.1 System Components Checklist**

Complete the following checklist to ensure that the systems component considerations have been addressed.

| System Components Checklist Items                                                                                                    | Yes | No | N/A | Comment |
|----------------------------------------------------------------------------------------------------|-----|----|-----|---------|
| Is it an Exalogic machine full rack,<br>Exalogic machine half rack, Exalogic<br>machine quarter rack, or Exalogic<br>machine eighth rack? |     |    |     |         |
| How many racks will be installed?                                                                                                    |     |    |     |         |
| If more than one rack will be installed,<br>then was the cable upgrade kit ordered?                                                       |     |    |     |         |
| Is the rack installation a new system or an addition to an existing system?                                                               |     |    |     |         |
| Is the system going to connect to another Exalogic machine?                                                                               |     |    |     |         |
| Was the multirack cabling service<br>purchased?                                                                                           |     |    |     |         |
| Are all Exalogic machine racks adjacent to each other?                                                                                    |     |    |     |         |

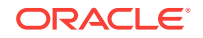

| System Components Checklist Items                                                                                          | Yes | No | N/A | Comment |
|----------------------------------------------------------------------------------------------------|-----|----|-----|---------|
| If the connecting racks are not within the specified proximity, then have the following been done:                         |     |    |     |         |
| Purchased approved longer     InfiniBand cables from an approved     third-party provider?                                 |     |    |     |         |
| Asked Oracle Support Services to<br>provide and schedule the custom<br>multirack cabling service with the<br>installation? |     |    |     |         |
| Will the Ethernet switch be replaced? If yes, then have you arranged for the replacement switch installation?              |     |    |     |         |

### **B.2 Data Center Room Checklist**

Complete the following checklist to ensure that the data center room requirements are met. For information about the data center requirements, see Flooring Requirements.

| Data Center Room Checklist Items                                                                                         | Yes | No | N/A | Comment |
|----------------------------------------------------------------------------------------------------|-----|----|-----|---------|
| Has the Exalogic machine location been allocated?                                                                        |     |    |     |         |
| Is there a vacant location for the new equipment?                                                                        |     |    |     |         |
| Does the floor layout meet the equipment maintenance access requirements?                                                |     |    |     |         |
| Is there adequate space available for maintenance?                                                                       |     |    |     |         |
| Will the equipment be positioned so that<br>the exhaust air of one rack does not<br>enter the air inlet of another rack? |     |    |     |         |
| Have cabinet stabilization measures been considered?                                                                     |     |    |     |         |
| Does the raised floor satisfy the weight requirements for the new hardware?                                              |     |    |     |         |
| Can floor tiles be removed without permission to accommodate service?                                                    |     |    |     |         |
| Are there cable routing channels or<br>cutouts?                                                                          |     |    |     |         |
| Are you providing any additional hardware?                                                                               |     |    |     |         |
| Is the hardware you are providing fully compatible with the Exalogic machine?                                            |     |    |     |         |
| Will the new hardware location require any non-standard cable lengths?                                                   |     |    |     |         |
| Is the floor to ceiling height a minimum of 2914 mm or 2.9 m (9.6 feet)?                                                 |     |    |     |         |

| Data Center Room Checklist Items                                 | Yes | No | N/A | Comment |
|------------------------------------------------------------------|-----|----|-----|---------|
| Is the depth of the raised floor a minimum of 46 cm (18 inches)? |     |    |     |         |

### B.3 Data Center Environment Checklist

Complete the following checklist to ensure that the data center environment requirements are met. For information about environment requirements, see Temperature and Humidity Requirements.

| Data Center Environment<br>Considerations                                                                      | Yes | Νο | N/A | comment |
|----------------------------------------------------------------------------------------------------|-----|----|-----|---------|
| Does the computer room air handling<br>meet temperature and humidity<br>requirements?                          |     |    |     |         |
| Does the installation floor layout satisfy the ventilation requirements?                                       |     |    |     |         |
| Will the equipment be positioned so the exhaust air of one rack does not enter the air intake of another rack? |     |    |     |         |
| Are the perforated floor tiles each rated at 400 CFM or greater?                                               |     |    |     |         |
| Do the data center air conditioners provide sufficient front to back airflow?                                  |     |    |     |         |
| Is airflow adequate to prevent hot spots?                                                                      |     |    |     |         |
| Can the data center continuously satisfy environmental requirements?                                           |     |    |     |         |
| Can more vented floor tiles be obtained if required?                                                           |     |    |     |         |

### **B.4 Access Route Checklist**

Complete the following checklist to ensure that the access route requirements are met.

| Access Route Considerations                                                                                                    | Yes | No | N/A | Comment |
|----------------------------------------------------------------------------------------------------|-----|----|-----|---------|
| Has the access route been checked for clearances of the packaged equipment?                                                                         |     |    |     |         |
| Do all the doors and entry ways conform<br>to the width and height requirements for<br>transportation, including the width of the<br>unpacked unit? |     |    |     |         |
| Do all the doors meet the height requirement of minimum 86 inches for packaged delivery?                                                            |     |    |     |         |
| Does the access route provide sufficient space for transport of the packed devices?                                                                 |     |    |     |         |

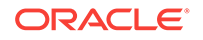

| Access Route Considerations                                                                                                    | Yes | No | N/A | Comment |
|----------------------------------------------------------------------------------------------------|-----|----|-----|---------|
| Are there any ramps or thresholds that are of concern? If yes, then provide details.                                                |     |    |     |         |
| Are there any stairs or ramps in the moving patch for the new hardware?                                                             |     |    |     |         |
| Have you confirmed that all route incline angles are within the permitted range?                                                    |     |    |     |         |
| Have you confirmed that the access<br>route is free of any obstacles that would<br>expose the device to shock?                      |     |    |     |         |
| Are all the surfaces acceptable for rolling<br>the new unpacked and packed<br>equipment?                                            |     |    |     |         |
| If a pallet jack is to be use, then have you confirmed the following:                                                               |     |    |     |         |
| • The pallet jack supports the device weight?                                                                                       |     |    |     |         |
| • The pallet jack tines are compatible with the shipping pallet?                                                                    |     |    |     |         |
| If there are stairs, then is a loading elevator accessible for the equipment?                                                       |     |    |     |         |
| If an elevator is to be used, then have you confirmed the following:                                                                |     |    |     |         |
| • The elevator car is wide enough for the device to be carried into it?                                                             |     |    |     |         |
| The elevator car is high enough for<br>the device to be carried into it?                                                            |     |    |     |         |
| The load limit of the elevator is greater than the device weight?                                                                   |     |    |     |         |
| Are elevators available to handle up<br>to 1049.09 kg (2308 lbs) fully-<br>loaded rack capacity?                                    |     |    |     |         |
| <ul> <li>The elevator door meets the<br/>minimum height requirement of 86<br/>inches for packaged rack delivery?</li> </ul>         |     |    |     |         |
| Does the path from the receiving<br>location to the designated data center<br>area support the weight of the unpacked<br>equipment? |     |    |     |         |
| Is the path onto the raised floor rated for<br>dynamic loading of the server? Refer to<br>Flooring Requirements for requirements.   |     |    |     |         |

### **B.5 Facility Power Checklist**

Complete the following checklist to ensure that the facility power requirements are met. For information about power requirements, see Electrical Power Requirements.

| Facility Power Considerations                                                                                                    | Yes | No | N/A | Comment |
|----------------------------------------------------------------------------------------------------|-----|----|-----|---------|
| Do you know the required operating voltage and electric current level of the device and peripherals?                                                                |     |    |     |         |
| Will you be using single-phase (low-<br>voltage or high-voltage) or 3-phase (low-<br>voltage or high-voltage) power?                                                |     |    |     |         |
| Are enough power outlets provided within 2 meters for each rack?                                                                                                    |     |    |     |         |
| Do the power outlets have appropriate<br>socket receptacles for the PDU option<br>ordered? Options are low voltage or high<br>voltage, single-phase or 3-phase.     |     |    |     |         |
| Will optional ground cables be attached to the rack?                                                                                                    |     |    |     |         |
| Are the circuit breakers for the equipment suitable in terms of voltage and current-carrying capacities?                                                            |     |    |     |         |
| Does the power frequency meet the equipment specifications?                                                                                                    |     |    |     |         |
| Are power outlets available for the new equipment at the designated location?                                                                                       |     |    |     |         |
| Will system power be delivered from two separate grids?                                                                                                    |     |    |     |         |
| Is there a UPS to power the equipment?                                                                                                    |     |    |     |         |
| Do you have the minimum required<br>power sources to support the power load<br>for the new hardware? Use kilowatt<br>(kW) /kilovolt (kVA) to express power<br>load. |     |    |     |         |

### **B.6 Power Checklist**

Complete the following checklist to ensure that the power requirements are met for Sun Oracle Database Machine. For information about power requirements, see Electrical Power Requirements.

| Power Checklist Considerations                                                | Yes | No | N/A | Comment |
|-------------------------------------------------------------------------------|-----|----|-----|---------|
| Do you have the minimum required power sources?                               |     |    |     |         |
| Are power outlets available for the new equipment at the designated location? |     |    |     |         |
| Does the power frequency meet the equipment specifications?                   |     |    |     |         |
| Is there a UPS to power the equipment?                                        |     |    |     |         |
| Is the capacity of the UPS sufficient for the Exalogic machine?               |     |    |     |         |

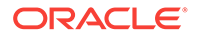

| Power Checklist Considerations                                                                                                    | Yes | No | N/A | Comment |
|----------------------------------------------------------------------------------------------------|-----|----|-----|---------|
| Does the power source support the<br>power load for the new hardware? Use<br>kilowatt (kW)/kilovolt (kVA) to express<br>power load. |     |    |     |         |

### B.7 Safety Checklist

Complete the following checklist to ensure that the safety requirements are met. For information about safety, see Operational Procedures for Exalogic Machines, and Temperature and Humidity Requirements.

| Safety Checklist Considerations                                      | Yes | No | N/A | Comment |
|----------------------------------------------------------------------|-----|----|-----|---------|
| Is there an emergency power shut off?                                |     |    |     |         |
| Is there a fire protection system in the data center room?           |     |    |     |         |
| Is the computer room adequately equipped to extinguish a fire?       |     |    |     |         |
| Is antistatic flooring installed?                                    |     |    |     |         |
| Is the floor below the raised floor free of obstacles and blockages? |     |    |     |         |

### **B.8 Logistics Checklist**

Complete the following checklist to ensure that the logistics requirements are met. For information about unpacking and space requirements, see Space Requirements.

| Logistics Checklist Considerations                                                                                                    | Yes | No | N/A | Comment |
|----------------------------------------------------------------------------------------------------|-----|----|-----|---------|
| Do you have contact information for the data center personnel?                                                                                                    |     |    |     |         |
| Is there security or access control for the data center?                                                                                                    |     |    |     |         |
| Are there any security background<br>checks or security clearances required<br>for vendor personnel to access the<br>data center? If yes, then do you have a<br>recommended agency? |     |    |     |         |
| How many days in advance must background checks be completed?                                                                                                    |     |    |     |         |
| Are there any additional security access issues?                                                                                                    |     |    |     |         |
| Is computer room access available for installation personnel?                                                                                                    |     |    |     |         |
| Are laptops, cell phones, and cameras allowed in the data center?                                                                                                    |     |    |     |         |
| Does the building have a delivery dock?                                                                                                    |     |    |     |         |

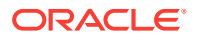

| Logistics Checklist Considerations                                                                                                    | Yes | No | N/A | Comment |
|----------------------------------------------------------------------------------------------------|-----|----|-----|---------|
| Is there a delivery/unpacking/staging area?                                                                                                    |     |    |     |         |
| Is the delivery inside?                                                                                                    |     |    |     |         |
| If the delivery is not inside, then is the site prepared for uncrating?                                                                                                    |     |    |     |         |
| Is the unpacking/staging area protected from the elements?                                                                                                    |     |    |     |         |
| Does the building have adequate receiving space?                                                                                                    |     |    |     |         |
| Is the unpacking area air-conditioned<br>to avoid thermal shock for various<br>hardware components?                                                                                |     |    |     |         |
| Will sufficient moving personnel be available to install the hardware?                                                                                                    |     |    |     |         |
| Is union labor required for any part of the delivery or installation?                                                                                                    |     |    |     |         |
| Are you prepared for uncrating and trash removal?                                                                                                    |     |    |     |         |
| Is uncrating of cabinet and cabinet trash removal required?                                                                                                    |     |    |     |         |
| Are there any restrictions on delivery truck length, width or height?                                                                                                    |     |    |     |         |
| Does the customer allow cardboard<br>boxes and other packing material in<br>the computer room? If no, then do<br>ground level deliveries require a truck<br>with a side rail lift? |     |    |     |         |
| Is there a time constraint on dock access? If yes, then provide time constraints.                                                                                                  |     |    |     |         |
| Is tail lift required on delivery carrier to<br>unload the equipment at the delivery<br>dock?                                                                                      |     |    |     |         |
| Will any of the following be required to place equipment in computer room?                                                                                                    |     |    |     |         |
| Stair walkers                                                                                                    |     |    |     |         |
| Ramps                                                                                                    |     |    |     |         |
| Steel plates                                                                                                    |     |    |     |         |
| Floor covers                                                                                                    |     |    |     |         |
| Does the delivery carrier require any<br>special equipment, such as non-floor<br>damaging rollers, transport dollies,<br>pallet jacks or fork lifts?                               |     |    |     |         |

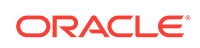

### **B.9 Network Specification Checklist**

Complete the following checklist to ensure that the network specification requirements are met. For information about IP addresses, see Understand Network Requirements and Configuration.

#### Note:

- If you are deploying multiple Exalogic machines that will be connected to form a single system, then contact your Oracle representative for instructions.
- By default, there is one default InfiniBand partition at the Exalogic machine level. All compute nodes in the Exalogic machine are members of the default InfiniBand partition. The most common model for application isolation involves multiple IP subnetting, in which the most mission-critical applications are assigned their own IP subnets layered above the default IPoIB link. In this model, some subnets may also contain applications that have less stringent or otherwise different resource requirements.

| Network Specification<br>Considerations                                                                                                    | Yes | No | N/A | Comment |
|----------------------------------------------------------------------------------------------------|-----|----|-----|---------|
| Did you complete all the networking<br>worksheets, which is included in<br>Network Configuration Worksheets,<br>and provide it to your Oracle technical<br>representative?    |     |    |     |         |
| Have you received the site-specific installation template from your Oracle technical representative?                                                                          |     |    |     |         |
| Did you review the installation template<br>and consult with your Oracle technical<br>representative regarding site-specific<br>changes, if any?                              |     |    |     |         |
| Did you verify the IP addresses in the installation template are currently not in use?                                                                                        |     |    |     |         |
| Have you performed the required<br>configuration within your network<br>infrastructure to allow the Exalogic<br>machine to use the IP addresses<br>specified in the template? |     |    |     |         |
| Have you registered IP addresses in the installation template with DNS?                                                                                                    |     |    |     |         |
| Did you run the required network<br>cables from your network equipment to<br>the location where the Exalogic<br>machine will be installed?                                    |     |    |     |         |

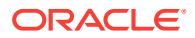
| Network Specification<br>Considerations | Yes | No | N/A | Comment |
|-----------------------------------------|-----|----|-----|---------|
| Did you label the network cables that   |     |    |     |         |

will connect to the Exalogic machine?

## **B.10 Reracking Checklists**

Reracking of Exalogic half racks, Exalogic quarter racks, or Exalogic eighth racks is allowed when the customer site requires a specialized infrastructure. Exalogic full racks cannot be reracked due to potential air flow and cooling issues.

Note:

- Customer must purchase both the Oracle Reracking Service and Oracle Installation Service.
- Oracle does not provide support for customer-supplied equipment.

Complete the following checklist prior to reracking an Exalogic machine:

| Reracking Considerations                                                                                                    | Yes | No | N/A | Comment |
|----------------------------------------------------------------------------------------------------|-----|----|-----|---------|
| Has the customer purchased Oracle Reracking Service?                                                                                                    | -   |    |     |         |
| Has the customer purchased the<br>Oracle Installation Service?                                                                                                    |     |    |     |         |
| Is there a cart capable of carrying the<br>weight of the servers to move the<br>components and associated cabling<br>from the supplied rack to the customer<br>supplied rack?       |     |    |     |         |
| Do the target rack dimensions meet the following requirements?                                                                                                    |     |    |     |         |
| <ul> <li>Height: 42RU (shorter racks can<br/>be supported with customer<br/>provided PDUs)</li> <li>Width: 600mm</li> <li>Depth: 1112mm without front and<br/>rear doors</li> </ul> |     |    |     |         |
| Is the target rack at least 30 RU tall<br>and does it include the customer<br>provided PDUs?                                                                                        |     |    |     |         |
| If the rack is less than 42 RU, then the<br>rack must be at least 30 RU tall and<br>the customer must provide compatible<br>PDUs to install in the target rack.                     |     |    |     |         |

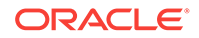

| Reracking Considerations                                                                                                    | Yes | No | N/A | Comment |
|----------------------------------------------------------------------------------------------------|-----|----|-----|---------|
| Is the distance between the front and<br>rear mounting planes between the<br>minimum of 610 mm and the<br>maximum 915 mm (24 inches to 36<br>inches)?                                                                                                    |     |    |     |         |
| Is the clearance depth in the front of<br>the front mounting plane (distance to<br>the front cabinet door) at least 25.4<br>mm (1 inch)?                                                                                                    |     |    |     |         |
| Does the target rack meet the<br>following minimum load capacity?<br>• 19kg/RU                                                                                                    |     |    |     |         |
| Is the rack a four-post rack (mounting at both front and rear).                                                                                                    |     |    |     |         |
| <b>Note</b> : Two-post racks are not compatible.                                                                                                    |     |    |     |         |
| Does the target rack's horizontal<br>opening and unit vertical pitch conform<br>to ANSI/EIA 310-D-1992 or IEC 60927<br>standards?                                                                                                    |     |    |     |         |
| Does the target rack have RETMA rail support?                                                                                                    |     |    |     |         |
| Note: Exalogic racks require 19 inches<br>for RETMA rail spacing width. The<br>minimum rack width of 600 mm is<br>recommended to accommodate the<br>PDU and cable harnesses on the side.<br>If the rack is less than 600 mm wide,<br>then it must have additional depth to<br>accommodate mounting behind the<br>server CMAs. |     |    |     |         |
| Does the target rack support Oracle cable management arms (CMAs)?                                                                                                    |     |    |     |         |
| Does the target rack support<br>installation of Oracle vented and solid<br>filler panels?                                                                                                    |     |    |     |         |
| Can the target rack provide tie-downs<br>along the left rear side of the rack to<br>support the InfiniBand cables? The<br>side is left rear side when viewed from<br>the front of the rack.                                                                                                    |     |    |     |         |
| Can the target rack provide tie-downs for the Ethernet wiring harness?                                                                                                    |     |    |     |         |
| Is there sufficient space for the cable harnesses and the PDUs in the target rack?                                                                                                    |     |    |     |         |
| Can a label with the Exalogic rack<br>serial number be printed and attached<br>to the target rack?                                                                                                    |     |    |     |         |

| PDU Reracking Considerations                                                                                             | Yes | No | N/A | Comment |
|----------------------------------------------------------------------------------------------------|-----|----|-----|---------|
| Does the target rack support<br>installation of standard Oracle PDUs?<br>If not, then complete this checklist.           |     |    |     |         |
| Can the customer provide an equivalent pair of PDUs?                                                                     |     |    |     |         |
| Can the customer provide two PDUs with capacity of 10kVA per PDU?                                                        |     |    |     |         |
| Can the customer provide at least the following number of 10A C13 plugs per PDU:                                         |     |    |     |         |
| <ul> <li>Half rack: 46 cables</li> <li>Quarter rack: 28 cables</li> <li>Eighth rack: 20 cables</li> </ul>                |     |    |     |         |
| Can the customer provide a single<br>PDU and its circuits to support the<br>power requirements in case one PDU<br>fails? |     |    |     |         |
| Can the customer ensure power loads<br>are evenly distributed across all<br>circuits of a single PDU?                    |     |    |     |         |
| Can the customer provide appropriate power drops for the PDUs?                                                           |     |    |     |         |

The following checklist is specific to the power distribution units (PDUs) when using the reracking service.

## B.10.1 Rack Recycling

The following checklist is specific to recycling the rack:

| Recycling Considerations                                                                                                    | Yes | No | N/A | Comment |
|----------------------------------------------------------------------------------------------------|-----|----|-----|---------|
| Does the customer want Oracle to take back and recycle the empty rack?                                                                                              |     |    |     |         |
| If yes, then the shipping company can pack the empty rack for recycling.                                                                                            |     |    |     |         |
| If Oracle is recycling the rack, then has<br>the customer completed the<br>appropriate application at the Oracle<br>Electronic Waste and Product Return<br>website? |     |    |     |         |
| The website is at                                                                                                    |     |    |     |         |
| <pre>http://www.oracle.com/us/ products/applications/green/ waste-and-product- returns-185031.html</pre>                                                            |     |    |     |         |

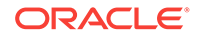

## C Cabling Diagrams

This appendix contains cabling diagrams for each of the Exalogic machine configurations. This appendix has the following sections:

- Exalogic Eighth Rack
- Exalogic Quarter Rack
- Exalogic Half Rack
- Exalogic Full Rack

#### NOT\_SUPPORTEDNOT\_SUPPORTED

For information about connecting an Exalogic machine with one or more Exalogic or Exadata machines, see the *Exalogic Elastic Cloud Multirack Cabling Guide*.

## C.1 Exalogic Eighth Rack

Figure C-1 illustrates the cabling for a single Exalogic eighth rack.

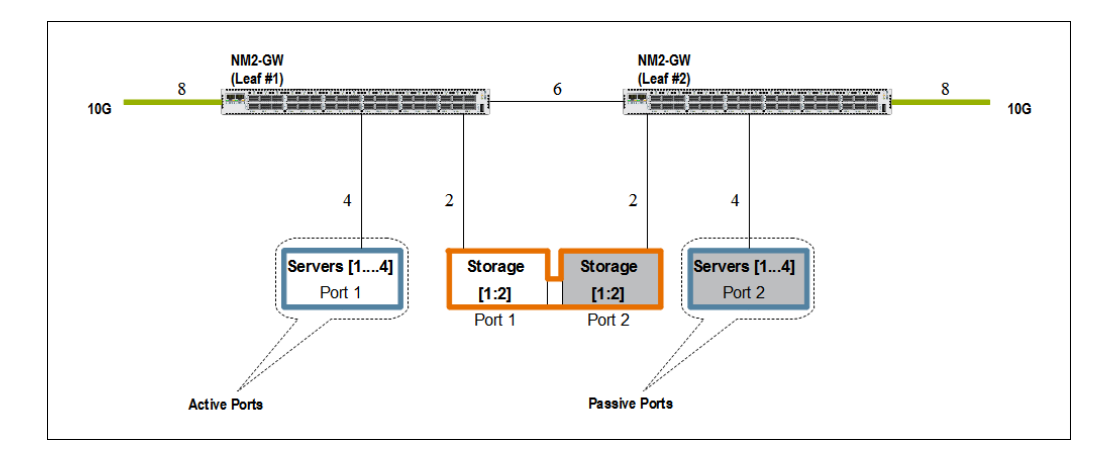

Figure C-1 Exalogic Eighth Rack Network Connectivity

In Figure C-1, NM2-GW represents a Sun Network QDR InfiniBand Gateway Switch (leaf switches). Servers refers to compute nodes in the Exalogic machine. Half of the compute nodes are connected with their active ports to the first gateway switch and their passive ports to the second gateway switch. The remaining half of the compute nodes are connected with their active ports to the second gateway switch and their passive ports to the first gateway switch. The remaining half of the compute nodes are connected with their active ports to the second gateway switch and their passive ports to the first gateway switch. This connection is for high availability and load distribution purposes.

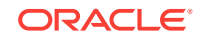

Exalogic machine eighth racks do not contain the Sun Datacenter InfiniBand Switch 36.

## C.2 Exalogic Quarter Rack

Figure C-2 illustrates the cabling for a single Exalogic quarter rack.

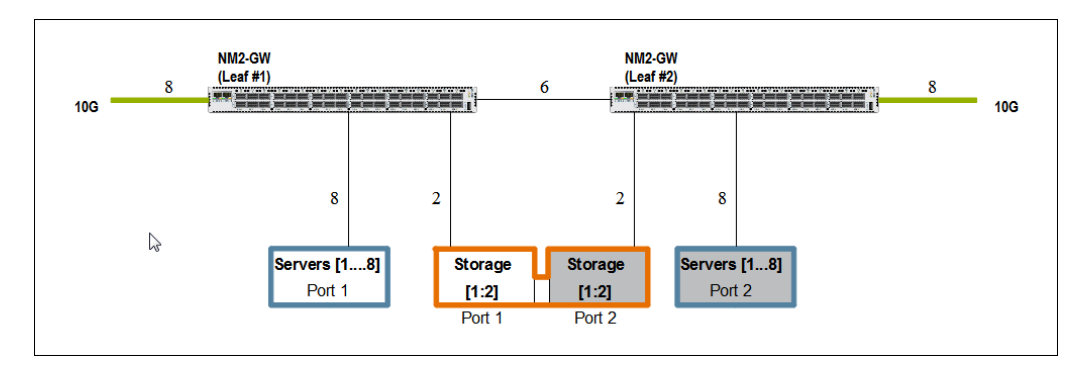

Figure C-2 Exalogic Quarter Rack Network Connectivity

In Figure C-2, NM2-GW represents a Sun Network QDR InfiniBand Gateway Switch (leaf switches). Servers refers to compute nodes in the Exalogic machine. Half of the compute nodes are connected with their active ports to the first gateway switch and their passive ports to the second gateway switch. The remaining half of the compute nodes are connected with their active ports to the second gateway switch and their passive ports to the first gateway switch. The remaining half of the compute nodes are connected with their active ports to the second gateway switch and their passive ports to the first gateway switch. This connection is for high availability and load distribution purposes.

Exalogic machine quarter racks do not contain the Sun Datacenter InfiniBand Switch 36.

## C.3 Exalogic Half Rack

Figure C-3 illustrates the cabling for a single Exalogic half rack.

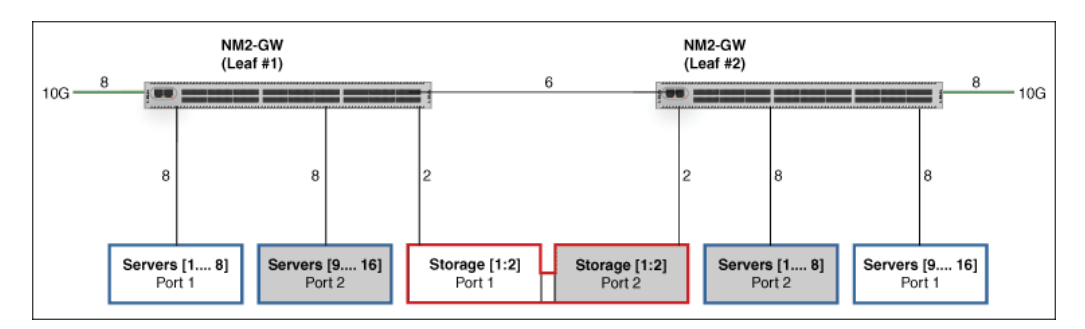

Figure C-3 Exalogic Half Rack Network Connectivity

In Figure C-3, **NM2-GW** represents a Sun Network QDR InfiniBand Gateway Switch (leaf switches). **Servers** refers to compute nodes in the Exalogic machine.

## C.4 Exalogic Full Rack

Figure C-4 illustrates the cabling for a single Exalogic full rack.

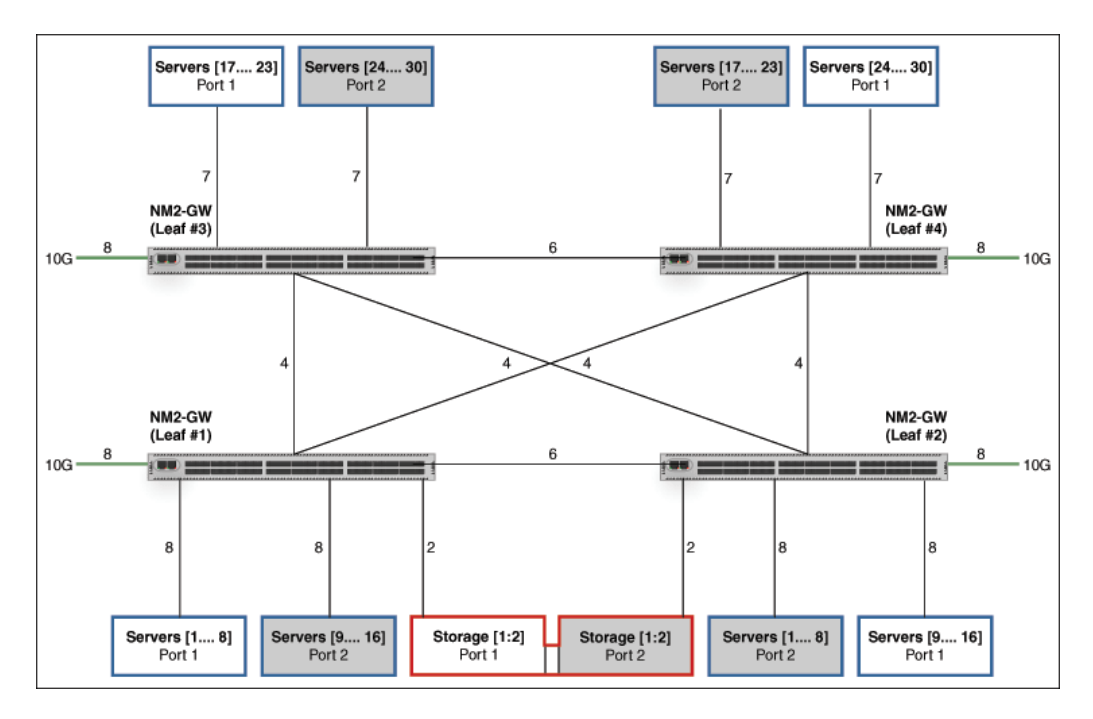

Figure C-4 Exalogic Full Rack Network Connectivity

In Figure C-4, **NM2-GW** represents a Sun Network QDR InfiniBand Gateway Switch (leaf switches). **Servers** refers to compute nodes in the Exalogic machine.

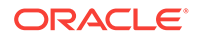

## D Replacement Units

This appendix lists the replacement units for the Exalogic machine. There are two types of replacement units, FRUs (field replaceable units), and CRUs (customer replaceable units). FRUs are installed by trained Oracle field technicians. CRUs are installed by the customer.

#### Note:

The Exalogic machine is accompanied by a spares kit containing additional parts and accessories (cables, for example) that Oracle Services personnel will use to replace non-working and broken parts quickly. When Oracle Services personnel visit your site for repairing and replacing hardware, you should make the spares kit available to them. Note that any parts used by Oracle Service personnel from the spares kit will be replenished by Oracle.

This appendix contains the following topics:

- Rack-Level FRUs for Exalogic X5-2
- Rack-Level FRUs for Exalogic X4-2
- Rack-Level FRUs for Exalogic X2-2 and X3-2
- Parts for ZS3-ES Storage Appliance for Exalogic X5-2
- Parts for ZS3-ES Storage Appliance for Exalogic X4-2
- Parts for Sun ZFS Storage 7320 Appliance
- Parts for Oracle Server X5-2 Compute Nodes
- Parts for Sun Server X4-2 Compute Nodes
- Parts for Sun Server X3-2 Compute Nodes
- Parts for X4170 M2 Compute Nodes
- Parts for Sun Network QDR InfiniBand Gateway Switch for Exalogic X5-2
- Parts for Sun Network QDR InfiniBand Gateway Switch for Exalogic X4-2
- Parts for Sun Network QDR InfiniBand Gateway Switch for Exalogic X2-2 and X3-2
- Parts for Sun Datacenter InfiniBand Switch 36 for Exalogic X5-2
- Parts for Sun Datacenter InfiniBand Switch 36 for Exalogic X4-2
- Parts for Sun Datacenter InfiniBand Switch 36 for Exalogic X2-2 and X3-2
- Parts for the Cisco Catalyst 4948E-F-S Switch
- Parts for the Cisco Catalyst 4948 Switch
- Parts for the Gari DE2-24C Disk Enclosure for Exalogic X5-2

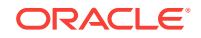

• Parts for the Gari DE2-24C Disk Enclosure

## D.1 Rack-Level FRUs for Exalogic X5-2

Table D-1 lists the rack-level replaceable parts for Exalogic X5-2 machines.

#### Note:

All replacement parts shown in the following table are considered FRU when covered under Premier Support of Systems warranty.

Table D-1 Rack-Level Replacement Parts for EL X5-2

| Part Number | Description                             | Coverage under<br>Basic Warranty |
|-------------|-----------------------------------------|----------------------------------|
| 7015399     | Pwrcord, Jmpr, SR2, 1m, C14RA, 10A, C13 | FRU                              |
| 7015400     | Pwrcord, Jmpr, SR2, 2m, C14RA, 10A, C13 | FRU                              |
| 530-4436-01 | CBL, 7' ETHRNT(CAT5/CAT5E) BLACK        | FRU                              |
| 530-4502-01 | CBL, 10' ETHRNT(CAT5/CAT5E) BLUE        | FRU                              |
| 530-4446-01 | 5M, 10GE QSFP Passive Copp, CAB         | FRU                              |
| 350-1546-01 | ASSY, 1U CMA KIT, EXADATA, X4170        | FRU                              |
| 371-4919-01 | ASY, SLIDE-RAIL, LONG, 1U-2U, STAN      | FRU                              |
| 135-1204-01 | XCVR, 40GBps, SR, QSFP-MTO              | FRU                              |

## D.2 Rack-Level FRUs for Exalogic X4-2

Table D-2 lists the rack-level replaceable parts for Exalogic X4-2 machines.

#### Note:

| Table D-2 | Rack-Level Re | placement Parts | for EL X4-2 |
|-----------|---------------|-----------------|-------------|
|-----------|---------------|-----------------|-------------|

| Part Number | Description                         | Coverage under<br>Basic Warranty |
|-------------|-------------------------------------|----------------------------------|
| 7079238     | Base Rack                           | FRU                              |
| 7015400     | JUMPER CABLE, 2 M, C13-C14          | FRU                              |
| 530-4445-01 | 3M, 10GE QSFP Passive Copp, CBL     | FRU                              |
| 530-4502-01 | CBL, SHIELD RJ45 CAT5E, 1M          | FRU                              |
| 530-4436-01 | CBL, 7FT ETHERNET(CAT5/CAT5E) BLACK | FRU                              |

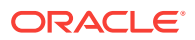

| Part Number | Description                               | Coverage under<br>Basic Warranty |
|-------------|-------------------------------------------|----------------------------------|
| 530-4526-01 | CBL, 7FT ETHERNET(CAT5/CAT5E) GREEN       | FRU                              |
| 530-4527-01 | CBL, 7FT ETHERNET(CAT5/CAT5E) YELLOW      | FRU                              |
| 7069031     | CBL, BLACK, 10 FT, 10G, CAT6A             | FRU                              |
| 7069032     | CBL, BLUE, 10 FT, 10G, CAT6A              | FRU                              |
| 371-4919-01 | ASY, SLIDE-RAIL, LONG, 1U-2U, STAN        | FRU                              |
| 7042273     | CBL, MGT, ARM, SLIM-RAIL, 1U, 2U, SNAP-IN | FRU                              |
| 135-1203    | XCVR, 1000BASE-T, COPPER SFP              | FRU                              |
| 530-4444    | 1M, QSFP Passive Copper, CBL              | FRU                              |

Table D-2 (Cont.) Rack-Level Replacement Parts for EL X4-2

## D.3 Rack-Level FRUs for Exalogic X2-2 and X3-2

Table D-3 lists the rack-level replaceable parts for Exalogic X2-2 and X3-2 machines.

#### Note:

Table D-3 Rack-Level Replacement Parts for EL X2-2 and X3-2

| Part<br>Number | Description                                                     | Coverage<br>under Basic<br>Warranty |
|----------------|-----------------------------------------------------------------|-------------------------------------|
| F530-4502      | CBL,10FT ETHERNET (CAT5/CAT5e),BLUE                             | FRU                                 |
| F530-4526      | CBL,7FT ETHERNET (CAT5/CAT5e),GREEN                             | FRU                                 |
| F530-4527      | CBL,7FT ETHERNET (CAT5/CAT5e),YELLOW                            | FRU                                 |
| F530-4432      | CBL,7FT ETHERNET (CAT5/CAT5e),BLUE                              | FRU                                 |
| F530-4433      | CBL,10FT ETHERNET (CAT5/CAT5e),RED                              | FRU                                 |
| F530-4434      | CBL,7FT ETHERNET (CAT5/CAT5e),RED                               | FRU                                 |
| F530-4435      | CBL,10FT ETHERNET (CAT5/CAT5e),BLACK                            | FRU                                 |
| F530-4436      | CBL,7FT ETHERNET (CAT5/CAT5e),BLACK                             | FRU                                 |
| F530-4437      | CBL,10FT ETHERNET (CAT5/CAT5e),ORANGE                           | FRU                                 |
| F530-4438      | CBL,7FT ETHERNET (CAT5/CAT5e),ORANGE                            | FRU                                 |
| F350-1519      | ASSY,SERIAL CABLE SET(3) NM (2 Serial Cables + 1 Null<br>Modem) | FRU                                 |
| F310-0307      | ASSY,COOLING FAN FOR CISCO SWITCH                               | FRU                                 |
| F371-4784      | SNET,WS-C4948-S,CISCO CATALYST (Cisco Switch)                   | FRU                                 |

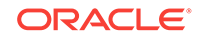

| Part<br>Number | Description                                                           | Coverage<br>under Basic<br>Warranty |
|----------------|-----------------------------------------------------------------------|-------------------------------------|
| F371-4785      | SPWR,PWR-C49-300AC,CISCO C4948 (Second Power Supply for Cisco Switch) | FRU                                 |
| F350-1521      | BOLT-ON vented FILLER PNL,SUN RACKII,1U,VENT                          | FRU                                 |
| F350-1546      | 1U CMA FOR QUICKSILVER,X4170                                          | FRU                                 |

 Table D-3
 (Cont.) Rack-Level Replacement Parts for EL X2-2 and X3-2

## D.4 Parts for ZS3-ES Storage Appliance for Exalogic X5-2

Table D-4 lists the replaceable parts for the ZS3-ES storage appliance, which is included in the Exalogic X5-2 machine:

#### Note:

All replacement parts shown in the following table are considered FRU when covered under Premier Support of Systems warranty.

| Part Number | Description                              | Coverage under<br>Basic Warranty |
|-------------|------------------------------------------|----------------------------------|
| 7015351     | CPU, INTEL, E5-2658, 2.1G, 95W, 8-core   | FRU                              |
| 7020774     | ASSY, HEATSINK, CPU 1U Nashua, 60 MM Fin | FRU                              |
| 7018701     | LV DIMM, 16GB,DDR3,1 600, 1.3V           | FRU                              |
| 7097377     | ASSY, SSD, 1.6TB, 2.5, SAS2,Readzilla    | FRU                              |
| 7066874     | FRU, DR, 900GB, SAS2, 10K Marlin         | FRU                              |
| 541-2732-03 | ASSY, DVD FILLER W/USB, BZL, TRAY        | FRU                              |
| 7046442     | DUAL PORT CX3 4XQDR PCI-E, LP            | FRU                              |
| 7048710     | ASSY, RISER, X8, 1U, PCI-E               | FRU                              |
| 7048707     | ASSY, RISER, X16, 1U, PCI-E              | FRU                              |
| 7027478     | ASSY, 2.5 DISK BP                        | FRU                              |
| 7013526     | ASSY, FAN MODULE, CR, 40X56              | FRU                              |
| 7048712     | ASSY, MOTHERBOARD, LYNX2                 | FRU                              |
| 150-3993-01 | BATTERY, 3V, 390MAH, LITH, COIN          | FRU                              |
| 7079385     | PS, AC, A247A, F, 12V, 760W              | FRU                              |
| 7056175     | ASSY, GEN-2 CLUSTER CRD, BKT, R13        | FRU                              |
| 7056272     | PCA, THEBE-EXT, SAS PCIE 6GBS 8 PORT     | FRU                              |
| 530-3510-01 | CBL, ASSY, SWITCH, INTRLCK, A77          | FRU                              |
| 530-3883-01 | CABLE, MINI-SAS, 36POS, LONG, LYNX       | FRU                              |

#### Table D-4 Replacement Parts for Oracle ZS3-ES Appliance

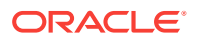

For more information, see the ZS3-ES Storage Appliance Customer Service Manual.

## D.5 Parts for ZS3-ES Storage Appliance for Exalogic X4-2

Table D-5 lists the replaceable parts for the ZS3-ES storage appliance, which is included in the Exalogic X4-2 machine:

#### Note:

All replacement parts shown in the following table are considered FRU when covered under Premier Support of Systems warranty.

| Part Number | Description                              | Coverage under<br>Basic Warranty |
|-------------|------------------------------------------|----------------------------------|
| 7015351     | CPU, INTEL, E5-2658, 2.1G, 95W, 8-core   | FRU                              |
| 7020774     | ASSY, HEATSINK, CPU 1U Nashua, 60 MM Fin | FRU                              |
| 7018701     | LV DIMM, 16GB,DDR3,1 600, 1.3V           | FRU                              |
| 7046052     | SSD, 1.6TB, 2.5" SAS Readzilla, Marlin   | FRU                              |
| 7066874     | FRU, DR, 900GB, SAS2, 10K Marlin         | FRU                              |
| 541-2732-03 | ASSY, DVD FILLER W/USB, BZL, TRAY        | FRU                              |
| 375-3696-01 | DUAL PORT CX2 4XQDR PCI-E, LP            | FRU                              |
| 7038488     | Spare: 4GB USB Flash Memory              | FRU                              |
| 7048710     | ASSY, RISER, X8, 1U, PCI-E               | FRU                              |
| 7048707     | ASSY, RISER, X16, 1U, PCI-E              | FRU                              |
| 7027478     | ASSY, 2.5 DISK BP                        | FRU                              |
| 7020903     | Assy, 2M, 4X Mini SAS Cbl, Shld          | FRU                              |
| 7013526     | ASSY, FAN MODULE, CR, 40X56              | FRU                              |
| 7048712     | ASSY, MOTHERBOARD, LYNX2                 | FRU                              |
| 150-3993-01 | BATTERY, 3V, 390MAH, LITH, COIN          | FRU                              |
| 7060951     | FRU, PS, AC, A256, F,12V, 600W           | FRU                              |
| 7056175     | ASSY, GEN-2 CLUSTER CRD, BKT, R13        | FRU                              |
| 7056272     | PCA, THEBE-EXT, SAS PCIE 6GBS 8 PORT     | FRU                              |
| 7043562     | FRU, ASSY, Indctr, 3.5" 1U, Nashua       | FRU                              |
| 7039841     | FRU, ASM,SIS_PCB_2.5in. Bonnie           | FRU                              |

#### Table D-5 Replacement Parts for Oracle ZS3-ES Appliance

For more information, see the ZS3-ES Storage Appliance Customer Service Manual.

### D.6 Parts for Sun ZFS Storage 7320 Appliance

Table D-6 lists the replaceable parts for the Sun ZFS Storage 7320 appliance, which is included in the Exalogic machine.

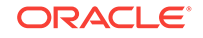

#### Note:

All replacement parts shown in the following table are considered FRU when covered under Premier Support of Systems warranty.

Table D-6Replacement Parts for Sun ZFS Storage 7320 appliance

| Part<br>Number | Description                                                       | Coverage<br>under Basic<br>Warranty |
|----------------|-------------------------------------------------------------------|-------------------------------------|
| F371-4885      | 1 x Intel Westmere E5620                                          | FRU                                 |
| F541-2545      | Heatsink, CPU, X4170, ATO                                         | FRU                                 |
| F371-4898      | 4GB DDR3-1333 Registered ECC Memory (1x4GB)                       | FRU                                 |
| F371-4743      | 4GB,SLC,USB-2,SBC (USB Thumb Drive)                               | FRU                                 |
| F542-0371      | 500GB 7.2K 2.5 inch SATA HDD (Silver Marlin Bracket, OS drive)    | FRU                                 |
| 7042768        | 500GB 10K 2.5 inch SATA HDD (Silver Marlin Bracket, OS drive)     | FRU                                 |
| F542-0330      | 512GB SSD, 2.5" SATA Marlin bracket (ReadZilla) (FW-<br>AGXA0201) | FRU                                 |
| F375-3609      | 8 Port LSI SAS-2 6G HBA                                           | FRU                                 |
| F375-3606      | Dual port 4X QDR InfiniBand PCI-E HCA (CX1)                       | FRU                                 |
| F511-1496      | Generation 2 Cluster Heatbeat PCI-E Card                          | FRU                                 |
| F300-2233      | PS,AC,A247,F,12V,760W                                             | FRU                                 |
| F541-2732      | DVD Drive Bay Panel                                               | FRU                                 |

For more information, see the *Sun ZFS Storage* 7x20 *Appliance Customer Service Manual*.

## D.7 Parts for Oracle Server X5-2 Compute Nodes

 Table D-7 lists the replaceable parts for the Oracle Server X5-2 compute nodes used in the Exalogic machine.

#### Note:

| Table D-7 | Replacement Parts for Oracle Server X5-2 Compute Nodes |
|-----------|--------------------------------------------------------|
|-----------|--------------------------------------------------------|

| Part Number | Description | Coverage with<br>Basic Warranty |
|-------------|-------------|---------------------------------|
| 7089073     | FAN MODULE  | FRU                             |

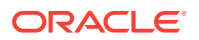

| Part Number | Description                         | Coverage with<br>Basic Warranty |
|-------------|-------------------------------------|---------------------------------|
| 7094132     | SSD, 400GB ME, 2.5" SAS3, Marlin    | FRU                             |
| 7078072     | DIMM, 32GB, DDR3, 1600, 4Rx4, 1.35V | FRU                             |
| 7067728     | HEAT SINK CPU 1U                    | FRU                             |
| 7095106     | CPU, E5-2699, 2.3G, 145W, 18C       | FRU                             |
| 7097205     | ASSY, 2.5 DISK BP                   | FRU                             |
| 7085209     | ASY, 12G SAS RAID HBA, INT, 8P      | FRU                             |
| 7083433     | ASSY, RISER, DOUBLE_STACK           | FRU                             |
| 7083430     | ASSY, RISER                         | FRU                             |
| 7098505     | MOTHER BOARD ASSEMBLY               | FRU                             |
| 7050794     | ASSY, BBU08 BATTERY MODULE, 55 C    | FRU                             |
| 7057184     | ASSY, MOUNT-BATTERY, REMOTE         | FRU                             |
| 7079395     | PS, AC, A256, F, 12V, 600W          | FRU                             |
| 7086632     | ASM, SIS_PCB_2.5IN, BONNIE          | FRU                             |
| 530-4445-01 | 3M, 10GE QSFP Passive Copp, CBL     | FRU                             |
| 7094264     | Cable Kit                           | FRU                             |
| 7300399     | ASM, FIM, Disk, 1U                  | FRU                             |

Table D-7 (Cont.) Replacement Parts for Oracle Server X5-2 Compute Nodes

For more information, see the Oracle Server X5-2 Service Manual.

## D.8 Parts for Sun Server X4-2 Compute Nodes

Table D-8 lists the replaceable parts for the Sun Server X4-2 compute nodes used in the Exalogic machine.

#### Note:

| Table D-8 | Replacement | Parts for Sun | Server X4-2 | <b>Compute Nodes</b> |
|-----------|-------------|---------------|-------------|----------------------|
|-----------|-------------|---------------|-------------|----------------------|

| Part Number | Description                              | Coverage with<br>Basic Warranty |
|-------------|------------------------------------------|---------------------------------|
| 7058153     | Motherboard Assembly                     | FRU                             |
| 7069240     | FRU, CPU, Intel E5-2697, 12Core, 2.7 GHz | FRU                             |
| 7060951     | FRU, PS,AC, A256, F, 12V, 600W           | FRU                             |
| 7013526     | FRU, ASM, FAN_MOD, NASHUA                | FRU                             |
| 7048710     | FRU ASSY, RISER, NASHUA                  | FRU                             |

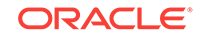

| Part Number | Description                                  | Coverage with<br>Basic Warranty |
|-------------|----------------------------------------------|---------------------------------|
| 7048707     | FRU ASSY, RISER, DOUBLE_STACK, NASHUA        | FRU                             |
| 7020774     | FRU ASSY, HEAT SINK CPU 1U NASHUA, 60 MM FIN | FRU                             |
| 7027478     | ASM, SIS_PCB_2.5IN, BONNIE Rear 2 disk bkpln | FRU                             |
| 7019614     | FRU, Cable Kit, Nashua                       | FRU                             |
| 7046442     | CX3                                          | FRU                             |
| 7027478     | ASSY, 2.5 DISK BP                            | FRU                             |
| 7018701     | DIMM, 16GB, DDR3, 1600, 2Rx4, 1.35V          | FRU                             |
| 7038488     | FLASH DRIVE, TLC, OSA ID, USB, 4GB           | FRU                             |
| 7047503     | ASY, 6G SAS RAID HBA, INT, B4, 8P            | FRU                             |
| 7057184     | ASSY, MOUNT-BATTERY, REMOTE                  | FRU                             |
| 7077233     | 400 GB SSD in Marlin Brkt                    | FRU                             |

Table D-8 (Cont.) Replacement Parts for Sun Server X4-2 Compute Nodes

For more information, see the *Sun Server X4-2 Service Manual*.

### D.9 Parts for Sun Server X3-2 Compute Nodes

Table D-9 lists the replaceable parts for the Sun Server X3-2 compute nodes used in the Exalogic machine.

#### Note:

Table D-9 Replacement Parts for Sun Server X3-2 Compute Nodes

| Part Number | Description                                 | Coverage with<br>Basic Warranty |
|-------------|---------------------------------------------|---------------------------------|
| 7026878     | 1X 2.9 Ghz Intel 8-Core Xeon E5-2690, 135 W | FRU                             |
| 7020774     | Heatsink, CPU, X4170 M3                     | FRU                             |
| 7018701     | 16 GB DIMMs                                 | FRU                             |
| F375-3696   | Dual port 4X QDR InfiniBand PCI-E HCA (CX2) | FRU                             |
| F375-3701   | 6 GB/s SAS RAID HBA,Internal                | FRU                             |
| 7105627     | ASSY Battery Carrier Remote                 | FRU                             |
| 7106158     | Universal Upgrade Remote Battery Kit        | FRU                             |
| 542-0388    | 300 GB Disk                                 | FRU                             |
| 7047410     | A256 600 W AC Input Power Supply            | FRU                             |
| 7048712     | System Board Assembly                       | FRU                             |

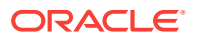

| Part Number | Description                                   | Coverage with<br>Basic Warranty |
|-------------|-----------------------------------------------|---------------------------------|
| 7027478     | 4-Slot 2.5" Disk Backplane Assembly           | FRU                             |
| 7048710     | 1 Slot PCI Express Riser Assembly             | FRU                             |
| 7048707     | 2 Slot PCI Express Riser Assembly             | FRU                             |
| 7013526     | Dual Counter Rotating Fan Module              | FRU                             |
| F150-3993   | CR2032 Battery (for M/B)                      | FRU                             |
| 350-1287    | Cable Management Arm                          | FRU                             |
| 350-1719    | Snap-In Slide Rail Rackmount Kit              | FRU                             |
| 7039841     | 2.5" Disk Cage Front Indicator Module         | FRU                             |
| 7019614     | Cable Kit (includes the following)            | FRU                             |
| 530-4537    | Disk Drive Flex Cable                         | FRU                             |
| 7014918     | Dual Backplane Power Cable                    | FRU                             |
| 7014919     | Single Backplane Power Cable                  | FRU                             |
| 7019726     | Interlock Switch Cable                        | FRU                             |
| 7020903     | Disk Data Cable, SFF-8087 to SFF-8643, 620 mm | FRU                             |
| 7027302     | Front Indicator Module Cable                  | FRU                             |
| 7041996     | Disk Data Cable, SFF-8087 to SFF 8643, 650mm  | FRU                             |

| Table D-9 | (Cont.) Replacement Parts for Sun Server X3-2 Compute Nodes |
|-----------|-------------------------------------------------------------|
|-----------|-------------------------------------------------------------|

For more information, see the Sun Server X3-2 Service Manual.

## D.10 Parts for X4170 M2 Compute Nodes

Table D-10 lists the replaceable parts for the X4170 M2 compute nodes used in the Exalogic machine.

#### Note:

All replacement parts shown in the following table are considered FRU when covered under Premier Support of Systems warranty.

#### Table D-10 Replacement Parts for X4170 M2 Compute Nodes

| Part<br>Number | Description                                                | Coverage<br>with Basic<br>Warranty |
|----------------|------------------------------------------------------------|------------------------------------|
| F371-4889      | 1 x Intel Westmere X5670                                   | FRU                                |
| F541-2545      | Heatsink, CPU, X4170, ATO                                  | FRU                                |
| F371-4966      | 8 GB DDR3-1333 Low Voltage Registered ECC Memory (1 x 8GB) | FRU                                |

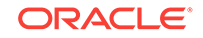

| Part<br>Number | Description                                      | Coverage<br>with Basic<br>Warranty |
|----------------|--------------------------------------------------|------------------------------------|
| F375-3696      | Dual port 4X QDR InfiniBand PCI-E HCA (CX2)      | FRU                                |
| F375-3701      | 6 GB/s SAS RAID HBA,Internal                     | FRU                                |
| F371-4982      | Battery for 6 GB/s SAS RAID HBA,Internal (BBU08) | FRU                                |
| F540-7841      | 32 GB SATA SSD                                   | FRU                                |
| F300-2233      | PS,AC,A247,F,12V,760W                            | FRU                                |
| F541-4081      | Motherboard (FRU'd in removable tray assembly.)  | FRU                                |
| F511-1489      | PDB                                              | FRU                                |
| F511-1548      | 8 Disk BP                                        | FRU                                |
| F541-2739      | PCI_BAR_1U                                       | FRU                                |
| F541-2883      | PCI-E Riser, X8, 1U                              | FRU                                |
| F541-2885      | PCI-E Riser, X16, 1U                             | FRU                                |
| F541-4275      | Paddle Card, CR_FANs                             | FRU                                |
| F530-4228      | CBL,MINI-SAS,36POS,LONG,LY                       | FRU                                |
| F530-4431      | CABLE,FAN_DATA,1U                                | FRU                                |
| F530-3927      | CBL,PDB,MB,1U+2U,RIBBON                          | FRU                                |
| F530-4417      | CABLE,FAN-PADDLE BD,P                            | FRU                                |
| F541-4276      | FAN MODULE,CR,40X56                              | FRU                                |
| F541-4274      | FAN_DECK,1U,CR_FANS                              | FRU                                |
| F541-2075      | BUSS_BAR,PWR,1U+2U                               | FRU                                |
| F150-3993      | CR2032 Battery (for M/B)                         | FRU                                |

Table D-10 (Cont.) Replacement Parts for X4170 M2 Compute Nodes

For more information, see the Sun Fire X4170 M2 Server Service Manual.

## D.11 Parts for Sun Network QDR InfiniBand Gateway Switch for Exalogic X5-2

Table D-11 lists the replaceable parts for the Sun Network QDR InfiniBand Gateway Switches used in Exalogic X5-2 machines.

#### Note:

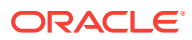

| Part Number | Description                        | Coverage with<br>Basic Warranty |
|-------------|------------------------------------|---------------------------------|
| 7054724     | ASSY, SYSTEM, NM2-GW, LF           | FRU                             |
| 7061031     | FAN MODULE, 1RU, REVERSE-FLOW      | FRU                             |
| 371-2210-01 | ASSY, CR2032 BATTERY, A84/85/88/93 | FRU                             |
| 7065505     | PS, AC, A247B                      | FRU                             |

Table D-11Replacement Parts for Sun Network QDR InfiniBand GatewaySwitch for Exalogic X5-2 Machines

For more information, see the *Sun Network QDR InfiniBand Gateway Switch Service Manual*.

## D.12 Parts for Sun Network QDR InfiniBand Gateway Switch for Exalogic X4-2

 Table D-12 lists the replaceable parts for the Sun Network QDR InfiniBand Gateway

 Switches used in Exalogic X4-2 machines.

#### Note:

All replacement parts shown in the following table are considered FRU when covered under Premier Support of Systems warranty.

| Table D-12   | Replacement Parts for Sun Network QDR InfiniBand Gateway |
|--------------|----------------------------------------------------------|
| Switch for E | xalogic X4-2 Machines                                    |

| Part Number | Description                              | Coverage with<br>Basic Warranty |
|-------------|------------------------------------------|---------------------------------|
| 7054724     | NM2-GW system FRU                        | FRU                             |
| 300-2299-01 | PS, AC, A247A, F, 12V, 760W              | FRU                             |
| 7061031     | ASSY, FAN MOD, 1RU, SANACE, REVERSE-FLOW | FRU                             |

For more information, see the *Sun Network QDR InfiniBand Gateway Switch Service Manual*.

## D.13 Parts for Sun Network QDR InfiniBand Gateway Switch for Exalogic X2-2 and X3-2

Table D-13 lists the replaceable parts for the Sun Network QDR InfiniBand Gateway Switches used in Exalogic X2-2 and X3-2 machines.

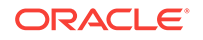

#### Note:

All replacement parts shown in the following table are considered FRU when covered under Premier Support of Systems warranty.

## Table D-13Replacement Parts for Sun Network QDR InfiniBand GatewaySwitch for Exalogic X2-2 and X3-2 Machines

| Part Number  | Description                              | Coverage with<br>Basic Warranty |
|--------------|------------------------------------------|---------------------------------|
| F350-1566-01 | FRU, ASSY, FAN MOD, 1RU, SANACE, REVERSE | FRU                             |
| F300-2233-02 | FRU, PS, AC, A247, F, 12V, 760W          | FRU                             |
| F371-2210-01 | FRU, CR2032, BATTERY, A84/85/88          | FRU                             |
| F541-4188-01 | FRU, ASSY, SYSTEM, NM2-GATEWAY           | FRU                             |

For more information, see the *Sun Network QDR InfiniBand Gateway Switch Service Manual*.

## D.14 Parts for Sun Datacenter InfiniBand Switch 36 for Exalogic X5-2

 Table D-14 lists the replaceable parts for the Sun Datacenter InfiniBand Switch 36

 used in the Exalogic X5-2 machine full rack and half rack configurations.

#### Note:

All replacement parts shown in the following table are considered FRU when covered under Premier Support of Systems warranty.

| Part Number | Description                   | Coverage with<br>Basic Warranty |
|-------------|-------------------------------|---------------------------------|
| 7052970     | Assy, System, NM2-36P Managed | FRU                             |
| 7065505     | PS, AC, A247B, F, 12V, 760W   | FRU                             |
| 7061031     | Fan Module, 1RU, Reverse-Flow | FRU                             |
| 371-2210    | ASSY, CR2032 Battery          | FRU                             |

| Table D-14 | <b>Replacement Parts for Sun Datacenter InfiniBand Switch 36</b> |
|------------|------------------------------------------------------------------|
|            |                                                                  |

For more information, see the Sun Datacenter InfiniBand Switch 36 User's Guide.

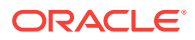

# D.15 Parts for Sun Datacenter InfiniBand Switch 36 for Exalogic X4-2

 Table D-15 lists the replaceable parts for the Sun Datacenter InfiniBand Switch 36

 used in Exalogic X4-2 machine full rack and half rack configurations.

#### Note:

All replacement parts shown in the following table are considered FRU when covered under Premier Support of Systems warranty.

| Part Number | Description                              | Coverage with<br>Basic Warranty |
|-------------|------------------------------------------|---------------------------------|
| 7052970     | ASSY, SYSTEM, NM2-36P MANAGED            | FRU                             |
| 300-2299-01 | PS, AC, A247A, F, 12V, 760W              | FRU                             |
| 7061031     | ASSY, FAN MOD, 1RU, SANACE, REVERSE-FLOW | FRU                             |

#### Table D-15 Replacement Parts for Sun Datacenter InfiniBand Switch 36

For more information, see the Sun Datacenter InfiniBand Switch 36 User's Guide.

# D.16 Parts for Sun Datacenter InfiniBand Switch 36 for Exalogic X2-2 and X3-2

 Table D-16 lists the replaceable parts for the Sun Datacenter InfiniBand Switch 36

 used in Exalogic X2-2 and X3-2 machines full rack and half rack configurations.

#### Note:

All replacement parts shown in the following table are considered FRU when covered under Premier Support of Systems warranty.

| Table D-16 | Replacement Parts for Sun Datacenter InfiniBand Switch 36 |
|------------|-----------------------------------------------------------|
|------------|-----------------------------------------------------------|

| Part Number  | Description                       | Coverage with<br>Basic Warranty |
|--------------|-----------------------------------|---------------------------------|
| F541-3495-03 | FRU, ASSY, SYSTEM, NM2-36P MANAGE | FRU                             |
| F350-1312-04 | FRU, FAN MODULE, 1RU, REVERSE-FLO | FRU                             |
| F300-2233-02 | FRU, PS, AC, A247, F, 12V, 760W   | FRU                             |

For more information, see the Sun Datacenter InfiniBand Switch 36 User's Guide.

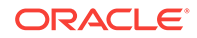

## D.17 Parts for the Cisco Catalyst 4948E-F-S Switch

Table D-17 lists the replacement parts for the Cisco Catalyst 4948E-F-S switch.

| Part<br>Number | Description                                              | Repair<br>Categor<br>Y | Coverage<br>with Basic<br>Warranty |
|----------------|----------------------------------------------------------|------------------------|------------------------------------|
| 7023685        | Cisco C4948E-F-S switch without the power supply and fan | IR                     | FRU                                |
| 7024423        | Power supply for Cisco 4948E-F-S switch                  | HS                     | FRU                                |
| 7024424        | Cooling fan for Cisco 4948E-F-S switch                   | HS                     | FRU                                |

Table D-17 Replacement Parts for the Cisco Catalyst 4948E-F-S Switch

For repair information, see the Cisco Catalyst 4948E Switch Installation Guide.

## D.18 Parts for the Cisco Catalyst 4948 Switch

Table D-18 lists the replacement parts for the Cisco Catalyst 4948 switch.

Table D-18 Replacement Parts for Cisco Catalyst 4948 Switch

| Part Number | Description                                 | Repair<br>Category | Coverage with<br>Basic Warranty |
|-------------|---------------------------------------------|--------------------|---------------------------------|
| F371-4784   | Cisco Catalyst 4948 switch                  | IR                 | FRU                             |
| F371-4785   | Power supply for Cisco Catalyst 4948 switch | HS                 | FRU                             |
| F310-0307   | Cooling fan for Cisco Catalyst 4948 switch  | HS                 | FRU                             |

For repair information, see the Cisco Catalyst 4948E Switch Installation Guide.

# D.19 Parts for the Gari DE2-24C Disk Enclosure for Exalogic X5-2

 Table D-19 lists the replacement parts for the Gari DE2-24C disk enclosure for

 Exalogic X5-2.

| Part Number | Description                               | Coverage with<br>Basic Warranty |
|-------------|-------------------------------------------|---------------------------------|
| 7094120     | ASSY,SSD,200GB WI, SAS3 Logz              | FRU                             |
| 7043627     | ASSY, DE2-24P&C 580W AC PCM               | FRU                             |
| 7043628     | ASSY, DE2-24P&C I/O Module (IOM)          | FRU                             |
| 7044319     | ASSY, 4U Chassis with Midplane            | FRU                             |
| 7063682     | ASSY, DE2-24C rail kit for rack shipments | FRU                             |

 Table D-19
 Replacement Parts for Gari DE2-24C Disk Enclosure

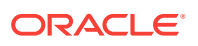

| Part Number | Description                     | Coverage with<br>Basic Warranty |
|-------------|---------------------------------|---------------------------------|
| 7066831     | ASSY, Drive, 4TB. 3.5" SAS      | FRU                             |
| 530-3883-01 | ASSY, 2M, 4X MINI SAS CBL, SHLD | FRU                             |

#### Table D-19 (Cont.) Replacement Parts for Gari DE2-24C Disk Enclosure

## D.20 Parts for the Gari DE2-24C Disk Enclosure

Table D-20 lists the replacement parts for the Gari DE2-24C disk enclosure.

| Table D-20 | Replacement Parts for Gari DE2-24C Disk Enclosure |
|------------|---------------------------------------------------|
|            |                                                   |

| Part Number | Description                                  | Coverage with<br>Basic Warranty |
|-------------|----------------------------------------------|---------------------------------|
| 7043627     | ASSY, DE2-24P&C 580W AC Power Cooling Module | FRU                             |
| 7043628     | ASSY, DE2-24P&C I/O Module (IOM)             | FRU                             |
| 7043630     | ASSY, 2U Chassis with Midplane               | FRU                             |
| 530-3883    | ASSY, 2M, 4X MINI SAS CBL, SHLD              | FRU                             |
| 530-3886    | ASSY, 0.5M, 4X MINI SAS CBL, SHLD            | FRU                             |
| 7044619     | ASSY, DE2-24P UNIVERSAL RAIL KIT             | FRU                             |
| 7044396     | ASSY DE2-24P SAS 73GB SSD, LogZ              | FRU                             |
| 7066831     | Assy, DRIVE, 4T 3.5", SAS/7200 rpm, DE2-24C  | FRU                             |

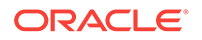

## ∟ Cabling Tables

The tables in this appendix show the cable layouts for Exalogic machines. This appendix contains the following topics:

- Administrative Gigabit Ethernet Network-Cabling Tables
- InfiniBand Network Cabling Tables
- Power Distribution Unit Cabling Tables

#### Note:

The eighth-, quarter-, and half-rack X4-2 and newer machines are pre-cabled with a complete set (equivalent in number to a full rack) of InfiniBand (92), Ethernet (42), and power cables. All the cables are connected to the appropriate switches and routed to the correct rack-unit location. The unconnected ends of the cables are tied off to lacer bars. At a later time, when the machine is upgraded to a larger rack, the filler panels and lacer bars are removed, the X4-2 and newer servers are installed with rack rails and cable-management arms, and the cables (power, InfiniBand, and Ethernet) are connected to the newly installed compute nodes.

The following abbreviations are used in the tables:

| Abbreviation | Description                                                           |
|--------------|-----------------------------------------------------------------------|
| Rn           | Rack <i>n</i> , where <i>n</i> is the number of the rack, such as R1. |
| Un           | Unit height in rack, where <i>n</i> is the number, such as U20.       |
| Pn           | InfiniBand port <i>n</i> , where n is port number, such as P8A.       |

#### Note:

For Exalogic machine rack layouts, see Exalogic Machine Rack Layout.

## E.1 Administrative Gigabit Ethernet Network-Cabling Tables

This section contains the tables for the administrative Gigabit Ethernet network cabling. The Gigabit Ethernet switch is located in rack unit 25.

 Table E-1 shows the cable connections from the compute nodes to the Gigabit

 Ethernet switch (Cisco switch) in an Exalogic machine full rack:

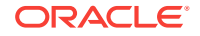

| From<br>Rack Slot | Type of Equipment                            | From<br>Equipment<br>Port | To<br>Cisco<br>Switch<br>Port | Description    |
|-------------------|----------------------------------------------|---------------------------|-------------------------------|----------------|
| Not<br>applicable | External LAN                                 | NET                       | 1                             | 10' Blue Cat 5 |
| Not<br>applicable | PDU-A                                        | NET                       | 2                             | 1M Grey Cat 5  |
| Not<br>applicable | PDU-B                                        | NET                       | 3                             | 1M Grey Cat 5  |
| U42               | Compute node                                 | NET0                      | 4                             | 10' Blue Cat 5 |
| U41               | Compute node                                 | NET0                      | 5                             | 10' Blue Cat 5 |
| U40               | Compute node                                 | NET0                      | 6                             | 10' Blue Cat 5 |
| U39               | Compute node                                 | NET0                      | 7                             | 10' Blue Cat 5 |
| U38               | Compute node                                 | NET0                      | 8                             | 10' Blue Cat 5 |
| U37               | Compute node                                 | NET0                      | 9                             | 10' Blue Cat 5 |
| U36               | Compute node                                 | NET0                      | 10                            | 7' Blue Cat 5  |
| U35               | Compute node                                 | NET0                      | 11                            | 7' Blue Cat 5  |
| U34               | Compute node                                 | NET0                      | 12                            | 7' Blue Cat 5  |
| U33               | Compute node                                 | NET0                      | 13                            | 7' Blue Cat 5  |
| U32               | Compute node                                 | NET0                      | 14                            | 7' Blue Cat 5  |
| U31               | Compute node                                 | NET0                      | 15                            | 7' Blue Cat 5  |
| U30               | Compute node                                 | NET0                      | 16                            | 7' Blue Cat 5  |
| U29               | Compute node                                 | NET0                      | 17                            | 7' Blue Cat 5  |
| U28               | Compute node                                 | NET0                      | 18                            | 7' Blue Cat 5  |
| U27               | Compute node                                 | NET0                      | 19                            | 7' Blue Cat 5  |
| U26               | Sun Network QDR InfiniBand<br>Gateway Switch | NET0                      | 38                            | 7' Black Cat 5 |
| U24               | Sun Network QDR InfiniBand<br>Gateway Switch | NET0                      | 39                            | 7' Black Cat 5 |
| U23               | Sun Network QDR InfiniBand<br>Gateway Switch | NET0                      | 40                            | 7' Black Cat 5 |
| U22               | Storage appliance server head                | NET0                      | 20                            | 7' Blue Cat 5  |
| U22               | Storage appliance server head                | NET1                      | 21                            | 7' Blue Cat 5  |
| U22               | Storage appliance server head                | NET2                      | 43                            | 7' Blue Cat 5  |
| U21               | Storage appliance server head                | NET0                      | 22                            | 7' Blue Cat 5  |
| U21               | Storage appliance server head                | NET1                      | 23                            | 7' Blue Cat 5  |
| U21               | Storage appliance server head                | NET2                      | 44                            | 7' Blue Cat 5  |
| U16               | Sun Network QDR InfiniBand<br>Gateway Switch | NET0                      | 41                            | 7' Black Cat 5 |
| U15               | Compute node                                 | NET0                      | 24                            | 7' Blue Cat 5  |

| Table F-1 | Gigabit Ethernet Cabling | for Exalogic Machine Full Rack |
|-----------|--------------------------|--------------------------------|
|           | ergasit Enternet easing  |                                |

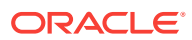

| From<br>Rack Slot | Type of Equipment | From<br>Equipment<br>Port | To<br>Cisco<br>Switch<br>Port | Description    |
|-------------------|-------------------|---------------------------|-------------------------------|----------------|
| U14               | Compute node      | NET0                      | 25                            | 7' Blue Cat 5  |
| U13               | Compute node      | NET0                      | 26                            | 7' Blue Cat 5  |
| U12               | Compute node      | NET0                      | 27                            | 10' Blue Cat 5 |
| U11               | Compute node      | NET0                      | 28                            | 10' Blue Cat 5 |
| U10               | Compute node      | NET0                      | 29                            | 10' Blue Cat 5 |
| U9                | Compute node      | NET0                      | 30                            | 10' Blue Cat 5 |
| U8                | Compute node      | NET0                      | 31                            | 10' Blue Cat 5 |
| U7                | Compute node      | NET0                      | 32                            | 10' Blue Cat 5 |
| U6                | Compute node      | NET0                      | 33                            | 10' Blue Cat 5 |
| U5                | Compute node      | NET0                      | 34                            | 10' Blue Cat 5 |
| U4                | Compute node      | NET0                      | 35                            | 10' Blue Cat 5 |
| U3                | Compute node      | NET0                      | 36                            | 10' Blue Cat 5 |
| U2                | Compute node      | NET0                      | 37                            | 10' Blue Cat 5 |

| Table E-1 | (Cont.) Gigabit Ethernet | Cabling for Exalogic Ma | achine Full Rack |
|-----------|--------------------------|-------------------------|------------------|
|-----------|--------------------------|-------------------------|------------------|

Table E-2 shows the cable connections from the compute nodes to the Gigabit Ethernet switch (Cisco switch) in an Exalogic machine half rack:

| Table E-2 | <b>Gigabit Ethernet</b> | Cabling for | <b>Exalogic Machin</b> | e Half Rack |
|-----------|-------------------------|-------------|------------------------|-------------|
|-----------|-------------------------|-------------|------------------------|-------------|

| From<br>Rack Slot | Type of Equipment                            | From<br>Equipment<br>Port | To<br>Cisco<br>Switch<br>Port | Description    |
|-------------------|----------------------------------------------|---------------------------|-------------------------------|----------------|
| Not<br>applicable | External LAN                                 | NET                       | 1                             | 10' Blue Cat 5 |
| Not<br>applicable | PDU-A                                        | NET                       | 2                             | 1M Grey Cat 5  |
| Not<br>applicable | PDU-B                                        | NET                       | 3                             | 1M Grey Cat 5  |
| U28               | Compute node                                 | NET0                      | 18                            | 7' Blue Cat 5  |
| U27               | Compute node                                 | NET0                      | 19                            | 7' Blue Cat 5  |
| U23               | Sun Network QDR InfiniBand<br>Gateway Switch | NET0                      | 40                            | 7' Black Cat 5 |
| U22               | Storage appliance server head                | NET0                      | 20                            | 7' Blue Cat 5  |
| U22               | Storage appliance server head                | NET1                      | 21                            | 7' Blue Cat 5  |
| U22               | Storage appliance server head                | NET2                      | 43                            | 7' Blue Cat 5  |
| U21               | Storage appliance server head                | NET0                      | 22                            | 7' Blue Cat 5  |
| U21               | Storage appliance server head                | NET1                      | 23                            | 7' Blue Cat 5  |

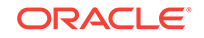

| From<br>Rack Slot | Type of Equipment                            | From<br>Equipment<br>Port | To<br>Cisco<br>Switch<br>Port | Description    |
|-------------------|----------------------------------------------|---------------------------|-------------------------------|----------------|
| U21               | Storage appliance server head                | NET2                      | 44                            | 7' Blue Cat 5  |
| U16               | Sun Network QDR InfiniBand<br>Gateway Switch | NET0                      | 41                            | 7' Black Cat 5 |
| U15               | Compute node                                 | NET0                      | 24                            | 7' Blue Cat 5  |
| U14               | Compute node                                 | NET0                      | 25                            | 7' Blue Cat 5  |
| U13               | Compute node                                 | NET0                      | 26                            | 7' Blue Cat 5  |
| U12               | Compute node                                 | NET0                      | 27                            | 10' Blue Cat 5 |
| U11               | Compute node                                 | NET0                      | 28                            | 10' Blue Cat 5 |
| U10               | Compute node                                 | NET0                      | 29                            | 10' Blue Cat 5 |
| U9                | Compute node                                 | NET0                      | 30                            | 10' Blue Cat 5 |
| U8                | Compute node                                 | NET0                      | 31                            | 10' Blue Cat 5 |
| U7                | Compute node                                 | NET0                      | 32                            | 10' Blue Cat 5 |
| U6                | Compute node                                 | NET0                      | 33                            | 10' Blue Cat 5 |
| U5                | Compute node                                 | NET0                      | 34                            | 10' Blue Cat 5 |
| U4                | Compute node                                 | NET0                      | 35                            | 10' Blue Cat 5 |
| U3                | Compute node                                 | NET0                      | 36                            | 10' Blue Cat 5 |
| U2                | Compute node                                 | NET0                      | 37                            | 10' Blue Cat 5 |

| Table E-2 | (Cont.) Gigabit Ethernet Cabling for Exalogic Machine Half Rack |
|-----------|-----------------------------------------------------------------|
|           | (Cond) Olgabit Ethernet Cabing for Exalogic machine han Rack    |

 Table E-3 shows the cable connections from the compute nodes to the Gigabit

 Ethernet switch (Cisco switch) in an Exalogic machine quarter rack:

 Table E-3
 Gigabit Ethernet Cabling for Exalogic Machine Quarter Rack

| From<br>Rack Slot | Type of Equipment                            | From<br>Equipment<br>Port | To<br>Cisco<br>Switch Port | Description    |
|-------------------|----------------------------------------------|---------------------------|----------------------------|----------------|
| Not<br>applicable | External LAN                                 | NET                       | 1                          | 10' Blue Cat 5 |
| Not<br>applicable | PDU-A                                        | NET                       | 2                          | 1M Grey Cat 5  |
| Not<br>applicable | PDU-B                                        | NET                       | 3                          | 1M Grey Cat 5  |
| U23               | Sun Network QDR InfiniBand<br>Gateway Switch | NET0                      | 40                         | 7' Black Cat 5 |
| U22               | Storage appliance server head                | NET0                      | 20                         | 7' Blue Cat 5  |
| U22               | Storage appliance server head                | NET1                      | 21                         | 7' Blue Cat 5  |
| U22               | Storage appliance server head                | NET2                      | 43                         | 7' Blue Cat 5  |
| U21               | Storage appliance server head                | NET0                      | 22                         | 7' Blue Cat 5  |

| From<br>Rack Slot | Type of Equipment                            | From<br>Equipment<br>Port | To<br>Cisco<br>Switch Port | Description    |
|-------------------|----------------------------------------------|---------------------------|----------------------------|----------------|
| U21               | Storage appliance server head                | NET1                      | 23                         | 7' Blue Cat 5  |
| U21               | Storage appliance server head                | NET2                      | 44                         | 7' Blue Cat 5  |
| U16               | Sun Network QDR InfiniBand<br>Gateway Switch | NET0                      | 41                         | 7' Black Cat 5 |
| U9                | Compute node                                 | NET0                      | 30                         | 10' Blue Cat 5 |
| U8                | Compute node                                 | NET0                      | 31                         | 10' Blue Cat 5 |
| U7                | Compute node                                 | NET0                      | 32                         | 10' Blue Cat 5 |
| U6                | Compute node                                 | NET0                      | 33                         | 10' Blue Cat 5 |
| U5                | Compute node                                 | NET0                      | 34                         | 10' Blue Cat 5 |
| U4                | Compute node                                 | NET0                      | 35                         | 10' Blue Cat 5 |
| U3                | Compute node                                 | NET0                      | 36                         | 10' Blue Cat 5 |
| U2                | Compute node                                 | NET0                      | 37                         | 10' Blue Cat 5 |

 Table E-3
 (Cont.) Gigabit Ethernet Cabling for Exalogic Machine Quarter Rack

 Table E-4 shows the cable connections from the compute nodes to the Gigabit

 Ethernet switch (Cisco switch) in an Exalogic machine eighth rack:

| From<br>Rack Slot | Type of Equipment                            | From<br>Equipment<br>Port | To<br>Cisco<br>Switch Port | Description    |
|-------------------|----------------------------------------------|---------------------------|----------------------------|----------------|
| Not<br>applicable | External LAN                                 | NET                       | 1                          | 10' Blue Cat 5 |
| Not<br>applicable | PDU-A                                        | NET                       | 2                          | 1M Grey Cat 5  |
| Not<br>applicable | PDU-B                                        | NET                       | 3                          | 1M Grey Cat 5  |
| U23               | Sun Network QDR InfiniBand<br>Gateway Switch | NET0                      | 40                         | 7' Black Cat 5 |
| U22               | Storage appliance server head                | NET0                      | 20                         | 7' Blue Cat 5  |
| U22               | Storage appliance server head                | NET1                      | 21                         | 7' Blue Cat 5  |
| U22               | Storage appliance server head                | NET2                      | 43                         | 7' Blue Cat 5  |
| U21               | Storage appliance server head                | NET0                      | 22                         | 7' Blue Cat 5  |
| U21               | Storage appliance server head                | NET1                      | 23                         | 7' Blue Cat 5  |
| U21               | Storage appliance server head                | NET2                      | 44                         | 7' Blue Cat 5  |
| U16               | Sun Network QDR InfiniBand<br>Gateway Switch | NET0                      | 41                         | 7' Black Cat 5 |
| U5                | Compute node                                 | NET0                      | 34                         | 10' Blue Cat 5 |
| U4                | Compute node                                 | NET0                      | 35                         | 10' Blue Cat 5 |

 Table E-4
 Gigabit Ethernet Cabling for Exalogic Machine Eighth Rack

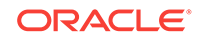

| From<br>Rack Slot | Type of Equipment | From<br>Equipment<br>Port | To<br>Cisco<br>Switch Port | Description    |
|-------------------|-------------------|---------------------------|----------------------------|----------------|
| U3                | Compute node      | NET0                      | 36                         | 10' Blue Cat 5 |
| U2                | Compute node      | NET0                      | 37                         | 10' Blue Cat 5 |

#### Table E-4 (Cont.) Gigabit Ethernet Cabling for Exalogic Machine Eighth Rack

## E.2 InfiniBand Network Cabling Tables

This section contains the tables for the InfiniBand network cabling. The Sun Network QDR InfiniBand Gateway Switch is located in located in rack units 26, 24, 23, or 16 (depending on the rack configuration).

This section contains the following topics:

- Exalogic Machine Full Rack
- Exalogic Machine Half Rack
- Exalogic Machine Quarter Rack
- Exalogic Machine Eighth Rack

### E.2.1 Exalogic Machine Full Rack

This section contains the following tables:

- Table E-5
- Table E-6
- Table E-7

Table E-5 lists the location, ports and cables for the InfiniBand connections for an Exalogic machine full rack.

Table E-5 InfiniBand Network Cabling for Exalogic Machine Full Rack

| From<br>Rack Unit<br>(Sun<br>Network<br>QDR<br>InfiniBand<br>Gateway<br>Switch) | Port | To Rack<br>Unit | Type of<br>Equipment | Port       | Description                     |
|---------------------------------------------------------------------------------|------|-----------------|----------------------|------------|---------------------------------|
| U26                                                                             | 9A   | U42             | Compute node         | PCle 2, P1 | 3 meter QDR<br>InfiniBand cable |
| U26                                                                             | 9B   | U41             | Compute node         | PCle 2, P1 | 3 meter QDR<br>InfiniBand cable |
| U26                                                                             | 10A  | U40             | Compute node         | PCle 2, P1 | 3 meter QDR<br>InfiniBand cable |

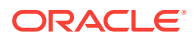

| From<br>Rack Unit<br>(Sun<br>Network<br>QDR<br>InfiniBand<br>Gateway<br>Switch) | Port | To Rack<br>Unit | Type of<br>Equipment | Port       | Description                     |
|---------------------------------------------------------------------------------|------|-----------------|----------------------|------------|---------------------------------|
| U26                                                                             | 10B  | U39             | Compute node         | PCle 2, P1 | 3 meter QDR<br>InfiniBand cable |
| U26                                                                             | 11A  | U38             | Compute node         | PCle 2, P1 | 3 meter QDR<br>InfiniBand cable |
| U26                                                                             | 11B  | U37             | Compute node         | PCle 2, P1 | 2 meter QDR<br>InfiniBand cable |
| U26                                                                             | 12A  | U36             | Compute node         | PCle 2, P1 | 2 meter QDR<br>InfiniBand cable |
| U26                                                                             | 12B  | U35             | Compute node         | PCIe 2, P2 | 2 meter QDR<br>InfiniBand cable |
| U26                                                                             | 13A  | U34             | Compute node         | PCIe 2, P2 | 2 meter QDR<br>InfiniBand cable |
| U26                                                                             | 13B  | U33             | Compute node         | PCle 2, P2 | 2 meter QDR<br>InfiniBand cable |
| U26                                                                             | 14A  | U32             | Compute node         | PCIe 2, P2 | 2 meter QDR<br>InfiniBand cable |
| U26                                                                             | 14B  | U31             | Compute node         | PCIe 2, P2 | 2 meter QDR<br>InfiniBand cable |
| U26                                                                             | 15A  | U30             | Compute node         | PCIe 2, P2 | 2 meter QDR<br>InfiniBand cable |
| U26                                                                             | 15B  | U29             | Compute node         | PCle 2, P2 | 2 meter QDR<br>InfiniBand cable |
| U24                                                                             | 9A   | U42             | Compute node         | PCle 2, P2 | 3 meter QDR<br>InfiniBand cable |
| U24                                                                             | 9B   | U41             | Compute node         | PCIe 2, P2 | 3 meter QDR<br>InfiniBand cable |
| U24                                                                             | 10A  | U40             | Compute node         | PCle 2, P2 | 3 meter QDR<br>InfiniBand cable |
| U24                                                                             | 10B  | U39             | Compute node         | PCIe 2, P2 | 3 meter QDR<br>InfiniBand cable |
| U24                                                                             | 11A  | U38             | Compute node         | PCIe 2, P2 | 3 meter QDR<br>InfiniBand cable |
| U24                                                                             | 118  | U37             | Compute node         | PCIe 2, P2 | 2 meter QDR<br>InfiniBand cable |
| U24                                                                             | 12A  | U36             | Compute node         | PCIe 2, P2 | 2 meter QDR<br>InfiniBand cable |
| U24                                                                             | 12B  | U35             | Compute node         | PCIe 2, P1 | 2 meter QDR<br>InfiniBand cable |

#### Table E-5 (Cont.) InfiniBand Network Cabling for Exalogic Machine Full Rack

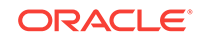

| From<br>Rack Unit<br>(Sun<br>Network<br>QDR<br>InfiniBand<br>Gateway<br>Switch) | Port | To Rack<br>Unit | Type of<br>Equipment          | Port       | Description                     |
|---------------------------------------------------------------------------------|------|-----------------|-------------------------------|------------|---------------------------------|
| U24                                                                             | 13A  | U34             | Compute node                  | PCle 2, P1 | 2 meter QDR<br>InfiniBand cable |
| U24                                                                             | 13B  | U33             | Compute node                  | PCle 2, P1 | 2 meter QDR<br>InfiniBand cable |
| U24                                                                             | 14A  | U32             | Compute node                  | PCle 2, P1 | 2 meter QDR<br>InfiniBand cable |
| U24                                                                             | 14B  | U31             | Compute node                  | PCle 2, P1 | 2 meter QDR<br>InfiniBand cable |
| U24                                                                             | 15A  | U30             | Compute node                  | PCle 2, P1 | 2 meter QDR<br>InfiniBand cable |
| U24                                                                             | 15B  | U29             | Compute node                  | PCle 2, P1 | 2 meter QDR<br>InfiniBand cable |
| U23                                                                             | 7A   | U28             | Compute node                  | PCle 2, P1 | 2 meter QDR<br>InfiniBand cable |
| U23                                                                             | 7B   | U27             | Compute node                  | PCle 2, P1 | 2 meter QDR<br>InfiniBand cable |
| U23                                                                             | 8A   | U22             | Storage appliance server head | PCle 0, P2 | 2 meter QDR<br>InfiniBand cable |
| U23                                                                             | 8B   | U21             | Storage appliance server head | PCle 0, P2 | 2 meter QDR<br>InfiniBand cable |
| U23                                                                             | 9A   | U15             | Compute node                  | PCle 2, P1 | 2 meter QDR<br>InfiniBand cable |
| U23                                                                             | 9B   | U14             | Compute node                  | PCle 2, P1 | 2 meter QDR<br>InfiniBand cable |
| U23                                                                             | 10A  | U13             | Compute node                  | PCle 2, P1 | 2 meter QDR<br>InfiniBand cable |
| U23                                                                             | 10B  | U12             | Compute node                  | PCle 2, P1 | 2 meter QDR<br>InfiniBand cable |
| U23                                                                             | 11A  | U11             | Compute node                  | PCle 2, P1 | 3 meter QDR<br>InfiniBand cable |
| U23                                                                             | 11B  | U10             | Compute node                  | PCle 2, P1 | 3 meter QDR<br>InfiniBand cable |
| U23                                                                             | 12A  | U9              | Compute node                  | PCle 2, P2 | 3 meter QDR<br>InfiniBand cable |
| U23                                                                             | 12B  | U8              | Compute node                  | PCIe 2, P2 | 3 meter QDR<br>InfiniBand cable |

 Table E-5
 (Cont.) InfiniBand Network Cabling for Exalogic Machine Full Rack

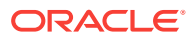

| From<br>Rack Unit<br>(Sun<br>Network<br>QDR<br>InfiniBand<br>Gateway<br>Switch) | Port | To Rack<br>Unit | Type of<br>Equipment          | Port       | Description                     |
|---------------------------------------------------------------------------------|------|-----------------|-------------------------------|------------|---------------------------------|
| U23                                                                             | 13A  | U7              | Compute node                  | PCle 2, P2 | 3 meter QDR<br>InfiniBand cable |
| U23                                                                             | 13B  | U6              | Compute node                  | PCle 2, P2 | 3 meter QDR<br>InfiniBand cable |
| U23                                                                             | 14A  | U5              | Compute node                  | PCle 2, P2 | 3 meter QDR<br>InfiniBand cable |
| U23                                                                             | 14B  | U4              | Compute node                  | PCle 2, P2 | 3 meter QDR<br>InfiniBand cable |
| U23                                                                             | 15A  | U3              | Compute node                  | PCle 2, P2 | 3 meter QDR<br>InfiniBand cable |
| U23                                                                             | 15B  | U2              | Compute node                  | PCIe 2, P2 | 3 meter QDR<br>InfiniBand cable |
| U16                                                                             | 7A   | U28             | Compute node                  | PCIe 2, P2 | 3 meter QDR<br>InfiniBand cable |
| U16                                                                             | 7B   | U27             | Compute node                  | PCIe 2, P2 | 3 meter QDR<br>InfiniBand cable |
| U16                                                                             | 8A   | U22             | Storage appliance server head | PCle 0, P1 | 3 meter QDR<br>InfiniBand cable |
| U16                                                                             | 8B   | U21             | Storage appliance server head | PCle 0, P1 | 3 meter QDR<br>InfiniBand cable |
| U16                                                                             | 9A   | U15             | Compute node                  | PCle 2, P2 | 2 meter QDR<br>InfiniBand cable |
| U16                                                                             | 9B   | U14             | Compute node                  | PCle 2, P2 | 2 meter QDR<br>InfiniBand cable |
| U16                                                                             | 10A  | U13             | Compute node                  | PCle 2, P2 | 2 meter QDR<br>InfiniBand cable |
| U16                                                                             | 10B  | U12             | Compute node                  | PCIe 2, P2 | 2 meter QDR<br>InfiniBand cable |
| U16                                                                             | 11A  | U11             | Compute node                  | PCIe 2, P2 | 2 meter QDR<br>InfiniBand cable |
| U16                                                                             | 11B  | U10             | Compute node                  | PCle 2, P2 | 2 meter QDR<br>InfiniBand cable |
| U16                                                                             | 12A  | U9              | Compute node                  | PCle 2, P1 | 2 meter QDR<br>InfiniBand cable |
| U16                                                                             | 12B  | U8              | Compute node                  | PCle 2, P1 | 2 meter QDR<br>InfiniBand cable |

#### Table E-5 (Cont.) InfiniBand Network Cabling for Exalogic Machine Full Rack

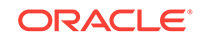

| From<br>Rack Unit<br>(Sun<br>Network<br>QDR<br>InfiniBand<br>Gateway<br>Switch) | Port | To Rack<br>Unit | Type of<br>Equipment | Port       | Description                     |
|---------------------------------------------------------------------------------|------|-----------------|----------------------|------------|---------------------------------|
| U16                                                                             | 13A  | U7              | Compute node         | PCle 2, P1 | 3 meter QDR<br>InfiniBand cable |
| U16                                                                             | 13B  | U6              | Compute node         | PCle 2, P1 | 3 meter QDR<br>InfiniBand cable |
| U16                                                                             | 14A  | U5              | Compute node         | PCle 2, P1 | 3 meter QDR<br>InfiniBand cable |
| U16                                                                             | 14B  | U4              | Compute node         | PCle 2, P1 | 3 meter QDR<br>InfiniBand cable |
| U16                                                                             | 15A  | U3              | Compute node         | PCle 2, P1 | 3 meter QDR<br>InfiniBand cable |
| U16                                                                             | 15B  | U2              | Compute node         | PCle 2, P1 | 3 meter QDR<br>InfiniBand cable |

 Table E-5
 (Cont.) InfiniBand Network Cabling for Exalogic Machine Full Rack

Table E-6 lists the InfiniBand gateway switch inter-connections for an Exalogic machine full rack.

| Table E-6 | InfiniBand Gateway Switch Inter-Connections for Exalogic Machine |
|-----------|------------------------------------------------------------------|
| Full Rack |                                                                  |

| From<br>Rack Unit<br>(Sun<br>Network<br>QDR<br>InfiniBand<br>Gateway<br>Switch) | Port | To Rack<br>Unit | Type of<br>Equipment                            | Port | Description                     |
|---------------------------------------------------------------------------------|------|-----------------|-------------------------------------------------|------|---------------------------------|
| U16                                                                             | 4A   | U23             | Sun Network QDR<br>InfiniBand<br>Gateway Switch | 4A   | 2 meter QDR<br>InfiniBand cable |
| U16                                                                             | 4B   | U23             | Sun Network QDR<br>InfiniBand<br>Gateway Switch | 4B   | 2 meter QDR<br>InfiniBand cable |
| U16                                                                             | 5A   | U23             | Sun Network QDR<br>InfiniBand<br>Gateway Switch | 5A   | 2 meter QDR<br>InfiniBand cable |
| U16                                                                             | 5B   | U23             | Sun Network QDR<br>InfiniBand<br>Gateway Switch | 5B   | 2 meter QDR<br>InfiniBand cable |

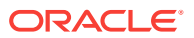

| From<br>Rack Unit<br>(Sun<br>Network<br>QDR<br>InfiniBand<br>Gateway<br>Switch) | Port | To Rack<br>Unit | Type of<br>Equipment                            | Port | Description                     |
|---------------------------------------------------------------------------------|------|-----------------|-------------------------------------------------|------|---------------------------------|
| U16                                                                             | 6A   | U23             | Sun Network QDR<br>InfiniBand<br>Gateway Switch | 6A   | 2 meter QDR<br>InfiniBand cable |
| U16                                                                             | 6B   | U23             | Sun Network QDR<br>InfiniBand<br>Gateway Switch | 6B   | 2 meter QDR<br>InfiniBand cable |
| U24                                                                             | 4A   | U26             | Sun Network QDR<br>InfiniBand<br>Gateway Switch | 4A   | 1 meter QDR<br>InfiniBand cable |
| U24                                                                             | 4B   | U26             | Sun Network QDR<br>InfiniBand<br>Gateway Switch | 4B   | 1 meter QDR<br>InfiniBand cable |
| U24                                                                             | 5A   | U26             | Sun Network QDR<br>InfiniBand<br>Gateway Switch | 5A   | 1 meter QDR<br>InfiniBand cable |
| U24                                                                             | 5B   | U26             | Sun Network QDR<br>InfiniBand<br>Gateway Switch | 5B   | 1 meter QDR<br>InfiniBand cable |
| U24                                                                             | 6A   | U26             | Sun Network QDR<br>InfiniBand<br>Gateway Switch | 6A   | 1 meter QDR<br>InfiniBand cable |
| U24                                                                             | 6B   | U26             | Sun Network QDR<br>InfiniBand<br>Gateway Switch | 6B   | 1 meter QDR<br>InfiniBand cable |

| Table E-6  | (Cont.) InfiniBand Gateway Switch Inter-Connections for Exalogic |
|------------|------------------------------------------------------------------|
| Machine Fu | III Rack                                                         |

Table E-7 lists the InfiniBand gateway switch cross-connections for an Exalogic machine full rack.

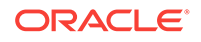

| From<br>Rack Unit<br>(Sun<br>Network<br>QDR<br>InfiniBand<br>Gateway<br>Switch) | Port | To Rack<br>Unit | Type of<br>Equipment                            | Port | Description                     |
|---------------------------------------------------------------------------------|------|-----------------|-------------------------------------------------|------|---------------------------------|
| U16                                                                             | 0A   | U26             | Sun Network QDR<br>InfiniBand<br>Gateway Switch | 0A   | 2 meter QDR<br>InfiniBand cable |
| U16                                                                             | 0В   | U26             | Sun Network QDR<br>InfiniBand<br>Gateway Switch | 0B   | 2 meter QDR<br>InfiniBand cable |
| U16                                                                             | 1A   | U26             | Sun Network QDR<br>InfiniBand<br>Gateway Switch | 1A   | 2 meter QDR<br>InfiniBand cable |
| U16                                                                             | 18   | U26             | Sun Network QDR<br>InfiniBand<br>Gateway Switch | 1B   | 2 meter QDR<br>InfiniBand cable |
| U16                                                                             | 2A   | U24             | Sun Network QDR<br>InfiniBand<br>Gateway Switch | 2A   | 2 meter QDR<br>InfiniBand cable |
| U16                                                                             | 2В   | U24             | Sun Network QDR<br>InfiniBand<br>Gateway Switch | 2В   | 2 meter QDR<br>InfiniBand cable |
| U16                                                                             | 3A   | U24             | Sun Network QDR<br>InfiniBand<br>Gateway Switch | 3A   | 2 meter QDR<br>InfiniBand cable |
| U16                                                                             | 3В   | U24             | Sun Network QDR<br>InfiniBand<br>Gateway Switch | 3B   | 2 meter QDR<br>InfiniBand cable |
| U23                                                                             | 0A   | U24             | Sun Network QDR<br>InfiniBand<br>Gateway Switch | 0A   | 1 meter QDR<br>InfiniBand cable |
| U23                                                                             | 0В   | U24             | Sun Network QDR<br>InfiniBand<br>Gateway Switch | 0B   | 1 meter QDR<br>InfiniBand cable |
| U23                                                                             | 1A   | U24             | Sun Network QDR<br>InfiniBand<br>Gateway Switch | 1A   | 1 meter QDR<br>InfiniBand cable |
| U23                                                                             | 18   | U24             | Sun Network QDR<br>InfiniBand<br>Gateway Switch | 18   | 1 meter QDR<br>InfiniBand cable |
| U23                                                                             | 2A   | U26             | Sun Network QDR<br>InfiniBand<br>Gateway Switch | 2A   | 1 meter QDR<br>InfiniBand cable |

Table E-7InfiniBand Gateway Switch Cross-Connections for Exalogic MachineFull Rack

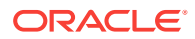

| From<br>Rack Unit<br>(Sun<br>Network<br>QDR<br>InfiniBand<br>Gateway<br>Switch) | Port | To Rack<br>Unit | Type of<br>Equipment                            | Port | Description                     |
|---------------------------------------------------------------------------------|------|-----------------|-------------------------------------------------|------|---------------------------------|
| U23                                                                             | 2B   | U26             | Sun Network QDR<br>InfiniBand<br>Gateway Switch | 2В   | 1 meter QDR<br>InfiniBand cable |
| U23                                                                             | 3A   | U26             | Sun Network QDR<br>InfiniBand<br>Gateway Switch | ЗА   | 1 meter QDR<br>InfiniBand cable |
| U23                                                                             | 3В   | U26             | Sun Network QDR<br>InfiniBand<br>Gateway Switch | 3В   | 1 meter QDR<br>InfiniBand cable |

 Table E-7 (Cont.) InfiniBand Gateway Switch Cross-Connections for Exalogic

 Machine Full Rack

### E.2.2 Exalogic Machine Half Rack

This section contains the following tables:

- Table E-8
- Table E-9

 Table E-8 lists the location, ports and cables for the InfiniBand connections for an Exalogic machine half rack.

| Table E-8 | InfiniBand Network Cabling for Exalogic Machine Half Rack |
|-----------|-----------------------------------------------------------|
|-----------|-----------------------------------------------------------|

| From<br>Rack Unit<br>(Sun<br>Network<br>QDR<br>InfiniBand<br>Gateway<br>Switch) | Port | To Rack<br>Unit | Type of<br>Equipment          | Port       | Description                     |
|---------------------------------------------------------------------------------|------|-----------------|-------------------------------|------------|---------------------------------|
| U23                                                                             | 7A   | U28             | Compute node                  | PCle 2, P1 | 2 meter QDR<br>InfiniBand cable |
| U23                                                                             | 7B   | U27             | Compute node                  | PCle 2, P1 | 2 meter QDR<br>InfiniBand cable |
| U23                                                                             | 8A   | U22             | Storage appliance server head | PCle 0, P2 | 2 meter QDR<br>InfiniBand cable |
| U23                                                                             | 8B   | U21             | Storage appliance server head | PCle 0, P2 | 2 meter QDR<br>InfiniBand cable |
| U23                                                                             | 9A   | U15             | Compute node                  | PCle 2, P1 | 2 meter QDR<br>InfiniBand cable |

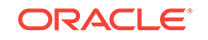

| From<br>Rack Unit<br>(Sun<br>Network<br>QDR<br>InfiniBand<br>Gateway<br>Switch) | Port | To Rack<br>Unit | Type of<br>Equipment          | Port       | Description                     |
|---------------------------------------------------------------------------------|------|-----------------|-------------------------------|------------|---------------------------------|
| U23                                                                             | 9B   | U14             | Compute node                  | PCle 2, P1 | 2 meter QDR<br>InfiniBand cable |
| U23                                                                             | 10A  | U13             | Compute node                  | PCle 2, P1 | 2 meter QDR<br>InfiniBand cable |
| U23                                                                             | 10B  | U12             | Compute node                  | PCle 2, P1 | 2 meter QDR<br>InfiniBand cable |
| U23                                                                             | 11A  | U11             | Compute node                  | PCle 2, P1 | 3 meter QDR<br>InfiniBand cable |
| U23                                                                             | 11B  | U10             | Compute node                  | PCle 2, P1 | 3 meter QDR<br>InfiniBand cable |
| U23                                                                             | 12A  | U9              | Compute node                  | PCIe 2, P2 | 3 meter QDR<br>InfiniBand cable |
| U23                                                                             | 12B  | U8              | Compute node                  | PCle 2, P2 | 3 meter QDR<br>InfiniBand cable |
| U23                                                                             | 13A  | U7              | Compute node                  | PCle 2, P2 | 3 meter QDR<br>InfiniBand cable |
| U23                                                                             | 13B  | U6              | Compute node                  | PCle 2, P2 | 3 meter QDR<br>InfiniBand cable |
| U23                                                                             | 14A  | U5              | Compute node                  | PCle 2, P2 | 3 meter QDR<br>InfiniBand cable |
| U23                                                                             | 14B  | U4              | Compute node                  | PCle 2, P2 | 3 meter QDR<br>InfiniBand cable |
| U23                                                                             | 15A  | U3              | Compute node                  | PCle 2, P2 | 3 meter QDR<br>InfiniBand cable |
| U23                                                                             | 15B  | U2              | Compute node                  | PCIe 2, P2 | 3 meter QDR<br>InfiniBand cable |
| U16                                                                             | 7A   | U28             | Compute node                  | PCIe 2, P2 | 3 meter QDR<br>InfiniBand cable |
| U16                                                                             | 7B   | U27             | Compute node                  | PCIe 2, P2 | 3 meter QDR<br>InfiniBand cable |
| U16                                                                             | 8A   | U22             | Storage appliance server head | PCle 0, P1 | 3 meter QDR<br>InfiniBand cable |
| U16                                                                             | 8B   | U21             | Storage appliance server head | PCle 0, P1 | 3 meter QDR<br>InfiniBand cable |
| U16                                                                             | 9A   | U15             | Compute node                  | PCle 2, P2 | 2 meter QDR<br>InfiniBand cable |

| Table E-8 | (Cont.) InfiniBand Network | Cabling for Exa | alogic Machine Half Rack |
|-----------|----------------------------|-----------------|--------------------------|
|-----------|----------------------------|-----------------|--------------------------|

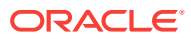

| From<br>Rack Unit<br>(Sun<br>Network<br>QDR<br>InfiniBand<br>Gateway<br>Switch) | Port | To Rack<br>Unit | Type of<br>Equipment | Port       | Description                     |
|---------------------------------------------------------------------------------|------|-----------------|----------------------|------------|---------------------------------|
| U16                                                                             | 9B   | U14             | Compute node         | PCle 2, P2 | 2 meter QDR<br>InfiniBand cable |
| U16                                                                             | 10A  | U13             | Compute node         | PCle 2, P2 | 2 meter QDR<br>InfiniBand cable |
| U16                                                                             | 10B  | U12             | Compute node         | PCle 2, P2 | 2 meter QDR<br>InfiniBand cable |
| U16                                                                             | 11A  | U11             | Compute node         | PCIe 2, P2 | 2 meter QDR<br>InfiniBand cable |
| U16                                                                             | 11B  | U10             | Compute node         | PCle 2, P2 | 2 meter QDR<br>InfiniBand cable |
| U16                                                                             | 12A  | U9              | Compute node         | PCle 2, P1 | 2 meter QDR<br>InfiniBand cable |
| U16                                                                             | 12B  | U8              | Compute node         | PCle 2, P1 | 2 meter QDR<br>InfiniBand cable |
| U16                                                                             | 13A  | U7              | Compute node         | PCle 2, P1 | 2 meter QDR<br>InfiniBand cable |
| U16                                                                             | 13B  | U6              | Compute node         | PCle 2, P1 | 3 meter QDR<br>InfiniBand cable |
| U16                                                                             | 14A  | U5              | Compute node         | PCle 2, P1 | 3 meter QDR<br>InfiniBand cable |
| U16                                                                             | 14B  | U4              | Compute node         | PCle 2, P1 | 3 meter QDR<br>InfiniBand cable |
| U16                                                                             | 15A  | U3              | Compute node         | PCIe 2, P1 | 3 meter QDR<br>InfiniBand cable |
| U16                                                                             | 15B  | U2              | Compute node         | PCle 2, P1 | 3 meter QDR<br>InfiniBand cable |

#### Table E-8 (Cont.) InfiniBand Network Cabling for Exalogic Machine Half Rack

Table E-9 lists the InfiniBand gateway switch inter-connections for an Exalogic machine half rack.

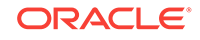
| From<br>Rack Unit<br>(Sun<br>Network<br>QDR<br>InfiniBand<br>Gateway<br>Switch) | Port | To Rack<br>Unit | Type of<br>Equipment                            | Port | Description                     |
|---------------------------------------------------------------------------------|------|-----------------|-------------------------------------------------|------|---------------------------------|
| U16                                                                             | 4A   | U23             | Sun Network QDR<br>InfiniBand<br>Gateway Switch | 4A   | 2 meter QDR<br>InfiniBand cable |
| U16                                                                             | 4B   | U23             | Sun Network QDR<br>InfiniBand<br>Gateway Switch | 4B   | 2 meter QDR<br>InfiniBand cable |
| U16                                                                             | 5A   | U23             | Sun Network QDR<br>InfiniBand<br>Gateway Switch | 5A   | 2 meter QDR<br>InfiniBand cable |
| U16                                                                             | 5B   | U23             | Sun Network QDR<br>InfiniBand<br>Gateway Switch | 5B   | 2 meter QDR<br>InfiniBand cable |
| U16                                                                             | 6A   | U23             | Sun Network QDR<br>InfiniBand<br>Gateway Switch | 6A   | 2 meter QDR<br>InfiniBand cable |
| U16                                                                             | 6B   | U23             | Sun Network QDR<br>InfiniBand<br>Gateway Switch | 6B   | 2 meter QDR<br>InfiniBand cable |

Table E-9InfiniBand Gateway Switch Inter-Connections for Exalogic MachineHalf Rack

### E.2.3 Exalogic Machine Quarter Rack

This section contains the following tables:

- Table E-10
- Table E-11

 Table E-10 lists the location, ports and cables for the InfiniBand connections for an Exalogic machine quarter rack.

| Table E-10 | InfiniBand Networ | k Cabling for Ex | xalogic Machine | Quarter Rack |
|------------|-------------------|------------------|-----------------|--------------|
|------------|-------------------|------------------|-----------------|--------------|

| From<br>Rack Unit<br>(Sun<br>Network<br>QDR<br>InfiniBand<br>Gateway<br>Switch) | Port | To Rack<br>Unit | Type of<br>Equipment          | Port       | Description                     |
|---------------------------------------------------------------------------------|------|-----------------|-------------------------------|------------|---------------------------------|
| U23                                                                             | 8A   | U22             | Storage appliance server head | PCle 0, P2 | 2 meter QDR<br>InfiniBand cable |

| From<br>Rack Unit<br>(Sun<br>Network<br>QDR<br>InfiniBand<br>Gateway<br>Switch) | Port | To Rack<br>Unit | Type of<br>Equipment          | Port       | Description                     |
|---------------------------------------------------------------------------------|------|-----------------|-------------------------------|------------|---------------------------------|
| U23                                                                             | 8B   | U21             | Storage appliance server head | PCIe 0, P2 | 2 meter QDR<br>InfiniBand cable |
| U23                                                                             | 12A  | U9              | Compute node                  | PCIe 2, P2 | 3 meter QDR<br>InfiniBand cable |
| U23                                                                             | 12B  | U8              | Compute node                  | PCle 2, P2 | 3 meter QDR<br>InfiniBand cable |
| U23                                                                             | 13A  | U7              | Compute node                  | PCIe 2, P2 | 3 meter QDR<br>InfiniBand cable |
| U23                                                                             | 13B  | U6              | Compute node                  | PCle 2, P2 | 3 meter QDR<br>InfiniBand cable |
| U23                                                                             | 14A  | U5              | Compute node                  | PCle 2, P2 | 3 meter QDR<br>InfiniBand cable |
| U23                                                                             | 14B  | U4              | Compute node                  | PCle 2, P2 | 3 meter QDR<br>InfiniBand cable |
| U23                                                                             | 15A  | U3              | Compute node                  | PCIe 2, P2 | 3 meter QDR<br>InfiniBand cable |
| U23                                                                             | 15B  | U2              | Compute node                  | PCIe 2, P2 | 3 meter QDR<br>InfiniBand cable |
| U16                                                                             | 8A   | U22             | Storage appliance server head | PCle 0, P1 | 3 meter QDR<br>InfiniBand cable |
| U16                                                                             | 8B   | U21             | Storage appliance server head | PCle 0, P1 | 3 meter QDR<br>InfiniBand cable |
| U16                                                                             | 12A  | U9              | Compute node                  | PCle 2, P1 | 2 meter QDR<br>InfiniBand cable |
| U16                                                                             | 12B  | U8              | Compute node                  | PCle 2, P1 | 2 meter QDR<br>InfiniBand cable |
| U16                                                                             | 13A  | U7              | Compute node                  | PCle 2, P1 | 2 meter QDR<br>InfiniBand cable |
| U16                                                                             | 13B  | U6              | Compute node                  | PCle 2, P1 | 3 meter QDR<br>InfiniBand cable |
| U16                                                                             | 14A  | U5              | Compute node                  | PCle 2, P1 | 3 meter QDR<br>InfiniBand cable |
| U16                                                                             | 14B  | U4              | Compute node                  | PCle 2, P1 | 3 meter QDR<br>InfiniBand cable |
| U16                                                                             | 15A  | U3              | Compute node                  | PCIe 2, P1 | 3 meter QDR<br>InfiniBand cable |

Table E-10 (Cont.) InfiniBand Network Cabling for Exalogic Machine QuarterRack

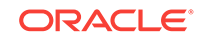

| From<br>Rack Unit<br>(Sun<br>Network<br>QDR<br>InfiniBand<br>Gateway<br>Switch) | Port | To Rack<br>Unit | Type of<br>Equipment | Port       | Description                     |
|---------------------------------------------------------------------------------|------|-----------------|----------------------|------------|---------------------------------|
| U16                                                                             | 15B  | U2              | Compute node         | PCle 2, P1 | 3 meter QDR<br>InfiniBand cable |

Table E-10(Cont.) InfiniBand Network Cabling for Exalogic Machine QuarterRack

 Table E-11 lists the InfiniBand gateway switch inter-connections for an Exalogic machine quarter rack.

## Table E-11 InfiniBand Gateway Switch Inter-Connections for Exalogic Machine Quarter Rack InfiniBand Gateway Switch Inter-Connections for Exalogic Machine

| From<br>Rack Unit<br>(Sun<br>Network<br>QDR<br>InfiniBand<br>Gateway<br>Switch) | Port | To Rack<br>Unit | Type of<br>Equipment                            | Port | Description                     |
|---------------------------------------------------------------------------------|------|-----------------|-------------------------------------------------|------|---------------------------------|
| U16                                                                             | 4A   | U23             | Sun Network QDR<br>InfiniBand<br>Gateway Switch | 4A   | 2 meter QDR<br>InfiniBand cable |
| U16                                                                             | 4B   | U23             | Sun Network QDR<br>InfiniBand<br>Gateway Switch | 4B   | 2 meter QDR<br>InfiniBand cable |
| U16                                                                             | 5A   | U23             | Sun Network QDR<br>InfiniBand<br>Gateway Switch | 5A   | 2 meter QDR<br>InfiniBand cable |
| U16                                                                             | 5B   | U23             | Sun Network QDR<br>InfiniBand<br>Gateway Switch | 5B   | 2 meter QDR<br>InfiniBand cable |
| U16                                                                             | 6A   | U23             | Sun Network QDR<br>InfiniBand<br>Gateway Switch | 6A   | 2 meter QDR<br>InfiniBand cable |
| U16                                                                             | 6B   | U23             | Sun Network QDR<br>InfiniBand<br>Gateway Switch | 6B   | 2 meter QDR<br>InfiniBand cable |

### E.2.4 Exalogic Machine Eighth Rack

This section contains the following tables:

• Table E-12

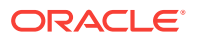

#### • Table E-13

Table E-12 lists the location, ports and cables for the InfiniBand connections for an Exalogic machine eighth rack.

| From<br>Rack Unit<br>(Sun<br>Network<br>QDR<br>InfiniBand<br>Gateway<br>Switch) | Port | To Rack<br>Unit | Type of<br>Equipment          | Port       | Description                     |
|---------------------------------------------------------------------------------|------|-----------------|-------------------------------|------------|---------------------------------|
| U23                                                                             | 8A   | U22             | Storage appliance server head | PCIe 0, P2 | 2 meter QDR<br>InfiniBand cable |
| U23                                                                             | 8B   | U21             | Storage appliance server head | PCle 0, P2 | 2 meter QDR<br>InfiniBand cable |
| U23                                                                             | 14A  | U5              | Compute node                  | PCIe 2, P2 | 3 meter QDR<br>InfiniBand cable |
| U23                                                                             | 14B  | U4              | Compute node                  | PCle 2, P2 | 3 meter QDR<br>InfiniBand cable |
| U23                                                                             | 15A  | U3              | Compute node                  | PCle 2, P2 | 3 meter QDR<br>InfiniBand cable |
| U23                                                                             | 15B  | U2              | Compute node                  | PCle 2, P2 | 3 meter QDR<br>InfiniBand cable |
| U16                                                                             | 8A   | U22             | Storage appliance server head | PCle 0, P1 | 3 meter QDR<br>InfiniBand cable |
| U16                                                                             | 8B   | U21             | Storage appliance server head | PCle 0, P1 | 3 meter QDR<br>InfiniBand cable |
| U16                                                                             | 14A  | U5              | Compute node                  | PCle 2, P1 | 3 meter QDR<br>InfiniBand cable |
| U16                                                                             | 14B  | U4              | Compute node                  | PCle 2, P1 | 3 meter QDR<br>InfiniBand cable |
| U16                                                                             | 15A  | U3              | Compute node                  | PCIe 2, P1 | 3 meter QDR<br>InfiniBand cable |
| U16                                                                             | 15B  | U2              | Compute node                  | PCle 2, P1 | 3 meter QDR<br>InfiniBand cable |

 Table E-12
 InfiniBand Network Cabling for Exalogic Machine Eighth Rack

Table E-13 lists the InfiniBand gateway switch inter-connections for an Exalogic machine eighth rack.

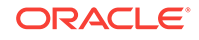

| From<br>Rack Unit<br>(Sun<br>Network<br>QDR<br>InfiniBand<br>Gateway<br>Switch) | Port       | To Rack<br>Unit       | Type of<br>Equipment                            | Port              | Description                     |
|---------------------------------------------------------------------------------|------------|-----------------------|-------------------------------------------------|-------------------|---------------------------------|
| U16                                                                             | 4A         | U23                   | Sun Network QDR<br>InfiniBand<br>Gateway Switch | 4A                | 2 meter QDR<br>InfiniBand cable |
| U16                                                                             | 4B         | U23                   | Sun Network QDR<br>InfiniBand<br>Gateway Switch | 4B                | 2 meter QDR<br>InfiniBand cable |
| U16                                                                             | 5A         | U23                   | Sun Network QDR<br>InfiniBand<br>Gateway Switch | 5A                | 2 meter QDR<br>InfiniBand cable |
| U16                                                                             | 5B         | U23                   | Sun Network QDR<br>InfiniBand<br>Gateway Switch | 5B                | 2 meter QDR<br>InfiniBand cable |
| U16                                                                             | 6A         | U23                   | Sun Network QDR<br>InfiniBand<br>Gateway Switch | 6A                | 2 meter QDR<br>InfiniBand cable |
| U16                                                                             | 6В         | U23                   | Sun Network QDR<br>InfiniBand<br>Gateway Switch | 6B                | 2 meter QDR<br>InfiniBand cable |
| U16                                                                             | USB Serial | Not<br>applicabl<br>e | Open ended                                      | Not<br>applicable | USB Adapter                     |
| U16                                                                             | USB Serial | Not<br>applicabl<br>e | Open ended                                      | Not<br>applicable | USB Adapter                     |

 Table E-13
 InfiniBand Gateway Switch Inter-Connections for Exalogic Machine

 Eighth Rack
 InfiniBand Gateway Switch Inter-Connections for Exalogic Machine

## E.3 Power Distribution Unit Cabling Tables

This section contains the tables for the Power Distribution Units (PDU) cabling for Exalogic Elastic Cloud.

This section contains the following topics for Single Phase PDUs:

- Single Phase PDU Power Cabling Half Rack
- Single Phase PDU Power Cabling Quarter Rack
- Single Phase PDU Power Cabling Eighth Rack

This section contains the following topics for Three Phase PDUs:

- Three Phase PDU Power Cabling Full Rack
- Three Phase PDU Power Cabling Half Rack

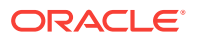

- Three Phase PDU Power Cabling Quarter Rack
- Three Phase PDU Power Cabling Eighth Rack

### E.3.1 Single Phase PDU Power Cabling Half Rack

This section contains the following tables:

Table E-14

 Table E-14 lists the location, ports and cables for the Single Phase PDU connections

 for an Exalogic machine half rack.

| From Rack<br>Unit | Type of Equipment | PDU-A | PDU-B | Jumper Length |
|-------------------|-------------------|-------|-------|---------------|
| U28               | Compute node      | G3-3  | G2-3  | 2M            |
| U27               | Compute node      | G3-2  | G2-4  | 2M            |
| U25               | Cisco Switch      | G3-1  | G2-5  | 2M            |
| U23               | NM2-GW-SW         | G2-6  | G3-0  | 2M            |
| U22               | ZS3-ES HN         | G2-5  | G3-1  | 2M            |
| U21               | ZS3-ES HN         | G2-4  | G3-2  | 2M            |
| U17               | DE2-24C DS        | G2-3  | G3-3  | 1M            |
| U16               | NM2-GW-SW         | G1-6  | G4-0  | 2M            |
| U15               | Compute node      | G2-2  | G3-4  | 2M            |
| U14               | Compute node      | G2-1  | G3-5  | 2M            |
| U13               | Compute node      | G2-0  | G3-6  | 2M            |
| U12               | Compute node      | G1-4  | G4-2  | 2M            |
| U11               | Compute node      | G1-3  | G4-3  | 2M            |
| U10               | Compute node      | G1-2  | G4-4  | 2M            |
| U09               | Compute node      | G1-1  | G4-5  | 2M            |
| U08               | Compute node      | G1-0  | G4-6  | 2M            |
| U07               | Compute node      | G0-6  | G5-0  | 2M            |
| U06               | Compute node      | G0-5  | G5-1  | 2M            |
| U05               | Compute node      | G0-4  | G5-2  | 2M            |
| U04               | Compute node      | G0-3  | G5-3  | 2M            |
| U03               | Compute node      | G0-2  | G5-4  | 2M            |
| U02               | Compute node      | G0-1  | G5-5  | 2M            |

Table E-14 Single Phase PDU Power Cabling for Exalogic Machine Half Rack

### E.3.2 Single Phase PDU Power Cabling Quarter Rack

This section contains the following tables:

• Table E-15

 Table E-15 lists the location, ports and cables for the Single Phase PDU connections

 for an Exalogic machine quarter rack.

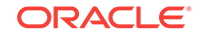

| From Rack<br>Unit | Type of Equipment | PDU-A | PDU-B | Jumper Length |
|-------------------|-------------------|-------|-------|---------------|
| U25               | Cisco Switch      | G3-1  | G2-5  | 2M            |
| U23               | NM2-GW-SW         | G2-6  | G3-0  | 2M            |
| U22               | ZS3-ES HN         | G2-5  | G3-1  | 2M            |
| U21               | ZS3-ES HN         | G2-4  | G3-2  | 2M            |
| U17               | DE2-24C DS        | G2-3  | G3-3  | 1M            |
| U16               | NM2-GW-SW         | G1-6  | G4-0  | 2M            |
| U09               | Compute node      | G1-1  | G4-5  | 2M            |
| U08               | Compute node      | G1-0  | G4-6  | 2M            |
| U07               | Compute node      | G0-6  | G5-0  | 2M            |
| U06               | Compute node      | G0-5  | G5-1  | 2M            |
| U05               | Compute node      | G0-4  | G5-2  | 2M            |
| U04               | Compute node      | G0-3  | G5-3  | 2M            |
| U03               | Compute node      | G0-2  | G5-4  | 2M            |
| U02               | Compute node      | G0-1  | G5-5  | 2M            |

Table E-15Single Phase PDU Power Cabling for Exalogic Machine QuarterRack

### E.3.3 Single Phase PDU Power Cabling Eighth Rack

This section contains the following tables:

• Table E-16

Table E-16 lists the location, ports and cables for the Single Phase PDU connections for an Exalogic machine eighth rack.

| From Rack<br>Unit | Type of Equipment | PDU-A | PDU-B | Jumper Length |
|-------------------|-------------------|-------|-------|---------------|
| U25               | Cisco Switch      | G3-1  | G2-5  | 2M            |
| U23               | NM2-GW-SW         | G2-6  | G3-0  | 2M            |
| U22               | ZS3-ES HN         | G2-5  | G3-1  | 2M            |
| U21               | ZS3-ES HN         | G2-4  | G3-2  | 2M            |
| U17               | DE2-24C DS        | G2-3  | G3-3  | 1M            |
| U16               | NM2-GW-SW         | G1-6  | G4-0  | 2M            |
| U05               | Compute node      | G0-4  | G5-2  | 2M            |
| U04               | Compute node      | G0-3  | G5-3  | 2M            |
| U03               | Compute node      | G0-2  | G5-4  | 2M            |
| U02               | Compute node      | G0-1  | G5-5  | 2M            |

 Table E-16
 Single Phase PDU Power Cabling for Exalogic Machine Eighth Rack

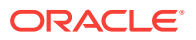

## E.3.4 Three Phase PDU Power Cabling Full Rack

This section contains the following tables:

• Table E-17

 Table E-17 lists the location, ports and cables for the Three Phase PDU connections for an Exalogic machine full rack.

| From Rack<br>Unit | Type of Equipment | PDU-A | PDU-B | Jumper Length |
|-------------------|-------------------|-------|-------|---------------|
| U42               | Compute node      | G5-5  | G2-1  | 2M            |
| U41               | Compute node      | G5-4  | G2-2  | 2M            |
| U40               | Compute node      | G5-3  | G2-3  | 2M            |
| U39               | Compute node      | G5-2  | G2-4  | 2M            |
| U38               | Compute node      | G5-1  | G2-5  | 2M            |
| U37               | Compute node      | G5-0  | G2-6  | 2M            |
| U36               | Compute node      | G4-6  | G1-0  | 2M            |
| U35               | Compute node      | G4-5  | G1-1  | 2M            |
| U34               | Compute node      | G4-4  | G1-2  | 2M            |
| U33               | Compute node      | G4-3  | G1-3  | 2M            |
| U32               | Compute node      | G4-2  | G1-4  | 2M            |
| U31               | Compute node      | G4-1  | G1-5  | 2M            |
| U30               | Compute node      | G3-6  | G0-0  | 2M            |
| U29               | Compute node      | G3-5  | G0-1  | 2M            |
| U28               | Compute node      | G3-4  | G0-2  | 2M            |
| U27               | Compute node      | G3-3  | G0-3  | 2M            |
| U26               | NM2-GW SW         | G3-2  | G0-4  | 2M            |
| U25               | Cisco Switch      | G3-1  | G0-5  | 2M            |
| U24               | NM2-GW SW         | G2-6  | G5-0  | 2M            |
| U23               | NM2-GW-SW         | G2-5  | G5-1  | 2M            |
| U22               | ZS3-ES HN         | G3-0  | G0-6  | 2M            |
| U21               | ZS3-ES HN         | G2-4  | G5-2  | 2M            |
| U17               | DE2-24C DS        | G2-3  | G5-3  | 1M            |
| U16               | NM2-GW-SW         | G1-6  | G4-0  | 2M            |
| U15               | Compute node      | G2-2  | G5-4  | 2M            |
| U14               | Compute node      | G2-1  | G5-5  | 2M            |
| U13               | Compute node      | G2-0  | G5-6  | 2M            |
| U12               | Compute node      | G1-4  | G4-2  | 2M            |
| U11               | Compute node      | G1-3  | G4-3  | 2M            |
| U10               | Compute node      | G1-2  | G4-4  | 2M            |

 Table E-17
 Three Phase PDU Power Cabling for Exalogic Machine Full Rack

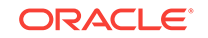

| From Rack<br>Unit | Type of Equipment | PDU-A | PDU-B | Jumper Length |
|-------------------|-------------------|-------|-------|---------------|
| U09               | Compute node      | G1-1  | G4-5  | 2M            |
| U08               | Compute node      | G1-0  | G4-6  | 2M            |
| U07               | Compute node      | G0-6  | G3-0  | 2M            |
| U06               | Compute node      | G0-5  | G3-1  | 2M            |
| U05               | Compute node      | G0-4  | G3-2  | 2M            |
| U04               | Compute node      | G0-3  | G3-3  | 2M            |
| U03               | Compute node      | G0-2  | G3-4  | 2M            |
| U02               | Compute node      | G0-1  | G3-5  | 2M            |

Table E-17 (Cont.) Three Phase PDU Power Cabling for Exalogic Machine FullRack

### E.3.5 Three Phase PDU Power Cabling Half Rack

This section contains the following tables:

• Table E-18

Table E-18 lists the location, ports and cables for the Three Phase PDU connections for an Exalogic machine half rack.

| From Rack<br>Unit | Type of Equipment | PDU-A | PDU-B | Jumper Length |
|-------------------|-------------------|-------|-------|---------------|
| U28               | Compute node      | G3-4  | G0-2  | 2M            |
| U27               | Compute node      | G3-3  | G0-3  | 2M            |
| U25               | Cisco Switch      | G3-1  | G0-5  | 2M            |
| U23               | NM2-GW-SW         | G2-5  | G5-1  | 2M            |
| U22               | ZS3-ES HN         | G3-0  | G0-6  | 2M            |
| U21               | ZS3-ES HN         | G2-4  | G5-2  | 2M            |
| U17               | DE2-24C DS        | G2-3  | G5-3  | 1M            |
| U16               | NM2-GW-SW         | G1-6  | G4-0  | 2M            |
| U15               | Compute node      | G2-2  | G5-4  | 2M            |
| U14               | Compute node      | G2-1  | G5-5  | 2M            |
| U13               | Compute node      | G2-0  | G5-6  | 2M            |
| U12               | Compute node      | G1-4  | G4-2  | 2M            |
| U11               | Compute node      | G1-3  | G4-3  | 2M            |
| U10               | Compute node      | G1-2  | G4-4  | 2M            |
| U09               | Compute node      | G1-1  | G4-5  | 2M            |
| U08               | Compute node      | G1-0  | G4-6  | 2M            |
| U07               | Compute node      | G0-6  | G3-0  | 2M            |

 Table E-18
 Three Phase PDU Power Cabling for Exalogic Machine Half Rack

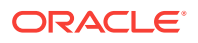

| From Rack<br>Unit | Type of Equipment | PDU-A | PDU-B | Jumper Length |
|-------------------|-------------------|-------|-------|---------------|
| U06               | Compute node      | G0-5  | G3-1  | 2M            |
| U05               | Compute node      | G0-4  | G3-2  | 2M            |
| U04               | Compute node      | G0-3  | G3-3  | 2M            |
| U03               | Compute node      | G0-2  | G3-4  | 2M            |
| U02               | Compute node      | G0-1  | G3-5  | 2M            |

Table E-18 (Cont.) Three Phase PDU Power Cabling for Exalogic Machine HalfRack

### E.3.6 Three Phase PDU Power Cabling Quarter Rack

This section contains the following tables:

• Table E-19

 Table E-19 lists the location, ports and cables for the Three Phase PDU connections

 for an Exalogic machine quarter rack.

| From Rack<br>Unit | Type of Equipment | PDU-A | PDU-B | Jumper Length |
|-------------------|-------------------|-------|-------|---------------|
| U25               | Cisco Switch      | G3-1  | G0-5  | 2M            |
| U23               | NM2-GW-SW         | G2-5  | G5-1  | 2M            |
| U22               | ZS3-ES HN         | G3-0  | G0-6  | 2M            |
| U21               | ZS3-ES HN         | G2-4  | G5-2  | 2M            |
| U17               | DE2-24C DS        | G2-3  | G5-3  | 1M            |
| U16               | NM2-GW-SW         | G1-6  | G4-0  | 2M            |
| U09               | Compute node      | G1-1  | G4-5  | 2M            |
| U08               | Compute node      | G1-0  | G4-6  | 2M            |
| U07               | Compute node      | G0-6  | G3-0  | 2M            |
| U06               | Compute node      | G0-5  | G3-1  | 2M            |
| U05               | Compute node      | G0-4  | G3-2  | 2M            |
| U04               | Compute node      | G0-3  | G3-3  | 2M            |
| U03               | Compute node      | G0-2  | G3-4  | 2M            |
| U02               | Compute node      | G0-1  | G3-5  | 2M            |

Table E-19Three Phase PDU Power Cabling for Exalogic Machine QuarterRack

### E.3.7 Three Phase PDU Power Cabling Eighth Rack

This section contains the following tables:

• Table E-20

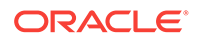

Table E-20 lists the location, ports and cables for the Three Phase PDU connections for an Exalogic machine eighth rack.

| From Rack<br>Unit | Type of Equipment | PDU-A | PDU-B | Jumper Length |
|-------------------|-------------------|-------|-------|---------------|
| U25               | Cisco Switch      | G3-1  | G0-5  | 2M            |
| U23               | NM2-GW-SW         | G2-5  | G5-1  | 2M            |
| U22               | ZS3-ES HN         | G3-0  | G0-6  | 2M            |
| U21               | ZS3-ES HN         | G2-4  | G5-2  | 2M            |
| U17               | DE2-24C DS        | G2-3  | G5-3  | 1M            |
| U16               | NM2-GW-SW         | G1-6  | G4-0  | 2M            |
| U05               | Compute node      | G0-4  | G3-2  | 2M            |
| U04               | Compute node      | G0-3  | G3-3  | 2M            |
| U03               | Compute node      | G0-2  | G3-4  | 2M            |
| U02               | Compute node      | G0-1  | G3-5  | 2M            |

#### Table E-20 Three Phase PDU Power Cabling for Exalogic Machine Eighth Rack

# Manage Solaris Zones on Exalogic

Oracle Solaris zones are an integral part of the Oracle Solaris operating system. Zones isolate software applications and services using flexible software-defined boundaries. This appendix describes how to manage Solaris zones on Exalogic. This appendix contains the following sections:

- Requirements
- Terminology
- Create a Solaris Zone
- Migrate a Zone to a New Host

### F.1 Requirements

Creating zones on an Exalogic machine has the following requirements:

- An Exalogic machine imaged to release 2.0.4.0 running Oracle Solaris.
- An Exalogic machine patched to the April 2013 Patch Set Update available in the My Oracle Support document ID 1545364.1.
- An Exalogic machine patched with the Solaris patch for Zones on Shared Storage (ZOSS) over iSCSI available in the My Oracle Support document ID 16514816.

## F.2 Terminology

Table F-1 describes the terms used in this appendix.

| Term            | Description                                                                                                    |
|-----------------|----------------------------------------------------------------------------------------------------|
| Logical Unit    | A logical unit is a component of a storage system. A logical unit<br>is uniquely numbered creating a Logical Unit Number (LUN).<br>The storage appliance can contain many LUNs. LUNs when<br>associated with one or more SCSI targets, form a unique SCSI<br>device. This SCSI device can be accessed by one or more SCSI<br>initiators. |
| Initiator       | An initiator is an application or production system end-point that<br>is capable of initiating a SCSI session, sending SCSI<br>commands, and I/O requests. Initiators are also identified by<br>unique addressing methods.                                                                                                    |
| Initiator Group | A set of initiators. When an initiator group is associated with a LUN, only initiators from that group may access the LUN.                                                                                                    |
| Target          | A target is an end-point that provides a service of processing<br>SCSI commands and I/O requests from an initiator. A target,<br>once configured, consists of zero or more logical units.                                                                                                    |

Table F-1 Terminology

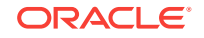

| Table F-1 | (Cont.) Terminology |
|-----------|---------------------|
|-----------|---------------------|

| Term         | Description                                                                            |
|--------------|----------------------------------------------------------------------------------------|
| Target Group | A set of targets. LUNs are exported over all the targets in one specific target group. |

## F.3 Create a Solaris Zone

This section describes how to create a Solaris zone. This section contains the following topics:

- Prerequisites
- Set Up a Solaris Zone

### F.3.1 Prerequisites

Before creating a Solaris zone, you should perform the following tasks:

- Create an iSCSI Target
- Create an iSCSI Initiator
- Create the Project and LUN
- Disable the Write Cache
- Format the LUN
- Set Up the Exclusive 10 GbE Network for the Zone

### F.3.1.1 Create an iSCSI Target

You can create an iSCSI target by doing the following:

- **1.** Log in to the storage appliance BUI as the root user.
- 2. Click the **Configuration** tab.
- 3. Click SAN.
- 4. Click iSCSI Targets.
- To create a new iSCSI target, click the plus button next to iSCSI Targets. The New iSCSI Target dialog box appears.
- 6. For the Target IQN, select the **Auto-assign** option.
- 7. In the Alias field, enter a name for your iSCSI target.
- 8. For the **Initiator authentication mode**, select the authentication mode you are using for communication between the compute node and storage appliance. By default, no authentication is used.

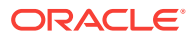

#### Note:

For more information on setting up CHAP authentication between the compute node and storage, see the "Setting Up CHAP Authentication" topic in the following document: http://www.oracle.com/technetwork/server-storage/sun-unified-storage/documentation/iscsi-quickstart-v1-2-051512-1641594.pdf

- 9. From the **Network interfaces** list, select the interface that corresponds to your InfiniBand partition. You can identify the interface by logging in to the storage appliance and running configuration net interfaces show. If there are no partitions defined, identify the interface for the label IB\_Interface.
- 10. Click OK.
- **11.** You can add the iSCSI target to an iSCSI target group by dragging and dropping the target to a iSCSI target group in the iSCSI Target Groups panel on the right. If required, you can create a new iSCSI target group by dragging and dropping the target to the top of iSCSI Target Groups panel on the right.

### F.3.1.2 Create an iSCSI Initiator

You can create an iSCSI initiator by doing the following:

- 1. Before you can create an iSCSI initiator, you must identify an initiator IQN. The initiator IQN is a unique reference number associated with a specific compute node. To find the initiator IQN for a compute node, do the following:
  - a. Log in to an Exalogic compute node.
  - b. Run the iscsiadm list initiator-node command as follows:

```
# iscsiadm list initiator-node
Initiator node name: iqn.1986-03.com.sun:01:e000000000.51891a8b
Initiator node alias: el01cn01
Login Parameters (Default/Configured):
Header Digest: NONE/-
Data Digest: NONE/-
Max Connections: 65535/-
Authentication Type: NONE
RADIUS Server: NONE
RADIUS Access: disabled
Tunable Parameters (Default/Configured):
Session Login Response Time: 60/-
Maximum Connection Retry Time: 180/-
Login Retry Time Interval: 60/-
Configured Sessions: 1
```

#### In this example, the initiator IQN is:

iqn.1986-03.com.sun:01:e0000000000.51891a8b

- 2. Log in to the storage appliance BUI as the root user.
- 3. Click the **Configuration** tab.
- 4. Click SAN.
- 5. Click Initiators.

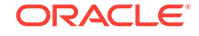

- 6. Click iSCSI Initiators.
- 7. Click the plus button next to iSCSI Initiators to create a new iSCSI initiator.
- 8. In the **Initiator IQN** field, enter the initiator IQN you identified in step 1.
- 9. In the Alias field, enter a name for the iSCSI initiator you are creating.
- If you are using CHAP authentication, select the Use CHAP check box and fill in the Initiator CHAP name and Initiator CHAP secret fields as you did in Create an iSCSI Target.

#### Note:

For more information on setting up CHAP authentication between the compute node and storage appliance, see the "Setting Up CHAP Authentication" topic in the following document: http://www.oracle.com/technetwork/server-storage/sun-unified-storage/documentation/iscsiquickstart-v1-2-051512-1641594.pdf

- 11. Click OK.
- **12.** Add the iSCSI initiator to an iSCSI initiator group by dragging and dropping the initiator.

If required, you can create a new iSCSI initiator group.

### F.3.1.3 Create the Project and LUN

You can create the project and LUN by doing the following:

- 1. Create a project as described in Create Custom Projects.
- 2. You can create the LUN by doing the following:
  - a. Next to the Project, click Shares.
  - b. Click LUNs.

The list of LUNs appears.

- c. Click the plus button next to LUNs.
- d. In the **Project** field, select the project you created in step 1.
- e. In the Name field, enter a name for the LUN.
- f. Enter the size of the volume in GB.
- g. Select Thin provisioned.
- h. Set the Volume block size as 32k.
- i. In the **Target Group** field, select the target group you used in Create an iSCSI Target.
- j. In the **Initiator Group** field, select the initiator group you used in Create an iSCSI Initiator.
- k. Click Apply.
- I. Note the GUID of the LUN you created in the list of LUNs. For example, g600144f09c96cca900005190bfc4000a.

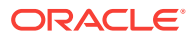

Note:

After creating the LUN, ensure that the **Write cache enabled** check box is deselected. You can find this check box in the **Protocols** tab of the LUN.

### F.3.1.4 Disable the Write Cache

You must disable the write cache on the LUN permanently by doing the following:

- 1. Log in to the compute node for which you identified the initiator node name as described in Create an iSCSI Initiator.
- 2. Edit the /kernel/drv/sd.conf file.
- 3. Add the following to the sd.conf file:

4. Restart the compute node by running the reboot command.

### F.3.1.5 Format the LUN

Before the compute node can use the LUN, you must format the LUN. You can format the LUN by doing the following:

- 1. Log in to a compute node as the root user.
- 2. Run the iscsiadm commands to discover the iSCSI targets from the compute node:

# iscsiadm add discovery-address IPoIB\_address\_of\_the\_storage\_appliance
# iscsiadm modify discovery -t enable

In this example, IPoIB\_address\_of\_the\_storage\_appliance is the IP address of the storage appliance on the IPoIB network.

3. Run the following command to load drivers, attach device instances, create logical links to device nodes, and load the device policy for iSCSI:

# devfsadm -c iscsi

4. Identify the disk you should format and label by running echo | format as follows:

```
# echo | format
Searching for disks...done
```

```
AVAILABLE DISK SELECTIONS:

0. c0t600144F09C96CCA90000518CDEB10005d0 <SUN-ZFS Storage

7320-1.0-64.00GB>

/scsi_vhci/disk@g600144f09c96cca90000518cdeb10005

1. c0t600144F09C96CCA90000518CDF100006d0 <SUN-ZFS Storage

7320-1.0-64.00GB>

/scsi_vhci/disk@g600144f09c96cca90000518cdf100006

2. c0t600144F09C96CCA90000518CDFB60007d0 <SUN-ZFS Storage

7320-1.0-64.00GB>

/scsi_vhci/disk@g600144f09c96cca90000518cdfb60007
```

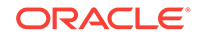

3. c0t600144F09C96CCA900005190BFC4000Ad0 <SUN-ZFS Storage 7320-1.0 cyl 8352 alt 2 hd 255 sec 63>

- /scsi\_vhci/disk@g600144f09c96cca900005190bfc4000a
- 4. c7t0d0 <LSI-MR9261-8i-2.12-28.87GB>

/pci@0,0/pci8086,340a@3/pci1000,9263@0/sd@0,0
Specify disk (enter its number): Specify disk (enter its number):

The value after /scsi\_vhci/disk@g is the GUID of the LUN you created in Create the Project and LUN. In this example, the disk c0t600144F09c96cca900005190BFC4000Ad0 with the GUID g600144f09c96cca900005190bfc4000a should be formatted and labelled.

- 5. Format the disk by doing the following:
  - a. Run the **format** command to start formatting the disk as follows:

```
# format -e c0t600144F09C96CCA900005190BFC4000Ad0
selecting c0t600144F09C96CCA900005190BFC4000Ad0
[disk formatted]
```

The format prompt appears.

**b.** Enter fdisk to manipulate the partition tables as follows:

format> fdisk
No fdisk table exists. The default partition for the disk is:

a 100% "SOLARIS System" partition

c. When prompted, enter **n** to edit the partition table.

Type "y" to accept the default partition, otherwise type "n" to edit the partition table. n

- d. Enter 1 to set the partition type.
- e. Enter f to set the partition type as EFI (Protective) as follows:

| Select | the parti  | tion type to     | create:    |             |                    |
|--------|------------|------------------|------------|-------------|--------------------|
| 1=5    | SOLARIS2   | 2=UNIX           | 3=PCIXOS   | 4=Other     | 5=DOS12            |
| 6=I    | DOS16      | 7=DOSEXT         | 8=DOSBIG   | 9=DOS16LBA  | A=x86 Boot         |
| B=I    | Diagnostic | C=FAT32          | D=FAT32LBA | E=DOSEXTLBA | F=EFI (Protective) |
| G=I    | EFI_SYS    | 0=Exit? <b>f</b> |            |             |                    |

- 6. Label the LUN by doing the following:
  - a. Enter 6 to label the LUN.

The format prompt appears.

**b.** Enter label to label the disk as follows:

format> label

The list of label types appears.

c. Enter 1 to specify the label type as an EFI label as follows:

[0] SMI Label
[1] EFI Label
Specify Label type[1]: 1

A confirmation message appears.

- d. Enter y to continue.
- e. Enter quit to exit the format prompt.

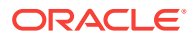

f. You can use the format command to ensure the disk is available and the same size you specified in the storage appliance BUI as follows:

# format
Searching for disks...done

AVAILABLE DISK SELECTIONS: 0. c0t600144F09C96CCA90000518CDEB10005d0 <SUN-ZFS Storage 7320-1.0-64.00GB> /scsi\_vhci/disk@q600144f09c96cca90000518cdeb10005 1. c0t600144F09C96CCA90000518CDF100006d0 <SUN-ZFS Storage 7320-1.0-64.00GB> /scsi\_vhci/disk@g600144f09c96cca90000518cdf100006 2. c0t600144F09C96CCA90000518CDFB60007d0 <SUN-ZFS Storage 7320-1.0-64.00GB> /scsi\_vhci/disk@g600144f09c96cca90000518cdfb60007 3. c0t600144F09C96CCA900005190BFC4000Ad0 <SUN-ZFS Storage 7320-1.0-64.00GB> /scsi\_vhci/disk@g600144f09c96cca900005190bfc4000a 4. c7t0d0 <LSI-MR9261-8i-2.12-28.87GB> /pci@0,0/pci8086,340a@3/pci1000,9263@0/sd@0,0 Specify disk (enter its number):

### F.3.1.6 Set Up the Exclusive 10 GbE Network for the Zone

The zone you want to create should be given access to an exclusive network. You should create the necessary VNICs for the zone by doing the following:

- 1. Create a VLAN and VNIC. Follow the procedure in Oracle Solaris: Creating VNICs and Associating Them with VLANs..
- 2. Log in to the compute node as the root user.
- 3. Run the dladm show-phys command to identify the physical links of the EoIB devices as in the following example:

| <pre># dladm show-phys</pre> |            |         |       |         |         |
|------------------------------|------------|---------|-------|---------|---------|
| LINK                         | MEDIA      | STATE   | SPEED | DUPLEX  | DEVICE  |
| net6                         | Infiniband | up      | 32000 | unknown | ibp1    |
| net0                         | Ethernet   | up      | 1000  | full    | igb0    |
| netl                         | Ethernet   | unknown | 0     | unknown | igb1    |
| net3                         | Ethernet   | unknown | 0     | unknown | igb3    |
| net4                         | Ethernet   | up      | 10    | full    | usbecm0 |
| net8                         | Ethernet   | up      | 10000 | full    | eoib1   |
| net2                         | Ethernet   | unknown | 0     | unknown | igb2    |
| net5                         | Infiniband | up      | 32000 | unknown | ibp0    |
| net9                         | Ethernet   | up      | 10000 | full    | eoib0   |

In this example, net8 and net9 are the physical links of the EoIB devices.

4. Create a VNIC on the compute node for the first physical link using the dladm create-vnic command as follows:

# dladm create-vnic -l link\_of\_eoib0 -v VLAN\_ID vnic1\_name

#### Example:

# dladm create-vnic -l net9 -v 1706 vnic3\_1706

5. Create a VNIC for the second physical link using the dladm create-vnic command as follows:

ORACLE

# dladm create-vnic -l link\_of\_eoib1 -v VLAN\_ID vnic2\_name

#### Example:

```
# dladm create-vnic -1 net8 -v 1706 vnic2_1706
```

### F.3.2 Set Up a Solaris Zone

With the storage appliance prepared, you can store the zone on the storage appliance and set up additional bonded network on the 10 GbE Exalogic client network exclusively for the zone.

You can set up the solaris zone by doing the following:

- 1. Create a Zone
- 2. Install and Boot Up the Zone

### F.3.2.1 Create a Zone

You can create a zone by doing the following:

- 1. Log in to the compute node as the root user.
- 2. Run the zonecfg command to configure the zone as follows:

```
# zonecfg -z zone_name
```

#### Example:

# zonecfg -z zone04
Use 'create' to begin configuring a new zone.

In this example, the name of the zone you are creating is zone04.

3. Enter create to begin configuring the zone:

```
zonecfg:zone04 create
create: Using system default template 'SYSdefault'
```

4. Create the zone by running the following commands:

```
zonecfg:zone04> set zonepath=/zones/zone04
zonecfg:zone04> add rootzpool
zonecfg:zone04:rootzpool> add storage iscsi://
IPoIB_Address_of_the_storage_Appliance/luname.naa.LUNGUID
zonecfg:zone04:rootzpool> end
zonecfg:zone04> remove anet
zonecfg:zone04> add net
zonecfg:zone04:net> set physical=vnic1_name
zonecfg:zone04:net> end
zonecfg:zone04:net> set physical=vnic2_name
zonecfg:zone04:net> end
zonecfg:zone04:net> end
zonecfg:zone04:net> end
zonecfg:zone04:net> end
zonecfg:zone04:net> end
zonecfg:zone04:net> end
zonecfg:zone04:net> end
zonecfg:zone04:net> end
zonecfg:zone04:net> end
```

#### In this example:

- IPoIB\_address\_of\_the\_storage\_appliance is the IP address of the storage appliance on the IPoIB network.
- LUNGUID is the GUID of the LUN you created in Create the Project and LUN.

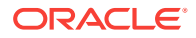

 vnic1\_name and vnic2\_name are the VNICs you created in Set Up the Exclusive 10 GbE Network for the Zone.

#### Example:

```
zonecfg:zone04> set zonepath=/zones/zone04
zonecfg:zone04> add rootzpool
zonecfg:zone04:rootzpool> add storage iscsi://192.168.14.133/luname.naa.
600144f09c96cca900005190bfc4000a
zonecfg:zone04:rootzpool> end
zonecfg:zone04> remove anet
zonecfg:zone04> add net
zonecfg:zone04:net> set physical=vnic2_1706
zonecfg:zone04:net> end
zonecfg:zone04:net> set physical=vnic3_1706
zonecfg:zone04:net> end
zonecfg:zone04:net> end
zonecfg:zone04:net> end
zonecfg:zone04:net> end
zonecfg:zone04:net> end
zonecfg:zone04:net> end
zonecfg:zone04:net> end
zonecfg:zone04:net> end
zonecfg:zone04> verify
zonecfg:zone04> commit
```

5. You can verify the details of the zone by running the info command as follows:

```
zonecfg:zone04> info
zonename: zone04
zonepath: /zones/zone04
brand: solaris
autoboot: false
bootargs:
file-mac-profile:
pool:
limitpriv:
scheduling-class:
ip-type: exclusive
hostid:
fs-allowed:
net:
    address not specified
    allowed-address not specified
    configure-allowed-address: true
    physical: vnic1 name
    defrouter not specified
net:
    address not specified
    allowed-address not specified
    configure-allowed-address: true
    physical: vnic2_name
    defrouter not specified
rootzpool:
    storage: iscsi://IPoIB_Address_of_the_Storage_Appliance/luname.naa.LUNGUID
zonecfg:zone04>
```

### F.3.2.2 Install and Boot Up the Zone

Before installing the zone, ensure that you have a repository for the Solaris installation set up stored on the storage appliance. The zone creation uses this repository to store the operating system files for the zone.

1. Install the zone by running the command as follows:

```
# zoneadm -z zone04 install
```

```
Configured zone storage resource(s) from:
```

```
iscsi://192.168.14.133/luname.naa.600144f09c96cca900005190bfc4000a
Created zone zpool: zone04_rpool
Progress being logged to /var/log/zones/zoneadm.20130513T104657Z.zone04.install
      Image: Preparing at /zones/zone04/root.
AI Manifest: /tmp/manifest.xml.lPaGVo
 SC Profile: /usr/share/auto_install/sc_profiles/enable_sci.xml
   Zonename: zone04
Installation: Starting ...
             Creating IPS image
Startup linked: 1/1 done
             Installing packages from:
                 exa-family
                   origin:
                                                               http://localhost:
1008/exa-family/acbd22da328c302a86fb9f23d43f5d10f13cf5a6/
                 solaris
                     origin: http://install1/release/solaris/
DOWNLOAD
                                       PKGS
                                                   FILES XFER (MB)
                                                                         SPEED
Completed
                                    185/185 34345/34345 229.7/229.7 10.6M/s
PHASE
                                              ITEMS
Installing new actions
                                        48269/48269
Updating package state database
                                               Done
Updating image state
                                               Done
Creating fast lookup database
                                               Done
Installation: Succeeded
       Note: Man pages can be obtained by installing pkg:/system/manual
done.
```

Done: Installation completed in 81.509 seconds.

Next Steps: Boot the zone, then log into the zone console (zlogin -C)

to complete the configuration process.

Log saved in non-global zone as /zones/zone04/root/var/log/zones/zoneadm. 20130513T104657Z.zone04.install

2. Boot up the zone by running the following command:

# zoneadm -z zone04 boot

3. Once the zone has booted up, log in to the zone using the *zlogin* command as follows:

```
# zlogin zone04
[Connected to zone 'zone04' pts/7]
```

- 4. Bond the VNICs you created as described in step 5 of Oracle Solaris: Creating VNICs and Associating Them with VLANs..
- 5. Run the following command to display the bond you created in the previous step:

| root@zone04:~# | ipadm show- | addr  |               |
|----------------|-------------|-------|---------------|
| ADDROBJ        | TYPE        | STATE | ADDR          |
| lo0/v4         | static      | ok    | 127.0.0.1/8   |
| bond1/v4       | static      | ok    | 138.3.51.2/22 |
| 100/v6         | static      | ok    | ::1/128       |

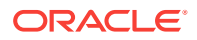

Note the IP address of the bond you created.

6. Run netstat -rn to display the routing table as in the following example:

| root@zone04:~# net                                 | tstat -rn                              |        |     |         |      |          |
|----------------------------------------------------|----------------------------------------|--------|-----|---------|------|----------|
| Routing Table: IP<br>Destination                   | v4<br>Gateway                          | Flags  | Ref | Use     | In   | terface  |
| 127.0.0.1                                          | 127.0.0.1                              | <br>UH | 2   |         | 0 lo | 0        |
| 138.3.48.0                                         | 138.3.51.2                             | U      | 2   |         | 0 bo | nd1      |
| Routing Table: IP <sup>,</sup><br>Destination/Masl | v6<br>k Gateway                        |        |     | Flags H | Ref  | Use I    |
| ::1                                                | ······ ······························· |        |     | <br>UH  | 2    | <br>0 lo |

7. Add the IP address of the bond you noted in step 5 by running the following command:

root@zone04:~# route -p add default IP\_address\_of\_bond

#### Example:

root@zone04:~# route -p add default 138.3.48.1
add net default: gateway 138.3.48.1
add persistent net default: gateway 138.3.48.1

 Display the routing table again to verify that the IP address of the bond was added as in the following example:

root@zone04:~# netstat -rn

| Routing Table: IPv4<br>Destination | Gateway    | Flags | Ref | Use   | :   | Interfac | e   |
|------------------------------------|------------|-------|-----|-------|-----|----------|-----|
|                                    |            |       |     |       |     |          | -   |
| default                            | 138.3.48.1 | UG    | 1   |       | 0   |          |     |
| 127.0.0.1                          | 127.0.0.1  | UH    | 2   |       | 0 . | 100      |     |
| 138.3.48.0                         | 138.3.51.2 | U     | 2   |       | 0 ] | bond1    |     |
| Routing Table: IPv6                |            |       |     |       |     |          |     |
| Destination/Mask                   | Gateway    |       |     | Flags | Ref | Use      | If  |
| ::1                                | ::1        |       |     | UH    | 2   | 0        | 100 |

### F.4 Migrate a Zone to a New Host

You can migrate a zone from one physical host to another by running the following procedure:

#### Note:

The zone is shut down during the migration process. If you require high availability, ensure you use a clustered software solution.

- 1. Log in to the compute node hosting the zone as the root user.
- 2. Shutdown the zone by running the following command:

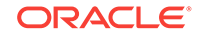

```
# zoneadm -z name_of_zone shutdown
```

#### Example:

```
# zoneadm -z zone04 shutdown
```

3. Detach the zone by running the following command:

```
# zoneadm -z name_of_zone detach
```

#### Example:

4. Create a directory on the storage appliance to which you can export the configuration of the zone:

```
# mkdir -p directory
```

#### Example:

# mkdir -p /u01/common/general/zone04

5. Export the configuration of the zone by running the following command:

```
# zonecfg -z name_of_zone export > directory/name_of_zone.cfg
```

#### Example:

```
# zonecfg -z zone04 export > /common/general/zone04.cfg
```

- 6. Log in to the compute node you want to migrate the zone to as the root user.
- **7.** Import the zone from the configuration file you created in the previous step by running the following command:

# zonecfg -z name\_of\_zone -f directory/name\_of\_zone.cfg

#### Example:

- # zonecfg -z zone04 -f /common/general/zone04/zone04.cfg
- 8. Attach the zone by running the following command:

```
# zoneadm -z name_of_zone attach
```

#### Example:

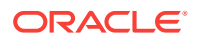

Updating non-global zone: Auditing packages. No updates necessary for this image.

Updating non-global zone: Zone updated. Result: Attach Succeeded. Log saved in non-global zone as /zones/zone04/root/var/log/zones/zoneadm. 20130513T135704Z.zone04.attach

9. Boot up the zone by running the following command:

# zoneadm -z name\_of\_zone boot

#### Example:

```
# zoneadm -z zone04 boot
```

#### Note:

In some situations, the process of detaching and attaching can cause the server to boot up with the system configuration wizard running.

You can resolve this issue, by logging in to the console and completing the wizard. You can use the following command to log in to the zone:

# zlogin -C name\_of\_zone

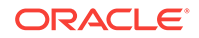

# G Customize Linux on the Compute Nodes

This appendix describes how to customize the Linux operating system on compute nodes in an Exalogic machine, to suit your business needs, by installing additional RPMs, and updating or removing RPMs that are installed by default. It applies to Exalogic in a physical configuration, with the Linux operating system installed on bare metal. The tasks described in this appendix are optional. This appendix contains the following sections:

- RPMs That Must Not Be Modified or Removed
- Prepare the Compute Nodes for Yum Updates
- Install, Update, and Remove RPMs Using Yum

## G.1 RPMs That Must Not Be Modified or Removed

*Do not* modify or delete the following RPMs outside of an Exalogic upgrade, patch set update (PSU), or patch.

kernel\* compat-dapl\* dapl\* ib-bonding\* ibacm\* ibutils\* ibsim\* infiniband-diags\* libibcm\* libibmad\* libibumad\* libibverbs\* libmlx4\* librdmacm\* libsdp\* mpi-selector\* mpitests\_openmpi\_gcc\* mstflint\* mvapich\* ofa\* ofed\* openmpi\_gcc\* opensm\* perftest\* qperf\* rds-tools\* sdpnetstat\* srptools\* exalogic\* infinibus\*

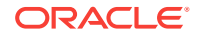

## G.2 Prepare the Compute Nodes for Yum Updates

1. On a host outside the Exalogic machine, set up a local yum repository as described in the "Server Setup" section of the following document:

http://www.oracle.com/technetwork/articles/servers-storage-admin/yum-reposetup-1659167.html

While doing this, select only the ol5\_x86\_64\_latest channel.

- 2. On each compute node on the Exalogic machine, do the following:
  - a. Log in as the root user.
  - b. Set up the compute node as a yum client of the repository you set up in step 1, by performing the steps in the "Client Setup" section of the following document:

http://www.oracle.com/technetwork/articles/servers-storage-admin/yum-reposetup-1659167.html

c. To ensure that essential RPMs are not modified during yum updates, append the following exclude directive, to the /etc/yum.conf file.

Note:

The entire directive must be on one line.

```
exclude=kernel* compat-dapl* dapl* ib-bonding* ibacm* ibutils* ibsim*
infiniband-diags* libibcm* libibmad* libibumad* libibverbs* libmlx4*
librdmacm* libsdp* mpi-selector* mpitests_openmpi_gcc* mstflint* mvapich*
ofa* ofed* openmpi_gcc* opensm* perftest* qperf* rds-tools* sdpnetstat*
srptools* exalogic* infinibus*
```

This exclusion list includes all of the RPMs listed in RPMs That Must Not Be Modified or Removed.

## G.3 Install, Update, and Remove RPMs Using Yum

- 1. Ensure that the compute node on which you want to perform yum updates has been prepared, as described in Prepare the Compute Nodes for Yum Updates.
- 2. Install, update, or remove RPMs as follows:
  - To install an RPM from the yum repository, run the following command:

# yum install rpm\_name

To update a specific RPM, run the following command:

# yum update rpm\_name

• To update all the RPMs, run the following command:

# yum update

- To remove an RPM, run the following command:
  - # yum remove rpm\_name

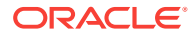

For the yum update or yum remove command, if you specify an RPM that is in the exclusion list defined earlier, the command will fail.

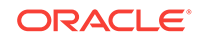